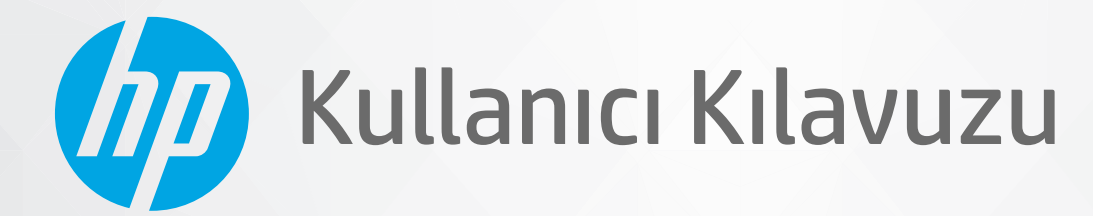

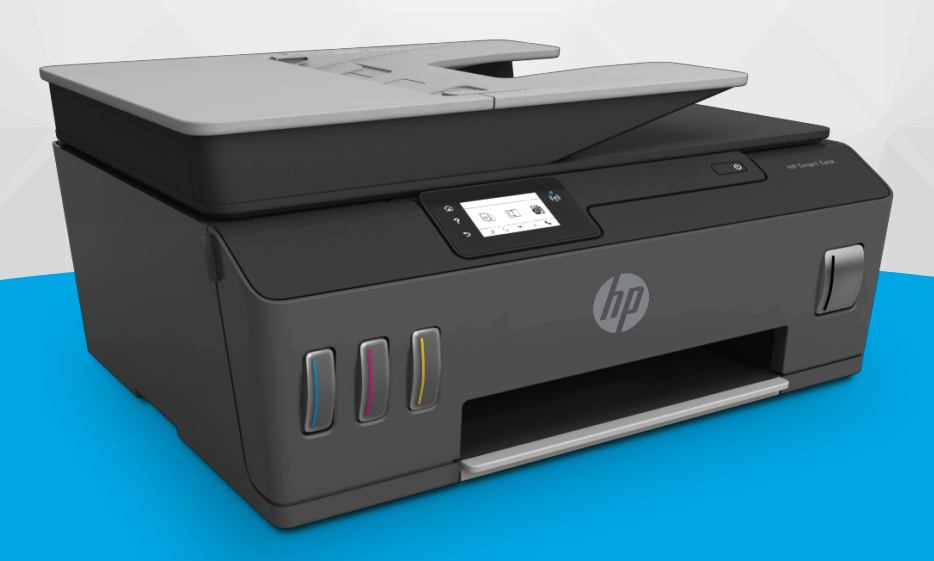

# HP Smart Tank 610 series

#### HP şirket bildirimleri

BU BELGEDE YER ALAN BILGILER ÖNCEDEN BILDIRILMEDEN DEĞIŞTIRILEBILIR.

TÜM HAKLARI SAKLIDIR. TELİF HAKLARI YASALARINDA İZİN VERİLEN DURUMLAR DIŞINDA, ÖNCEDEN HP ŞİRKETİNDEN YAZILI İZİN ALINMADAN BU BELGENİN ÇOĞALTILMASI, UYARLANMASI VEYA BAŞKA BİR DİLE ÇEVRİLMESİ YASAKTIR. HP ÜRÜN VE HİZMETLERİNE İLİŞKİN SUNULAN TÜM GARANTİLER, BU ÜRÜN VE HİZMETLERLE BİRLİKTE VERİLEN AÇIK GARANTİ BİLDİRİMLERİNDE BELİRTİLMİŞTİR. BU BELGEDE YER ALAN HİÇBİR İFADE EK BİR GARANTİ VERİLMESİ OLARAK YORUMLANMAMALIDIR. HP, BU BELGEDEKİ TEKNİK HATALARDAN VEYA YAZIM HATALARINDAN YA DA EKSİKLİKLERDEN SORUMLU TUTULAMAZ.

© Copyright 2019 HP Development Company, L.P.

Microsoft ve Windows, Microsoft Corporation'ın ABD'de ve/veya diğer ülkelerdeki tescilli ticari markaları veya ticari markalarıdır.

Mac, OS X, macOS ve AirPrint, Apple Inc. kuruluşunun ABD ve diğer ülkelerdeki tescilli ticari markalarıdır.

ENERGY STAR ve ENERGY STAR, logosu ABD Çevre Koruma Dairesi'nin ABD'de kayıtlı ticari markalarıdır.

Android ve Chromebook, Google LLC kuruluşunun ticari markalarıdır.

Amazon ve Kindle, Amazon.com, Inc. veya iştiraklerinin ticari markalarıdır.

iOS, Cisco kuruluşunun ABD'de ve diğer ülkelerde ticari markası veya tescilli ticari markasıdır ve lisans kapsamında kullanılır.

# İçindekiler

| 1 | Başlarken                                                          | 1 |
|---|--------------------------------------------------------------------|---|
|   | Yazıcı parçaları                                                   | 2 |
|   | Mürekkep deposu sistemini tanıma                                   | 4 |
|   | Kontrol paneli özellikleri                                         | 5 |
|   | Yazıcı tarafından algılanan varsayılan kağıt ayarlarını değiştirme | 8 |
|   | Kağıtla ilgili temel bilgiler                                      | 9 |
|   | HP yazıcı yazılımını açma (Windows) 1                              | 2 |
|   | Baskı, tarama ve sorun giderme için HP Smart uygulamasını kullanma | 3 |
|   | Uyku modu                                                          | 4 |
|   | Sessiz Modu 1                                                      | 5 |
|   | Otomatik Kapanma                                                   | 7 |

|                                                                       | 18                                                                                                    |
|-----------------------------------------------------------------------|----------------------------------------------------------------------------------------------------|
| Medya yükleme                                                         | 19                                                                                                    |
| Belge yazdırma                                                        | 23                                                                                                    |
| Fotoğraf yazdırma                                                     | 24                                                                                                    |
| Zarf yazdırma                                                         | 25                                                                                                    |
| HP Smart uygulamasını kullanarak yazdırma                             | 26                                                                                                    |
| Maksimum dpi kullanarak yazdırma                                      | 28                                                                                                    |
| Mac masaüstü bilgisayar veya dizüstü bilgisayar kullanarak baskı alma | 29                                                                                                    |
| Mobil aygıtlarla yazdırma                                             | 30                                                                                                    |
| Baskı başarısı için ipuçları                                          | 31                                                                                                    |
| Baskı işi durumunu görüntüleme ve baskı işlerini yönetme (Windows)    | 34                                                                                                    |
| Yazıcınızı özelleştirme (Windows)                                     | 35                                                                                                    |
|                                                                       |                                                                                                    |
|                                                                       | Medya yükleme<br>Belge yazdırma<br>Fotoğraf yazdırma<br>Zarf yazdırma<br>HP Smart uygulamasını kullanarak yazdırma<br>Maksimum dpi kullanarak yazdırma<br>Mac masaüstü bilgisayar veya dizüstü bilgisayar kullanarak baskı alma<br>Mobil aygıtlarla yazdırma<br>Baskı başarısı için ipuçları<br>Baskı işi durumunu görüntüleme ve baskı işlerini yönetme (Windows)<br>Yazıcınızı özelleştirme (Windows) |

| 3 Web Hiz | metleri'ni kullanma                | 36 |
|-----------|------------------------------------|----|
|           | Web Hizmetleri nelerdir?           | 37 |
|           | Web Hizmetleri'ni kurma            | 38 |
|           | HP ePrint ile yazdırma             | 39 |
|           | HP Connected web sitesini kullanın | 40 |
|           | Web Hizmetleri'ni kaldırma         | 41 |

| 4 Кор | byalama ve tarama                                                           | 42  |
|-------|-----------------------------------------------------------------------------|-----|
|       | Belge kopyalama                                                             | 43  |
|       | Orijinali yükleyin                                                          | 44  |
|       | HP Smart uygulamasını kullanarak tarama                                     | 46  |
|       | HP yazıcı yazılımı kullanarak tarama                                        | 49  |
|       | Yazıcı kontrol panelinden tarama                                            |     |
|       | Webscan'i kullanarak tarama                                                 | 52  |
|       | Başarılı tarama ve kopyalama için ipuçları                                  | 53  |
| 5 Fak | ۲۶                                                                          |     |
|       | Faks gönderme                                                               | 55  |
|       | Faks alma                                                                   | 59  |
|       | Telefon defteri kişilerini ayarlama                                         | 64  |
|       | Faks ayarlarını değiştirme                                                  | 66  |
|       | Faks ve dijital telefon hizmetleri                                          | 71  |
|       | Internet Protokolü üzerinden Ses Faksı                                      | 72  |
|       | Raporları görüntüleme veya raporların baskısını alma                        | 73  |
|       | Diğer faks ayarları                                                         |     |
| 6 Mür | rekkep ve yazıcı kafasını yönetme                                           |     |
|       | Mürekkep düzeyleri                                                          |     |
|       | Mürekkep tanklarını doldurma                                                | 99  |
|       | Mürekkep sipariş etme                                                       | 102 |
|       | Yalnızca siyah mürekkep ile yazdırma                                        | 103 |
|       | Baskı kalitesini artırma                                                    |     |
|       | Baskı kafalarını (kartuşlar) hizalama                                       | 106 |
|       | Baskı kafalarını (kartuşlar) temizleme                                      | 107 |
|       | Yazıcıyı temizleme                                                          | 108 |
|       | Mürekkep ve yazıcı kafasıyla çalışma ipuçları                               |     |
|       | Yazıcıyı taşıma                                                             | 110 |
| 7 Bağ | jlanma                                                                      |     |
|       | Başlamadan önce                                                             | 112 |
|       | Yazıcıyı kurulum moduna alma                                                | 113 |
|       | Yazıcınızı yönlendirici ile bir kablosuz ağa bağlama                        | 114 |
|       | Yazıcıya yönlendirici olmadan kablosuz olarak bağlanma (Wi-Fi Direct)       | 115 |
|       | HP Smart uygulamasını kullanarak yazıcıyı bağlama                           | 118 |
|       | Kablosuz ayarlarını değiştirme                                              | 119 |
|       | Yazıcınızı bir USB kablosu ile bilgisayarınıza bağlama (ağ harici bağlantı) | 121 |
|       | USB bağlantısını kablosuz ağla değiştirme                                   | 122 |

| Gelişmiş yazıcı yönetimi araçlarını (ağa bağlı yazıcılar için) kullanma | . 123 |
|-------------------------------------------------------------------------|-------|
| Ağa bağlı bir yazıcının kurulması ve kullanılması hakkında ipuçları     | 125   |

| 8 Sorun çözme                                              | 126 |
|------------------------------------------------------------|-----|
| HP çevrimiçi sorun giderme ile yardım alma                 |     |
| Daha fazla yardım alın                                     | 128 |
| Yazıcı kontrol panelinden yardım alma                      | 129 |
| HP Smart uygulamasından yardım alın                        | 130 |
| Sıkışmalar ve kağıt besleme sorunları                      | 131 |
| Kartuş sorunu                                              | 138 |
| Yazdırma sorunları                                         | 144 |
| Kopyalama sorunları                                        | 148 |
| Tarama sorunları                                           | 149 |
| Faks sorunları                                             | 150 |
| Ağ ve bağlantı sorunları                                   | 159 |
| Yazıcı donanımı sorunları                                  | 161 |
| Web Hizmetleri'ni kullanmayla ilgili sorunları giderme     |     |
| Orijinal fabrika varsayılanlarını ve ayarları geri yükleme | 163 |
| Yazıcının bakımını yapma                                   | 164 |
| HP destek                                                  | 167 |

| Ek A Tekn | ik bilgiler                   | 169 |
|-----------|-------------------------------|-----|
|           | Belirtimler                   | 170 |
|           | Yasal düzenleme bildirimleri  | 172 |
|           | Çevreci ürün yönetim programı | 176 |
|           |                               |     |
|           |                               |     |

| Dizin |
|-------|
|-------|

# 1 Başlarken

- Yazıcı parçaları
- <u>Mürekkep deposu sistemini tanıma</u>
- Kontrol paneli özellikleri
- Yazıcı tarafından algılanan varsayılan kağıt ayarlarını değiştirme
- Kağıtla ilgili temel bilgiler
- <u>HP yazıcı yazılımını açma (Windows)</u>
- Baskı, tarama ve sorun giderme için HP Smart uygulamasını kullanma
- <u>Uyku modu</u>
- <u>Sessiz Modu</u>
- Otomatik Kapanma

## Yazıcı parçaları

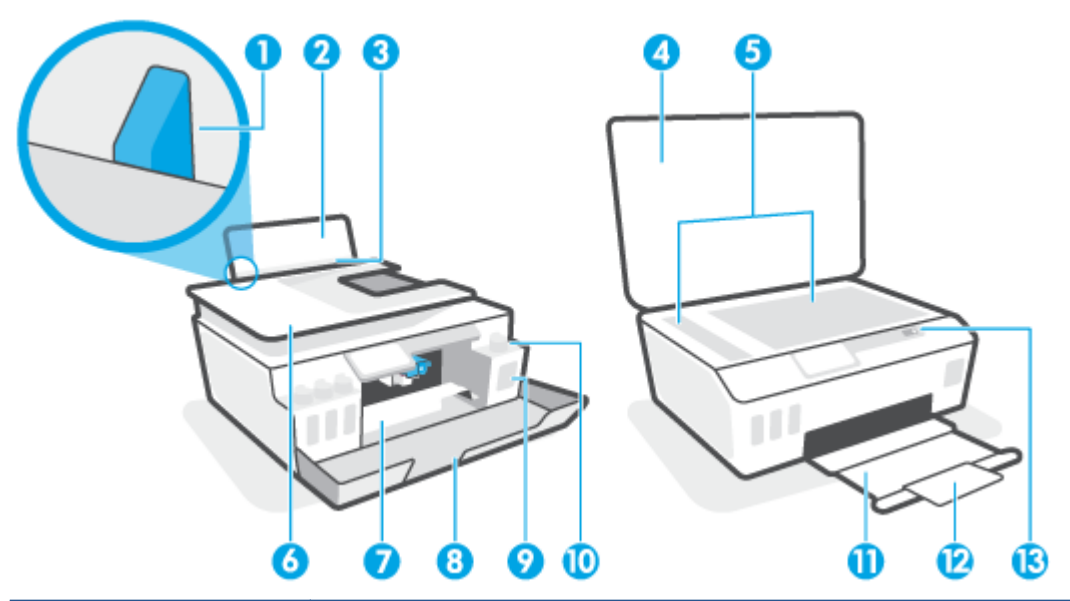

| 1  | Kağıt genişliği kılavuzu                                             |
|----|----------------------------------------------------------------------|
| 2  | Giriş tepsisi                                                        |
| 3  | Giriş tepsisi kalkanı                                                |
| 4  | Тагауісі караğı                                                      |
| 5  | Tarayıcı camı                                                        |
| 6  | Belge besleyici                                                      |
| 7  | Yazıcı kafası erişim kapağı                                          |
| 8  | Ön kapak                                                             |
| 9  | Mürekkep deposu                                                      |
| 10 | Mürekkep tankı kapağı                                                |
| 11 | Çıkış tepsisi                                                        |
| 12 | Çıkış tepsisi genişletici (tepsi genişletici olarak da adlandırılır) |
| 13 | Kontrol paneli                                                       |

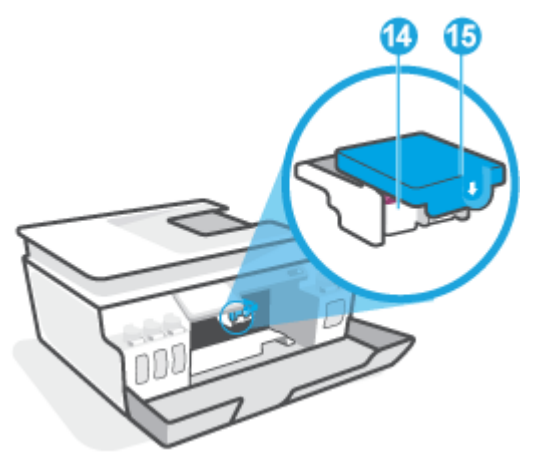

| 14 | Yazıcı kafaları       |
|----|-----------------------|
| 15 | Yazıcı kafası məndəlı |

| 16 | USB bağlantı noktası             |
|----|----------------------------------|
| 17 | Güç bağlantısı                   |
| 18 | Faks bağlantı noktası 🛅 (Hat)    |
| 19 | Faks bağlantı noktası 🎦 (Harici) |

# Mürekkep deposu sistemini tanıma

| Terim                        | Tanım                                                                                                    |
|------------------------------|----------------------------------------------------------------------------------------------------|
| Yazıcı kafaları              | Yazıcı kafaları, yazdırma mekanizması içerisinde mürekkebi kağıda uygulayan bileşenlerdir. İki yazıcı kafası<br>vardır: siyah mürekkepli yazıcı kafası ve renkli mürekkepli yazıcı kafası.             |
|                              | DİKKAT: Yazıcıyı kurduktan sonra sizden istenene kadar baskı kafası mandalını açmayın.                                                                                                    |
|                              |                                                                                                    |
| Yazıcı kafası mandalı        | Taşıyıcıda yer alan yazıcı kafası mandalı, taşıyıcıdaki yazıcı kafalarını sabitler. Taşıyıcı sıkışması gibi<br>sorunlardan kaçınmak için yazıcı kafasının mandalının düzgün kapatıldığından emin olun. |
|                              | DİKKAT: Yazıcıyı kurduktan sonra sizden istenene kadar baskı kafası mandalını açmayın.                                                                                                    |
|                              |                                                                                                    |
| Mürekkep depoları            | Dört adet mürekkep deposu bulunur. Her mürekkep deposu bir renge karşılık gelir: camgöbeği, macenta,<br>sarı ve siyah.                                                                                 |
|                              |                                                                                                    |
| Mürekkep deposu<br>kapakları | Mürekkep deposu kapakları, depoları izole eden kapaklardır.                                                                                                    |
| Hizalama                     | Hizalama, yazdırma kalitesini artırmak için yazıcı kafalarını hizalama işlemidir.                                                                                                    |

## Kontrol paneli özellikleri

### Düğme ve ışıklara genel bakış

Aşağıdaki şema ve ilgili tablo, yazıcı kontrol paneli işlevleri hakkında hızlı bir referans sağlar.

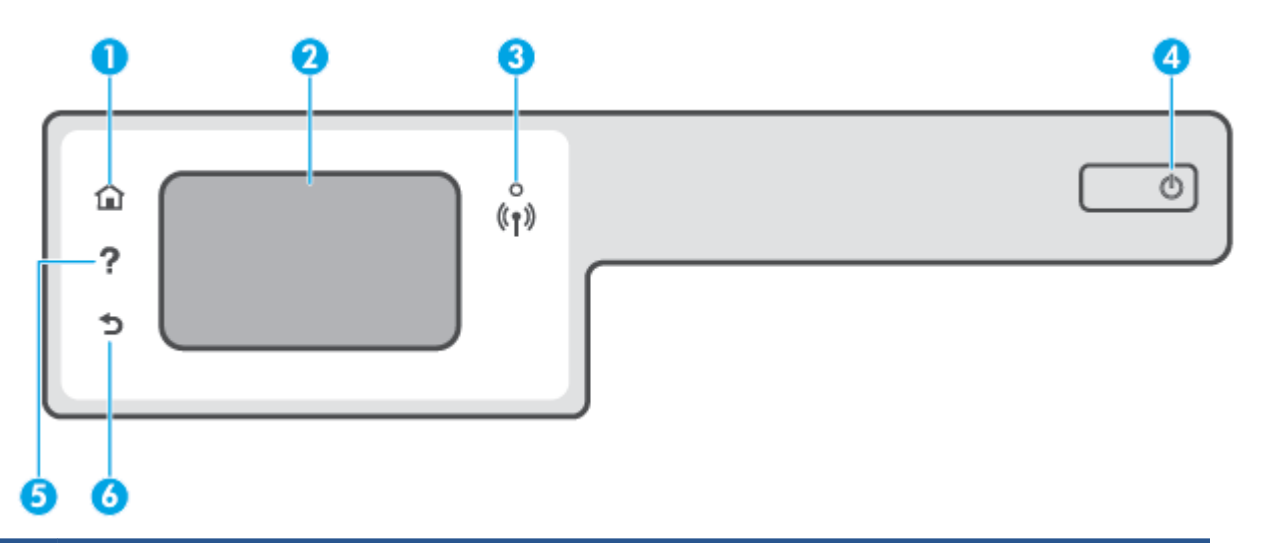

| Etiket | Ad ve Açıklama                                                                                                    |  |
|--------|----------------------------------------------------------------------------------------------------|--|
| 1      | Giriş düğmesi: Yazıcınızı ilk açtığınızda görüntülenen ekran olan Giriş ekranına döndürür.                                                                                                   |  |
| 2      | Kontrol paneli ekranı: Menü seçeneklerini belirlemek için ekrana dokunun veya menü öğeleri arasında kaydırın.                                                                                |  |
| 3      | Kablosuz ışığı: Yazıcının kablosuz bağlantısının durumunu gösterir.                                                                                                    |  |
|        | • Kesintisiz mavi renkte yanma, kablosuz bağlantının kurulduğunu ve yazdırabileceğinizi gösterir.                                                                                            |  |
|        | <ul> <li>Yavaş yanıp sönen ışık kablosuzun açık olduğunu gösterir, ancak yazıcı bir ağa bağlı değildir. Yazıcınızın kablosuz sinyalinin<br/>erişim alanında olduğundan emin olun.</li> </ul> |  |
|        | Hızlı yanıp sönen ışık kablosuz hatası olduğunu gösterir. Yazıcı ekranındaki mesaja bakın.                                                                                                   |  |
|        | • Kablosuz ışığı kapalıysa kablosuz kapalıdır.                                                                                                    |  |
| 4      | Güç düğmesi: Yazıcıyı açar veya kapatır.                                                                                                    |  |
| 5      | Yardım düğmesi: Geçerli işlem için Yardım menüsünü açar.                                                                                                    |  |
|        | Giriş ekranından, Eğitim videolarını, yazıcı özellikleriyle ilgili bilgileri veya yazıcının kullanımına ilişkin ipuçlarını<br>görüntüleyebileceğiniz Yardım menüsünü açar.                   |  |
| 6      | Geri düğmesi: Önceki ekrana geri döndürür.                                                                                                    |  |

### Kontrol paneli ekranı simgeleri

| Simge          | Amaç                                                                                                    |
|----------------|----------------------------------------------------------------------------------------------------|
|                | <b>Kopyalama</b> : Kopyalama türünü seçebileceğiniz veya kopyalama ayarlarını değiştirebileceğiniz <b>Kopyalama</b><br>menüsünü açar.                                                                                                    |
|                | <b>Tarama</b> : Tarama hedefinizi seçebileceğiniz <b>Tarama</b> menüsünü açar.                                                                                                    |
|                | <b>Faks</b> : Faks gönderebileceğiniz veya faks ayarlarını değiştirebileceğiniz bir ekran görüntüler.                                                                                                    |
| Ô              | <b>Kurulum</b> : Tercihleri değiştirebileceğiniz ve bakım işlevlerini gerçekleştirmek için araçlar kullanabileceğiniz<br><b>Kurulum</b> menüsünü açar.                                                                                                    |
| دی<br>ا        | HP ePrint simgesi: HP ePrint durum ayrıntılarını kontrol edebileceğiniz, HP ePrint ayarlarını değiştirebileceğiniz ya<br>da bir Bilgi sayfası yazdırabileceğiniz <b>Web Hizmetleri Özeti</b> menüsünü açar.                                                                                                    |
|                | Wi-Fi Direct simgesi: Wi-Fi Direct özelliğini açabileceğiniz, Wi-Fi Direct özelliğini kapatabileceğiniz ve Wi-Fi Direct<br>adı ile parolasını görüntüleyebileceğiniz <b>Wi-Fi Direct</b> menüsünü açar.                                                                                                    |
| (( <b>q</b> )) | Kablosuz simgesi: Kablosuz durumunu denetleyip kablosuz ayarlarını değiştirebileceğiniz <b>Kablosuz Özeti</b><br>menüsünü açar. Ağ bağlantısı sorunlarını tanılamaya yardım olacak bir kablosuz sınama raporu da<br>yazdırabilirsiniz.                                                                                                    |
| ٩              | Mürekkep simgesi: Tahmini mürekkep düzeylerini gösterir. Mürekkep deposunda mürekkep azalmışsa bir uyarı<br>sembolü gösterir.<br>NOT: Mürekkep seviyesi uyarıları ve göstergeleri, yalnızca planlama amaçlı tahminler verir. Baskı gecikmelerini<br>veya baskı kalitesi sorunlarını önlemek için mürekkebi azalan mürekkep deposunu doldurun. |
| r.             | Faks Durumu simgesi: Otomatik Yanıt işlevi için durum bilgilerini, faks günlüklerini ve faks sesi seviyesini<br>görüntüler.                                                                                                    |

### Yazıcı ayarlarını değiştirme

Yazıcının işlevlerini ve ayarlarını değiştirmek, raporları yazdırmak veya yazıcı konusunda yardım almak için kontrol panelini kullanın.

iPUCU: Yazıcı bir bilgisayara bağlıysa, bilgisayardaki yazıcı yönetim araçlarını kullanarak yazıcı ayarlarını da değiştirebilirsiniz.

Bu araçlar hakkında daha fazla bilgi için, bkz. <u>Gelişmiş yazıcı yönetimi araçlarını (ağa bağlı yazıcılar için)</u> kullanma, sayfa 123.

### İşlev ayarlarını değiştirmek için

Kontrol paneli ekranının Giriş ekranı, yazıcı için kullanılabilir işlevleri gösterir.

- 1. Kontrol paneli ekranındaki Giriş ekranında ayarlarını değiştirmek istediğiniz işlevin simgesine dokunun.
- 2. Bir işlev seçtikten sonra 🛟 simgesine (Ayarlar) dokunun, kullanılabilir ayarlar arasında gezinin ve sonra değiştirmek istediğiniz ayara dokunun.
- 3. Ayarları değiştirmek için kontrol paneli ekranındaki istemleri izleyin.
  - 🔅 📴 🖓 🙀 🖓 🔅

### Yazıcı ayarlarını değiştirmek için

Yazıcı ayarlarını değiştirmek veya raporları yazdırmak için, Kurulum menüsündeki seçenekleri kullanın.

- 1. Yazıcı kontrol paneli ekranındaki Giriş ekranını sola kaydırın ve  $\{\hat{c}\}$  simgesine ( Kurulum ) dokunun.
- 2. Kullanılabilir seçenekleri görmek için ekranı yukarı ve aşağıda doğru çekin.
- 3. Ayarlarını değiştirmek istediğiniz seçeneğe dokunun.
  - 🔅 **İPUCU:** Giriş ekranına dönmek için 🏠 düğmesine (Giriş) dokunun.

### Yazıcı tarafından algılanan varsayılan kağıt ayarlarını değiştirme

Yazıcı giriş tepsisinin yüklü olup olmadığını otomatik olarak algılayabilir ve yüklü kağıdın büyük mü, küçük mü yoksa orta genişlikte mi olduğunu algılayabilir. Yazıcı tarafından otomatik olarak algılanan varsayılan büyük, orta veya küçük kağıt boyutunu değiştirebilirsiniz.

NOT: Kağıt yükleme sırasında istendiğinde yazıcı kontrol panelindeki kağıt ayarlarını kullandığınız kağıtla eşleşecek şekilde değiştirin.

### Ayarları, gömülü web sunucusundan değiştirme

- 1. Katıştırılmış web sunucusunu (EWS) açın. Daha fazla bilgi için, bkz. <u>Katıştırılmış web sunucusunu açma, sayfa 123</u>.
- 2. Ayarlar sekmesini tıklatın.
- 3. Sol menüden Tercihler'e ve Tepsi ve Kağıt Yönetimi'ne tıklayıp gerekli değişiklikleri yapın.
- 4. Uygula'yı tıklatın.

### Kağıtla ilgili temel bilgiler

Yazıcı, birçok ofis kağıdı türüyle iyi çalışacak şekilde tasarlanmıştır. Büyük miktarlarda alım yapmadan önce çeşitli baskı kağıdı türlerini denemekte yarar vardır. En iyi baskı kalitesi için HP kağıdı kullanın. HP kağıdı hakkında daha fazla bilgi için <u>www.hp.com</u> adresindeki HP web sitesini ziyaret edin.

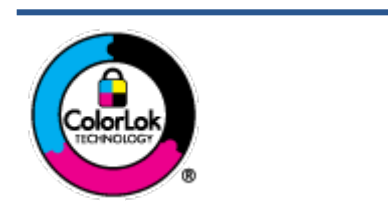

HP gündelik belgeleri yazdırma işlemlerinde ColorLok logosu taşıyan düz kağıtların kullanılmasını önerir. ColorLok logosunu taşıyan tüm kağıtlar yüksek güvenilirlik standartları ve baskı kalitesi sağlamak için tek tek test edilmiştir ve keskin, canlı renkler, daha koyu siyahlar içeren belgeler oluşturur; ayrıca sıradan düz kağıtlardan daha hızlı kurur. Önemli kağıt üreticilerinden çeşitli ağırlık ve boyutlarda olan ColorLok logosu taşıyan kağıtları arayın.

### Bu bölüm aşağıdaki konuları içermektedir:

- Yazdırma için önerilen kağıtlar
- HP kağıt sarf malzemeleri sipariş etme

### Yazdırma için önerilen kağıtlar

HP, en iyi baskı kalitesi için, yazdırdığınız proje için özel olarak tasarlanmış HP kağıtlarını kullanmanızı önerir.

Bulunduğunuz ülkeye/bölgeye bağlı olarak bu kağıtlardan bazılarını bulamayabilirsiniz.

### Fotoğraf baskısı

### HP Premium Plus Fotoğraf Kağıdı

HP Premium Plus Fotoğraf Kağıdı, en iyi fotoğraflarınız için HP'nin en kaliteli fotoğraf kağıdıdır. HP Premium Plus Fotoğraf Kağıdı ile, anında kuruyan güzel fotoğraflar yazdırabilir ve hemen yazıcıdan paylaşabilirsiniz. A4, 8,5 x 11 inç, 4 x 6 inç (10 x 15 cm), 5 x 7 inç (13 x 18 cm) dahil çeşitli boyutlarda ve parlak veya yumuşak parlak (yarı parlak) olmak üzere iki yüzeyle sunulmaktadır. En iyi fotoğraflarınızı ve özel fotoğraf projelerinizi çerçevelemek, görüntülemek veya hediye etmek için idealdır. HP Premium Plus Fotoğraf Kağıdı, profesyonel kalitede ve dayanıklılıkta istisnai sonuçlar sağlar.

### • HP Gelişmiş Fotoğraf Kağıdı

Bu parlak fotoğraf kağıdı, mürekkep bulaşmadan kolayca tutabilmeniz için hemen kuruyan bir yüzeye sahiptir. Suya, lekeye, parmak izine ve neme dayanıklıdır. Baskılarınız fotoğrafçıda basılmış fotoğraflara benzeyen bir görünüme ve dokunuşa sahip olur. A4, 8,5 x 11 inç, 10 x 15 cm (4 x 6 inç), 13 x 18 cm (5 x 7 inç) dahil çeşitli boyutlarda sunulmaktadır. Daha uzun ömürlü belgeler için asitsizdir.

### • HP Günlük Fotoğraf Kağıdı

Sıradan fotoğraf baskısı için tasarlanmış kağıt kullanarak, düşük maliyete renkli, günlük fotoğraflar yazdırın. Bu ekonomik fotoğraf kağıdı, kolay kullanım için hızlı kurur. Bu kağıdı mürekkep püskürtmeli bir yazıcı ile kullanarak keskin ve net resimler elde edin. A4, 8,5 x 11 inç, 5 x 7 inç ve 4 x 6 inç (10 x 15 cm) dahil çeşitli boyutlarda parlak yüzeyle sunulmaktadır. Daha uzun ömürlü belgeler için asitsizdir.

### HP Avantajlı Fotoğraf Paketleri

HP Avantajlı Fotoğraf Paketleri, size zaman kazandırmak ve HP yazıcınızla ekonomik, laboratuar kalitesinde fotoğraflar basmanızı sağlamak için orijinal HP mürekkep kartuşlarını ve HP Gelişmiş Fotoğraf Kağıdını bir arada sunar. Orijinal HP mürekkepleri ve HP Gelişmiş Fotoğraf Kağıdı, her baskıda dayanıklı ve canlı fotoğraflar elde etmenizi sağlamak üzere birlikte çalışır. Tüm güzel tatil fotoğraflarını basmak ya da dostlarınızla paylaşmak amacıyla birden fazla baskı almak için muhteşemdir.

### İşletme belgeleri

#### HP Premium Sunu Kağıdı 120g Mat veya HP Professional Kağıt 120 Mat

Bu kağıtlar, sunumlar, teklifler, raporlar ve bültenler için mükemmel olan, iki tarafı mat ağır kağıtlardır. Etkileyici görünüm ve doku vermek üzere kalın üretilmiştir.

#### • HP Broşür Kağıdı 180g Parlak veya HP Profesyonel Kağıt 180 Parlak

Bu kağıtlar çift taraflı kullanım için iki tarafı da parlak kaplanmıştır. Rapor kapakları, özel sunular, broşürler, zarflar ve takvimlerde kullanılabilecek fotoğrafa yakın röprodüksiyonlar ve iş grafikleri için mükemmel bir seçimdir.

### • HP Broşür Kağıdı 180g Mat veya HP Professional Kağıt 180 Mat

Bu kağıtlar çift taraflı kullanım için iki tarafı da mat kaplanmıştır. Rapor kapakları, özel sunular, broşürler, zarflar ve takvimlerde kullanılabilecek fotoğrafa yakın röprodüksiyonlar ve iş grafikleri için mükemmel bir seçimdir.

### Günlük yazdırma

Gündelik yazdırma için listelenen tüm kağıtlar, daha az bulaşma, daha parlak siyahlar ve canlı renkler için ColorLok Technology özelliğine sahiptir.

### • HP Parlak Beyaz Inkjet Kağıdı

HP Parlak Beyaz Inkjet Kağıdı, yüksek karşıtlıkta renkler ve keskin metinler sağlar. İki taraflı renkli yazdırmaya yetecek kadar opak olduğundan ve arkasını göstermediğinden, bültenler, raporlar ve broşürler için idealdir.

#### • HP Yazdırma Kağıdı

HP Yazdırma Kağıdı yüksek kaliteli, çok işlevli bir kağıttır. Standart çok amaçlı kağıtlara veya fotokopi kağıtlarına basılan belgelere göre daha gerçek görünüm sağlar. Daha uzun ömürlü belgeler için asitsizdir.

#### • HP Ofis Kağıdı

HP Ofis Kağıdı yüksek kaliteli ve çok işlevli bir kağıttır. Kopya, taslak, duyuru ve diğer günlük belgeler için uygundur. Daha uzun ömürlü belgeler için asitsizdir.

### • HP Geri Dönüştürülmüş Ofis Kağıdı

HP Geri Dönüşümlü Ofis Kağıdı, %30 oranında geri dönüştürülmüş lifle yapılmış, yüksek kaliteli, çok işlevli bir kağıttır.

### HP kağıt sarf malzemeleri sipariş etme

Yazıcı, birçok ofis kağıdı türüyle iyi çalışacak şekilde tasarlanmıştır. En iyi baskı kalitesi için HP kağıdı kullanın.

HP kağıtları ve diğer sarf malzemelerini sipariş etmek için <u>www.hp.com</u> adresine gidin. Şu anda HP web sitesinin bazı bölümleri yalnızca İngilizce'dir.

HP, günlük belgelerin yazdırılması ve kopyalanması için ColorLok logosu taşıyan düz kağıtlar önerir. ColorLok logosu taşıyan tüm kağıtlar yüksek güvenilirlik ve baskı kalitesi standartlarını karşılamak için bağımsız kuruluşlarca test edilmiştir ve bu kağıtlar keskin, canlı renklere ve net siyahlara sahip belgeler üretir ve normal düz kağıtlardan daha hızlı kurur. Başlıca kağıt üreticilerinin sağladığı çeşitli ağırlık ve boyutlardaki ColorLok logolu kağıtları tercih edin.

### HP yazıcı yazılımını açma (Windows)

HP yazıcı yazılımını kullanarak yazıcı ayarlarını yapılandırabilir, tahmini mürekkep düzeylerini kontrol edebilir, baskı sarf malzemeleri sipariş edebilir, yazıcının bakımını yapabilir, baskı sorunlarını çözebilir ve daha fazlasını yapabilirsiniz. Kullanılabilir yazıcı yazılımı seçenekleri hakkında daha fazla bilgi bu kılavuzda sunulmaktadır.

HP yazıcı yazılımını yükledikten sonra, işletim sisteminize bağlı olarak aşağıdakilerden uygun olanı yapın:

- NOT: Yazıcı yazılımı yerine HP Smart uygulamasını kullanıyorsanız bkz. <u>Baskı, tarama ve sorun giderme için</u> <u>HP Smart uygulamasını kullanma, sayfa 13</u>.
  - Windows 10: Bilgisayar masaüstünde **Başlat**'a tıklayın, uygulama listesinden **HP**'yi seçin ve yazıcının adını taşıyan simgeyi seçin.
  - Windows 8.1: Başlangıç ekranının sol alt köşesindeki aşağı oku tıklatın, ardından yazıcı adını seçin.
  - Windows 8: Başlangıç ekranında, ekran üzerinde boş bir alanı sağ tıklatın, uygulama çubuğunda **Tüm** Uygulamalar'ı tıklatın, sonra da yazıcı adını seçin.
  - Windows 7: Bilgisayar masaüstünde **Başlat**'a tıklayın, **Tüm Programlar**'ı seçin, **HP** seçeneğini belirleyin, yazıcının klasörüne tıklayın ve yazıcının adını taşıyan simgeyi seçin.

### Baskı, tarama ve sorun giderme için HP Smart uygulamasını kullanma

HP Smart, HP yazıcınızı kurmanıza, yazıcınızı kullanarak tarama, baskı ve paylaşım yapmanıza ve yazıcınızı yönetmenize yardımcı olur. Dosya ve görüntüleri e-posta, kısa mesaj ve popüler bulut ve sosyal medya hizmetleri (iCloud, Google Drive, Dropbox ve Facebook gibi) ile paylaşabilirsiniz. Ayrıca monitör ve diğer sarf malzemelerinin yanı sıra yeni HP yazıcıları kurabilirsiniz.

NOT: HP Smart uygulaması iOS, Android, Windows 10, OS X 10.11 ve macOS 10.12 ile sonrası cihazlarda desteklenmektedir. Uygulama tüm dillerde sunulmuyor olabilir. Bazı özellikler tüm yazıcı modellerinde bulunmayabilir.

### HP Smart uygulaması hakkında daha fazla bilgi edinin

HP Smart uygulamasını kullanarak baskı alma, tarama ve sorun giderme hakkındaki temel yönergeler için bkz. <u>HP Smart uygulamasını kullanarak yazdırma, sayfa 26, HP Smart uygulamasını kullanarak tarama, sayfa 46</u> ve <u>HP Smart uygulamasından yardım alın, sayfa 130</u>. Daha fazla bilgi için ayrıca bkz.

- iOS/Android: <u>www.hp.com/go/hpsmart-help</u>
- Windows: www.hp.com/go/hpsmartwin-help
- Mac: <u>www.hp.com/go/hpsmartmac-help</u>

#### HP Smart uygulamasını yükleyip yazıcınıza bağlanma

1. HP Smart uygulamasını edinmek için <u>123.hp.com</u> adresine giderek uygulamayı indirip yükleyin.

iOS, Android ve Windows 10 cihaz kullanıcıları, uygulamayı cihazın uygulama mağazasından da edinebilir.

- 2. Yükleme işleminden sonra uygulamayı açın.
  - **iOS/Android**: Cihazın masaüstünden veya uygulama menüsünden HP Smart öğesine dokunun.
  - Windows 10: Bilgisayarın masaüstünden **Başlat** seçeneğine tıklayıp uygulama listesinden HP Smart öğesini seçin.
  - Mac: Launchpad'den HP Smart uygulamasını seçin.
- 3. Yazıcınıza bağlanın. Bilgi için bkz. <u>HP Smart uygulamasını kullanarak yazıcıyı bağlama, sayfa 118</u>.

### Uyku modu

- Uyku modunda güç tüketimi azaltılır.
- Yazıcı, ilk kurulumundan sonra 5 dakikalık kullanılmama süresini takiben Uyku moduna girer.
- Uyku modunda, Güç düğmesi ışığı söner ve yazıcı kontrol paneli ekranı Uyku modunda kapalıdır.
- Kontrol paneli üzerinde yer alan herhangi bir düğmeye basmak veya bir yazdırma ya da tarama işi göndermek yazıcıyı uyku modundan çıkarabilir.

### Uyku modu ayarlarını Gömülü Web Sunucusu'ndan (EWS) değiştirme

- 1. Katıştırılmış web sunucusunu (EWS) açın. Daha fazla bilgi için, bkz. <u>Katıştırılmış web sunucusunu açma, sayfa 123</u>.
- **2. Ayarlar** sekmesini tıklatın.
- **3. Güç Yönetimi** bölümünde, **Enerji Tasarrufu Modu**'nu tıklatın ve istediğiniz seçeneği belirleyin.
- 4. Uygula'yı tıklatın.

### Yazıcı kontrol panelinden Uyku modu ayarlarını değiştirme

1. Yazıcı kontrol paneli ekranındaki Giriş ekranını sola kaydırın ve  $\{ \circ \}$  simgesine ( Kurulum ) dokunun.

🖹 NOT: Giriş ekranını görmüyorsanız 🏠 düğmesine (Giriş) dokunun.

2. Güç Yönetimi'ne dokunun, Uyku Modu'na dokunun, sonra da istenilen seçeneğe dokunun.

### Sessiz Modu

Sessiz Modu, baskı kalitesini etkilemeden genel gürültüyü azaltmak için yazdırmayı yavaşlatır. Sessiz Mod, yalnızca düz kağıda **Normal** baskı kalitesi ile yazdırmak için kullanılabilir. Yazdırma gürültüsünü azaltmak için, Sessiz Modu'nu açın. Normal hızda yazdırmak için Sessiz Modu'nu kapatın. Sessiz Modu varsayılan olarak kapalıdır.

NOT: Sessiz Mod'da, düz kağıda **Taslak** veya **En İyi** baskı kalitesi ile yazdırırsanız veya fotoğraflar veya zarflar yazdırırsanız, yazıcı Sessiz Mod kapalıyken olduğu ile aynı şekilde çalışır.

### Sessiz Modu'nu yazıcı kontrol panelinden açmak veya kapatmak için

- 1. Giriş ekranından 👸 simgesine ( Kurulum ) dokunun.
- 2. Sessiz Modu'na dokunun.
- 3. Açmak veya kapatmak için geçiş düğmesine dokunun.

### Sessiz Modu'nu yazıcı yazılımından açmak veya kapatmak için (Windows)

- 1. HP yazıcı yazılımını açın. Daha fazla bilgi için, bkz. <u>HP yazıcı yazılımını açma (Windows), sayfa 12</u>.
- 2. Sessiz Modu sekmesini tıklatın.
- 🖉 NOT: Yazıcı, yalnızca HP yazıcı yazılımından bağlandıysa Sessiz mod sekmesi kullanılabilir.
- 3. Açık veya Kapalı'yı tıklatın.
- 4. Ayarı Kaydet düğmesine tıklayın.

#### Yazıcı yazdırırken Sessiz Modu'nu açmak için

- ▲ Sessiz Modu açmak için yazıcı kontrol paneli ekranındaki yazdırma ekranında ⊏() (Sessiz Mod) simgesine dokunun.
- NOT: Sessiz Modu sadece geçerli sayfa yazdırıldıktan sonra açılır ve sadece geçerli yazdırma işi için kullanılır.

#### Sessiz Modu için yazıcı kontrol panelinden zamanlama oluşturma

- 1. Giriş ekranından 🔅 simgesine ( **Kurulum** ) dokunun.
- 2. Sessiz Modu'na dokunun.
- 3. Sessiz Modu'nun yanındaki Kapalı'ya dokunarak bu modu açın, sonra da OK'e dokunarak onaylayın.
- 4. Zamanla'nın yanındaki Kapalı'ya dokunun, sonra da zamanlamanın başlangıç ve bitiş saatini değiştirin.

### Sessiz Modu için Katıştırılmış Web Sunucusu'ndan (EWS) bir zamanlama oluşturmak için

- 1. EWS'yi açın. Daha fazla bilgi için, bkz. <u>Katıştırılmış web sunucusunu açma, sayfa 123</u>.
- 2. Ayarlar sekmesine tıklayın.
- 3. Sol menüden Tercihler'e ve ardından Sessiz Mod'a tıklayın.

- 4. Sessiz Modu Zamanla seçeneğinde Sessiz Modun açık olacağı süreyi belirtin.
- 5. Uygula'yı tıklatın.

### Otomatik Kapanma

Bu özellik, 2 saat işlem yapılmaması ardından yazıcıyı kapatarak enerji kullanımını azaltmaya yardımcı olur. Otomatik Kapanma, yazıcıyı tamamen kapatır, bu nedenle, yazıcıyı geri açmak için güç düğmesini kullanmanız gerekir.

Yazıcınız bu enerji tasarrufu özelliğini destekliyorsa, yazıcı özelliklerine ve bağlantı seçeneklerine bağlı olarak Otomatik Kapanma otomatik olarak etkinleşir veya devre dışı kalır. Otomatik Kapanma devre dışı bırakıldığında, yazıcı, enerji kullanımını azaltmaya yardımcı olmak için 5 dakikalık işlemsizlik sonrasında Uyku moduna girer.

- Yazıcı açıldığında, yazıcı ağ, faks veya Wi-Fi Direct özelliğine sahip değilse veya bu özellikleri kullanmıyorsa Otomatik Kapanma etkinleşir.
- Yazıcının kablosuz veya Wi-Fi Direct özelliği açıksa veya faks, USB ya da Ethernet ağ özelliklerine sahip bir yazıcı faks, USB veya Ethernet ağ bağlantısı kurduğunda Otomatik Kapanma devre dışı kalır.
- **iPUCU:** Pil gücü tasarrufu sağlamak için yazıcı bağlı veya kablosuz açık olduğunda bile Otomatik Kapanma özelliğini etkinleştirebilirsiniz.

# 2 Yazdır

- Medya yükleme
- Belge yazdırma
- Fotoğraf yazdırma
- Zarf yazdırma
- HP Smart uygulamasını kullanarak yazdırma
- <u>Maksimum dpi kullanarak yazdırma</u>
- <u>Mac masaüstü bilgisayar veya dizüstü bilgisayar kullanarak baskı alma</u>
- Mobil aygıtlarla yazdırma
- Baskı başarısı için ipuçları
- <u>Baskı işi durumunu görüntüleme ve baskı işlerini yönetme (Windows)</u>
- Yazıcınızı özelleştirme (Windows)

### Medya yükleme

**NOT:** İstendiğinde yazıcı kontrol panelindeki kağıt ayarlarını kullandığınız kağıtla eşleşecek şekilde değiştirin.

### Kağıt yerleştirmek için

1. Giriş tepsisini kaldırın.

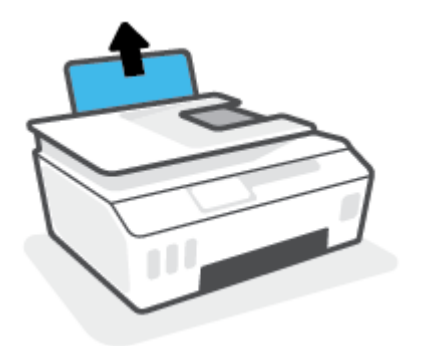

2. Kağıt genişliği kılavuzunu sola kaydırın.

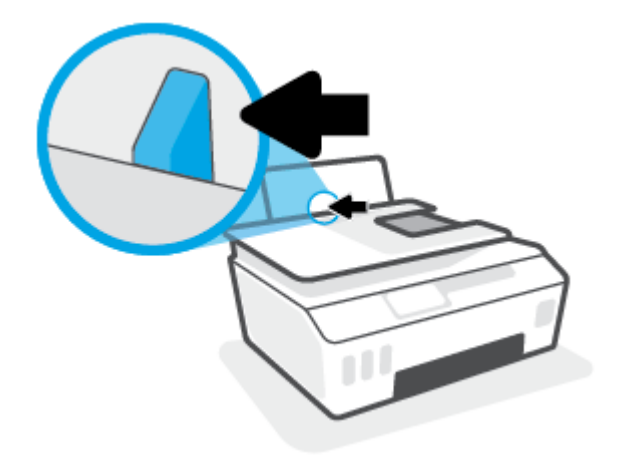

**3.** Kağıt destesini kısa kenarı aşağı ve yazdırılacak yüzü yukarı bakacak şekilde giriş tepsisine yerleştirin ve durana dek aşağı doğru kaydırın.

Küçük boyutlu kağıt (örneğin fotoğraf kağıdı) yerleştiriyorsanız kağıt yığınının tepsinin en sağ tarafıyla hizalı olduğundan emin olun.

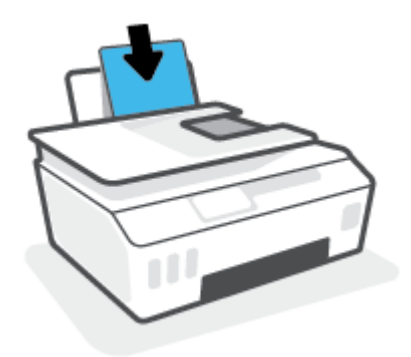

4. Kağıt genişliği kılavuzunu kağıdın kenarına yaslanana kadar içeri kaydırın.

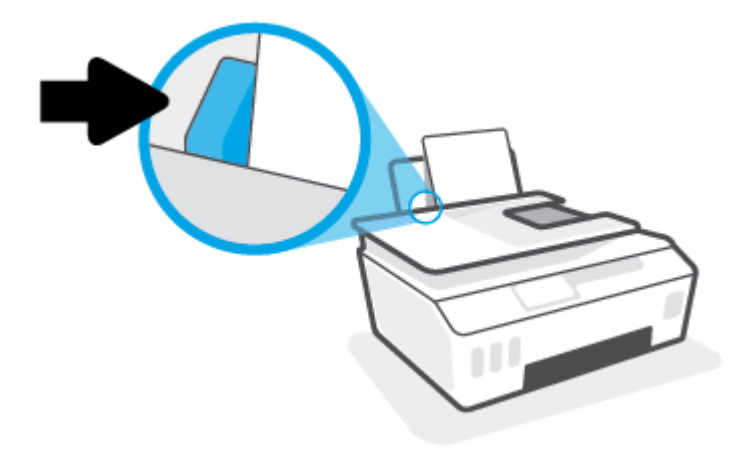

5. Çıkış tepsisini ve tepsi uzantısını dışarı doğru çekin.

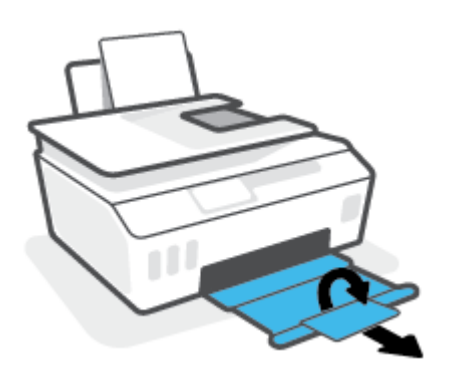

### Zarf yüklemek için

1. Giriş tepsisini kaldırın.

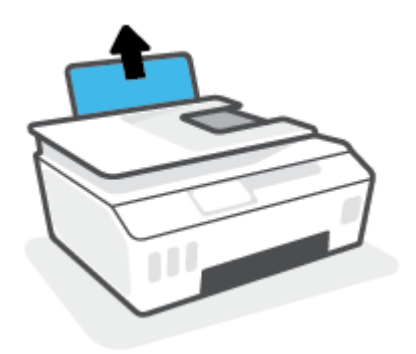

2. Kağıt genişliği kılavuzunu sola kaydırın.

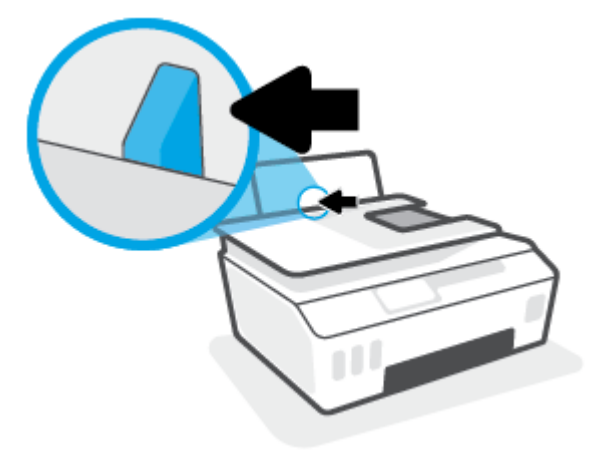

**3.** Bir veya daha fazla zarfı giriş tepsisinin en sağına yerleştirin ve zarf destesini durana dek aşağı doğru kaydırın.

Basılacak taraf yukarıya dönük olmalıdır.

**a.** Uzun kenarında kapak olan zarflar için zarfı, kapak sol tarafta ve aşağı doğru bakacak şekilde dikey olarak yerleştirin.

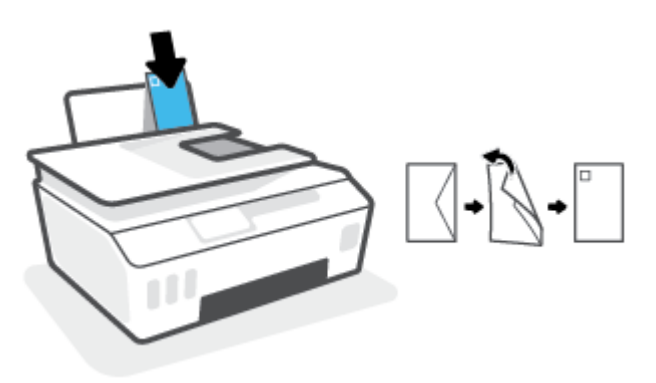

**b.** Kısa kenarında kapak olan zarflar için zarfı, kapak üst tarafta ve aşağı doğru bakacak şekilde dikey olarak yerleştirin.

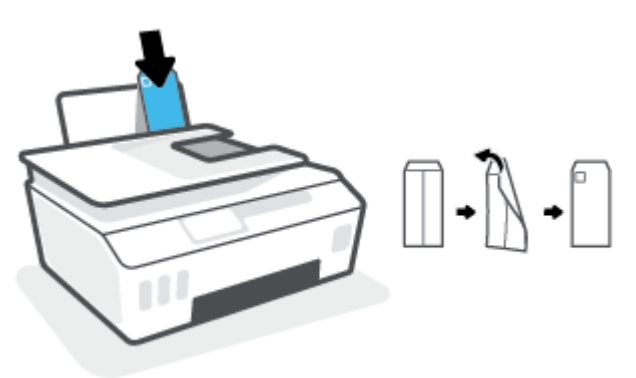

4. Kağıt genişliği kılavuzunu zarf destesine yaslanana kadar sağa doğru kaydırın.

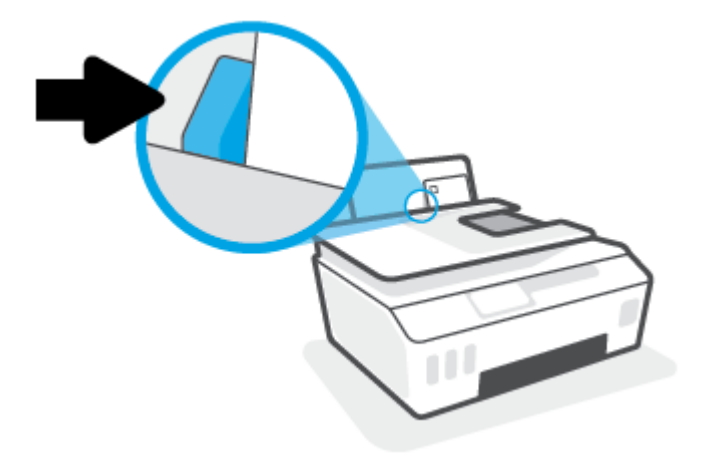

5. Çıkış tepsisini ve tepsi uzantısını dışarı doğru çekin.

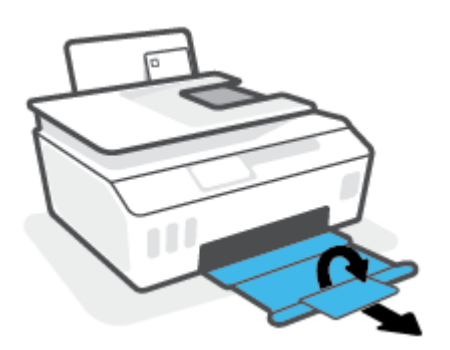

### Belge yazdırma

Belge yazdırmadan önce, giriş tepsisine kağıt yüklü olduğundan ve çıkış tepsisinin açık olduğundan emin olun. Kağıt yüklemeyle ilgili daha fazla bilgi için bkz. <u>Medya yükleme, sayfa 19</u>.

### Bir belge yazdırmak için (Windows)

- 1. Yazılımınızın Dosya menüsünde Yazdır'ı seçin.
- 2. Yazıcınızın seçili olduğundan emin olun.
- **3.** Özellikler iletişim kutusunu açan düğmeye tıklayın.

Yazılım uygulamanıza bağlı olarak, bu düğme Özellikler, Seçenekler, Yazıcı Kurulumu, Yazıcı Özellikleri, Yazıcı veya Tercihler olarak adlandırılabilir.

4. Yazdırma Kısayolları veya Yazdırma Kısayolu sekmesinden uygun seçenekleri belirleyin.

Diğer yazdırma ayarlarını değiştirmek için, diğer sekmeleri tıklatın.

Yazıcı sürücüsündeki seçenekler hakkında daha fazla bilgi edinmek için farenizi her seçeneğin üzerine getirerek araç ipuçlarını görüntüleyin.

- 🖉 NOT: Kağıt boyutunu değiştirdiğinizde giriş tepsisine doğru kağıdı yüklediğinizden emin olun.
- 5. Özellikler iletişim kutusunu kapatmak için **Tamam**'a tıklayın.
- 6. Yazdırmayı başlatmak için **Yazdır**'a veya **Tamam**'a tıklayın.

#### Sayfanın her iki tarafına da yazdırmak için (Windows)

- 1. Yazılımınızın Dosya menüsünde Yazdır'ı seçin.
- 2. Yazıcının seçili olduğundan emin olun.
- **3.** Özellikler iletişim kutusunu açan düğmeyi tıklatın.

Yazılım uygulamanıza bağlı olarak, bu düğme Özellikler, Seçenekler, Yazıcı Kurulumu, Yazıcı Özellikleri, Yazıcı veya Tercihler olarak adlandırılabilir.

4. Baskı kısayolları veya Baskı kısayolu sekmesinde, Çift Taraflı Baskı kısayolunu seçtikten sonra Elle Çift Tarafa Yazdırma açılır listesindeki seçeneklerden birini seçin.

Diğer yazdırma ayarlarını değiştirmek için, diğer sekmeleri tıklatın.

Yazıcı sürücüsündeki seçenekler hakkında daha fazla bilgi edinmek için farenizi her seçeneğin üzerine getirerek araç ipuçlarını görüntüleyin.

- 🖉 NOT: Kağıt boyutunu değiştirdiğinizde giriş tepsisine doğru kağıdı yüklediğinizden emin olun.
- 5. Özellikler iletişim kutusunu kapatmak için Tamam'a tıklayın.
- 6. Yazdırmayı başlatmak için **Yazdır**'a veya **Tamam**'a tıklayın.

### Fotoğraf yazdırma

Fotoğraf yazdırmadan önce, giriş tepsisine fotoğraf kağıdı yüklü olduğundan ve çıkış tepsisinin açık olduğundan emin olun. Kağıt yüklemeyle ilgili daha fazla bilgi için bkz. <u>Medya yükleme, sayfa 19</u>.

### Fotoğraf kağıdına fotoğraf yazdırmak için (Windows)

- 1. Yazılımınızın Dosya menüsünde Yazdır'ı seçin.
- 2. Yazıcınızın seçili olduğundan emin olun.
- **3.** Özellikler iletişim kutusunu açan düğmeye tıklayın.

Yazılım uygulamanıza bağlı olarak, bu düğme **Özellikler, Seçenekler, Yazıcı Kurulumu, Yazıcı Özellikleri, Yazıcı** veya **Tercihler** olarak adlandırılabilir.

4. Yazdırma Kısayolları veya Yazdırma Kısayolu sekmesinden uygun seçenekleri belirleyin.

Diğer yazdırma ayarlarını değiştirmek için, diğer sekmeleri tıklatın.

Yazıcı sürücüsündeki seçenekler hakkında daha fazla bilgi edinmek için farenizi her seçeneğin üzerine getirerek araç ipuçlarını görüntüleyin.

- 🖉 NOT: 🛛 Kağıt boyutunu değiştirdiğinizde giriş tepsisine doğru kağıdı yüklediğinizden emin olun.
- 5. Özellikler iletişim kutusunu kapatmak için Tamam'ı tıklatın.
- 6. Yazdırmayı başlatmak için **Yazdır**'ı veya **Tamam**'ı tıklatın.
- NOT: Yazdırma tamamlandıktan sonra, kullanılmamış fotoğraf kağıtlarını giriş tepsisinden alın. Fotoğraf kağıtlarını, kıvrılıp çıktıların kalitesini düşürmeyecek şekilde depolayın.

### Zarf yazdırma

Zarf yazdırmadan önce, giriş tepsisine zarf yüklü olduğundan ve çıkış tepsisinin açık olduğundan emin olun. Giriş tepsisine bir ya da daha fazla zarf yükleyebilirsiniz. Parlak yüzeyli veya kabartmalı, ataşlı veya pencereli zarflar yüklemeyin. Zarf yüklemeyle ilgili daha fazla bilgi için bkz. <u>Medya yükleme, sayfa 19</u>.

NOT: Zarfların üzerine yazdırmak için metni nasıl biçimlendireceğinizle ilgili ayrıntılar için kullandığınız uygulamanın belgelerine başvurun.

### Zarf yazdırmak için (Windows)

- 1. Yazılımınızın **Dosya** menüsünde **Yazdır**'ı seçin.
- 2. Yazıcınızın seçili olduğundan emin olun.
- 3. Özellikler iletişim kutusunu açan düğmeye tıklayın.

Yazılım uygulamanıza bağlı olarak, bu düğme Özellikler, Seçenekler, Yazıcı Kurulumu, Yazıcı Özellikleri, Yazıcı veya Tercihler olarak adlandırılabilir.

4. Yazdırma Kısayolları veya Yazdırma Kısayolu sekmesinden uygun seçenekleri belirleyin.

Diğer yazdırma ayarlarını değiştirmek için, diğer sekmeleri tıklatın.

Yazıcı sürücüsündeki seçenekler hakkında daha fazla bilgi edinmek için farenizi her seçeneğin üzerine getirerek araç ipuçlarını görüntüleyin.

- 🖉 NOT: Kağıt boyutunu değiştirdiğinizde giriş tepsisine doğru kağıdı yüklediğinizden emin olun.
- 5. Özellikler iletişim kutusunu kapatmak için Tamam'ı tıklatın.
- 6. Yazdırmayı başlatmak için **Yazdır**'ı veya **Tamam**'ı tıklatın.

### HP Smart uygulamasını kullanarak yazdırma

Bu bölümde, HP Smart uygulamasını kullanarak iOS, Android, Windows ve Mac cihazınızdan baskı almaya yönelik temel yönergeler verilmiştir. Uygulama hakkında daha fazla bilgi için bkz. <u>Baskı, tarama ve sorun</u> giderme için HP Smart uygulamasını kullanma, sayfa 13.

### Baskı almak için HP Smart uygulamasını kullanmaya başlama

- 1. Giriş tepsisine kağıt yükleyin. Daha fazla bilgi için bkz. Medya yükleme, sayfa 19.
- 2. Cihazınızda HP Smart uygulamasını açın.
- 3. HP Smart Giriş ekranında, yazıcınızın seçili olduğundan emin olun.
  - **iPUCU:** Bir yazıcı zaten kurulmuşsa HP Smart Giriş ekranını sola veya sağa kaydırıp yazıcıyı seçebilirsiniz.

Farklı bir yazıcı kullanmak için Giriş ekranındaki + simgesine (Artı simgesi) tıklayın veya dokunun ve ardından farklı bir yazıcı seçin ya da yeni bir yazıcı ekleyin.

### Bir Android veya iOS cihazından baskı alma

- HP Smart Giriş ekranından bir baskı alma seçeneğine (örneğin, Fotoğrafları Yazdır veya Facebook Fotoğraflarını Yazdır) dokunun. Cihazınızdan, bulut depolama alanınızdan ve sosyal medya sitelerinden fotoğraf ve belge basabilirsiniz.
- 2. Yazdırmak istediğiniz fotoğraf veya belgeyi seçin.
- 3. Yazdır'a dokunun.

#### Bir Windows 10 aygıttan yazdırmak için

- 1. HP Smart Giriş ekranından, ekranın alt tarafındaki **Yazdır** seçeneğine tıklayın veya dokunun.
- 2. Fotoğraf Yazdır öğesini seçerek yazdırmak istediğiniz fotoğrafın konumunu bulun veYazdırılacak Fotoğrafları Seç seçeneğine tıklayın ya da dokunun.

**Belge Yazdır** öğesini seçerek yazdırmak istediğiniz PDF belgesinin konumunu bulun ve **Yazdır** seçeneğine tıklayın ya da dokunun.

3. Uygun seçenekleri seçin. Diğer ayarları görüntülemek için **Diğer ayarlar** öğesine tıklayın ya da dokunun.

Baskı ayarları hakkında daha fazla bilgi için bkz. Baskı başarısı için ipuçları, sayfa 31.

4. Yazdırmaya başlamak için **Yazdır**'a tıklayın ya da dokunun.

#### Mac cihazdan baskı alma

- 1. HP Smart Giriş ekranında **Yazdır** kutucuğuna ve ardından **Belge Yazdır** veya **Fotoğraf Yazdır** seçeneğine tıklayın.
- 2. Belgeler klasöründe veya Resimler kitaplığında belgeyi ya da fotoğrafı bulun veya dosyanın kayıtlı olduğu başka bir klasöre göz atın.
- 3. İstediğiniz belgeyi veya fotoğrafı seçin, sonra da Yazdır'a tıklayın.

- 4. Farklı bir yazıcı seçin veya kağıt boyutu ya da çıktı kalitesi gibi yazdırma ayarlarında değişiklikler yapın.
- 5. Print'i (Yazdır) tıklatın.

### Maksimum dpi kullanarak yazdırma

Fotoğraf kağıdına yüksek kalitede keskin görüntüler basmak için inç başına maksimum nokta ("dots per inch" - dpi) değerini kullanın.

Maksimum dpi ayarıyla yapılan baskı, diğer ayarlarla baskıya oranla daha uzun sürer ve daha fazla disk alanı gerektirir.

Desteklenen yazdırma çözünürlükleri için <u>www.support.hp.com</u> adresindeki yazıcı destek web sitesini ziyaret edin.

#### Maksimum dpi modunda yazdırmak için (Windows)

- 1. Yazılımınızdan, Yazdır'ı seçin.
- 2. Yazıcınızın seçili olduğundan emin olun.
- **3.** Özellikler iletişim kutusunu açan düğmeyi tıklatın.

Yazılım uygulamanıza bağlı olarak, bu düğme Özellikler, Seçenekler, Yazıcı Kurulumu, Yazıcı Özellikleri, Yazıcı veya Tercihler olarak adlandırılabilir.

4. Uygun seçenekleri seçin.

### Windows 10, Windows 8.1 ve Windows 8

- Kağıt/Kalite sekmesine tıklayın. Kağıt Boyutu açılır listesinden uygun kağıt boyutunu seçin. Kağıt türü açılır listesinden uygun kağıt türünü seçin.
- Gelişmiş sekmesine tıklayın ve sonra Maks. DPI ile yazdır öğesini seçin.

#### Windows 7

- Kağıt/Kalite sekmesine tıklayın. Baskı Malzemesi açılır listesinden uygun kağıt türünü seçin.
- Gelişmiş düğmesine tıklayın. Kağıt Boyutu açılır listesinden uygun kağıt boyutunu seçin. Yazıcı Özellikleri alanında bulunan Maks. DPI ile Yazdır açılır listesinden Evet'i seçin. Daha sonra Gelişmiş Seçenekler iletişim kutusunu kapatmak için Tamam'a tıklayın.

Daha fazla yazdırma ipucu için bkz. Yazıcı ayarları ipuçları, sayfa 31.

5. Düzen sekmesinde yönü onaylayın ve sonra Tamam seçeneğine tıklayarak yazdırın.

### Mac masaüstü bilgisayar veya dizüstü bilgisayar kullanarak baskı alma

HP AirPrint uyumlu yazıcılar ile OS X 10.11 ve macOS 10.12 ve sonraki sürümlerine sahip olan Mac bilgisayarlara yönelik talimatlar.

### Yazıcı ağa bağlı

Yazıcınız zaten kurulmuşsa ve kablosuz ağınıza bağlanmışsa **Sistem Tercihleri** menüsünü kullanarak bir Mac masaüstü bilgisayar veya dizüstü bilgisayardan baskı almayı etkinleştirebilirsiniz.

- 1. Sistem Tercihleri'ni açın ve Yazıcılar ve Tarayıcılar seçeneğini belirleyin.
- Mac bilgisayarınızda yazıcıyı kurmak için Ekle + düğmesine tıklayın. Görüntülenen ağ yazıcıları listesinden yazıcınızı seçin, ardından Ekle seçeneğine tıklayın. Böylece, yazıcınız için uygun baskı, tarama veya faks sürücüleri yüklenir.

Bu talimatlar, Mac bilgisayarınızdan baskı almanıza olanak tanır. Mürekkep seviyeleri ve yazıcı uyarılarını izlemek için HP Smart uygulamasını kullanmaya devam edin.

### Yazıcı ağa bağlı değil

Yazıcınızı kurmadıysanız veya ağa bağlamadıysanız gerekli yazılımı yüklemek için <u>123.hp.com</u> adresine gidin.

### Mobil aygıtlarla yazdırma

### Mobil aygıtlardan yazdırma

iOS, Android, Windows Mobile, Chromebook ve Amazon Kindle da dâhil olmak üzere belgelerinizi ve fotoğraflarınızı doğrudan mobil aygıtlarınızdan yazdırabilirsiniz.

NOT: HP Smart uygulamasını mobil aygıtlarınızdan yazdırmak için de kullanabilirsiniz. Daha fazla bilgi için, bkz. <u>HP Smart uygulamasını kullanarak yazdırma, sayfa 26</u>.

### Mobil aygıtlardan yazdırmak için

- 1. Hem yazıcınızın hem de cihazınızın açık ve aynı kablosuz ağa bağlı olduğundan emin olun.
  - iPUCU: Yönlendiriciye bağlanmadan yazdırmak istiyorsanız, Wi-Fi Direct kullanarak mobil aygıttan yazdırın. Daha fazla bilgi için, bkz. <u>Yazıcıya yönlendirici olmadan kablosuz olarak bağlanma (Wi-Fi</u> <u>Direct), sayfa 115</u>.
- 2. Mobil aygıtınızdaki yazdırma özelliğini açın:
  - iOS: Share (Paylaş) menüsünden Print (Yazdır) seçeneğini kullanın.
  - **NOT:** iOS 4.2 veya daha sonraki sürüm işletim sistemine sahip cihazlarda AirPrint<sup>®</sup> özelliği önceden yüklü gelir.
  - Android: Google Play Store'dan HP Yazdırma Servisi Eklentisi'ni (Android 4.4 ve sonraki sürümlere sahip cihazlar tarafından desteklenir) indirin ve aygıtınızda etkinleştirin.
  - Windows Mobile: Aygıt menüsünden Yazdır seçeneğine dokunun. Yazılım önceden yüklenmiş olduğundan kurulum gerektirmez.
  - NOT: Yazıcınız listede yoksa, **Yazıcı Ekleme** sihirbazını kullanarak yazıcı için tek bir sefere mahsus kurulum yapmanız gerekebilir.
  - **Chromebook:** Hem Wi-Fi hem de USB yazdırmayı etkinleştirmek için Chrome Web Mağazasından **HP Print for Chrome** uygulamasını indirin ve yükleyin.
  - **Amazon Kindle Fire HD9 ve HDX:** İlk kez aygıtınızda **Yazdırma** seçeneğini belirlediğinizde, mobil yazdırma işleminin etkinleştirilmesi için HP Yazdırma Hizmeti Eklentisi otomatik olarak indirilir.
  - **NOT:** Mobil aygıtlarınızdan yazdırmayı etkinleştirme hakkında daha ayrıntılı bilgi almak için HP Mobil Yazdırma web sitesini (<u>www.hp.com/go/mobileprinting</u>) ziyaret edin. Bu web sitesinin ülkenizde/ bölgenizde veya dilinizde yerel bir sürümü mevcut değilse US HP Mobil Yazdırma Merkezi web sitesinin farklı bir ülke/bölge veya dildeki sürümüne yönlendirilebilirsiniz.
- **3.** Yazıcının kağıt ayarlarının ile yüklenen kağıtla eşleştiğinden emin olun (daha fazla bilgi için bkz. <u>Medya yükleme, sayfa 19</u>).

Yüklü kağıt için kağıt boyutunu doğru seçmek, mobil aygıtınızın yazdırdığı kağıdın boyutunu bilmesini sağlar.

**NOT:** Varsayılan kağıt ayarlarını değiştirmek için bkz. <u>Yazıcı tarafından algılanan varsayılan kağıt</u> ayarlarını değiştirme, sayfa 8.
## Baskı başarısı için ipuçları

- <u>Kağıt yükleme ipuçları</u>
- <u>Yazıcı ayarları ipuçları</u>

Başarıyla yazdırmak için HP yazıcı kafaları düzgün şekilde çalışmalı, mürekkep tankları yeterli mürekkeple dolu olmalı, kağıt doğru şekilde yüklenmiş olmalı ve yazıcı uygun ayarlara sahip olmalıdır. Daha fazla bilgi için bkz. <u>Mürekkep ve yazıcı kafasıyla çalışma ipuçları, sayfa 109</u>.

Yazdırma ayarları kopyalama veya tarama için geçerli değildir.

## Kağıt yükleme ipuçları

- Kağıt destesi (tek bir sayfa değil) yükleyin. Kağıt sıkışmasını önlemek için destedeki kağıtların tümü aynı boyutta ve türde olmalıdır.
- Kağıdı, yazdırılacak tarafı yukarı bakacak şekilde yerleştirin.
- Giriş tepsisine yüklenen kağıdın yatay konumda düz olarak durduğundan ve kenarlarının kıvrılmış ya da buruşmuş olmadığından emin olun.
- Giriş tepsisindeki kağıt genişliği kılavuzunu tüm kağıtlara tam olarak yaslanacak şekilde ayarlayın. Kağıt genişliği kılavuzunun giriş tepsisindeki kağıtları kıvırmamasına dikkat edin.

Daha fazla bilgi için, bkz. <u>Medya yükleme, sayfa 19</u>.

## Yazıcı ayarları ipuçları

### Yazıcı ayarları ipuçları (Windows)

- Varsayılan yazdırma ayarlarını değiştirmek için, HP yazıcı yazılımı özelliğini açın, Yazdırma, Tarama ve Faks öğesini, sonra da Tercihleri Ayarla'yı tıklatın. yazıcı yazılımı özelliğini açma hakkında bilgi için, bkz. HP yazıcı yazılımını açma (Windows), sayfa 12.
- **iPUCU:** Yazıcı sürücüsündeki seçenekler hakkında daha fazla bilgi edinmek için farenizi her seçeneğin üzerine getirerek araç ipuçlarını görüntüleyin.
- İstediğiniz yazdırma tercihlerini ayarlarken zamandan kazanmak için yazdırma kısayollarını kullanabilirsiniz. Belirli bir iş türüne uygun ayarları saklayan yazdırma kısayolu sayesinde tek bir tıkla tüm seçenekleri ayarlayabilirsiniz. Kısayollardan birini kullanmak için Yazdırma Kısayolları veya Yazdırma Kısayolu sekmesine gidip istediğiniz kısayolu seçtikten sonra Tamam düğmesine tıklayın.

Yeni bir yazdırma kısayolu eklemek için **Kağıt/Kalite**, **Düzen** veya **Gelişmiş** sekmesinde istediğiniz ayarları seçin, **Yazdırma Kısayolları** veya **Yazdırma Kısayolu** sekmesine tıklayın, **Farklı Kaydet** seçeneğine tıklayıp bir ad girin ve **Tamam** düğmesine tıklayın.

Bir yazdırma kısayolunu silmek için seçip **Sil**'i tıklatın.

- **NOT:** Varsayılan yazdırma kısayollarını silemezsiniz.
- Kağıt ve kağıt tepsisi ayarlarını anlamak için:

- **Kağıt Boyutu**: Giriş tepsisine yerleştirilen kağıt boyutunu seçin.
- Kağıt Kaynağı: Kağıdı yüklediğiniz kağıt tepsisini seçin.
- Kağıt Türü veya Baskı Malzemesi: Kullandığınız kağıdın türünü seçin.
- Renkli veya siyah beyaz ayarlarını anlamak için:
  - **Renkli**: Tam renkli baskılar için siyah ve renkli mürekkep kullanır.
  - **Siyah Beyaz** veya **Yalnızca Siyah Mürekkep**: Normal veya düşük kaliteli siyah beyaz baskılar için yalnızca siyah mürekkebi kullanır.
  - Yüksek Kaliteli Gri Tonlamalı: Yüksek kaliteli siyah beyaz baskılar için daha geniş bir siyah ve gri renk yelpazesi üretmek amacıyla hem siyah hem de renkli mürekkep kullanır.
- Baskı kalitesi ayarlarını anlamak için:

Baskı kalitesi inç başına düşen nokta sayısı (dpi) baskı çözünürlüğü şeklinde ölçülür. Daha yüksek dpi değerlerinde daha net ve ayrıntılı baskılar üretilir, ancak baskı hızı düşer ve daha fazla mürekkep kullanılır.

- Taslak: Daha düşük dpi değerleri genellikle mürekkep seviyesi düşük olduğunda veya yüksek kaliteli baskı alınmasına gerek olmadığında kullanılır.
- **Normal**: Çoğu baskı için uygundur.
- **En İyi**: **Normal** kaliteli baskılardan daha yüksek bir dpi değerine sahiptir.
- **Maks. DPI ile Yazdır**: Baskı kalitesi için gereken en yüksek dpi ayarıdır.
- HP Real Life Technologies: Bu özellik, baskı kalitesini artırmak için görüntü ve grafikleri yumuşatır ve keskinleştirir.
- Sayfa ve düzen ayarlarını anlamak için:
  - Kağıt Yönü: Dikey baskılar için Dikey, yatay baskılar için Yatay seçeneğini belirleyin.
  - El ile İki Tarafa Yazdır: Kağıdın her iki yüzüne de yazdırabilmek için kağıdın bir tarafına yazdırıldıktan sonra sayfaları el ile çevirin.
    - **Uzun Kenardan Çevir**: Kağıdın her iki tarafına da yazdırırken kağıdın uzun kenarından çevrilmesini istiyorsanız, bu seçeneği belirleyin.
    - **Kısa Kenardan Çevir**: Kağıdın her iki tarafına da yazdırırken kağıdın kısa kenarından çevrilmesini istiyorsanız, bu seçeneği belirleyin.
  - Kitapçık Düzeni veya Kitapçık: Çok sayfalı bir belgeyi kitapçık olarak yazdırmanıza imkan verir. Bir yaprağın iki yüzüne de iki sayfa yerleştirir, böylece kağıdın yarısı boyutunda bir kitapçık şeklinde katlanabilir.
    - **Soldan birleştirme** veya **Kitapçık-SoldanBirleştirme**: Kitapçık şeklinde katlandıktan sonra birleştirme kenarı solda olur. Okuma yönünüz soldan sağa ise bu seçeneği tercih edin.
    - **Sağdan birleştirme** veya **Kitapçık-SağdanBirleştirme**: Kitapçık şeklinde katlandıktan sonra birleştirme kenarı sağda olur. Okuma yönünüz sağdan sola ise bu seçeneği tercih edin.
  - Kenarlıksız veya Sayfa Kenarlıkları: Belgeyi yaprak başına ikiden veya daha fazla sayfa şeklinde yazdırıyorsanız, sayfalara kenarlık eklemenizi veya kenarlıkları kaldırmanızı sağlar.

- Yaprak başına Sayfa Düzeni: Belgeyi yaprak başına ikiden fazla sayfa şeklinde yazdırırsanız, sayfa sıralamasını belirlemenize yardımcı olur.
- Yazdırılacak Sayfalar: Yalnızca tek sayfaları, yalnızca çift sayfaları veya tüm sayfaları yazdırmanıza olanak tanır.
- Sayfa Sırasını Ters Çevir veya Sayfa Sırası: Sayfaları arkadan öne veya ters sırada yazdırmanızı sağlar.

## Baskı işi durumunu görüntüleme ve baskı işlerini yönetme (Windows)

Baskı işlerini görüntülemek, duraklatmak veya iptal etmek için HP yazıcı yazılımını (**Başlat** menüsünden girilir) açın ve **Yazdırma, Tarama ve Faks Yazdırılana Bak**'a tıklayın.

## Yazıcınızı özelleştirme (Windows)

Yazıcı adı, güvenlik ayarları ve diğer özellikleri değiştirmek için HP yazıcı yazılımını (**Başlat** menüsünden girilir) açın, **Yazdırma, Tarama ve Faks** öğesine tıklayın ve **Yazıcınızı Özelleştirin**'e tıklayın.

# 3 Web Hizmetleri'ni kullanma

- Web Hizmetleri nelerdir?
- Web Hizmetleri'ni kurma
- HP ePrint ile yazdırma
- HP Connected web sitesini kullanın.
- Web Hizmetleri'ni kaldırma

## Web Hizmetleri nelerdir?

### **HP ePrint**

• HP ePrint, HP ePrint özellikli yazıcınıza dilediğiniz an dilediğiniz yerden yazdırmanıza imkan veren ücretsiz bir HP hizmetidir. Yazıcınızda Web Hizmetleri'ni etkinleştirdiğinizde, yazıcınıza atanmış e-posta adresine e-posta göndermek kadar basit. Özel bir sürücüye ya da yazılıma gerek yoktur. E-posta gönderebiliyorsanız, HP ePrint kullanarak dilediğiniz an, dilediğiniz yerden yazdırabilirsiniz.

HP Connected (<u>www.hpconnected.com</u>, (tüm ülkelerde/bölgelerde mevcut olmayabilir) üzerinde hesap açtıktan sonra yazıcınızın HP ePrint e-posta adresini özelleştirmek, kimlerin e-posta adresini kullanarak baskı alabileceğini kontrol etmek ve HP ePrint konusunda yardım almak için oturum açabilirsiniz.

## Web Hizmetleri'ni kurma

Web Hizmetleri'ni kurmadan önce, yazıcınızın kablosuz bağlantı üzerinden Internet'e bağlı olduğundan emin olun.

### Web Hizmetleri'ni yazıcı kontrol panelini kullanarak kurmak için

- 1. Yazıcı kontrol paneli ekranındaki Giriş ekranında 👸 ( Kurulum ) düğmesine dokunun.
- 2. Web Hizmetleri öğesine dokunun.
- 3. Web Hizmetleri kurulum koşullarını kabul etmek için **Evet** seçeneğine dokunun.
- **4.** Web Hizmetlerinin başarılı bir şekilde kurulduğunu gördüğünüzde **Tamam** seçeneğine dokunun.

Yazıcı sunucuya bağlandığında, yazıcı bir bilgi sayfası yazdırır ve Web Hizmetleri Özetini ekranda gösterir.

### Web Hizmetleri'ni katıştırılmış web sunucusunu kullanarak kurmak için

- 1. Katıştırılmış web sunucusunu (EWS) açın. Daha fazla bilgi için, bkz. <u>Katıştırılmış web sunucusunu açma, sayfa 123</u>.
- 2. Web Hizmetleri sekmesini tıklatın.
- 3. Web Hizmetleri Ayarları bölümünde, Kurulum seçeneğini ve Devam'ı tıklatın, sonra da ekrandaki yönergeleri izleyerek kullanım şartlarını kabul edin.
  - NOT: Proxy ayarları istenirse ve ağınız proxy ayarlarını kullanıyorsa, bir proxy sunucu kurmak için ekrandaki yönergeleri izleyin. Proxy bilgilerini bulamazsanız, ağ yöneticinize veya kablosuz ağı kuran kişiye danışın.
- **4.** Yazıcı, sunucuya bağlandığında bir bilgi sayfası yazdırır. Kurulumu bitirmek için bilgi sayfasındaki yönergeleri izleyin.

## HP ePrint ile yazdırma

HP ePrint, HP ePrint özellikli yazıcınıza dilediğiniz an, dilediğiniz yerden yazdırma imkanı sunar.

HP ePrint kullanabilmek için, önce yazıcının internet erişimi sağlayan etkin bir ağa bağlı olduğundan emin olun.

#### HP ePrint e-posta adresini bulmak için

- 1. Yazıcı kontrol paneli ekranındaki Giriş ekranında 🔅 ( Kurulum ) düğmesine dokunun.
- 2. Web Hizmetleri'ne dokunun.
- **3. E-posta Adresini Görüntüle**'ye dokunun.
- NOT: Yazıcı kodunun yanı sıra e-posta adresinin nasıl özelleştirileceğine dair yönergeleri içeren bir bilgi sayfasını yazdırmak için **Bilgi Yazdır**'a dokunun.

#### HP ePrint kullanarak belge yazdırmak için

1. Web Hizmetleri'ni kurduğunuzdan emin olun.

Daha fazla bilgi için, bkz. Web Hizmetleri'ni kurma, sayfa 38.

- 2. Belgenizi yazıcıya e-posta ile gönderin.
  - **a.** Bilgisayarınızda veya mobil aygıtınızda, e-posta uygulamanızı açın.
    - NOT: Bilgisayarınızdaki veya mobil aygıtınızdaki e-posta uygulaması hakkında bilgi için, uygulama ile birlikte verilen belgelere bakın.
  - **b.** Yeni bir eposta oluşturun ve yazdırılacak belgeyi ekleyin.
  - c. E-postayı yazıcının e-posta adresine gönderin.

Yazıcı ekli belgeyi yazdırır.

- NOT: E-posta alınır alınmaz yazdırılır. Tüm e-postalarla olduğu gibi, ne zaman alınacağının veya alınıp alınmayacağının garantisi yoktur. Yazdırma durumunu HP Connected'da (<u>www.hpconnected.com</u>;) kontrol edebilirsiniz. Bu site her ülkede/bölgede kullanılamayabilir.
- NOT: HP ePrint ile yazdırılan belgeler, orijinalinden farklı görünebilir. Stil, biçimlendirme ve metin akışı, orijinal belgeden farklı olabilir. Yüksek kalitede yazdırılması gereken belgeler (örn. yasal belgeler) için, baskılarınızın neye benzeyeceği konusunda daha fazla kontrole sahip olacağınız bilgisayarınızın yazılım uygulamasından yazdırmanızı öneririz.

### HP ePrint özelliğini kapatmak için

- 1. Yazıcı kontrol paneli ekranındaki Giriş ekranında 🗈 (HP ePrint) ve sonra 🛟 (Web Hizmetleri Ayarları) düğmesine dokunun.
- 2. Kapatmak için **HP ePrint**'in yanındaki geçiş düğmesine dokunun.
- 🖉 NOT: Tüm Web Hizmetleri'ni kaldırmak için, bkz. <u>Web Hizmetleri'ni kaldırma, sayfa 41</u>.

Çevrimiçi daha fazla bilgi için burayı tıklatın.

## HP Connected web sitesini kullanın.

HP'nin ücretsiz HP Connected web sitesinde kaydolarak HP ePrint için artan güvenliği ayarlayın ve yazıcınıza e-posta gönderebilen e-posta adreslerini belirtin. Ürün güncelleştirmeleri ve başka ücretsiz hizmetler de edinebilirsiniz.

Özel koşul ve şartlar hakkında daha fazla bilgi almak için HP Connected web sitesine (her ülkede/bölgede kullanılamayabilir) gidin: <u>www.hpconnected.com</u>.

## Web Hizmetleri'ni kaldırma

Yazıcı Araç Kutusu'nu kaldırmak için aşağıdaki yönergeleri kullanın.

### Web Hizmetleri'ni yazıcı kontrol panelini kullanarak kaldırmak için

- 1. Yazıcı kontrol paneli ekranındaki Giriş ekranında 🗊 (HP ePrint) ve sonra 🛟 (Web Hizmetleri Ayarları) düğmesine dokunun.
- 2. Web Hizmetleri'ni Kaldır'a dokunun.

### Web Hizmetleri'ni katıştırılmış web sunucusunu kullanarak kaldırmak için

- 1. Katıştırılmış web sunucusunu (EWS) açın. Daha fazla bilgi için, bkz. <u>Katıştırılmış web sunucusunu açma, sayfa 123</u>.
- 2. Web Hizmetleri sekmesini tıklatın.
- **3.** Sol menüden **Web Hizmetleri Ayarları**'na ve **Web Hizmetlerini Kaldır**'a tıkladıktan sonra ekrandaki yönergeleri izleyin.

# 4 Kopyalama ve tarama

- Belge kopyalama
- Orijinali yükleyin
- HP Smart uygulamasını kullanarak tarama
- HP yazıcı yazılımı kullanarak tarama
- Yazıcı kontrol panelinden tarama
- Webscan'i kullanarak tarama
- Başarılı tarama ve kopyalama için ipuçları

## Belge kopyalama

NOT: Tüm belgeler normal kalitedeki bir baskı modunda kopyalanır. Kopyalarken baskı modu kalitesini değiştiremezsiniz.

HP Smart uygulamasını kullanarak mobil aygıtınızdan kopyalama da yapabilirsiniz. Bu uygulama hakkında daha fazla bilgi için bkz. <u>Baskı, tarama ve sorun giderme için HP Smart uygulamasını kullanma, sayfa 13</u>.

### Belge kopyalamak için

1. Giriş tepsisine kağıt yükleyin.

Kağıt yerleştirmeyle ilgili bilgi için bkz. Medya yükleme, sayfa 19.

- 2. Orijinal belgeyi yazdırılacak yüzü yukarı bakacak şekilde belge besleyiciye veya yazdırılacak yüzü aşağı bakacak şekilde tarayıcı camının köşesindeki simgeye yakın yerleştirin.
- 3. Yazıcı kontrol paneli ekranındaki Giriş ekranında Kopyalama düğmesine dokunun.
- 4. İstediğiniz kopya sayısını belirtin. Sayıyı belirtmek için aşağıdakilerden birini yapın:
  - Kaydırma çubuğundan bir sayı seçin. Sayıyı artırmak veya azaltmak için kaydırma çubuğunu sola veya sağa çekebilirsiniz.
  - Belirli bir sayı girmek için kaydırma çubuğunun sağında yer alan tuş takımı düğmesine dokunun.
- 5. Kağıt boyutunu, kağıt türünü, kalitesini veya diğer ayarları belirlemek için 🛟 (Ayarlar) seçeneğine dokunun.
- 6. Kopyalama menüsüne dönmek için 👈 (Geri) simgesine dokunun.
- 7. Kopyalama işini başlatmak için Siyah Başlat veya Renkli Başlat seçeneğine dokunun.

## Orijinali yükleyin

### Orijinal belgeyi tarayıcı camına yerleştirmek için

1. Tarayıcı kapağını kaldırın.

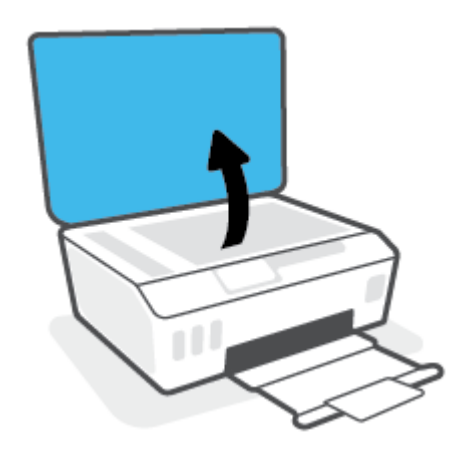

2. Orijinal belgeyi yazdırılacak yüzü aşağı bakacak şekilde, tarayıcı camının köşesindeki simgeye yakın yerleştirin.

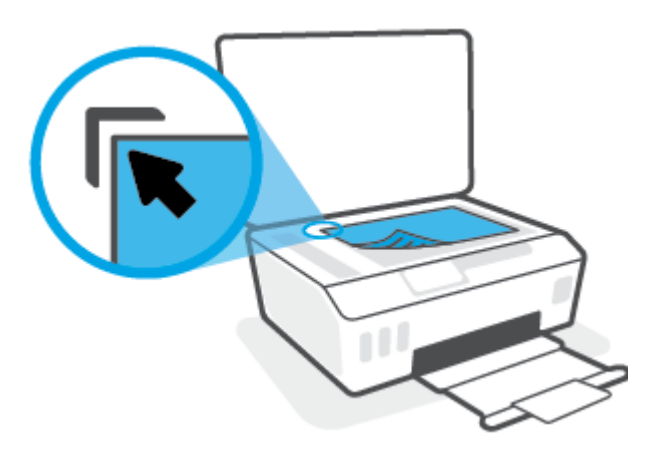

3. Tarayıcının kapağını kapatın.

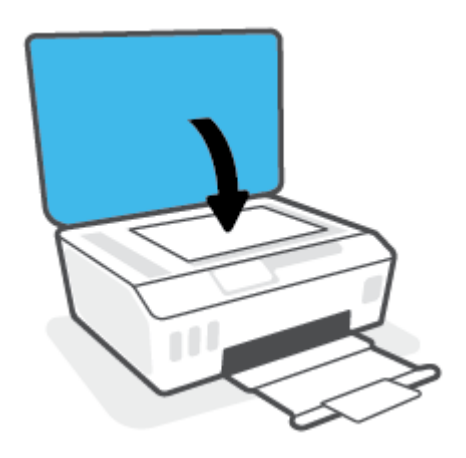

## Belge besleyiciye bir orijinal yerleştirmek için

1. Kağıt genişliği kılavuzlarını dışa doğru çekin.

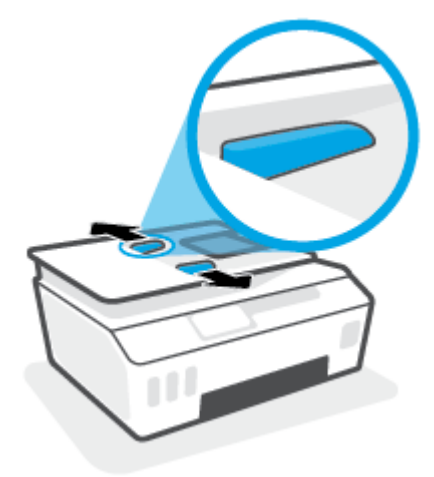

2. Orijinali yazdırılacak yüzü yukarı bakacak şekilde belge besleyiciye yükleyin.

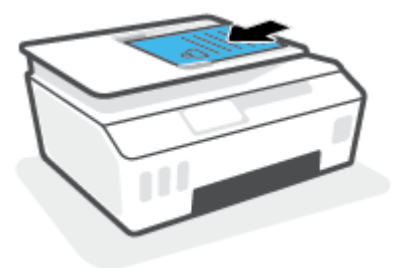

3. Kağıt genişliği kılavuzlarını kağıdın kenarına değene kadar içeri itin.

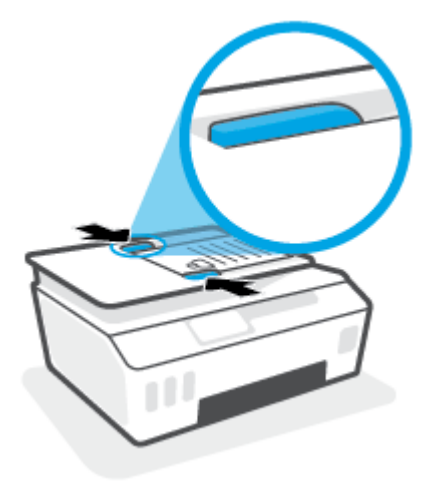

## HP Smart uygulamasını kullanarak tarama

Bu bölümde, HP Smart uygulamasını kullanarak iOS, Android, Windows ve Mac cihazınızdan tarama yapmaya yönelik temel yönergeler verilmiştir. Uygulama hakkında daha fazla bilgi için bkz. <u>Baskı, tarama ve sorun</u> giderme için HP Smart uygulamasını kullanma, sayfa 13.

HP Smart uygulamasını kullanarak yazıcının tarayıcısından belge ve fotoğraflar taramanın yanı sıra aygıtınızın kamerasını kullanarak tarama yapabilirsiniz. HP Smart, taranan görüntüyü kaydetmeden ve paylaşmadan önce düzeltmenize izin veren düzenleme araçlarına sahiptir. Taradığınız öğeleri yazdırabilirsiniz, yerel olarak ya da bulut depolama alanına kaydedebilir ve e-posta, SMS, Facebook, Instagram vb. üzerinden paylaşabilirsiniz. HP Smart ile tarama yapmak için kullandığınız aygıt türü için aşağıda ilgili bölümde sunulan yönergeleri izleyin.

- iOS veya Android cihazdan tarama
- Yazıcıdan Mac cihazınıza tarama
- Bir Windows 10 aygıttan tarama

## iOS veya Android cihazdan tarama

- 1. Cihazınızda HP Smart uygulamasını açın.
- 2. HP Smart Giriş ekranında, yazıcınızın seçili olduğundan emin olun.
  - **iPUCU:** Bir yazıcı zaten kurulmuşsa HP Smart Giriş ekranını sola veya sağa kaydırıp yazıcıyı seçebilirsiniz.

Farklı bir yazıcı kullanmak için Giriş ekranındaki 🕂 simgesine (Artı simgesi) tıklayın veya dokunun ve ardından farklı bir yazıcı seçin ya da yeni bir yazıcı ekleyin.

- 3. Kullanmak istediğiniz tarama seçeneğine dokunun.
  - Cihaz kamerasını kullanıyorsanız iyi aydınlatılan bir ortamda olduğunuzdan ve fotoğrafın veya belgenin üzerinde bulunduğu yüzeyle karışmadığından emin olun.
  - Yazıcının tarayıcısını kullanıyorsanız giriş kaynağını seçmek için **Ayarlar** simgesine dokunup tarama ayarlarını değiştirdikten sonra **Tara** simgesine dokunun.
  - Dosyalara ve fotoğraflara yönelik seçeneği belirlerseniz istenen dosyayı seçmek, istenen değişiklikleri yapmak ve değişiklikleri kaydetmek için ekrandaki yönergeleri izleyin.
- 4. Taranan belgeyi veya fotoğrafı ayarlamayı bitirince kaydedin, paylaşın veya yazdırın.

## Yazıcıdan Mac cihazınıza tarama

- 1. Orijinal belgeyi yazdırılacak yüzü aşağı bakacak şekilde yazıcıdaki tarayıcı camının köşesindeki simgeye yakın yerleştirin.
- 2. Cihazınızda HP Smart uygulamasını açın.
- 3. HP Smart uygulamasının Giriş ekranında yazıcınızın seçili olduğundan emin olun.
- 4. Tara kutucuğuna tıklayın.
- 5. Tara penceresinden istenen değişiklikleri yapın ve ardından **Tara**'ya tıklayın.

- 6. Tarama önizlemesinde istenen değişiklikleri yapmak için **Düzenle**'ye tıklayıp değişiklikleri uygulayın.
- 7. Gerekirse tarama işinize sayfa eklemek için **Sayfa Ekle**'ye tıklayın ve ardından taranan içeriğin baskısını alın, bunu kaydedin veya paylaşın.

## Bir Windows 10 aygıttan tarama

### Yazıcının tarayıcısını kullanarak bir belge veya fotoğraf taramak için

- 1. Orijinal belgeyi yazdırılacak yüzü aşağı bakacak şekilde yazıcıdaki tarayıcı camının köşesindeki simgeye yakın yerleştirin.
- **2.** HP Smart öğesini açın. Daha fazla bilgi için bkz. <u>Baskı, tarama ve sorun giderme için HP Smart</u> <u>uygulamasını kullanma, sayfa 13</u>.
- 3. Tara öğesini ve ardından Tarayıcı öğesini seçin.
- 4. Temel ayarları değiştirmek için Ayarlar simgesine tıklayın ya da dokunun.

Kaynak açılır listesinden Cam öğesini seçin.

- 5. Önizleme yapmak için Önizleme simgesine tıklayın ya da dokunun ve gerekirse görüntüyü düzenleyin.
- 6. Tara simgesine tıklayın ya da dokunun.
- 7. Gerekiyorsa başka düzenlemeler de yapın.
  - Daha fazla belge ya da fotoğraf eklemek için **Sayfa Ekle** öğesine tıklayın ya da dokunun.
  - Belgeyi ya da görüntüyü döndürmek, kırpmak veya kontrast, parlaklık, doygunluk ayarını ya da açısını değiştirmek için **Düzenle** seçeneğine tıklayın ya da dokunun.
- 8. İstediğiniz dosya türünü seçin ve dosyayı kaydetmek için Kaydet simgesine, başkalarıyla paylaşmak için Paylaş simgesine tıklayın ya da dokunun.

### Aygıtın kamerasını kullanarak bir belge veya fotoğraf taramak için

Aygıtınızda bir kamera varsa HP Smart uygulamasını kullanarak basılı bir belge veya fotoğrafı aygıtın kamerasıyla tarayabilirsiniz. Daha sonra HP Smart uygulamasını kullanarak görüntüyü düzenleyebilir, kaydedebilir, yazdırabilir veya paylaşabilirsiniz.

- 1. HP Smart öğesini açın. Daha fazla bilgi için bkz. <u>Baskı, tarama ve sorun giderme için HP Smart</u> uygulamasını kullanma, sayfa 13.
- 2. Tara öğesini ve ardından Kamera öğesini seçin.
- **3.** Belge veya fotoğrafı kameranın önüne yerleştirdikten sonra ekranın alt tarafındaki yuvarlak düğmeye tıklayarak ya da dokunarak bir görüntü çekin.
- 4. Gerekiyorsa sınırları düzenleyin. Uygula simgesine tıklayın ya da dokunun.
- 5. Gerekiyorsa başka düzenlemeler de yapın.

- Daha fazla belge ya da fotoğraf eklemek için **Sayfa Ekle** öğesine tıklayın ya da dokunun.
- Belgeyi ya da görüntüyü döndürmek, kırpmak veya kontrast, parlaklık, doygunluk ayarını ya da açısını değiştirmek için **Düzenle** seçeneğine tıklayın ya da dokunun.
- 6. İstediğiniz dosya türünü seçin ve dosyayı kaydetmek için Kaydet simgesine, başkalarıyla paylaşmak için Paylaş simgesine tıklayın ya da dokunun.

### Daha önce taranan bir belge veya fotoğrafı düzenlemek için

HP Smart, aygıtınıza daha önceden taranan bir belge veya fotoğrafı düzenlemek için kullanabileceğiniz kırpma ve döndürme gibi düzenleme araçları sunar.

- 1. HP Smart öğesini açın. Daha fazla bilgi için bkz. <u>Baskı, tarama ve sorun giderme için HP Smart</u> uygulamasını kullanma, sayfa 13.
- 2. Tara öğesini ve ardından İçe Aktar öğesini seçin.
- 3. Düzenlemek istediğiniz belge veya fotoğrafı seçtikten sonra **Aç** öğesine tıklayın ya da dokunun.
- 4. Gerekiyorsa sınırları düzenleyin. Uygula simgesine tıklayın ya da dokunun.
- 5. Gerekiyorsa başka düzenlemeler de yapın.
  - Daha fazla belge ya da fotoğraf eklemek için **Sayfa Ekle** öğesine tıklayın ya da dokunun.
  - Belgeyi ya da görüntüyü döndürmek, kırpmak veya kontrast, parlaklık, doygunluk ayarını ya da açısını değiştirmek için **Düzenle** seçeneğine tıklayın ya da dokunun.
- 6. İstediğiniz dosya türünü seçin ve dosyayı kaydetmek için **Kaydet**, başkalarıyla paylaşmak için de **Paylaş**'a tıklayın ya da dokunun.

## HP yazıcı yazılımı kullanarak tarama

- Bilgisayardan tarama
- <u>Tarama ayarlarını değiştirme (Windows)</u>
- Yeni bir tarama kısayolu oluşturun (Windows)

## **Bilgisayardan tarama**

Bir bilgisayardan taramadan önce, önerilen HP yazıcı yazılımını yüklemiş olduğunuzdan emin olun. Yazıcı ve bilgisayar bağlı ve açık olmalıdır.

#### Dosyaya belge veya fotoğraf taramak için (Windows)

- 1. Orijinal belgeyi yazdırılacak yüzü yukarı bakacak şekilde belge besleyiciye veya yazdırılacak yüzü aşağı bakacak şekilde tarayıcı camının köşesindeki simgeye yakın yerleştirin.
- HP yazıcı yazılımında (Başlat menüsünden girilir) Tarama ve ardından Belge veya Fotoğraf Tara öğesine tıklayın.
- 3. İstediğiniz tarama türünü seçip **Tarama** seçeneğini tıklatın.
  - PDF olarak kaydet seçeneğini belirleyerek belgeyi (veya fotoğrafı) PDF dosyası olarak kaydedin.
  - JPEG olarak kaydet seçeneğini belirleyerek fotoğrafı (veya belgeyi) görüntü dosyası olarak kaydedin.
  - NOT: Herhangi bir tarama için ayarları incelemek ve değiştirmek isterseniz, Tarama iletişim kutusunun sağ üst köşesindeki **Diğer** bağlantısını tıklatın.

Daha fazla bilgi için, bkz. Tarama ayarlarını değiştirme (Windows), sayfa 50.

Tarama Sonrası Görüntüleyiciyi Göster seçiliyse, önizleme ekranında taranan görüntüde düzenlemeler yapabilirsiniz.

#### E-postaya belge veya fotoğraf taramak için (Windows)

- 1. Orijinal belgeyi yazdırılacak yüzü yukarı bakacak şekilde belge besleyiciye veya yazdırılacak yüzü aşağı bakacak şekilde tarayıcı camının köşesindeki simgeye yakın yerleştirin.
- 2. Başlat menüsünde bulunan HP yazıcı yazılımında Tarama ve ardından Belge veya Fotoğraf Tara öğesine tıklayın.
- 3. İstediğiniz tarama türünü seçip **Tarama** seçeneğini tıklatın.

E-posta yazılımınızı taranan dosyanız ekli olarak açmak için **PDF olarak e-posta gönder** veya **JPEG olarak e-posta gönder** seçeneklerinden birini belirleyin.

NOT: Herhangi bir tarama için ayarları incelemek ve değiştirmek isterseniz, Tarama iletişim kutusunun sağ üst köşesindeki **Diğer** bağlantısını tıklatın.

Daha fazla bilgi için, bkz. Tarama ayarlarını değiştirme (Windows), sayfa 50.

Tarama Sonrası Görüntüleyiciyi Göster seçiliyse, önizleme ekranında taranan görüntüde düzenlemeler yapabilirsiniz.

## Tarama ayarlarını değiştirme (Windows)

Tarama ayarlarının herhangi birini tek bir kullanım için veya kalıcı olarak kullanacak şekilde değiştirebilirsiniz. BU ayarlar sayfa boyutu ve yönü, tarama çözünürlüğü, karşıtlık ve kaydedilen taramalar için klasör konumu gibi seçenekleri içerir.

- 1. Orijinal belgeyi yazdırılacak yüzü yukarı bakacak şekilde belge besleyiciye veya yazdırılacak yüzü aşağı bakacak şekilde tarayıcı camının köşesindeki simgeye yakın yerleştirin.
- 2. Başlat menüsünde bulunan HP yazıcı yazılımında Tarama ve ardından Belge veya Fotoğraf Tara öğesine tıklayın.
- 3. HP Scan iletişim kutusunun sağ üst köşesindeki **Diğer** bağlantısını tıklatın.

Ayrıntılı ayarlar panosu sağda görüntülenir. Sol sütunda, her bir bölüme yönelik geçerli ayarlar özetlenmektedir. Sağ sütun, vurgulanan bölümdeki ayarları değiştirmenize izin verir.

4. O bölümdeki ayarları incelemek için ayrıntılı ayarlar bölmesinin sol kısmında her bir bölümü tıklatın.

Birçok ayarı aşağı açılan menüleri kullanarak inceleyebilir ve değiştirebilirsiniz.

Bazı ayarlar yeni bir bölmede görüntülenerek daha fazla esnekliğe imkan verir. Bunlar ayarın sağında yer alan bir + (artı işareti) ile gösterilmektedir. Ayrıntılı ayarlar bölmesine dönmek amacıyla bu bölmede yapılan değişiklikleri kabul etmek için **OK** öğesine, iptal etmek için **İptal** öğesine tıklamanız gerekir.

- 5. Ayarları değiştirmeyi tamamladığınızda aşağıdakilerden birini yapın:
  - **Tarama** seçeneğini tıklatın. Tarama bittikten sonra kısayoldaki değişiklikleri kaydetmeniz veya reddetmeniz istenir.
  - Kısayolun sağındaki kaydet simgesini, sonra da **Tarama** seçeneğini tıklatın.

## Yeni bir tarama kısayolu oluşturun (Windows)

Taramayı daha kolay hale getirecek bir tarama kısayolu oluşturabilirsiniz. Örneğin, düzenli olarak fotoğraf tarayıp JPEG yerine PNG biçiminde kaydetmek isteyebilirsiniz.

- 1. Orijinal belgeyi yazdırılacak yüzü yukarı bakacak şekilde belge besleyiciye veya yazdırılacak yüzü aşağı bakacak şekilde tarayıcı camının köşesindeki simgeye yakın yerleştirin.
- 2. Başlat menüsünde bulunan HP yazıcı yazılımında Tarama ve ardından Belge veya Fotoğraf Tara öğesine tıklayın.
- 3. Yeni Tarama Kısayolu Oluştur seçeneğini tıklatın.
- Açıklayıcı bir ad girin, yeni kısayolunuzu dayandıracağınız mevcut bir kısayol seçin, sonra da Oluştur seçeneğini tıklatın.

Örneğin, fotoğraflar için yeni bir kısayol oluşturuyorsanız, **JPEG olarak kaydet** veya **JPEG olarak eposta gönder** seçeneklerinden birini tercih edin. Bu, tarama sırasında grafiklerle çalışma seçeneklerini kullanılabilir hale getirir.

- 5. Yeni kısayolunuzun ayarlarını ihtiyaçlarınızı karşılayacak şekilde değiştirin, sonra da kısayolun sağındaki kaydet simgesini tıklatın.
- NOT: Herhangi bir tarama için ayarları incelemek ve değiştirmek isterseniz, Tarama iletişim kutusunun sağ üst köşesindeki **Diğer** bağlantısını tıklatın.

Daha fazla bilgi için, bkz. Tarama ayarlarını değiştirme (Windows), sayfa 50.

## Yazıcı kontrol panelinden tarama

### Yazıcı kontrol panelinden orijinal taramak için

- 1. Orijinal belgeyi yazdırılacak yüzü yukarı bakacak şekilde belge besleyiciye veya yazdırılacak yüzü aşağı bakacak şekilde tarayıcı camının köşesindeki simgeye yakın yerleştirin.
- 2. Tarama öğesine dokunun.
- **3.** Yazdırma hedefi olarak seçmek istediğiniz bilgisayara dokunun.
- 4. İstediğiniz tarama türünü seçin.
- 5. **OK**'e dokunun.

## Webscan'i kullanarak tarama

Webscan, web tarayıcısını kullanarak yazıcınızdan bilgisayarınıza fotoğraf ve belge taramanıza olanak sağlayan bir katıştırılmış web sunucusu özelliğidir.

Yazıcı yazılımını bilgisayarınıza yüklememiş olsanız da bu özellik kullanılabilir.

🖉 NOT: 🛛 Webscan, varsayılan olarak kapalıdır. Bu özelliği EWS'ten etkinleştirebilirsiniz.

Webscan'i EWS'de açamıyorsanız, ağ yöneticiniz bu özelliği kapatmış olabilir. Daha fazla bilgi için ağ yöneticinize veya ağınızı kuran kişiye başvurun.

#### Webscan'i etkinleştirmek için

- **1.** Katıştırılmış web sunucusunu açın. Daha fazla bilgi için, <u>Katıştırılmış web sunucusunu açma, sayfa 123</u> bölümüne bakın.
- 2. Ayarlar sekmesini tıklatın.
- 3. Güvenlik bölümünde, Yönetici Ayarları'nı tıklatın.
- 4. Webscan'i etkinleştirmek için Webscan'i seçin.
- 5. Uygula'yı tıklatın.

#### Webscan kullanarak taramak için

Webscan ile tarama, temel tarama seçeneklerini sunar. Daha fazla tarama seçeneği veya işlev için, HP yazdırma yazılımından tarayın.

1. Orijinal belgeyi yazdırılacak yüzü yukarı bakacak şekilde belge besleyiciye veya yazdırılacak yüzü aşağı bakacak şekilde tarayıcı camının köşesindeki simgeye yakın yerleştirin.

Daha fazla bilgi için, bkz. Orijinali yükleyin, sayfa 44.

- **2.** Katıştırılmış web sunucusunu açın. Daha fazla bilgi için, <u>Katıştırılmış web sunucusunu açma, sayfa 123</u> bölümüne bakın.
- 3. Tarama sekmesini tıklatın.
- 4. Sol bölmedeki Webscan'i tıklatın, ayarları değiştirin ve Tarama Başlat öğesini tıklatın.

## Başarılı tarama ve kopyalama için ipuçları

Başarıyla kopyalamak ve taramak için aşağıdaki ipuçlarını kullanın:

- Camı ve kapağın arkasını temiz tutun. Tarayıcı camın üzerinde algıladığı her şeyi görüntünün bir parçası olarak işler.
- Orijinal belgeyi yazdırılacak yüzü aşağı bakacak şekilde, tarayıcı camının köşesindeki simgeye yakın yerleştirin.
- Çok küçük bir orijinal belgenin büyük bir kopyasını çıkarmak için, orijinal belgeyi bilgisayarınıza tarayın, görüntüyü tarama yazılımında yeniden boyutlandırın ve büyütülmüş resmin kopyasını yazdırın.
- Hatalı veya eksik metin taranmasını önlemek için, parlaklığın yazılımda uygun şekilde ayarlanmış olduğundan emin olun.
- Uygulamayı kullanarak da mobil cihazınızdan tarama yapabilirsiniz. Bu uygulama hakkında daha fazla bilgi için bkz. <u>Baskı, tarama ve sorun giderme için HP Smart uygulamasını kullanma, sayfa 13</u>.
- HP yazılımını kullanırken tarama yapmak için doğru kaynağı (belge besleyici veya tarayıcı camı) seçtiğinizden emin olun.
- Belge besleyiciye orijinal bir belge düzgün şekilde yüklendiğinde kontrol paneli ekranı bunu belirtir.

# 5 Faks

Yazıcıyı kullanarak, renkli fakslar da dahil olmak üzere faks gönderip alabilirsiniz. Faksları ileriki bir tarih ve saatte gönderilecek şekilde zamanlayabilir ve telefon defteri kişilerine hızla ve kolayca faks göndermek için hızlı aramalar ayarlayabilirsiniz. Yazıcı kontrol panelinden, gönderdiğiniz faksların çözünürlüğü ve açıklık ile koyuluk arasındaki karşıtlık gibi bir dizi faks seçeneğini de ayarlayabilirsiniz.

- NOT: Faksı kullanmaya başlamadan önce, yazıcıyı faks için doğru şekilde ayarladığınızdan emin olun. Yazıcı kontrol panelinden faks kurulum sınamasını çalıştırarak faksın doğru kurulduğunu doğrulayabilirsiniz.
  - Faks gönderme
  - Faks alma
  - <u>Telefon defteri kişilerini ayarlama</u>
  - Faks ayarlarını değiştirme
  - Faks ve dijital telefon hizmetleri
  - Internet Protokolü üzerinden Ses Faksı
  - Raporları görüntüleme veya raporların baskısını alma
  - <u>Diğer faks ayarları</u>

## Faks gönderme

Durumunuza veya ihtiyacınıza bağlı olarak çeşitli şekillerde faks gönderebilirsiniz.

- Standart bir faks gönderme
- Bilgisayardan standart faks gönderme
- <u>Telefondan faks gönderme</u>
- Monitörden arama özelliğini kullanarak faks gönderme
- Yazıcı belleğini kullanarak faks gönderme
- Birden fazla alıcıya faks gönderme
- Hata Düzeltme Modu'nda faks gönderme

## Standart bir faks gönderme

Yazıcı kontrol panelini kullanarak tek veya çok sayfalı siyah beyaz ya da renkli faksları kolayca gönderebilirsiniz.

- NOT: Orijinali cama yerleştirerek tek sayfalı fakslar gönderin. Belge besleyici kullanarak birden faza sayfayı fakslayın.
- NOT: Fakslarınızın başarıyla gönderildiği onayını basılı olarak almanız gerekiyorsa, faks doğrulamanın etkinleştirilmesi gerekir.

### Yazıcı kontrol panelinden standart faks gönderme

- 1. Orijinal belgeyi yazdırılacak yüzü yukarı bakacak şekilde belge besleyiciye veya yazdırılacak yüzü aşağı bakacak şekilde tarayıcı camının köşesindeki simgeye yakın yerleştirin.
- 2. Yazıcı kontrol paneli ekranında **Faks** öğesine dokunun.
- **3. Şimdi Gönder**'e dokunun.
- 4. Faks Numarasını Gir'e veya 🟹 ( Telefon Defteri ) simgesine dokunun.
- 5. Beliren ekran tuş takımını kullanarak faks numarasını girin veya bir telefon defteri kişisini ya da daha önce aranan veya arayan bir numarayı seçin.
  - **iPUCU:** Girdiğiniz faks numarasına bir duraklama eklemek için ekranda bir tire (-) görüntüleninceye kadar \* düğmesine arka arkaya dokunun.
- 6. Siyah veya Renkli öğesine dokunun.
- **iPUCU:** Alıcı, faksın kalitesinde sorunlar olduğunu bildirirse, faksınızın çözünürlüğünü veya karşıtlığını değiştirmeyi deneyin.

## Bilgisayardan standart faks gönderme

Bir belgeyi yazdırmadan, doğrudan bilgisayarınızdan fakslayabilirsiniz.

Bu özelliği kullanmak için bilgisayarınızda HP yazıcı yazılımının yüklü olduğundan, yazıcının çalışan bir telefon hattına bağlı olduğundan ve faks işlevinin kurulu ve düzgün çalışıyor olduğundan emin olun.

#### Bilgisayardan standart faks göndermek için (Windows)

- 1. Bilgisayarınızda fakslamak istediğiniz belgeyi açın.
- 2. Yazılım uygulamanızın **Dosya** menüsünde **Yazdır**'ı tıklatın.
- 3. Ad listesinden, adında "faks" sözcüğü bulunan yazıcıyı seçin.
- 4. Ayarları değiştirmek (örneğin, belgeyi siyah beyaz faks veya renkli faks olarak göndermeyi seçmek) için, Özellikler iletişim kutusunu açan düğmeyi tıklatın. Yazılım uygulamanıza bağlı olarak, bu düğme Özellikler, Seçenekler, Yazıcı Kurulumu veya Yazıcı ya da Tercihler olarak adlandırılabilir.
- 5. Ayarları değiştirdikten sonra Tamam'ı tıklatın.
- 6. Yazdır'ı veya Tamam'ı tıklatın.
- **7.** Alıcının faks numarasını ve diğer bilgilerini girin, faksın diğer ayarlarını da değiştirin ve **Faks Gönder**'i tıklatın. Yazıcı faks numarasını çevirmeye ve belgeyi fakslamaya başlar.

## Telefondan faks gönderme

Dahili telefonunuzu kullanarak faks gönderebilirsiniz. Bu, faksı göndermeden önce alıcı ile konuşmanıza olanak sağlar.

#### Dahili bir telefondan faks göndermek için

- 1. Orijinal belgeyi yazdırılacak yüzü yukarı bakacak şekilde belge besleyiciye veya yazdırılacak yüzü aşağı bakacak şekilde tarayıcı camının köşesindeki simgeye yakın yerleştirin.
- 2. Yazıcıya bağlı telefonun tuş takımını kullanarak numarayı çevirin.

Alıcı telefonu yanıtlarsa, alıcıyı faks tonunu duyduktan sonra faks makinesinden faks alacağına dair bilgilendirin. Aramayı faks makinesi yanıtlarsa, alıcı faks makinesinin faks sinyallerini duyarsınız.

- 3. Yazıcı kontrol paneli ekranında Faks öğesine dokunun.
- 4. Faks Gönder düğmesine dokunun.
- 5. Faksı göndermeye hazır olduğunuzda, Siyah veya Renkli öğesine dokunun.

Faks iletimi sırasında faks sesleri duyarsınız. Gönderme sonrasında da alıcıyla konuşmak isterseniz, faks iletimi tamamlanıncaya kadar hatta kalın. Alıcıyla daha fazla konuşmayacaksanız, faks iletimi başladığı anda telefonu kapatabilirsiniz.

## Monitörden arama özelliğini kullanarak faks gönderme

Monitörden arama özelliğini kullanarak bir faks gönderdiğinizde, çevir seslerini, telefon istemlerini veya diğer sesleri yazıcıdaki hoparlörlerden duyabilirsiniz. Bu, arama hızınızı denetlemenizin yanı sıra numarayı çevirirken gelen uyarılara karşılık vermenize de olanak sağlar.

- iPUCU: Arama kartı kullanıyorsanız ve PIN kodunuzu yeterince hızlı girmezseniz, yazıcı faks sinyallerini çok hızlı göndermeye başlayarak PIN kodunuzun arama kartı hizmeti tarafından tanınmamasına neden olabilir. Bu durumda arama kartınızın PIN kodunu saklamak için bir telefon defteri kişisi oluşturun.
- 🛱 NOT: Çevir sesi duyabilmeniz için, ses düzeyinin açık olduğundan emin olun.

#### Monitörden arama özelliğini kullanarak yazıcı kontrol panelinden faks göndermek için

- 1. Orijinal belgeyi yazdırılacak yüzü yukarı bakacak şekilde belge besleyiciye veya yazdırılacak yüzü aşağı bakacak şekilde tarayıcı camının köşesindeki simgeye yakın yerleştirin.
- 2. Yazıcı kontrol paneli ekranında **Faks** öğesine dokunun.
- 3. Şimdi Gönder'e dokunun.
- 4. Siyah veya Renkli öğesine dokunun.
- 5. Faks Numarasını Gir'e veya 🞇 ( Telefon Defteri ) simgesine dokunun.
- 6. Beliren ekran tuş takımını kullanarak faks numarasını girin veya bir telefon defteri kişisini ya da daha önce aranan veya arayan bir numarayı seçin.
- iPUCU: Girdiğiniz faks numarasına bir duraklama eklemek için ekranda bir tire (-) görüntüleninceye kadar \* düğmesine arka arkaya dokunun.
- 7. Ekranda görüntülenen istemleri uygulayın.
- iPUCU: Faks göndermek için arama kartı kullanıyorsanız ve arama kartınızın PIN kodu telefon defteri kişisi olarak saklanmışsa, PIN kodunuzu girmeniz istendiğinde PIN kodunu sakladığınız telefon defteri kişisini seçmek için ( telefon Defteri ) düğmesine dokunun.

Alıcı faks makinesi yanıt verdiğinde, faksınız gönderilir.

## Yazıcı belleğini kullanarak faks gönderme

Siyah beyaz bir faksı belleğe tarayabilir ve sonra bellekten faksı gönderebilirsiniz. Ulaşmaya çalıştığınız faks numarası meşgul veya geçici olarak ulaşılamaz olduğunda bu özellik kullanışlıdır. Yazıcı orijinalleri belleğe tarar ve alıcı faks makinesine bağlanabildiğinde bunları gönderir. Yazıcı sayfaları belleğe taradıktan sonra, belge besleyici tepsisinden veya tarayıcı camından orijinalleri hemen kaldırabilirsiniz.

**NOT:** Bellekten yalnızca siyah beyaz faks gönderebilirsiniz.

#### Yazıcı belleğini kullanarak faks göndermek için

- 1. Tarama ve Faks Yöntemi'nin açık olduğundan emin olun.
  - a. Yazıcı kontrol paneli ekranında Faks öğesine dokunun.
  - **b.** Kurulum öğesine, sonra da **Tercihler** öğesine dokunun.
  - c. Tarama ve Faks Yöntemi'ni açık olarak belirleyin.
- 2. Orijinal belgeyi yazdırılacak yüzü yukarı bakacak şekilde belge besleyiciye veya yazdırılacak yüzü aşağı bakacak şekilde tarayıcı camının köşesindeki simgeye yakın yerleştirin.
- 3. Yazıcı kontrol paneli ekranında Faks öğesine dokunun.
- 4. Şimdi Gönder'e dokunun.
- 5. Faks Numarasını Gir'e veya 🞇 ( Telefon Defteri ) simgesine dokunun.
- 6. Beliren ekran tuş takımını kullanarak faks numarasını girin veya bir telefon defteri kişisini ya da daha önce aranan veya arayan bir numarayı seçin.

- **iPUCU:** Girdiğiniz faks numarasına bir duraklama eklemek için ekranda bir tire (-) görüntüleninceye kadar \* düğmesine arka arkaya dokunun.
- 7. Siyah düğmesine dokunun.

Yazıcı alıcı faks makinesi uygun olduğunda faksı gönderir.

## Birden fazla alıcıya faks gönderme

İki veya daha fazla bağımsız alıcıdan oluşan bir grup telefon defteri kişisi oluşturarak bir faksı birden fazla alıcıya gönderebilirsiniz.

#### Grup telefon defterini kullanarak faksı birden çok alıcıya göndermek için

- 1. Orijinal belgeyi yazdırılacak yüzü yukarı bakacak şekilde belge besleyiciye veya yazdırılacak yüzü aşağı bakacak şekilde tarayıcı camının köşesindeki simgeye yakın yerleştirin.
- 2. Yazıcı kontrol paneli ekranında Faks öğesine dokunun.
- 3. Şimdi Gönder'e dokunun.
- 4. 🦉 ( Telefon Defteri ) öğesine dokunun.
- 5. Grup Kişileri'ne dokunun.
- 6. Grup telefon defteri kişisinin adına dokunun.
- 7. Faks Gönder düğmesine dokunun.
- **iPUCU:** Alıcı, faksın kalitesinde sorunlar olduğunu bildirirse, faksınızın çözünürlüğünü veya karşıtlığını değiştirmeyi deneyin.

## Hata Düzeltme Modu'nda faks gönderme

**Hata Düzeltme Modu** (ECM), iletim sırasında oluşan hataları algılayıp otomatik olarak hatalı kısmın yeniden iletilmesini isteyerek, düşük kaliteli telefon hatları nedeniyle veri kaybını önler. Telefon ücretleri etkilenmez veya yüksek kaliteli telefon hatlarında azaltılabilir. Düşük kaliteli telefon hatlarında ECM, gönderim süresini ve telefon ücretlerini artırır ancak verileri daha güvenilir şekilde gönderir. **Açık** varsayılan ayardır. Ancak telefon ücretlerini büyük ölçüde artırıyorsa ve düşük ücrete düşük kalite alabiliyorsanız ECM'yi kapatın.

ECM'yi kapatırsanız:

- Gönderdiğiniz ve aldığınız faksların kalitesi ve iletim hızı etkilenir.
- Hız , otomatik olarak Orta değerine ayarlanır.
- Artık renkli faks gönderemez ve alamazsınız.

#### ECM ayarını kontrol panelinden değiştirmek için

- 1. Yazıcı kontrol paneli ekranında **Faks** öğesine dokunun.
- 2. Kurulum düğmesine dokunun.
- **3. Tercihler** düğmesine dokunun.
- 4. Hata Düzeltme Modu öğesine gidin ve özelliği dokunarak açın veya kapatın.

## Faks alma

Faksları otomatik olarak veya el ile alabilirsiniz. **Otomatik Yanıt** seçeneğini kapatırsanız, faksları el ile almanız gerekir. **Otomatik Yanıt** seçeneğini açarsanız (varsayılan ayar), yazıcı, **Yanıt için Çalma Sayısı** ayarıyla belirtilen sayıda çaldıktan sonra gelen aramaları otomatik olarak yanıtlar ve faksları alır. (Varsayılan **Yanıt için Çalma Sayısı** ayarı beş defa çalmadır.)

Legal boyutunda veya daha büyük boyutlu bir faks alırsanız ve yazıcı o anda Legal boyutunda kağıt kullanmaya ayarlı değilse, yazıcı, yüklü olan kağıda sığması için faksı küçültür. **Otomatik Küçültme** özelliğini devre dışı bıraktıysanız, yazıcı faksı iki sayfaya yazdırır.

### **WOT:** Faks geldiğinde bir belge kopyalıyorsanız, kopyalama bitinceye kadar faks yazıcı belleğinde saklanır.

- Faksı el ile alma
- Faksları yedeklemeyi ayarlama
- <u>Alınan faksları bellekten yeniden yazdırma</u>
- Faksları başka bir numaraya iletme
- Gelen fakslar için otomatik küçültme ayarlama
- İstenmeyen faks numaralarını engelleme
- HP Dijital Faks kullanarak faks alma

### Faksı el ile alma

Telefonla konuştuğunuz kişi, telefon görüşmesi devam ederken size faks gönderebilir. Konuşmak ya da faks sinyallerini dinlemek için ahizeyi kaldırabilirsiniz.

Yazıcıdaki 🎊 bağlantı noktasına doğrudan bağlı olan bir telefondan elle faks alabilirsiniz.

### Faksı el ile almak için

- 1. Yazıcının açık olduğundan ve ana tepsiye kağıt yüklediğinizden emin olun.
- 2. Belge besleyici tepsisinden orijinal belgeleri çıkarın.
- Gelen aramaya, yazıcıdan önce yanıt verebilmek için Yanıt için Çalma Sayısı ayarını daha büyük bir sayıya ayarlayın. Veya yazıcının gelen aramaları otomatik olarak yanıtlamaması için Otomatik Yanıt ayarını kapatın.
- O sırada göndericiyle telefonda konuşuyorsanız, göndericiye kendi faks makinesindeki Başlat düğmesine basmasını söyleyin.
- 5. Gönderen bir faks makinesinin faks sinyallerini duyduğunuzda aşağıdakileri yapın:
  - a. Yazıcı kontrol paneli ekranından, sırasıyla **Faks**, **Gönderme ve Alma** ve sonra **Şimdi Al** öğelerine dokunun.
  - **b.** Yazıcı faksı almaya başladıktan sonra telefonu kapatabilir veya hatta kalabilirsiniz. Faks iletimi sırasında faks sesleri duyarsınız.

## Faksları yedeklemeyi ayarlama

Tercihinize ve güvenlik gereksinimlerinize bağlı olarak, yazıcıyı aldığı tüm faksları veya bir hata durumunda aldığı faksları saklayacak ya da aldığı faksları saklamayacak şekilde ayarlayabilirsiniz.

#### Faks yedeklemeyi yazıcı kontrol panelinden ayarlamak için

- 1. Yazıcı kontrol paneli ekranında **Faks** öğesine dokunun.
- 2. Kurulum düğmesine dokunun.
- **3. Tercihler** düğmesine dokunun.
- 4. Yedek Faks Alma'ya dokunun.
- 5. Gerekli ayara dokunun.

| Açık                    | Varsayılan ayardır. <b>Faksı yedekle Açık</b> olarak ayarlandığında, yazıcı aldığı tüm faksları bellekte<br>saklar. Bu, bellekte saklanıyorlarsa en son yazdırılan en fazla 30 faksı yeniden yazdırmanıza<br>olanak sağlar.                                                                                                    |
|-------------------------|----------------------------------------------------------------------------------------------------|
|                         | NOT: Yazıcı belleği azaldığında, yeni faks alındıkça, yazdırılan fakslardan en eski olanın üzerine<br>yazılır. Bellek yazdırılmamış fakslarla dolduğunda, yazıcı gelen faks aramalarına yanıt vermeyi<br>durdurur.                                                                                                    |
|                         | <b>NOT:</b> Çok ayrıntılı renkli bir fotoğraf gibi çok büyük bir faks alırsanız, bellek sınırlamaları nedeniyle bunu bellekte depolayamayabilirsiniz.                                                                                                    |
| Yalnızca Hata Durumunda | Yalnızca yazıcının faks yazdırmasını engelleyen bir hata durumu varsa (örneğin, yazıcıda kağıt<br>kalmadığında) yazıcının faksları saklamasına neden olur. Yazıcı, boş bellek olduğu sürece gelen<br>faksları saklamaya devam eder. (Bellek dolduğunda, yazıcı gelen faks aramalarına yanıt vermeyi<br>durdurur.) Hata durumu çözüldüğünde, bellekte saklanan fakslar otomatik olarak yazdırılır ve<br>bellekten silinir. |
| Kapalı                  | Fakslar asla bellekte saklanmaz. Örneğin, <b>Faksı yedekle</b> 'yi güvenlik amacıyla kapatmak<br>isteyebilirsiniz. Yazıcının yazdırmasını engelleyen bir hata durumu oluşursa (örneğin, yazıcıda kağıt<br>kalmadığında), yazıcı gelen faks aramalarına yanıt vermeyi durdurur.                                                                                                    |

## Alınan faksları bellekten yeniden yazdırma

Alınan ve yazdırılmayan fakslar, bellekte saklanır.

NOT: Bellek dolduğunda, bellekteki fakslar silinene kadar yazıcı yeni faks alamaz. Ayrıca, güvenlik veya gizlilik nedeniyle de bellekteki faksları silmek isteyebilirsiniz.

En son yazdırılan 30 kadar faksı, bellekte kayıtlıysalar yeniden yazdırabilirsiniz. Örneğin, son çıktınızın kopyasını kaybettiyseniz fakslarınızı yeniden yazdırmanız gerekebilir.

#### Bellekte saklanan faksları yazıcı kontrol panelinden yazdırmak için

- 1. Ana tepsiye kağıt yüklü olduğundan emin olun. Daha fazla bilgi için, bkz. <u>Medya yükleme, sayfa 19</u>.
- 2. Yazıcı kontrol paneli ekranında **Faks** öğesine dokunun.
- 3. Yeniden Yazdır'a dokunun.

Fakslar, en son alınan faks ilk önce yazdırılacak şekilde ters sırada yazdırılır.

4. Faksı seçmek için faksa dokunun ve ardından **Yazdır**'a dokunun.

## Faksları başka bir numaraya iletme

Yazıcıyı, fakslarınızı başka bir faks numarasına iletecek şekilde ayarlayabilirsiniz. Orijinal olarak nasıl gönderildiklerinden bağımsız olarak tüm fakslar, siyah-beyaz iletilir.

HP, faks ilettiğiniz numaranın çalışan bir faks hattı olduğunu doğrulamanızı önerir. Faks makinesinin ilettiğiniz faksları alabileceğinden emin olmak için bir sınama faksı gönderin.

### Faksları yazıcı kontrol panelinden iletmek için

- 1. Yazıcı kontrol paneli ekranında **Faks** öğesine dokunun.
- 2. Kurulum düğmesine dokunun.
- **3. Tercihler** düğmesine dokunun.
- 4. Faks İletme'ye dokunun.
- 5. Faksı yazdırmak ve iletmek için **Açık (Yazdırma ve İletme)** öğesine dokunun veya faksı iletmek için **Açık** (**İletme**) öğesini seçin.
- NOT: Yazıcı faksı belirlenen faks makinesine iletemezse (örneğin, makine açık değilse), yazıcı faksı yazdırır. Yazıcıyı, alınan faksların hata raporlarını yazdıracak şekilde ayarlarsanız, yazıcı bir hata raporu da yazdırır.
- Sorulduğunda, iletilecek faksları alacak faks makinesinin numarasını girin, ardından Bitti düğmesine dokunun. Aşağıdaki istemlerin her biri için gerekli bilgileri girin: başlangıç tarihi, başlangıç saati, bitiş tarihi ve bitiş saati.
- 7. Faks iletme etkinleştirilir. Onaylamak için **OK** seçeneğine dokunun.

Faks iletme ayarlandığında yazıcı güç kaybederse, faks iletme ayarını ve telefon numarasını kaydeder. Yazıcıya yeniden güç sağlandığında, faks iletme ayarı **Açık** olur.

🖉 NOT: Faks İletme menüsünden Kapalı öğesini seçerek faks iletmeyi iptal edebilirsiniz.

## Gelen fakslar için otomatik küçültme ayarlama

**Otomatik Küçültme** ayarı, yazıcının yüklenen kağıt boyutundan çok daha büyük bir faks aldığında yapacağı işlemi belirler. Bu ayar varsayılan olarak açıktır; böylece gelen faksın görüntüsü mümkünse sayfaya sığacak şekilde küçültülür. Bu özellik kapatılırsa, ilk sayfaya sığmayan bilgiler ikinci sayfada yazdırılır. **Otomatik Küçültme**, Legal boyutta faks aldığınızda ve ana tepside Letter boyutunda kağıt olduğunda kullanışlıdır.

### Otomatik küçültmeyi yazıcı kontrol panelinden ayarlamak için

- 1. Yazıcı kontrol paneli ekranında **Faks** öğesine dokunun.
- 2. Kurulum düğmesine dokunun.
- **3. Tercihler** düğmesine dokunun.
- 4. Açmak veya kapatmak için **Otomatik Küçültme** öğesine dokunun.
- **NOT:** Otomatik küçültmeyi kapatmak, 2 taraflı faks yazdırmayı da kapatır.

## İstenmeyen faks numaralarını engelleme

Telefon sağlayıcınız aracılığıyla bir arayan kimliği hizmetine abone olursanız, yazıcının belirli faks numaralarından gelen faksları almayacağı şekilde bu numaraları engelleyebilirsiniz. Gelen faks araması alındığında, yazıcı, aramanın engellenmesi gerekip gerekmediğini belirlemek için bu numarayı önemsiz faks numaraları listesiyle karşılaştırır. Numara, engellenen faks numaraları listesindeki bir numarayla aynıysa, faks alınmaz. (Engelleyebileceğiniz en fazla faks numarası sayısı modele göre değişir.)

- NOT: Bu özellik tüm ülkelerde/bölgelerde desteklenmez. Ülkenizde/bölgenizde desteklenmiyorsa **Tercihler** menüsünde **İstenmeyen Faks Engelleme** görüntülenmez.
- NOT: Arayan No listesine hiçbir telefon numarası eklenmediyse, sizin Arayan No hizmeti kaydınızın olmadığı varsayılır.

Belirli numaraları istenmeyen faks listesine ekleyerek engelleyebilir, istenmeyen faks listesinden çıkararak engellemeyi kaldırabilir ve engellenmiş, istenmeyen faks numaralarının listesini yazdırabilirsiniz.

#### Önemsiz faks listesine numara eklemek için

- 1. Yazıcı kontrol paneli ekranında **Faks** öğesine dokunun.
- 2. Kurulum düğmesine dokunun.
- 3. Tercihler düğmesine dokunun.
- 4. **İstenmeyen Faks Engelleme** öğesine dokunun.
- 5. + (Artı Simgesi) öğesine dokunun.
- 6. Aşağıdakilerden birini yapın.
  - Arama geçmişi listesinden engellenecek bir faks numarası seçmek için 🤤 (Gelen Çağrı Geçmişi) öğesine dokunun.
  - Engellenecek bir faks numarasını el ile ekleyin ve **Ekle**'ye dokunun.
  - **NOT:** Faks numarasını, alınan faksın faks başlığında görüntülendiği gibi (bu numaralar farklı olabileceğinden) değil de kontrol paneli ekranında görüntülendiği gibi girdiğinizden emin olun.

#### Önemsiz faks listesinden numara çıkarmak için

Bir faks numarasını artık engellemek istemiyorsanız, numarayı önemsiz faks listesinden silebilirsiniz.

- 1. Yazıcı kontrol paneli ekranında **Faks** öğesine dokunun.
- 2. Kurulum düğmesine dokunun.
- **3. Tercihler** düğmesine dokunun.
- 4. İstenmeyen Faks Engelleme öğesine dokunun.
- 5. Kaldırmak istediğiniz numarayı seçin, sonra da Kaldır'a dokunun.

#### İstenmeyen faks listesi yazdırmak için

- 1. Yazıcı kontrol paneli ekranında **Faks** öğesine dokunun.
- 2. Kurulum öğesine, sonra da Raporlar öğesine dokunun.

- 3. Faks Raporları Yazdır öğesine dokunun.
- 4. İstenmeyen Faks Raporu'na dokunun.
- 5. Yazdırmayı başlatmak için **Yazdır**'a dokunun.

## HP Dijital Faks kullanarak faks alma

Faksları otomatik olarak almak ve doğrudan bilgisayarınıza kaydetmek için HP Dijital Faks'ı kullanabilirsiniz. Bu özellik, kağıttan ve mürekkepten tasarruf sağlar.

Alınan fakslar TIFF (Etiketli Resim Dosyası Biçimi) ya da PDF (Taşınabilir Belge Biçimi) olarak kaydedilir.

Dosyalar şu yöntemle adlandırılır: XXXX\_YYYYYYYZZZZZZ.tif, burada X gönderici bilgileri, Y tarih ve Z faksın alındığı saattir.

NOT: Fakstan Bilgisayara seçeneği yalnızca siyah beyaz faks almada kullanılabilir. Renkli fakslar yazdırılmayacaktır.

### HP Dijital Faks gereksinimleri

- Hedef klasörün bulunduğu bilgisayar sürekli erişilebilir olmalıdır. Fakslar bilgisayar uyku veya bekleme modunda olursa kaydedilmez.
- Giriş tepsisine kağıt yüklü olması gerekir. Daha fazla bilgi için, bkz. Medya yükleme, sayfa 19.

### HP Dijital Faks'ı kurmak veya değiştirmek için (Windows)

- 1. HP yazıcı yazılımını açın. Daha fazla bilgi için, bkz. <u>HP yazıcı yazılımını açma (Windows), sayfa 12</u>.
- 2. Yazıcı yazılımındaki Yazdırma, Tarama ve Faks bölümünde, Faks ,seçeneğini ve ardından Dijital Faks Kurulum Sihirbazı seçeneğini tıklatın.
- 3. Ekrandaki yönergeleri izleyin.

### HP Dijital Faks'ı kapatmak için

- 1. Yazıcı kontrol paneli ekranında **Faks** seçeneğine dokunun.
- 2. Kurulum seçeneğine dokunun.
- 3. Tercihler düğmesine, sonra da HP Dijital Faks'a dokunun.
- 4. HP Dijital Faks'ı Kapat'a dokunun.
- 5. Evet'e dokunun.

## Telefon defteri kişilerini ayarlama

Sık kullanılan faks numaralarını telefon defteri kişileri olarak ayarlayabilirsiniz. Bu işlem, yazıcı kontrol panelini kullanarak numaraları hızla aramanıza olanak sağlar.

- iPUCU: Yazıcının kontrol panelinden telefon defteri kişileri oluşturma ve yönetmenin yanında, bilgisayarınızdaki araçları da (örneğin, yazıcınızla birlikte gelen HP yazılımı ve yazıcının EWS'sini kullanabilirsiniz. Daha fazla bilgi için, bkz. <u>Gelişmiş yazıcı yönetimi araçlarını (ağa bağlı yazıcılar için)</u> kullanma, sayfa 123.
  - <u>Telefon defteri kişisi oluşturma ve düzenleme</u>
  - Grup telefon defteri kişisi oluşturma ve düzenleme
  - <u>Telefon defteri kişilerini silme</u>

## Telefon defteri kişisi oluşturma ve düzenleme

Faks numaralarını telefon defteri kişileri olarak saklayabilirsiniz.

### Telefon defteri kişilerini ayarlamak için

- 1. Yazıcı kontrol paneli ekranında **Faks** öğesine dokunun.
- 2. Telefon Defteri seçeneğine dokunun.
- **3. Kişiler** seçeneğine dokunun.
- 4. Kişi eklemek için 🕂 (Artı işareti) simgesine dokunun.
- 5. Ad'a dokunun, telefon defteri kişisinin adını yazın ve Bitti öğesine dokunun.
- Numara seçeneğine dokunup telefon defteri kişisinin faks numarasını yazdıktan sonra Tamam seçeneğine dokunun.

7. Ekle'ye dokunun.

#### Telefon defteri kişilerini değiştirmek için

- 1. Yazıcı kontrol paneli ekranında **Faks** öğesine dokunun.
- 2. Telefon Defteri seçeneğine dokunun.
- 3. Kişiler'e dokunun.
- 4. Düzenlemek istediğiniz telefon defteri kişisine dokunun.
- 5. Ad'a dokunun, Telefon Defteri kişisinin adını düzenleyin ve Bitti öğesine dokunun.
- 6. Numara'ya dokunun, telefon defteri kişisinin faks numarasını düzenleyin ve OK'ye dokunun.
- NOT: Duraklama ve alan kodu, PBX sisteminin dışındaki numaralar için erişim kodu (genellikle 9 ya da 0) veya bir uluslararası arama öneki gibi gerekli olan diğer numaraları da girin.
- 7. Bitti düğmesine dokunun.

NOT: Duraklama ve alan kodu, PBX sisteminin dışındaki numaralar için erişim kodu (genellikle 9 ya da 0) veya bir uluslararası arama öneki gibi gerekli olan diğer numaraları da girin.

## Grup telefon defteri kişisi oluşturma ve düzenleme

Faks numarası gruplarını grup telefon defteri kişileri olarak saklayabilirsiniz.

### Grup telefon defteri kişilerini ayarlamak için

- NOT: Bir grup telefon defteri kişisi oluşturmadan önce, en az bir telefon defteri kişisi oluşturmuş olmanız gerekir.
  - 1. Yazıcı kontrol paneli ekranında **Faks** öğesine dokunun.
  - 2. Telefon Defteri seçeneğine dokunun.
  - 3. Grup Kişileri'ne dokunun.
  - **4.** Grup eklemek için **+** (Artı işareti) simgesine dokunun.
  - 5. Ad'a dokunun, grubun adını yazın ve Bitti öğesine dokunun.
  - 6. Numara'ya dokunun, gruba eklemek istediğiniz telefon defteri kişilerini seçin ve ardından **Seç**'e dokunun.
  - 7. **Oluştur**'a dokunun.

#### Grup telefon defteri kişilerini değiştirmek için

- 1. Yazıcı kontrol paneli ekranında **Faks** öğesine dokunun.
- 2. Telefon Defteri seçeneğine dokunun.
- 3. Grup Kişileri'ne dokunun.
- 4. Düzenlemek istediğiniz grup telefon defteri kişisine dokunun.
- 5. Ad'a dokunun, grup telefon defteri kişisinin adını düzenleyin ve Bitti öğesine dokunun.
- 6. Numara'ya dokunun.
- 7. Bu gruptan silmek istediğiniz telefon defteri kişilerinin seçimini kaldırın veya gruba bir kişi eklemek için
  + (Artı işareti) simgesine dokunun.
- 8. Bitti düğmesine dokunun.

## Telefon defteri kişilerini silme

Telefon defteri kişilerini veya grup telefon defteri kişilerini silebilirsiniz.

- 1. Yazıcı kontrol paneli ekranında **Faks** öğesine dokunun.
- 2. Telefon Defteri seçeneğine dokunun.
- 3. Kişiler'e veya Grup Kişileri'ne dokunun.
- 4. Silmek istediğiniz telefon defteri kişisinin veya grup kişisinin adına dokunun.
- 5. Sil'e dokunun.
- 6. Onaylamak için **Evet**'e dokunun.

## Faks ayarlarını değiştirme

Yazıcıyla birlikte gelen başlangıç kılavuzundaki adımları tamamladıktan sonra, başlangıç ayarlarını değiştirmek veya faks işlemleri için diğer seçenekleri yapılandırmak için aşağıdaki adımları kullanın.

- Faks ayarlarını yönetme
- Faks başlığını yapılandırma
- Yanıt modunu ayarlama (Otomatik yanıt)
- Kaç zil sesinden sonra yanıtlanacağını ayarlama
- Farklı zil sesleri için yanıtlama zil tonunu değiştirme
- <u>Arama türünü ayarlama</u>
- Yeniden arama seçeneklerini ayarlama
- Faks hızını ayarlama
- Faksın ses düzeyini ayarlama

## Faks ayarlarını yönetme

HP yazıcı yazılımından, faks geçmişini görüntülemenin yanı sıra önemsiz faks engelleme ve yanıt verme seçenekleri gibi faks ayarlarını yönetebilirsiniz.

### Faks ayarlarını yönetmek için (Windows)

- 1. HP yazıcı yazılımında (**Başlat** menüsünden girilir) pencerenin üst kısmındaki **Yazdırma, Tarama ve Faks** öğesine tıklayın.
- 2. Faks bölümünde, Faks Ayarlarını Yönet'e tıklayın.
- 3. İstenilen seçeneklere tıklayın ve ekrandaki yönergeleri uygulayın.

## Faks başlığını yapılandırma

Gönderdiğiniz her faksın en üstündeki faks başlığında adınız ve faks numaranız yazdırılır. HP, yazıcıyla birlikte verilen HP yazılımını kullanarak faks başlığını ayarlamanızı önerir. Ayrıca burada açıklandığı gibi yazıcı kontrol panelinden de faks başlığını ayarlayabilirsiniz.

🖉 NOT: 🛛 Bazı ülkelerde/bölgelerde, faks başlığı bilgileri yasal gerekliliktir.

### Faks başlığını ayarlamak veya değiştirmek için

- 1. Yazıcı kontrol paneli ekranında Faks öğesine dokunun.
- 2. Kurulum öğesine, sonra da Tercihler öğesine dokunun.
- **3. Faks Başlığı**'na dokunun.
- 4. Kişisel adınızı veya şirketinizin adını girip **Bitti** öğesine dokunun.
- 5. Faks numaranızı girip **Tamam** seçeneğine dokunun.
# Yanıt modunu ayarlama (Otomatik yanıt)

Yanıt modu, yazıcının gelen aramaları yanıtlayıp yanıtlamayacağını belirler.

- Yazıcının faksları otomatik olarak yanıtlamasını istiyorsanız, ayarını açın. Yazıcı tüm gelen aramaları ve faksları yanıtlar. **Otomatik Yanıt**
- Faksları el ile almak istiyorsanız, ayarını kapatın. Gelen faks aramalarını yanıtlamak üzere hazır bulunmalısınız, aksi takdirde yazıcı faksları almaz. **Otomatik Yanıt**

#### Yanıt modunu ayarlamak için

- 1. Yazıcı kontrol paneli ekranında **Faks** öğesine dokunun.
- 2. Kurulum öğesine, sonra da Tercihler öğesine dokunun.
- 3. Açmak veya kapatmak için **Otomatik Yanıt** öğesinin yanındaki geçiş düğmesine dokunun.

Ayrıca bu özelliğe Giriş ekranından 📞 (Faks Durumu simgesi) simgesine dokunarak da erişebilirsiniz.

# Kaç zil sesinden sonra yanıtlanacağını ayarlama

**Otomatik Yanıt** ayarını açarsanız, gelen aramalar otomatik olarak yanıtlanmadan önce zilin kaç kez çalması gerektiğini ayarlayabilirsiniz.

Yazıcıyla aynı telefon hattında bir telesekreter varsa **Yanıt için Çalma Sayısı** ayarı önemlidir; bunun nedeni telesekreterin telefonu yazıcıdan önce yanıtlamasını istemenizdir. Yazıcı yanıtlamadan önce çalması gereken zil sayısının, telesekreter için gereken zil sayısından fazla olması gerekir.

Örneğin, telesekreterinizi daha az zil sayısında ve yazıcıyı maksimum zil sayısında yanıtlamaya ayarlayın. (En yüksek çalma sayısı ülkeye/bölgeye göre değişir.) Bu ayarda, telesekreter aramayı yanıtlar ve yazıcı hattı kontrol eder. Yazıcı faks sinyalleri algılarsa, faksı alır. Arama sesli mesajsa, telesekreter gelen mesajı kaydeder.

#### Kaç zil sesinden sonra yanıtlanacağını ayarlamak için

- 1. Yazıcı kontrol paneli ekranında **Faks** öğesine dokunun.
- 2. Kurulum öğesine, sonra da Tercihler öğesine dokunun.
- 3. Yanıt için Çalma Sayısı öğesine dokunun.
- 4. Çalma sayısına dokunun.
- 5. Ayarı kabul etmek için **Bitti** öğesine dokunun.

# Farklı zil sesleri için yanıtlama zil tonunu değiştirme

Birçok telefon şirketi, size tek bir telefon hattından birden çok telefon numarasına sahip olmanızı sağlayan farklı zil sesleri özelliğini sunar. Bu hizmete abone olduğunuzda, her numaraya farklı bir zil sesi tonu atanır. Yazıcıyı, belirli zil sesi tonlarıyla belirtilen gelen aramaları yanıtlayacak şekilde ayarlayabilirsiniz.

Yazıcı, farklı zil sesleri olan bir hatta bağlandıysa, telefon şirketinizden bir zil tonunu sesli mesajlara, diğerini faks aramalarına atamasını isteyin. HP, faks numaranız için çift veya üç zil sesini tercih etmenizi önerir. Yazıcı belirtilen zil tonunu algılarsa, aramayı yanıtlar ve faksı alır. iPUCU: Ayırt edici zil sesi ayarlamak için yazıcı kontrol panelinden Zil Tonu Tespiti özelliğini de kullanabilirsiniz. Bu özellikle, yazıcı gelen bir aramanın zil tonunu tanır ve kaydeder, sonra bu aramayı esas alarak telefon şirketinizin faks çağrılarına atadığı ayırt edici zil sesini otomatik olarak belirler.

Ayırt edici zil sesi hizmetiniz yoksa, **Tüm Zil Sesleri** olan varsayılan zil tonunu kullanın.

🖄 NOT: Yazıcı, ana telefon numarası açık olduğunda faks alamaz.

#### Ayırt edici zil sesi için yanıtlama zil tonunu değiştirmek için

1. Yazıcının faks aramalarını otomatik olarak yanıtlayacak şekilde ayarlandığından emin olun.

Daha fazla bilgi için, bkz. Yanıt modunu ayarlama (Otomatik yanıt), sayfa 67.

- 2. Yazıcı kontrol paneli ekranında Faks öğesine dokunun.
- 3. Kurulum öğesine dokunun ve sonra Tercihler öğesini seçin.
- 4. Ayırt Edici Zil Sesi öğesine dokunun.
- 5. Aynı telefon hattında birden çok numaranız yoksa bu ayarın değiştirilmemesi gerektiğini bildiren bir mesaj görüntülenir. Devam etmek için **Evet** simgesine dokunun.
- 6. Telefon şirketinizin faks çağrıları için atadığı zil tonunu seçin.

Atanan zil tonunu bilmiyorsanız veya listede değilse, **Zil Tonu Tespiti**'ne dokunun, ardından ekrandaki yönergeleri izleyin.

- NOT: Zil Tonu Tespiti özelliği zil örneğini algılayamazsa veya özellik tamamlanmadan önce özelliği iptal ederseniz, zil tonu otomatik olarak varsayılan değere (**Tüm Zil Sesleri**) ayarlanır.
- NOT: Dahili ve harici aramalar için farklı zil sesleri içeren bir PBX telefon sistemi kullanıyorsanız, faks numarasını harici bir numaradan aramalısınız.

# Arama türünü ayarlama

Bu yordamı, tonlu arama veya darbeli arama modunu ayarlamak için kullanın. Fabrika varsayılan ayarı **Tonlu**'dur. Telefon hattınızın tonlu arama kullanamayacağından emin olmadığınız sürede ayarı değiştirmeyin.

**NOT:** Darbeli arama seçeneği her ülkede/bölgede bulunmaz.

#### Arama türünü ayarlamak için

- 1. Yazıcı kontrol paneli ekranında **Faks** öğesine dokunun.
- 2. Kurulum öğesine, sonra da Tercihler öğesine dokunun.
- 3. Arama Türü'ne dokunun.
- 4. Tonlu veya Darbeli'yi seçip dokunun.

## Yeniden arama seçeneklerini ayarlama

Yazıcı, alıcı faks makinesi yanıt vermediği veya meşgul olduğu için faks gönderemezse, yeniden arama seçeneklerine bağlı olarak yeniden aramayı dener. Seçenekleri açmak veya kapatmak için aşağıdaki yordamı kullanın.

- **Meşgulse yeniden ara**: Bu seçenek açılırsa, yazıcı meşgul sinyali aldığında otomatik olarak tekrar arar. **Açık**, varsayılan değerdir.
- **Yanıt yoksa yeniden ara**: Bu seçenek açılırsa, alıcı faks makinesi yanıt vermediğinde yazıcı otomatik olarak tekrar arar. **Kapalı**, varsayılan değerdir.
- Bağlantı sorununda yeniden arama: Bu özellik açıksa, alıcı faks makinesine bağlanma sorunu yaşanması durumunda yazıcı otomatik olarak yeniden arar. Bağlantı sorununda yeniden arama, yalnızca bellekten faks gönderirken kullanılabilir. Açık, varsayılan değerdir.

#### Yeniden arama seçeneklerini ayarlamak için

- 1. Yazıcı kontrol paneli ekranında **Faks** öğesine dokunun.
- 2. Kurulum öğesine, sonra da Tercihler öğesine dokunun.
- 3. Otomatik Yeniden Arama düğmesine dokunun.
- 4. Meşgulse Yeniden Ara , Yanıt Yoksa Yeniden Ara veya Bağlantı Sorununda Yeniden Arama düğmesine dokunun.

# Faks hızını ayarlama

Faks gönderip alırken yazıcını ile diğer faks makineleri arasında iletişim kurmak için kullanılan faks hızını ayarlayabilirsiniz.

Aşağıdakilerden birini kullanırsanız, faks hızı için daha düşük bir değer ayarlamanız gerekebilir:

- Internet telefon hizmeti
- PBX (özel santral) sistemi
- Internet Protokolü üzerinden Ses (VoIP) Faksı
- Tümleşik hizmetler dijital ağı (ISDN) hizmeti

Faks gönderip almada sorun yaşıyorsanız, daha yavaş bir **Hız** kullanmayı deneyin. Aşağıdaki tabloda kullanılabilecek faks hızı ayarları açıklanmıştır.

| Faks hızı ayarı | Faks hızı         |
|-----------------|-------------------|
| Hızlı           | v.34 (33600 baud) |
| Orta            | v.17 (14400 baud) |
| Yavaş           | v.29 (9600 baud)  |

#### Faks hızını ayarlamak için

- 1. Yazıcı kontrol paneli ekranında **Faks** öğesine dokunun.
- 2. Kurulum öğesine, sonra da Tercihler öğesine dokunun.
- **3. Hız** öğesine dokunun.
- **4.** Bir seçeneğe basıp seçin.

# Faksın ses düzeyini ayarlama

Faks seslerinin ses seviyesini azaltabilirsiniz.

#### Faksın ses düzeyini ayarlamak için

- 1. Yazıcı kontrol paneli ekranında **Faks** öğesine dokunun.
- 2. Kurulum öğesine, sonra da Tercihler öğesine dokunun.
- **3. Ses Seviyesi**'ne dokunun.
- 4. Yumuşak, Yüksek veya Kapalı öğesine dokunarak seçin.

Ayrıca bu özelliğe Giriş ekranından 📞 (Faks Durumu simgesi) simgesine dokunarak da erişebilirsiniz.

# Faks ve dijital telefon hizmetleri

Çoğu telefon şirketi müşterilerine aşağıdakiler gibi dijital telefon hizmetleri sağlar:

- DSL: Telefon şirketiniz üzerinden dijital abonelik hattı (DSL) hizmeti. (DSL, ülkenizde/bölgenizde ADSL olarak da bilinebilir.)
- PBX: Özel santral (PBX) telefon sistemi.
- ISDN: Tümleşik hizmetler dijital ağı (ISDN) sistemi.
- VoIP: Internet kullanarak yazıcınızla faks gönderip almanıza olanak sağlayan düşük maliyetli bir telefon hizmeti. Bu yönteme, Internet Protokolü üzerinden Ses (VoIP) Faksı denir.

Daha fazla bilgi için, bkz. Internet Protokolü üzerinden Ses Faksı, sayfa 72.

HP yazıcıları geleneksel analog telefon hizmetleri ile kullanım için özel olarak tasarlanmıştır. Dijital telefon ortamındaysanız (örneğin, DSL/ADSL, PBX veya ISDN), faks için yazıcıyı ayarlarken dijitalden analoga dönüşüm yapan filtreler veya dönüştürücüler kullanmanız gerekebilir.

NOT: HP, yazıcının tüm dijital ortamlarda tüm dijital hizmet hatları veya sağlayıcılarla veya dijitalden analoga dönüşüm yapan dönüştürücülerle uyumlu olacağını garanti etmez. Sağlanan hat hizmetlerine göre doğru ayar seçenekleri için her zaman doğrudan telefon şirketi ile konuşmanız önerilir.

# Internet Protokolü üzerinden Ses Faksı

Internet kullanarak yazıcınızla faks gönderip almanıza olanak sağlayan düşük maliyetli bir telefon hizmetine abone olabilirsiniz. Bu yönteme, Internet Protokolü üzerinden Ses (VoIP) Faksı denir.

Aşağıdakiler, muhtemelen bir WoIP hizmeti kullandığınızın göstergesidir.

- Faks numarası ile birlikte özel bir erişim kodu girin.
- Internet bağlanıp faks bağlantısı için analog telefon bağlantı noktaları sağlayan bir IP dönüştürücü kutunuz varsa.
- 🖹 NOT: 🛛 Yalnızca aygıtının arkasındaki 🗗 bağlantı noktasına bir telefon kablosu bağlayarak faks gönderebilir

ve alabilirsiniz. Başka bir deyişle, Internet bağlantınız ancak bir dönüştürücü kutusundan (faks bağlantıları için normal analog telefon girişleri sağlar) veya telefon şirketiniz üzerinden yapılabilir.

iPUCU: Her tür Internet protokollü telefon sistemi üzerinden geleneksel faks aktarımı için destek çoğu zaman sınırlıdır. Faks gönderip almada sorun yaşıyorsanız, daha düşük bir faks hızı kullanmayı deneyin veya faks hata doğrulama modunu (ECM) devre dışı bırakın. Ancak, ECM'yi kapatırsanız renkli fakslar gönderip alamazsınız.

Internet faks hizmetleri konusunda sorularınız varsa, daha fazla yardım almak için Internet faks hizmetlerinizin destek bölümüne veya yerel hizmet sağlayıcınıza başvurun.

# Raporları görüntüleme veya raporların baskısını alma

Yazıcıyı, gönderip aldığınız her faks için otomatik olarak hata raporları ve onay raporları yazdıracak şekilde ayarlayabilirsiniz. Ayrıca gerektiği şekilde sistem raporlarını el ile yazdırabilirsiniz; bu raporlar yazıcıyla ilgili kullanışlı sistem bilgileri sağlar.

Varsayılan olarak yazıcı yalnızca faks gönderme veya almayla ilgili bir sorun olduğunda rapor yazdıracak şekilde ayarlıdır. Faksın başarıyla gönderilip gönderilmediğini belirten bir onay mesajı, her işlemden sonra kontrol paneli ekranında kısa bir süreliğine görüntülenir.

NOT: Raporlar artık okunaklı çıkmıyorsa, tahmini mürekkep düzeylerini kontrol panelinden veya HP yazılımından kontrol edebilirsiniz. Daha fazla bilgi için bkz. <u>Mürekkep düzeyleri, sayfa 98</u>.

NOT: Mürekkep seviyesi uyarıları ve göstergeleri, yalnızca planlama amaçlı tahminler verir. Baskı gecikmelerini veya baskı kalitesi sorunlarını önlemek için mürekkebi azalan mürekkep deposunu doldurun.

**NOT:** Yazıcı kafalarının düzgün şekilde takıldığından ve mürekkep depolarının dolu olduğundan emin olun. Daha fazla bilgi için bkz. <u>Mürekkep ve yazıcı kafasını yönetme, sayfa 97</u>.

Bu bölüm aşağıdaki konuları içermektedir:

- Faks onay raporlarını yazdırma
- Faks hata raporlarını yazdırma
- Faks günlüğünü yazdırma ve görüntüleme
- Faks günlüğünü temizleme
- Son faks işleminin ayrıntılarını yazdırma
- <u>Arayan No Raporu yazdırma</u>
- Arama Geçmişi'ni görüntüleme

#### Faks onay raporlarını yazdırma

Faks gönderildiğinde veya alındığında onay raporu yazdırabilirsiniz. **Açık (Faks Gönderme)**, varsayılan ayardır. Kapatıldığında, her bir faks gönderildiğinde veya alındığında, kontrol panelinde kısa bir onay mesajı görünür.

#### Faks onaylamayı etkinleştirmek için

- 1. Yazıcı kontrol paneli ekranında **Faks** öğesine dokunun.
- 2. Kurulum düğmesine dokunun.
- 3. Raporlar öğesine, ardından Faks Onayı öğesine dokunun.
- 4. Aşağıdaki seçeneklerden birini dokunarak seçin.

| Kapalı               | Faksı başarıyla gönderdiğinizde veya aldığınızda faks onay raporu yazdırılmaz. Bu varsayılan<br>ayardır. |
|----------------------|----------------------------------------------------------------------------------------------------|
| Açık (Faks Gönderme) | Başarıyla gönderdiğiniz her faks için bir faks onay raporu yazdırılır.                                   |

| Açık (Faks Alma)                     | Başarıyla aldığınız her faks için bir faks onay raporu yazdırılır.                  |
|--------------------------------------|-------------------------------------------------------------------------------------|
| Açık (Faks Gönderme ve<br>Faks Alma) | Başarıyla gönderdiğiniz ve aldığınız her faks için bir faks onay raporu yazdırılır. |

#### Rapora faksın bir görüntüsünü eklemek için

- 1. Yazıcı kontrol paneli ekranında **Faks** öğesine dokunun.
- 2. Kurulum düğmesine dokunun.
- 3. Raporlar öğesine, ardından Faks Onayı öğesine dokunun.
- 4. Açık (Faks Gönderme) veya Açık (Faks Alma) veya Açık (Faks Gönderme ve Faks Alma) düğmesine dokunun.
- 5. **Resimli onay**'a dokunun.
- 6. OK'e dokunun.

## Faks hata raporlarını yazdırma

Yazıcıyı, faks iletimi veya alımı sırasında hata olduğunda otomatik olarak rapor yazdıracak şekilde yapılandırabilirsiniz.

#### Yazıcıyı faks hata raporlarını otomatik olarak yazdıracak biçimde ayarlamak için

- 1. Yazıcı kontrol paneli ekranında **Faks** öğesine dokunun.
- 2. Kurulum düğmesine dokunun.
- 3. Raporlar simgesine ve Faks Hata Raporları'na dokunun.
- 4. Aşağıdakilerden birini dokunarak seçin.

| Açık (Faks Gönderme ve<br>Faks Alma) | Bir faks hatası olduğunda yazdırır.                          |
|--------------------------------------|--------------------------------------------------------------|
| Kapalı                               | Hiçbir faks hata raporunu yazdırmaz.                         |
| Açık (Faks Gönderme)                 | Bir iletim hatası olduğunda yazdırır. Bu varsayılan ayardır. |
| Açık (Faks Alma)                     | Bir alma hatası olduğunda yazdırır.                          |

# Faks günlüğünü yazdırma ve görüntüleme

Yazıcı tarafından gönderilen ve alınan faksların günlüğünü yazdırabilirsiniz.

#### Yazıcı kontrol panelinden faks günlüğünü yazdırmak için

- 1. Yazıcı kontrol paneli ekranında **Faks** öğesine dokunun.
- 2. Kurulum öğesine, sonra da Raporlar öğesine dokunun.
- 3. Faks Raporları Yazdır düğmesine dokunun.
- 4. Son 30 İşlem Faks Günlükleri öğesine dokunun.
- 5. Yazdırmayı başlatmak için **Yazdır**'a dokunun.

# Faks günlüğünü temizleme

Faks günlüğü temizlendiğinde bellekte kaydedilmiş olan tüm fakslar silinir.

#### Faks günlüğünü temizlemek için

- 1. Yazıcı kontrol paneli ekranında **Faks** öğesine dokunun.
- 2. Kurulum öğesine, ardından Ayarlar'a dokunun.
- 3. Faks Günlüklerini Temizle'ye dokunun.

## Son faks işleminin ayrıntılarını yazdırma

Son Faks İşlemi raporunda, gerçekleşen son faks işleminin ayrıntıları yazdırılır. Ayrıntılar faks numarası, sayfa sayısı ve faks durumundan oluşur.

#### Son Faks İşlemi raporunu yazdırma

- 1. Yazıcı kontrol paneli ekranında **Faks** öğesine dokunun.
- 2. Kurulum öğesine, sonra da Raporlar öğesine dokunun.
- 3. Faks Raporları Yazdır düğmesine dokunun.
- 4. Son İşlem'i seçin ve Yazdır'a dokunun.

# Arayan No Raporu yazdırma

Araya kimliği faks numaralarının listesini yazdırabilirsiniz.

#### Arayan Numaralar Geçmişi Raporu yazdırma

- 1. Yazıcı kontrol paneli ekranında **Faks** öğesine dokunun.
- 2. Kurulum öğesine, sonra da Raporlar öğesine dokunun.
- 3. Faks Raporları Yazdır düğmesine dokunun.
- 4. Arayan Kimliği Raporu'na dokunun.
- 5. Yazdırmayı başlatmak için **Yazdır**'a dokunun.

# Arama Geçmişi'ni görüntüleme

Yazıcıdan yapılan aramaların tümünün listesini görüntüleyebilirsiniz.

🖄 NOT: Arama geçmişini yazdıramazsınız.

#### Arama geçmişini görüntülemek için

- 1. Yazıcı kontrol paneli ekranında **Faks** öğesine dokunun.
- 2. Şimdi Gönder'e dokunun.
- 3. 🦉 ( Telefon Defteri ) öğesine dokunun.
- **4. Çağrı Geçmişi** simgesine dokunun.

# Diğer faks ayarları

Başlangıç Kılavuzu'ndaki tüm adımları tamamladıktan sonra faks ayarlarınızı tamamlamak için bu bölümdeki yönergeleri kullanın. Başlangıç Kılavuzu'nuzu gelecekte kullanım için saklayın.

Bu bölümde, aynı telefon hattına bağlı olabilecek donatı ve hizmetlerle başarıyla faks gönderebilmeniz için yazıcının nasıl kurulacağını öğreneceksiniz.

iPUCU: Yanıt modu ve faks başlığı bilgileri gibi bazı önemli faks ayarlarını kolayca yapmak için Faks Ayarı Sihirbazı'nı da (Windows) kullanabilirsiniz. Bu araçlara, yazıcıya yüklediğiniz HP yazılımı üzerinden erişebilirsiniz. Bu araçları çalıştırdıktan sonra, faks kurulumunuzu tamamlamak için bu bölümdeki yordamları izleyin.

Bu bölüm aşağıdaki konuları içermektedir:

- Faksı kurma
- Faks kurulumunu sınama

# Faksı kurma

Bu bölüm aşağıdaki konuları içermektedir:

- <u>Ev veya ofisiniz için doğru faks kurulumunu seçme</u>
- Senaryo A: Ayrı faks hattı (sesli mesaj alınmaz)
- Senaryo B: Yazıcıyı DSL ile kurma
- Senaryo C: Yazıcıyı bir PBX telefon sistemi veya ISDN hattı ile kurma
- <u>Senaryo D: Aynı hat üzerinde ayırt edici zil sesi hizmetine sahip faks</u>
- <u>Senaryo E: Paylaşılan ses/faks hattı</u>
- <u>Senaryo F: Sesli mesajla paylaşılan ses/faks hattı</u>
- <u>Senaryo G: Bilgisayar modemi ile paylaşılan faks hattı (sesli mesaj alınamaz)</u>
- Senaryo H: Bilgisayar modemi ile paylaşılan ses/faks hattı
- <u>Senaryo I: Telesekreterle paylaşılan ses/faks hattı</u>
- <u>Senaryo J: Bilgisayar modemi ve telesekreterle paylaşılan ses/faks hattı</u>
- Senaryo K: Çevirmeli bilgisayar modemi ve sesli mesajla paylaşılan ses/faks hattı

#### Ev veya ofisiniz için doğru faks kurulumunu seçme

Faks işlemini başarıyla gerçekleştirmek için, hangi donanım ve hizmetlerin (varsa) yazıcıyla aynı telefon hattını kullandığını bilmeniz gerekir. Var olan ofis donanımınızın bir kısmını doğrudan yazıcıya bağlamanız gerekeceğinden bu önemlidir ve faks işlemini başarıyla gerçekleştirebilmeniz için önce bazı faks ayarlarını değiştirmeniz de gerekebilir.

**1.** Faks hattınızı paylaşan diğer aygıt ve hizmetler bileşimini seçin.

- DSL: Telefon şirketiniz üzerinden dijital abonelik hattı (DSL) hizmeti. (DSL, ülkenizde/bölgenizde ADSL olarak da bilinebilir.)
- PBX: Özel santral (PBX) telefon sistemi.
- ISDN: Tümleşik hizmetler dijital ağı (ISDN) sistemi.
- Farklı zil sesleri hizmeti: Telefon şirketiniz aracılığıyla sağlanan farklı zil sesleri hizmeti, birden çok telefon numarasının farklı zil sesleri olmasına olanak tanır.
- Sesli mesajlar: Sesli mesajlar, yazıcıda faks aramaları için kullandığınız telefon numarasıyla aynı numara üzerinden mi alınıyor?
- Çevirmeli bilgisayar modemi: Çevirmeli bilgisayar modemi, yazıcıyla aynı telefon hattında mı? Aşağıdaki sorulardan herhangi birine "Evet" yanıtı verirseniz, çevirmeli bilgisayar modemi kullanıyorsunuz demektir:
  - Çevirmeli bir bağlantı ile bilgisayar uygulamalarınızdan doğrudan faks gönderiyor ve alıyor musunuz?
  - E-posta mesajlarınızı bilgisayarınızda bir çevirmeli ağ bağlantısı üzerinden mi alıyorsunuz?
  - Bilgisayarınızdan Internet'e bir çevirmeli ağ bağlantısı üzerinden mi giriyorsunuz?
- Telesekreter: Yazıcıda faks aramaları için kullandığınız aynı telefon numarasında sesli mesajları yanıtlayan bir telesekreter var mı?
- Sesli mesaj hizmeti: Yazıcıda faks aramaları için kullandığınız telefon numarasıyla aynı numarada telefon şirketiniz aracılığıyla sağlanan bir sesli mesaj aboneliği var mı?
- 2. Aşağıdaki tablodan, ev veya ofis ortamınız için uygun cihaz ve hizmet kombinasyonunu seçin. Önerilen faks ayarlarına bakın. İzleyen bölümlerde, her durum için adım adım yönergeler verilmiştir.
- 🖹 NOT: Telefon kablosunu ülkeniz veya bölgeniz için verilen bağdaştırıcıya bağlamanız gerekebilir.

| Faks hattınızı paylaşan diğer aygıt veya hizmetler |              |                                    |                   | Önerilen faks kurulumu            |              |                        |                                                                                                    |
|----------------------------------------------------|--------------|------------------------------------|-------------------|-----------------------------------|--------------|------------------------|----------------------------------------------------------------------------------------------------|
| DSL                                                | PBX          | Ayırt edici<br>zil sesi<br>hizmeti | Sesli<br>aramalar | Çevirmeli<br>bilgisayar<br>modemi | Telesekreter | Sesli arama<br>hizmeti | -                                                                                                    |
|                                                    |              |                                    |                   |                                   |              |                        | <u>Senaryo A: Ayrı faks hattı</u><br>(sesli mesaj alınmaz) ,<br>sayfa 78                                    |
| $\checkmark$                                       |              |                                    |                   |                                   |              |                        | <u>Senaryo B: Yazıcıyı DSL ile</u><br><u>kurma , sayfa 79</u>                                               |
|                                                    | $\checkmark$ |                                    |                   |                                   |              |                        | <u>Senaryo C: Yazıcıyı bir PBX</u><br><u>telefon sistemi veya ISDN hattı</u><br><u>ile kurma , sayfa 80</u> |
|                                                    |              | $\checkmark$                       |                   |                                   |              |                        | <u>Senaryo D: Aynı hat üzerinde</u><br>ayırt edici zil sesi hizmetine<br>sahip faks , sayfa 80              |
|                                                    |              |                                    | $\checkmark$      |                                   |              |                        | <u>Senaryo E: Paylaşılan ses/faks</u><br><u>hattı , sayfa 81</u>                                            |
|                                                    |              |                                    | ~                 |                                   |              | $\checkmark$           | <u>Senaryo F: Sesli mesajla<br/>paylaşılan ses/faks hattı ,<br/>sayfa 82</u>                                |

| Faks hattınızı paylaşan diğer aygıt veya hizmetler |     |                                    |                   |                                   | Önerilen faks kurulumu |                        |                                                                                                    |
|----------------------------------------------------|-----|------------------------------------|-------------------|-----------------------------------|------------------------|------------------------|----------------------------------------------------------------------------------------------------|
| DSL                                                | PBX | Ayırt edici<br>zil sesi<br>hizmeti | Sesli<br>aramalar | Çevirmeli<br>bilgisayar<br>modemi | Telesekreter           | Sesli arama<br>hizmeti | -                                                                                                    |
|                                                    |     |                                    |                   | $\checkmark$                      |                        |                        | <u>Senaryo G: Bilgisayar modemi</u><br>ile paylaşılan faks hattı (sesli<br>mesaj alınamaz) , sayfa 83        |
|                                                    |     |                                    | ~                 | $\checkmark$                      |                        |                        | <u>Senaryo H: Bilgisayar modemi</u><br><u>ile paylaşılan ses/faks hattı ,</u><br><u>sayfa 86</u>             |
|                                                    |     |                                    | ~                 |                                   | $\checkmark$           |                        | <u>Senaryo I: Telesekreterle<br/>paylaşılan ses/faks hattı ,<br/>sayfa 89</u>                                |
|                                                    |     |                                    | ~                 | ~                                 | $\checkmark$           |                        | <u>Senaryo J: Bilgisayar modemi<br/>ve telesekreterle paylaşılan<br/>ses/faks hattı , sayfa 90</u>           |
|                                                    |     |                                    | ~                 | ~                                 |                        | ~                      | <u>Senaryo K: Çevirmeli</u><br>bilgisayar modemi ve sesli<br>mesajla paylaşılan ses/faks<br>hattı , sayfa 94 |

## Senaryo A: Ayrı faks hattı (sesli mesaj alınmaz)

Sesli mesaj almadığınız ayrı bir telefon hattınız varsa ve bu telefon hattına başka bir donanım bağlı değilse, yazıcıyı bu bölümde açıklandığı şekilde ayarlayın.

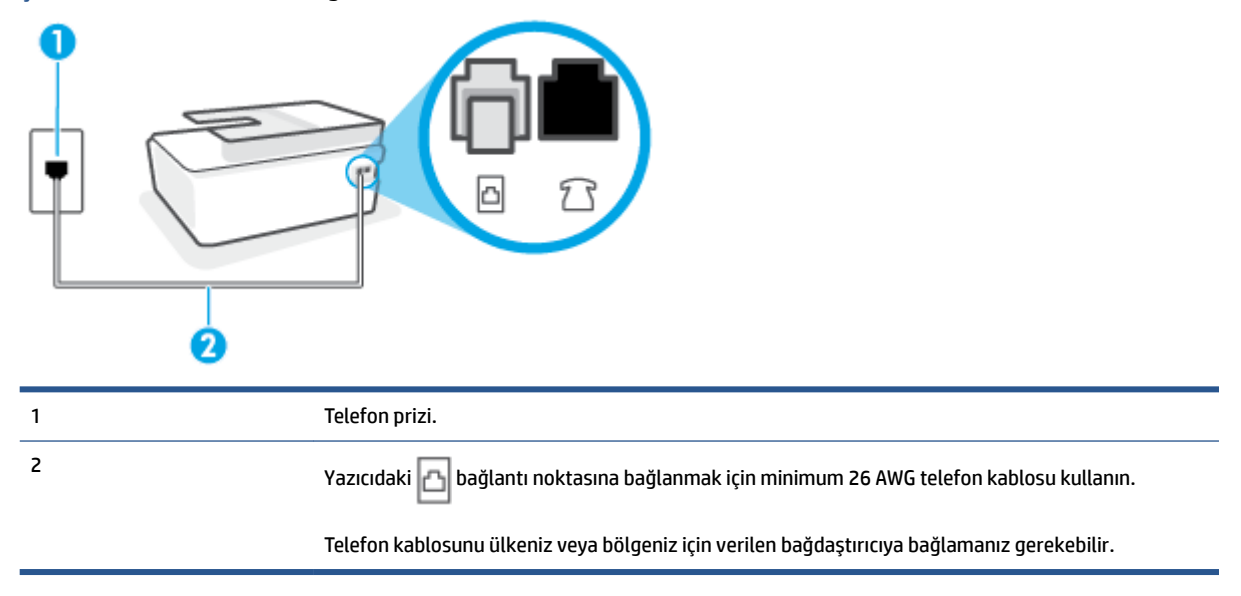

Şekil 5-1 Yazıcının arkadan görünümü

#### Yazıcıyı ayrı bir faks hattıyla kurmak için

1. Telefon kablosunu kullanarak bir ucunu telefon duvar jakınıza, diğer ucunu da yazıcının arkasındaki 🗗 bağlantı noktasına takın.

- 😰 NOT: 🛛 Telefon kablosunu ülkeniz veya bölgeniz için verilen bağdaştırıcıya bağlamanız gerekebilir.
- 2. Otomatik Yanıt ayarını açın.
- 3. (İsteğe bağlı) Yanıt için Çalma Sayısı ayarını en düşük ayara getirin (iki zil).
- 4. Faks sınamasını çalıştırın.

Telefon çaldığında, **Yanıt için Çalma Sayısı** ayarında belirttiğiniz sayıda zilden sonra yazıcı otomatik olarak yanıt verir. Yazıcı, gönderen faks makinesine faks alım sinyalleri vermeye başlar ve faksı alır.

## Senaryo B: Yazıcıyı DSL ile kurma

Telefon şirketiniz yoluyla DSL hizmetiniz varsa ve yazıcıya herhangi bir donanım bağlamazsanız, duvardaki telefon prizi ile yazıcı arasına DSL filtresi bağlamak için bu bölümdeki yönergeleri kullanın. DSL filtresi, yazıcıyla etkileşim kurabilecek dijital sinyali kaldırır, böylece yazıcı, telefon hattıyla doğru şekilde iletişim kurabilir. (DSL, ülkenizde/bölgenizde ADSL olarak da bilinebilir.)

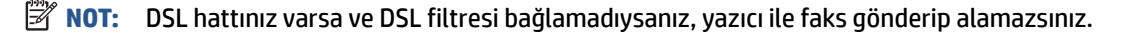

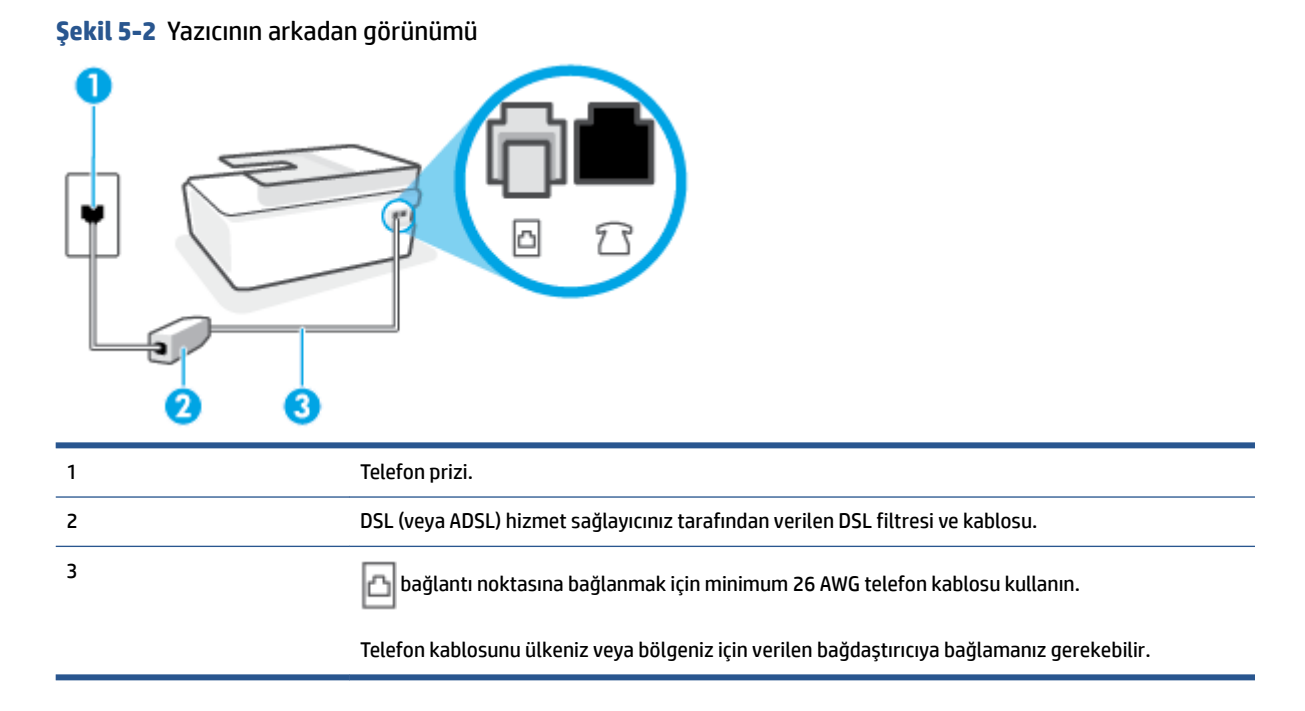

#### Yazıcıyı DSL ile kurmak için

- 1. DSL sağlayıcınızdan bir DSL süzgeci edinin.
- 2. Telefon kablosunu kullanarak bir ucunu DSL filtresindeki açık bağlantı noktasına, diğer ucunu da yazıcıdaki 📇 bağlantı noktasına takın.
- 🖉 NOT: 🛛 Telefon kablosunu ülkeniz veya bölgeniz için verilen bağdaştırıcıya bağlamanız gerekebilir.

Gerekiyorsa bu kurulum için ek telefon kabloları edinin. Telefon aksesuarları satan elektronik mağazalarından telefon kablosu satın alabilirsiniz.

- 3. DSL filtresinden duvardaki telefon prizine ek bir telefon kablosu bağlayın.
- 4. Faks sınamasını çalıştırın.

Yazıcının isteğe bağlı donanımla kurulumunu yaparken sorunlarla karşılaşırsanız, daha fazla yardım için yerel hizmet sağlayıcınıza veya satıcınıza başvurun.

#### Senaryo C: Yazıcıyı bir PBX telefon sistemi veya ISDN hattı ile kurma

Bir PBX telefon sistemi ya da bir ISDN dönüştürücü/terminal adaptörü kullanıyorsanız şunları yaptığınızdan emin olun:

- PBX veya ISDN dönüştürücü/terminal adaptörü kullanıyorsanız, yazıcıyı faks ya da telefon kullanımı için belirlenmiş bağlantı noktasına bağlayın. Ayrıca, terminal adaptörünün mümkünse ülkeniz/bölgeniz için doğru anahtar türüne ayarlandığından emin olun.
- NOT: Bazı ISDN sistemleri belirli telefon araçları için bağlantı noktası yapılandırması yapmanıza olanak tanır. Örneğin, bir bağlantı noktasını telefon ve 3. Grup faksa ayırmış, diğer bağlantı noktasını ise farklı amaçlar için ayırmış olabilirsiniz. ISDN dönüştürücünüzün faks/telefon bağlantı noktasına takılıyken sorun yaşarsanız, farklı amaçlar için ayrılmış bağlantı noktasını kullanmayı deneyin; bu bağlantı noktası "multi-combi" veya benzeri bir şekilde etiketlenmiş olabilir.
- PBX telefon sistemi kullanıyorsanız arama bekletme sesini "kapalı" olarak ayarlayın.
- **NOT:** Birçok dijital PBX sistemleri arasında, varsayılan olarak "açık" değerine ayarlanan bir arama bekliyor sinyali yer alır. Arama bekliyor sinyali, faks iletimiyle etkileşim oluşturur ve yazıcıyla faks gönderip alamazsınız. Arama bekleme sinyalinin nasıl kapatılacağıyla ilgili yönergeler için PBX telefon sisteminizle gelen belgelere bakın.
- PBX telefon sistemi kullanıyorsanız, faks numarasını çevirmeden önce dış hatta erişmek için gerekli numarayı çevirin.
- Telefon kablosunu ülkeniz veya bölgeniz için verilen bağdaştırıcıya bağlamanız gerekebilir.

Yazıcının isteğe bağlı donanımla kurulumunu yaparken sorunlarla karşılaşırsanız, daha fazla yardım için yerel hizmet sağlayıcınıza veya satıcınıza başvurun.

#### Senaryo D: Aynı hat üzerinde ayırt edici zil sesi hizmetine sahip faks

Tek telefon hattı üzerinde her biri farklı zil tonuna sahip birden çok telefon numarasına sahip olma imkanı sunan ayırt edici zil sesi hizmetine üye olursanız (telefon şirketiniz üzerinden), yazıcıyı bu bölümde anlatıldığı şekilde ayarlayın.

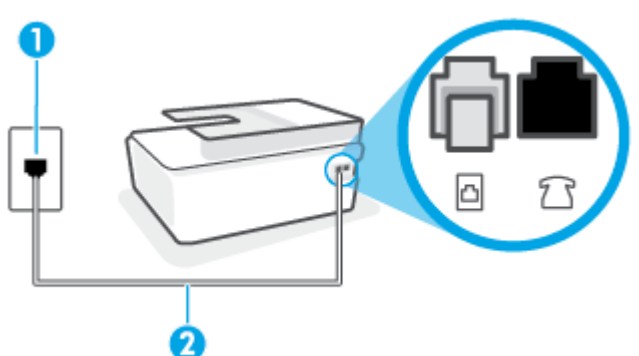

Şekil 5-3 Yazıcının arkadan görünümü

| 1 | Telefon prizi.                                                                              |
|---|---------------------------------------------------------------------------------------------|
| 2 | 🔁 bağlantı noktasına bağlanmak için minimum 26 AWG telefon kablosu kullanın.                |
|   | Telefon kablosunu ülkeniz veya bölgeniz için verilen bağdaştırıcıya bağlamanız gerekebilir. |

#### Yazıcıyı ayırt edici zil sesi hizmetiyle kurmak için

- 1. Telefon kablosunu kullanarak bir ucunu telefon duvar jakınıza, diğer ucunu da yazıcıdaki 🛅 bağlantı noktasına takın.
- 🖉 NOT: 🛛 Telefon kablosunu ülkeniz veya bölgeniz için verilen bağdaştırıcıya bağlamanız gerekebilir.
- 2. Otomatik Yanıt ayarını açın.
- Ayırt Edici Zil Sesi ayarını, telefon şirketinizin faks numaranıza atadığı zil tonuyla eşleşecek şekilde değiştirin.
- **NOT:** Varsayılan olarak, yazıcı tüm zil tonlarına yanıt verecek şekilde ayarlanır. **Ayırt Edici Zil Sesi** düğmesini, faks numaranıza atanan zil tonuyla eşleşecek şekilde ayarlamazsanız, yazıcı hem sesli mesajları hem de faks aramalarını yanıtlayabilir veya hiçbirini yanıtlamayabilir.
- iPUCU: Ayırt edici zil sesi ayarlamak için yazıcı kontrol panelinden Zil Tonu Tespiti özelliğini de kullanabilirsiniz. Bu özellikle, yazıcı gelen bir aramanın zil tonunu tanır ve kaydeder, sonra bu aramayı esas alarak telefon şirketinizin faks çağrılarına atadığı ayırt edici zil sesini otomatik olarak belirler. Daha fazla bilgi için, bkz. Farklı zil sesleri için yanıtlama zil tonunu değiştirme, sayfa 67.
- 4. (İsteğe bağlı) Yanıt için Çalma Sayısı ayarını en düşük ayara getirin (iki zil).
- 5. Faks sınamasını çalıştırın.

Yazıcı, seçtiğiniz zil sayısından ( **Ayırt Edici Zil Sesi** ayarı) sonra, seçtiğiniz zil tonundaki ( **Yanıt için Çalma Sayısı** ayarı) gelen aramaları otomatik olarak yanıtlar. Yazıcı, gönderen faks makinesine faks alım sinyalleri vermeye başlar ve faksı alır.

Yazıcının isteğe bağlı donanımla kurulumunu yaparken sorunlarla karşılaşırsanız, daha fazla yardım için yerel hizmet sağlayıcınıza veya satıcınıza başvurun.

#### Senaryo E: Paylaşılan ses/faks hattı

Sesli mesajları ve faks aramalarını aynı telefon numarası üzerinden alıyorsanız ve bu telefon hattına bağlı başka bir ofis donanımı (ya da sesli mesaj) yoksa yazıcıyı bu bölümde açıklandığı şekilde kurun.

#### Şekil 5-4 Yazıcının arkadan görünümü

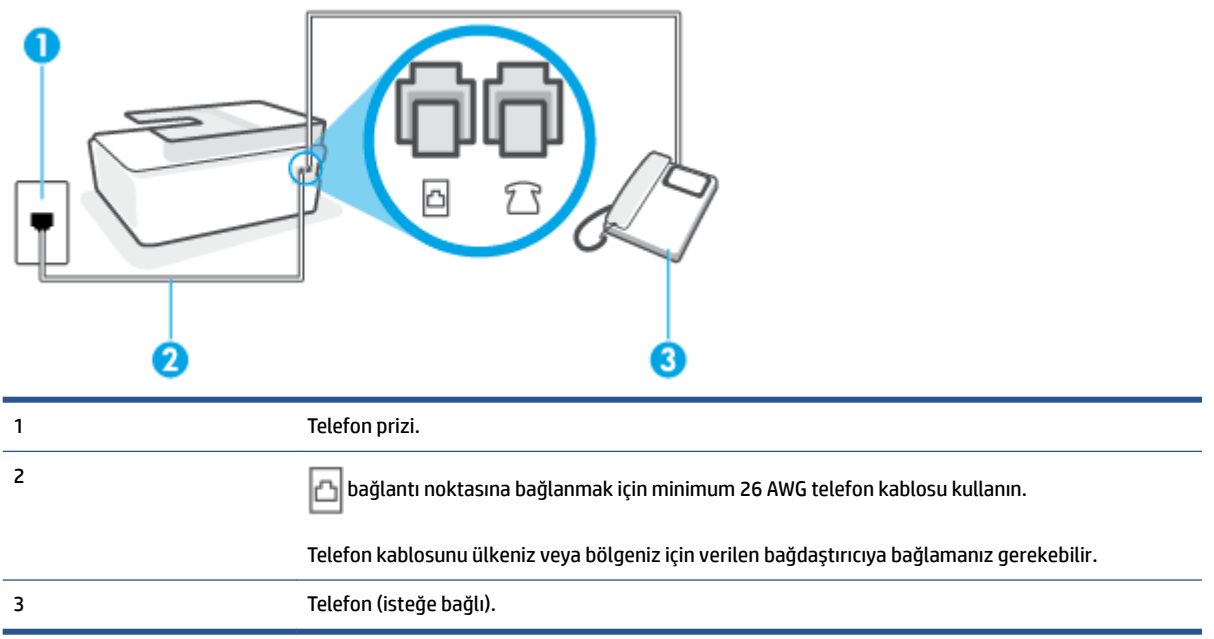

#### Yazıcıyı paylaşılan ses/faks hattıyla kurmak için

1. Telefon kablosunu kullanarak bir ucunu telefon duvar jakınıza, diğer ucunu da yazıcıdaki 🛅 bağlantı noktasına takın.

🕙 NOT: 🛛 Telefon kablosunu ülkeniz veya bölgeniz için verilen bağdaştırıcıya bağlamanız gerekebilir.

- 2. Şimdi yazıcının faks çağrılarını otomatik olarak mı, yoksa el ile mi yanıtlamasını istediğinize karar vermeniz gerekir:
  - Yazıcıyı, aramaları otomatik olarak yanıtlayacak şekilde ayarlarsanız, yazıcı gelen tüm aramaları yanıtlar ve faksları alır. Bu durumda yazıcı, faks ile sesli mesajları ayırt edemez; aramanın sesli mesaj olduğundan şüpheleniyorsanız, yazıcı aramaya yanıt vermeden önce aramayı yanıtlamanız gerekir. Yazıcıyı gelen aramaları otomatik olarak yanıtlayacak şekilde ayarlamak için Otomatik Yanıt ayarını açın.
  - Yazıcıyı fakslara **el ile** yanıt verecek şekilde ayarlarsanız, gelen fakslara yanıt vermek üzere bizzat orada bulunmanız gerekir, aksi takdirde yazıcı faksları alamaz. Yazıcıyı gelen aramaları el ile yanıtlayacak şekilde ayarlamak için **Otomatik Yanıt** özelliğini kapatın.
- 3. Faks sınamasını çalıştırın.

Telefonu yazıcıdan önce yanıtlar ve gönderen faks makinesinden faks tonları duyarsanız faks aramasını el ile yanıtlamanız gerekir.

Yazıcının isteğe bağlı donanımla kurulumunu yaparken sorunlarla karşılaşırsanız, daha fazla yardım için yerel hizmet sağlayıcınıza veya satıcınıza başvurun.

#### Senaryo F: Sesli mesajla paylaşılan ses/faks hattı

Sesli mesajları ve faks aramalarını aynı telefon numarasından alıyorsanız ve telefon şirketiniz üzerinden bir sesli mesaj hizmetine üyeyseniz, yazıcıyı bu bölümde açıklandığı şekilde kurun.

NOT: Faks aramaları için kullandığınız telefon numarasında telefon şirketinizin sesli mesaj hizmetine aboneyseniz, otomatik olarak faks alamazsınız. Faksları elle almalısınız; bu da, gelen faks aramalarını yanıtlamak için orada bizzat bulunmanız gerektiği anlamına gelir. Faksları otomatik olarak almak isterseniz, farklı zil sesleri hizmetine abone olmak veya faks için ayrı bir telefon hattı almak için telefon şirketinize başvurun.

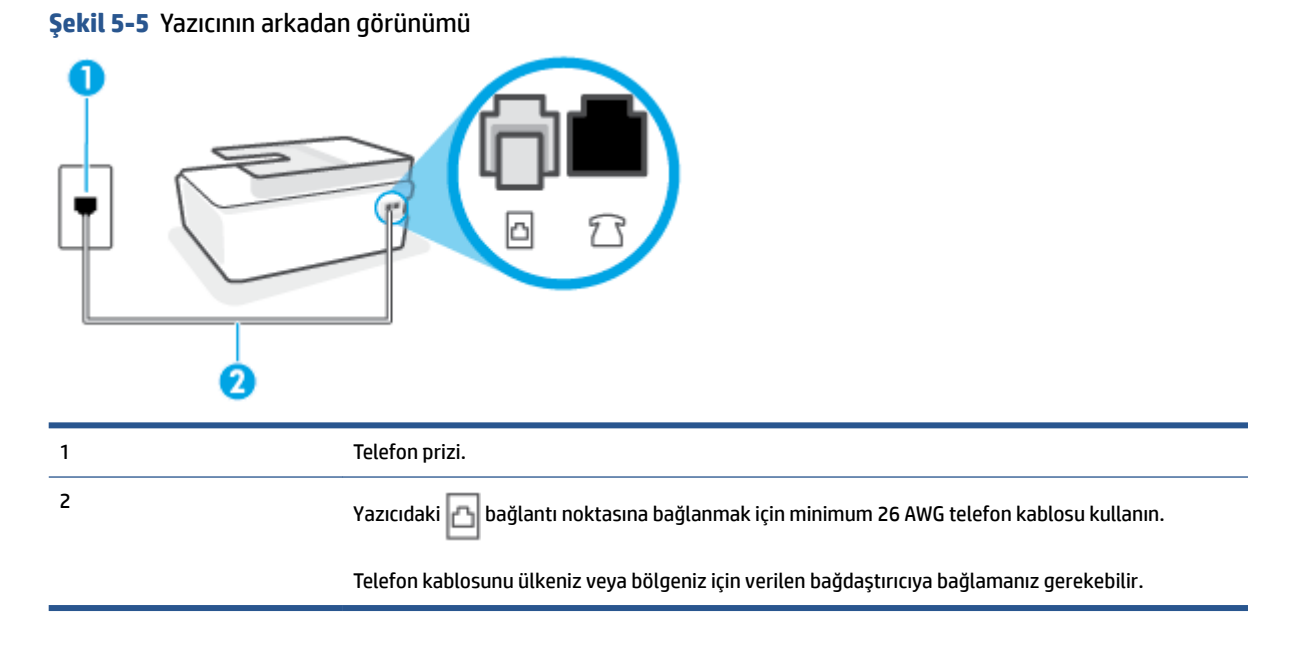

#### Yazıcıyı sesli mesajla kurmak için

1. Telefon kablosunu kullanarak bir ucunu telefon duvar jakınıza, diğer ucunu da yazıcıdaki 🛅 bağlantı noktasına takın.

🖉 NOT: Telefon kablosunu ülkeniz veya bölgeniz için verilen bağdaştırıcıya bağlamanız gerekebilir.

2. Otomatik Yanıt ayarını kapatın.

3. Faks sınamasını çalıştırın.

Gelen faks aramalarını yanıtlamak için hazır değilseniz yazıcı faksları alamayabilir. Sesli mesaj hattı almadan önce faksı elle başlatmalısınız.

Yazıcının isteğe bağlı donanımla kurulumunu yaparken sorunlarla karşılaşırsanız, daha fazla yardım için yerel hizmet sağlayıcınıza veya satıcınıza başvurun.

#### Senaryo G: Bilgisayar modemi ile paylaşılan faks hattı (sesli mesaj alınamaz)

Sesli mesaj almadığınız bir faks hattınız varsa ve bu hatta bağlı bir bilgisayar modeminiz varsa, yazıcıyı bu bölümde açıklandığı şekilde ayarlayın.

NOT: Çevirmeli bilgisayar modeminiz varsa, çevirmeli bilgisayar modeminiz telefon hattını yazıcı ile paylaşır. Aynı anda modemi ve yazıcıyı kullanamazsınız. Örneğin, çevirmeli bilgisayar modeminizi e-posta göndermek veya Internet'e erişmek için kullanıyorsanız, yazıcıyı faks göndermek için kullanamazsınız.

- Yazıcıyı çevirmeli bilgisayar modemiyle kurma
- Yazıcıyı bir bilgisayar DSL/ADSL modemiyle kurma

#### Yazıcıyı çevirmeli bilgisayar modemiyle kurma

Faks göndermek ve çevirmeli bilgisayar modemi için aynı telefon hattını kullanıyorsanız, yazıcıyı ayarlamak için bu yönergeleri izleyin.

#### Şekil 5-6 Yazıcının arkadan görünümü

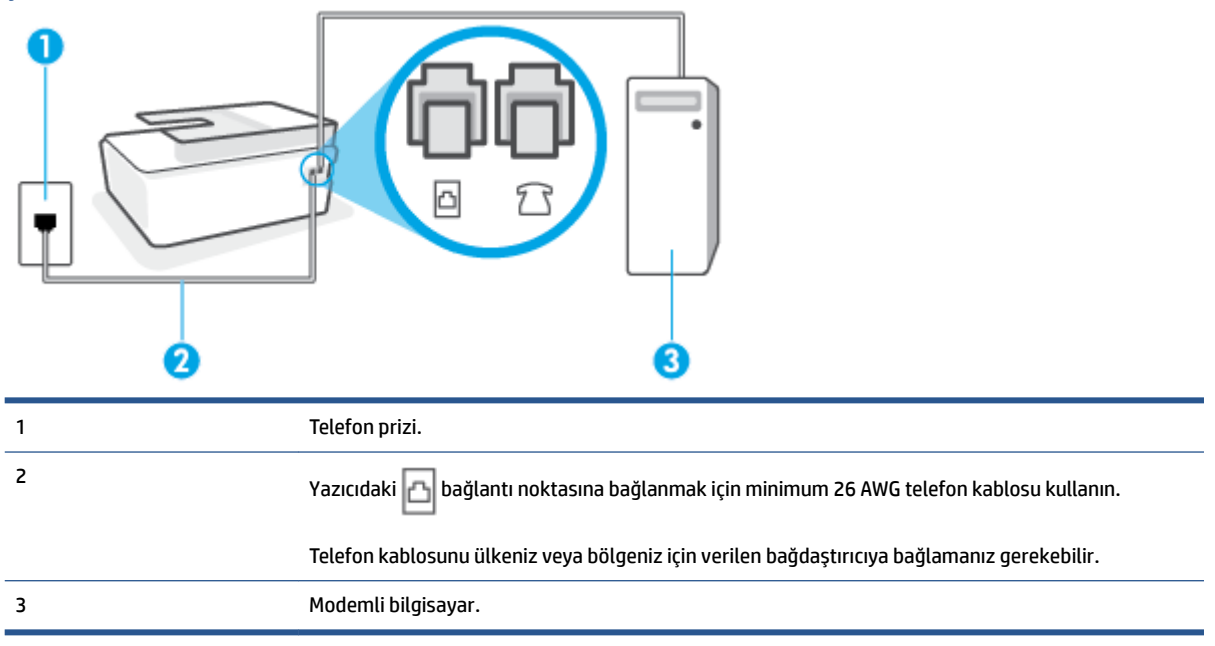

#### Yazıcıyı çevirmeli bilgisayar modemiyle kurmak için

- 1. Yazıcıdaki 💏 bağlantı noktasından beyaz fişi çıkarın.
- 2. Bilgisayarınızın arkasında (çevirmeli bilgisayar modeminizden) telefon prizine bağlanan telefon kablosunu bulun. Kabloyu telefon duvar jakından çıkarın ve yazıcıdaki 💎 bağlantı noktasına takın.
- 3. Telefon kablosunu kullanarak bir ucunu telefon duvar jakınıza, diğer ucunu da yazıcıdaki 🛅 bağlantı noktasına takın.
- 🖉 NOT: 🛛 Telefon kablosunu ülkeniz veya bölgeniz için verilen bağdaştırıcıya bağlamanız gerekebilir.
- 4. Modem yazılımınız faksları otomatik olarak bilgisayarınıza almak üzere ayarlanmışsa, bu ayarı kapatın.

🕙 NOT: Modem yazılımınızdaki otomatik faks alma ayarını kapatmazsanız, yazıcı faksları alamaz.

- 5. Otomatik Yanıt ayarını açın.
- 6. (İsteğe bağlı) Yanıt için Çalma Sayısı ayarını en düşük ayara getirin (iki zil).
- 7. Faks sınamasını çalıştırın.

Telefon çaldığında, **Yanıt için Çalma Sayısı** ayarında belirttiğiniz sayıda zilden sonra yazıcı otomatik olarak yanıt verir. Yazıcı, gönderen faks makinesine faks alım sinyalleri vermeye başlar ve faksı alır.

Yazıcının isteğe bağlı donanımla kurulumunu yaparken sorunlarla karşılaşırsanız, daha fazla yardım için yerel hizmet sağlayıcınıza veya satıcınıza başvurun.

#### Yazıcıyı bir bilgisayar DSL/ADSL modemiyle kurma

Bir DSL hattınız varsa ve faks göndermek için bu telefon hattını kullanıyorsanız, faksınızı ayarlamak için bu yönergeleri takip edin.

| 1 | Telefon prizi.                                                                                                    |
|---|----------------------------------------------------------------------------------------------------|
| 2 | Paralel ayırıcı.                                                                                                    |
| 3 | DSL/ADSL filtresi arasına bağlayın.                                                                                                    |
|   | Telefon kablosunun bir ucunu yazıcıdaki 🔂 bağlantı noktasına takın. Kablonun diğer ucunu DSL/<br>ADSL filtresine takın.<br>Telefon kablosunu ülkeniz veya bölgeniz için verilen bağdaştırıcıya bağlamanız gerekebilir. |
| 4 | DSL/ADSL bilgisayar modemi.                                                                                                    |
| 5 | Bilgisayar.                                                                                                    |
|   |                                                                                                    |

NOT: Paralel ayırıcı satın almanız gerekir. Paralel ayırıcının ön tarafında bir adet RJ-11 bağlantı noktası, arka tarafında ise iki adet RJ-11 bağlantı noktası bulunur. İki hatlı telefon ayırıcısı, seri ayırıcı veya ön tarafında iki RJ-11 bağlantı noktası, arka tarafında da bir giriş bulunan bir paralel ayırıcı kullanmayın.

Şekil 5-7 Paralel ayırıcı örneği

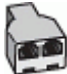

#### Yazıcıyı bir bilgisayar DSL/ADSL modemiyle kurmak için

- 1. DSL sağlayıcınızdan bir DSL filtresi alın.
- 2. Telefon kablosunu kullanarak bir ucunu DSL filtresine, diğer ucunu da yazıcıdaki 🛆 bağlantı noktasına takın.
  - 🖹 NOT: Telefon kablosunu ülkeniz veya bölgeniz için verilen bağdaştırıcıya bağlamanız gerekebilir.
- **3.** DSL filtresini paralel ayırıcıya bağlayın.
- 4. DSL modemi paralel ayırıcıya bağlayın.

- 5. Paralel ayırıcıyı duvar prizine bağlayın.
- 6. Faks sınaması yapın.

Telefon çaldığında, **Yanıt için Çalma Sayısı** ayarında belirttiğiniz sayıda zilden sonra yazıcı otomatik olarak yanıt verir. Yazıcı, gönderen faks makinesine faks alım sinyalleri vermeye başlar ve faksı alır.

Yazıcının isteğe bağlı donanımla kurulumunu yaparken sorunlarla karşılaşırsanız, daha fazla yardım için yerel hizmet sağlayıcınıza veya satıcınıza başvurun.

## Senaryo H: Bilgisayar modemi ile paylaşılan ses/faks hattı

Bilgisayarınızdaki telefon bağlantı noktalarının sayısına göre, yazıcıyı bilgisayarınızla kurmanın iki farklı yolu vardır. Başlamadan önce bilgisayarınızda bir mi iki mi telefon bağlantı noktası olduğunu kontrol edin.

- Paylaşılan ses/faks ve çevirmeli bilgisayar modemi
- Bilgisayar DSL/ADSL modemiyle paylaşılan ses/faks

#### Paylaşılan ses/faks ve çevirmeli bilgisayar modemi

Telefon hattınızı ses, faks ve çevirmeli bilgisayar ağı olarak kullanıyorsanız, faksınızı ayarlamak için aşağıdaki yönergeleri takip edin.

Bilgisayarınızdaki telefon bağlantı noktalarının sayısına göre, yazıcıyı bilgisayarınızla kurmanın iki farklı yolu vardır. Başlamadan önce bilgisayarınızda bir mi iki mi telefon bağlantı noktası olduğunu kontrol edin.

NOT: Bilgisayarınızda tek bir telefon bağlantı noktası varsa, çizimde gösterildiği gibi bir paralel ayırıcı (birleştirici de denir) satın almanız gerekir. (Paralel ayırıcının ön tarafında bir adet RJ-11 bağlantı noktası, arka tarafında ise iki adet RJ-11 bağlantı noktası bulunur. İki hatlı telefon ayırıcısı, seri ayırıcı veya ön tarafında iki RJ-11 bağlantı noktası, arka tarafında da bir giriş bulunan bir paralel ayırıcı kullanmayın.)

Şekil 5-8 Paralel ayırıcı örneği

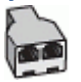

Şekil 5-9 Yazıcının arkadan görünümü

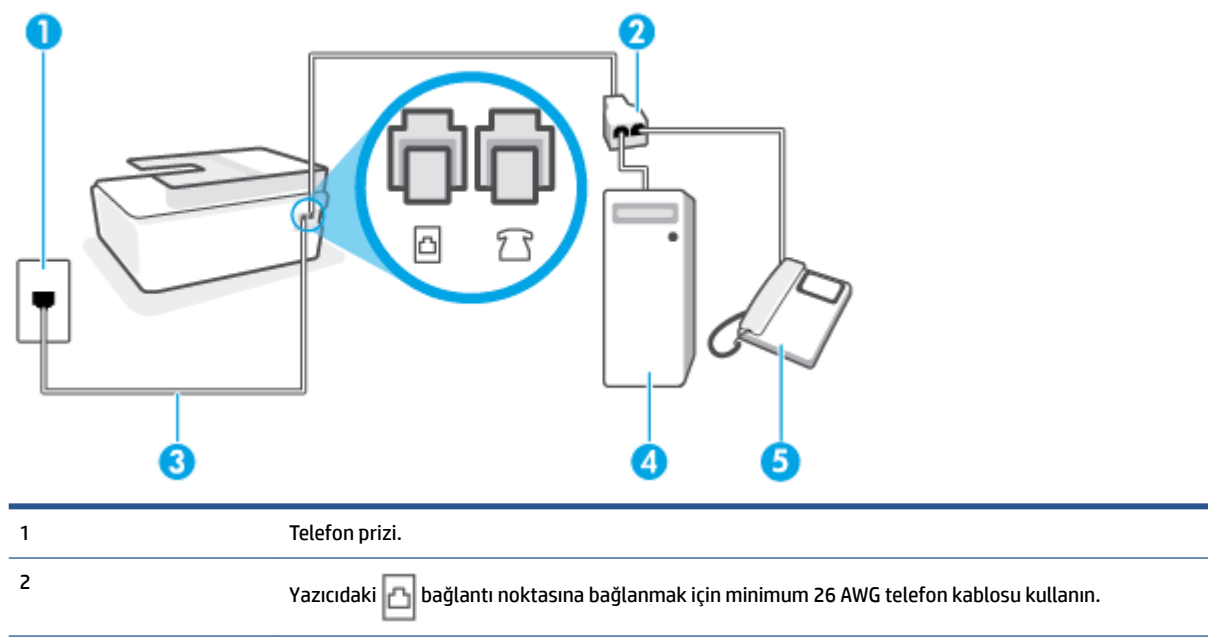

| 3 | Yazıcıdaki 🛅 bağlantı noktasına bağlanmak için minimum 26 AWG telefon kablosu kullanın. |
|---|-----------------------------------------------------------------------------------------|
| 4 | Modemli bilgisayar.                                                                     |
| 5 | Telefon.                                                                                |

#### Yazıcıyı iki telefon bağlantı noktası bulunan bilgisayarla aynı telefon hattına kurmak için

- 1. Yazıcıdaki 💎 bağlantı noktasından beyaz fişi çıkarın.
- 2. Bilgisayarınızın arkasında (çevirmeli bilgisayar modeminizden) telefon prizine bağlanan telefon kablosunu bulun. Kabloyu telefon duvar jakından çıkarın ve yazıcıdaki 💎 bağlantı noktasına takın.
- **3.** Çevirmeli bilgisayar modeminizin arkasındaki "OUT" (Çıkış) bağlantı noktasına telefonu bağlayın.
- 4. Telefon kablosunu kullanarak bir ucunu telefon duvar jakınıza, diğer ucunu da yazıcıdaki 🛅 bağlantı noktasına takın.
- 🖉 NOT: Telefon kablosunu ülkeniz veya bölgeniz için verilen bağdaştırıcıya bağlamanız gerekebilir.
- 5. Modem yazılımınız faksları otomatik olarak bilgisayarınıza almak üzere ayarlanmışsa, bu ayarı kapatın.

🖉 NOT: Modem yazılımınızdaki otomatik faks alma ayarını kapatmazsanız, yazıcı faksları alamaz.

- 6. Şimdi yazıcının faks çağrılarını otomatik olarak mı, yoksa el ile mi yanıtlamasını istediğinize karar vermeniz gerekir:
  - Yazıcıyı, aramaları otomatik olarak yanıtlayacak şekilde ayarlarsanız, yazıcı gelen tüm aramaları yanıtlar ve faksları alır. Yazıcı bu durumda faks ile sesli mesajlar arasındaki farkı ayırt edemez. Aramanın sesli bir arama olduğunu düşünüyorsanız, yazıcı yanıt vermeden önce sizin yanıtlamanız gerekir. Yazıcıyı gelen aramaları otomatik olarak yanıtlayacak şekilde ayarlamak için Otomatik Yanıt ayarını açın.
  - Yazıcıyı fakslara **el ile** yanıt verecek şekilde ayarlarsanız, gelen fakslara yanıt vermek üzere bizzat orada bulunmanız gerekir, aksi takdirde yazıcı faksları alamaz. Yazıcıyı gelen aramaları el ile yanıtlayacak şekilde ayarlamak için **Otomatik Yanıt** özelliğini kapatın.
- 7. Faks sınaması yapın.

Telefonu yazıcıdan önce yanıtlar ve gönderen faks makinesinden faks tonları duyarsanız faks aramasını el ile yanıtlamanız gerekir.

Yazıcının isteğe bağlı donanımla kurulumunu yaparken sorunlarla karşılaşırsanız, daha fazla yardım için yerel hizmet sağlayıcınıza veya satıcınıza başvurun.

#### Bilgisayar DSL/ADSL modemiyle paylaşılan ses/faks

Sesli görüşme, faks ve bilgisayarınızın DSL/ADSL modemi için telefon hattınızı kullanıyorsanız, faksınızı kurmak için aşağıdaki yönergeleri izleyin.

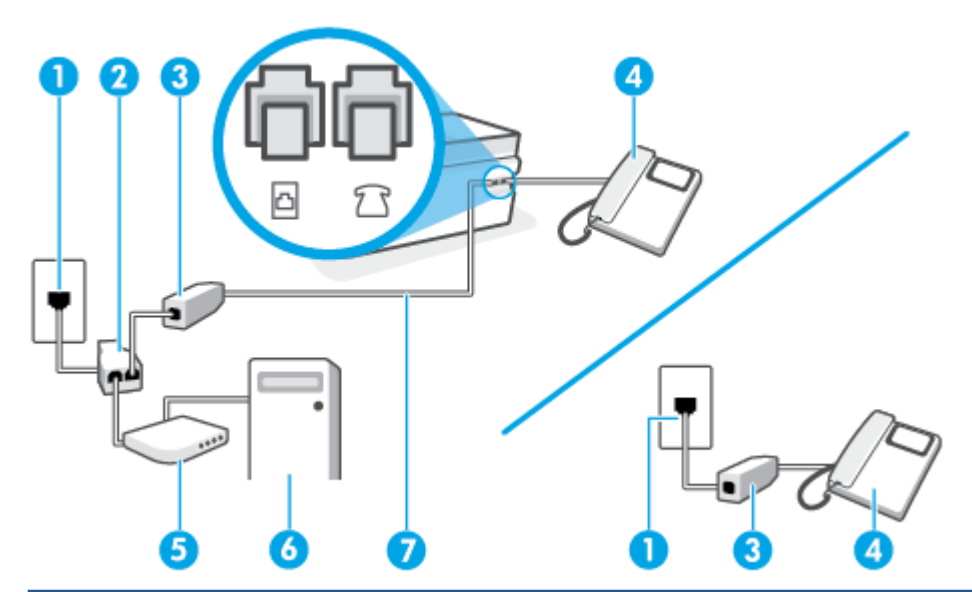

| 1 | Telefon prizi                                                                               |
|---|---------------------------------------------------------------------------------------------|
| 2 | Paralel dağıtıcı                                                                            |
| 3 | DSL/ADSL filtresi                                                                           |
| 4 | Telefon                                                                                     |
| 5 | DSL/ADSL modem                                                                              |
| 6 | Bilgisayar                                                                                  |
| 7 | Yazıcıdaki 🛅 bağlantı noktasına bağlanmak için minimum 26 AWG telefon kablosu kullanın.     |
|   | Telefon kablosunu ülkeniz veya bölgeniz için verilen bağdaştırıcıya bağlamanız gerekebilir. |

NOT: Paralel ayırıcı satın almanız gerekir. Paralel ayırıcının ön tarafında bir adet RJ-11 bağlantı noktası, arka tarafında ise iki adet RJ-11 bağlantı noktası bulunur. İki hatlı telefon ayırıcısı, seri ayırıcı veya ön tarafında iki RJ-11 bağlantı noktası, arka tarafında da bir giriş bulunan 2 hatlı telefon ayırıcı kullanmayın.

Şekil 5-10 Paralel ayırıcı örneği

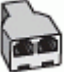

#### Yazıcıyı bilgisayar DSL/ADSL modemiyle kurmak için

1. DSL sağlayıcınızdan bir DSL süzgeci edinin.

NOT: Arama yaparken parazit ile karşılaşmamak için, evin/ofisin diğer bölümlerinde DSL hizmeti ile aynı telefon numarasını paylaşan telefonlara ek DSL filtreleri bağlanması gerekir.

- 2. Telefon kablosunu kullanarak bir ucunu DSL filtresine, diğer ucunu da yazıcıdaki 🛆 bağlantı noktasına takın.
  - 🖹 NOT: Telefon kablosunu ülkeniz veya bölgeniz için verilen bağdaştırıcıya bağlamanız gerekebilir.

- 3. Paralel telefon sisteminiz varsa yazıcıdaki  $\mathcal{T}$  bağlantı noktasına bir telefon bağlayın.
- 4. DSL filtresini paralel ayırıcıya bağlayın.
- 5. DSL modemi paralel ayırıcıya bağlayın.
- 6. Paralel ayırıcıyı duvar prizine bağlayın.
- 7. Faks sınamasını çalıştırın.

Telefon çaldığında, **Yanıt için Çalma Sayısı** ayarında belirttiğiniz sayıda zilden sonra yazıcı otomatik olarak yanıt verir. Yazıcı, gönderen faks makinesine faks alım sinyalleri vermeye başlar ve faksı alır.

Yazıcının isteğe bağlı donanımla kurulumunu yaparken sorunlarla karşılaşırsanız, daha fazla yardım için yerel hizmet sağlayıcınıza veya satıcınıza başvurun.

## Senaryo I: Telesekreterle paylaşılan ses/faks hattı

Sesli mesajları ve faks aramalarını aynı telefon numarası üzerinden alıyorsanız ve bu telefon numarasına gelen çağrıları yanıtlayan bir telesekreteriniz varsa, yazıcıyı bu bölümde anlatıldığı şekilde ayarlayın.

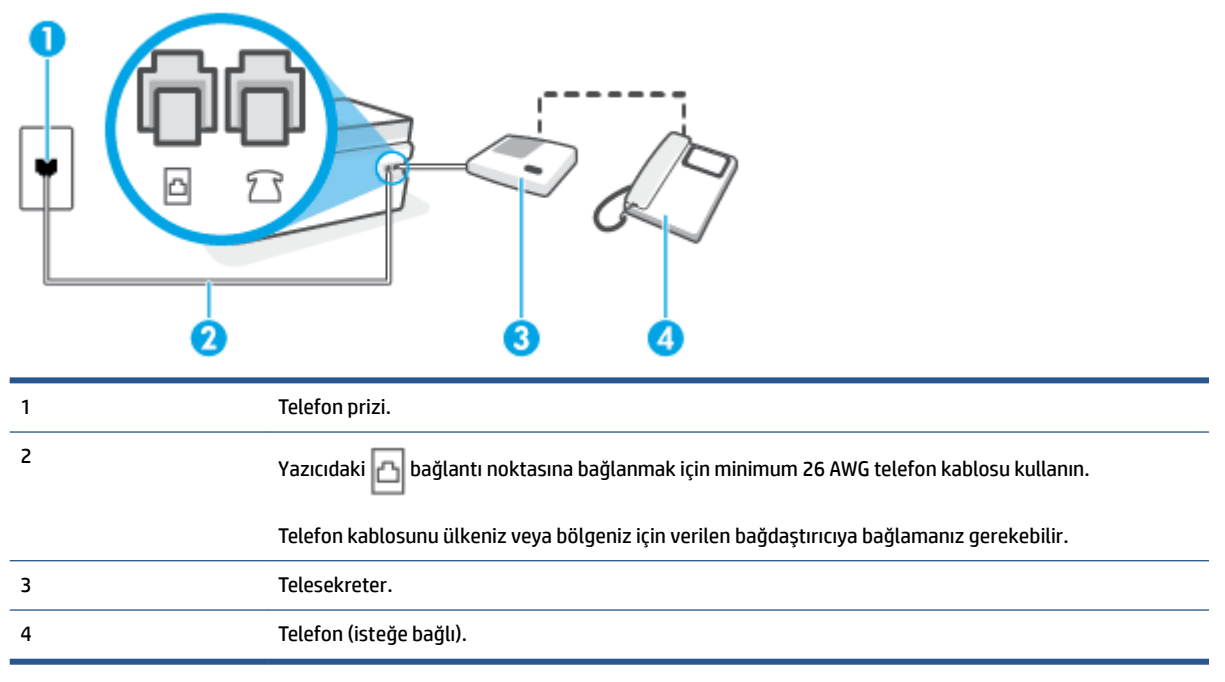

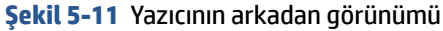

#### Yazıcıyı telesekreter ve paylaşılan ses/faks hattıyla kurmak için

- 1. Yazıcıdaki 💎 bağlantı noktasından beyaz fişi çıkarın.
- 2. Telesekreterinizi telefon duvar jakından çıkarın ve yazıcıdaki  $\mathcal{T}$  bağlantı noktasına takın.
- 3. Telefon kablosunu kullanarak bir ucunu telefon duvar jakınıza, diğer ucunu da yazıcıdaki 🛆 bağlantı noktasına takın.
  - 🖉 NOT: 🛛 Telefon kablosunu ülkeniz veya bölgeniz için verilen bağdaştırıcıya bağlamanız gerekebilir.

- 4. (İsteğe bağlı) Telesekreterinizde bütünleşik bir telefon yoksa, kullanım kolaylığı için telesekreterinizin arkasındaki "OUT" (Çıkış) bağlantı noktasına bir telefon bağlayabilirsiniz.
- **NOT:** Telesekreteriniz harici bir telefon bağlamanıza olanak vermiyorsa, hem telesekreteri hem de telefonu yazıcıya bağlamak için bir paralel ayırıcı (aynı zamanda birleştirici olarak da bilinir) satın alarak kullanabilirsiniz. Bu bağlantılar için standart telefon kablolarını kullanabilirsiniz.
- 5. Otomatik Yanıt ayarını açın.
- 6. Telesekreterinizi az sayıda zil sesinden sonra yanıtlayacak biçimde ayarlayın.
- 7. Yazıcıdaki **Yanıt için Çalma Sayısı** ayarını, yazıcının desteklediği maksimum zil sesi sayısına ayarlayın. (En yüksek çalma sayısı ülkeye/bölgeye göre değişir.)
- 8. Faks sınaması yapın.

Telefon çaldığında telesekreteriniz ayarladığınız zil sayısından sonra çağrıyı yanıtlar ve karşılama mesajınızı dinletir. Yazıcı bu süre boyunca faks sinyallerini "dinleyerek" çağrıyı izler. Gelen faks tonu algılanıyorsa, yazıcı faks alma tonu verecek ve faksı alacaktır. Hiçbir faks sesi yoksa yazıcı hattı izlemeyi durdurur ve telesekreteriniz sesli mesajı kaydedebilir.

Yazıcının isteğe bağlı donanımla kurulumunu yaparken sorunlarla karşılaşırsanız, daha fazla yardım için yerel hizmet sağlayıcınıza veya satıcınıza başvurun.

#### Senaryo J: Bilgisayar modemi ve telesekreterle paylaşılan ses/faks hattı

Ses ve faks çağrılarını aynı telefon numarası üzerinden alıyorsanız ve bu telefon hattına bağlı bir bilgisayar modemi ve telesekreter varsa yazıcınızı bu bölümde anlatıldığı şekilde ayarlayın.

NOT: Çevirmeli bilgisayar modeminiz yazıcıyla aynı telefon hattını paylaştığı için modeminizi ve yazıcınızı aynı anda kullanamazsınız. Örneğin, çevirmeli bilgisayar modeminizi e-posta göndermek veya Internet'e erişmek için kullanıyorsanız, yazıcıyı faks göndermek için kullanamazsınız.

- <u>Çevirmeli bilgisayar modemi ve telesekreterle paylaşılan ses/faks hattı</u>
- Bilgisayar DSL/ADSL modem ve telesekreterle paylaşılan ses/faks hattı

#### Çevirmeli bilgisayar modemi ve telesekreterle paylaşılan ses/faks hattı

Bilgisayarınızdaki telefon bağlantı noktalarının sayısına göre, yazıcıyı bilgisayarınızla kurmanın iki farklı yolu vardır. Başlamadan önce bilgisayarınızda bir mi iki mi telefon bağlantı noktası olduğunu kontrol edin.

NOT: Bilgisayarınızda tek bir telefon bağlantı noktası varsa, çizimde gösterildiği gibi bir paralel ayırıcı (birleştirici de denir) satın almanız gerekir. (Paralel ayırıcının ön tarafında bir adet RJ-11 bağlantı noktası, arka tarafında ise iki adet RJ-11 bağlantı noktası bulunur. İki hatlı telefon ayırıcısı, seri ayırıcı veya ön tarafında iki RJ-11 bağlantı noktası, arka tarafında da bir giriş bulunan bir paralel ayırıcı kullanmayın.)

Şekil 5-12 Paralel ayırıcı örneği

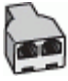

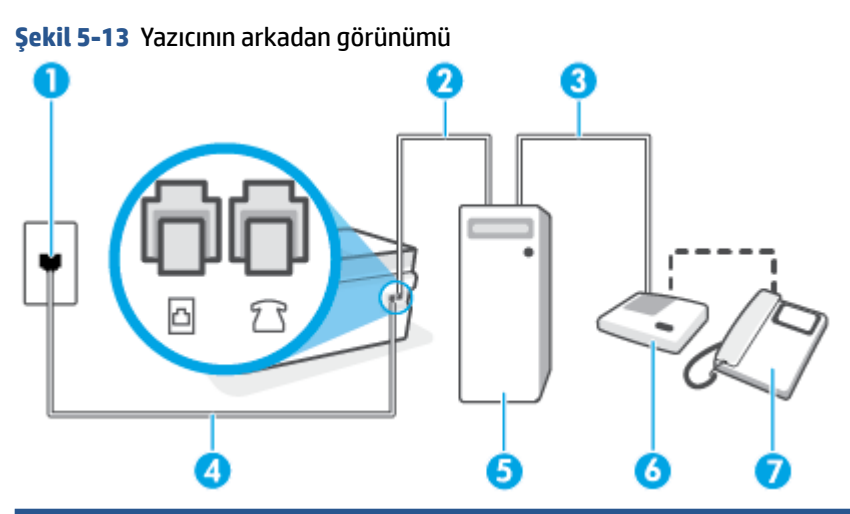

| 1 | Telefon prizi                                                                               |
|---|---------------------------------------------------------------------------------------------|
| 2 | Bilgisayarınızdaki "IN" (ÇIKIŞ) telefon bağlantı noktası                                    |
| 3 | Bilgisayarınızdaki "OUT" (ÇIKIŞ) telefon bağlantı noktası                                   |
| 4 | Yazıcıdaki 🛅 bağlantı noktasına bağlanmak için minimum 26 AWG telefon kablosu kullanın.     |
|   | Telefon kablosunu ülkeniz veya bölgeniz için verilen bağdaştırıcıya bağlamanız gerekebilir. |
| 5 | Modemli bilgisayar                                                                          |
| 6 | Telesekreter                                                                                |
| 7 | Telefon (isteğe bağlı)                                                                      |

#### Yazıcıyı iki telefon bağlantı noktası bulunan bilgisayarla aynı telefon hattına kurmak için

- 1. Yazıcıdaki 77 bağlantı noktasından beyaz fişi çıkarın.
- 2. Bilgisayarınızın arkasında (çevirmeli bilgisayar modeminizden) telefon prizine bağlanan telefon kablosunu bulun. Kabloyu telefon duvar jakından çıkarın ve yazıcıdaki 💎 bağlantı noktasına takın.
- **3.** Telesekreterinizi telefon prizinden çekip bilgisayarın (çevirmeli bilgisayar modemini) arkasındaki "OUT" (Çıkış) etiketli bağlantı noktasına bağlayın.
- 4. Telefon kablosunu kullanarak bir ucunu telefon duvar jakınıza, diğer ucunu da yazıcıdaki 🛅 bağlantı noktasına takın.
  - 🖉 NOT: 🛛 Telefon kablosunu ülkeniz veya bölgeniz için verilen bağdaştırıcıya bağlamanız gerekebilir.
- 5. (İsteğe bağlı) Telesekreterinizde bütünleşik bir telefon yoksa, kullanım kolaylığı için telesekreterinizin arkasındaki "OUT" (Çıkış) bağlantı noktasına bir telefon bağlayabilirsiniz.

NOT: Telesekreteriniz harici bir telefon bağlamanıza olanak vermiyorsa, hem telesekreteri hem de telefonu yazıcıya bağlamak için bir paralel ayırıcı (aynı zamanda birleştirici olarak da bilinir) satın alarak kullanabilirsiniz. Bu bağlantılar için standart telefon kablolarını kullanabilirsiniz.

6. Modem yazılımınız faksları otomatik olarak bilgisayarınıza almak üzere ayarlanmışsa, bu ayarı kapatın.

- 😰 NOT: Modem yazılımınızdaki otomatik faks alma ayarını kapatmazsanız, yazıcı faksları alamaz.
- 7. Otomatik Yanıt ayarını açın.
- 8. Telesekreterinizi az sayıda zil sesinden sonra yanıtlayacak biçimde ayarlayın.
- **9.** Yazıcının **Yanıt için Çalma Sayısı** ayarını, ürünün desteklediği maksimum çalma sayısı ile değiştirin. (Maksimum zil sayısı ülkeye/bölgeye göre değişir.)
- **10.** Faks sınaması yapın.

Telefon çaldığında telesekreteriniz ayarladığınız zil sayısından sonra çağrıyı yanıtlar ve karşılama mesajınızı dinletir. Yazıcı bu süre boyunca faks sinyallerini "dinleyerek" çağrıyı izler. Gelen faks tonu algılanıyorsa, yazıcı faks alma tonu verecek ve faksı alacaktır. Hiçbir faks sesi yoksa yazıcı hattı izlemeyi durdurur ve telesekreteriniz sesli mesajı kaydedebilir.

Yazıcının isteğe bağlı donanımla kurulumunu yaparken sorunlarla karşılaşırsanız, daha fazla yardım için yerel hizmet sağlayıcınıza veya satıcınıza başvurun.

#### Bilgisayar DSL/ADSL modem ve telesekreterle paylaşılan ses/faks hattı

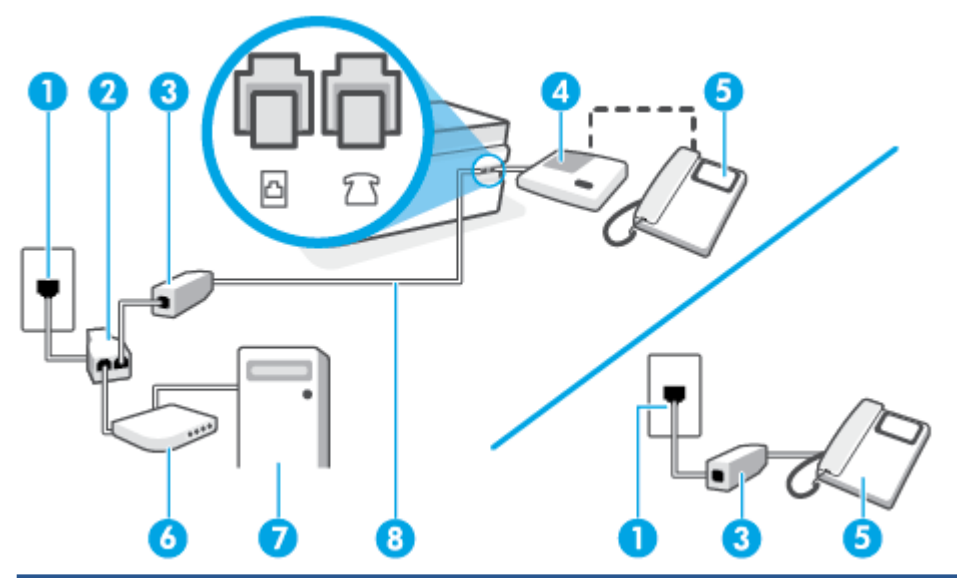

| 1 | Telefon prizi                                                                               |
|---|---------------------------------------------------------------------------------------------|
| 2 | Paralel dağıtıcı                                                                            |
| 3 | DSL/ADSL filtresi                                                                           |
| 4 | Telesekreter                                                                                |
| 5 | Telefon (isteğe bağlı)                                                                      |
| 6 | DSL/ADSL modem                                                                              |
| 7 | Bilgisayar                                                                                  |
| 8 | Yazıcıdaki 🛅 bağlantı noktasına bağlanmak için minimum 26 AWG telefon kablosu kullanın.     |
|   | Telefon kablosunu ülkeniz veya bölgeniz için verilen bağdaştırıcıya bağlamanız gerekebilir. |

NOT: Paralel ayırıcı satın almanız gerekir. Paralel ayırıcının ön tarafında bir adet RJ-11 bağlantı noktası, arka tarafında ise iki adet RJ-11 bağlantı noktası bulunur. İki hatlı telefon ayırıcısı, seri ayırıcı veya ön tarafında iki RJ-11 bağlantı noktası, arka tarafında da bir giriş bulunan paralel ayırıcı kullanmayın.

Şekil 5-14 Paralel ayırıcı örneği

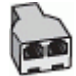

#### Yazıcıyı bir bilgisayar DSL/ADSL modemiyle kurmak için

- **1.** DSL/ADSL sağlayıcınızdan bir DSL/ADSL filtresi alın.
- NOT: Arama yaparken parazit ile karşılaşmamak için, evin/ofisin diğer bölümlerinde DSL/ADSL hizmeti ile aynı telefon numarasını paylaşan telefonlara ek DSL/ADSL filtreleri bağlanması gerekir.
- Telefon kablosunu kullanarak bir ucunu DSL/ADSL filtresine, diğer ucunu da yazıcıdaki ağlantı noktasına takın.
- 🖉 NOT: Telefon kablosunu ülkeniz veya bölgeniz için verilen bağdaştırıcıya bağlamanız gerekebilir.
- 3. DSL/ADSL filtresini ayırıcıya bağlayın.
- 4. Telesekreteri telefon duvar jakından çıkarın ve yazıcıdaki 7 bağlantı noktasına takın.
- NOT: Telesekreterinizi doğrudan yazıcıya bağlamazsanız gönderen faks makinesinden gelen faks sinyalleri telesekreterinize kaydedilebilir ve faksları yazıcıyla alamayabilirsiniz.
- 5. DSL modemi paralel ayırıcıya bağlayın.
- 6. Paralel ayırıcıyı duvar prizine bağlayın.
- 7. Telesekreterinizi az sayıda zil sesinden sonra yanıtlayacak biçimde ayarlayın.
- 8. Yazıcıdaki **Yanıt için Çalma Sayısı** ayarınızı, yazıcınızın desteklediği maksimum zil sesi sayısına ayarlayın.

#### **NOT:** Maksimum zil sesi sayısı ülkeye/bölgeye göre değişir.

9. Faks sınaması yapın.

Telefon çaldığında telesekreteriniz ayarladığınız zil sayısından sonra çağrıyı yanıtlar ve karşılama mesajınızı dinletir. Yazıcı bu süre boyunca faks sinyallerini "dinleyerek" çağrıyı izler. Gelen faks tonu algılanıyorsa, faks alma tonu verecek ve faksı alacaktır; Hiçbir faks sesi yoksa yazıcı hattı izlemeyi durdurur ve telesekreteriniz sesli mesajı kaydedebilir.

Telefon, faks için aynı telefon hattını kullanıyorsanız ve bir DSL bilgisayar modeminiz varsa, faksınızı kurmak için bu yönergeleri takip edin.

Yazıcının isteğe bağlı donanımla kurulumunu yaparken sorunlarla karşılaşırsanız, daha fazla yardım için yerel hizmet sağlayıcınıza veya satıcınıza başvurun.

# Senaryo K: Çevirmeli bilgisayar modemi ve sesli mesajla paylaşılan ses/faks hattı

Sesli mesajları ve faks aramalarını aynı telefon numarasından alıyorsanız, bilgisayarınızda bir bilgisayar modemi kullanıyorsanız ve telefon şirketiniz üzerinden bir sesli mesaj hizmetine üyeyseniz yazıcıyı bu bölümde açıklandığı şekilde kurun.

NOT: Faks aramaları için kullandığınız telefon numarasında telefon şirketinizin sesli mesaj hizmetine aboneyseniz, otomatik olarak faks alamazsınız. . Faksları el ile almanız gerekir. Bu, gelen faks aramalarını yanıtlamak için bizzat orada bulunmanız gerektiği anlamına gelir. Faksları otomatik olarak almak isterseniz, ayırt edici zil sesi hizmetine kayıt olmak için telefon şirketinize başvurun ya da faks işlemleri için ayrı bir telefon hattı edinin.

Çevirmeli bilgisayar modeminiz yazıcıyla aynı telefon hattını paylaştığı için modeminizi ve yazıcınızı aynı anda kullanamazsınız. Örneğin, çevirmeli bilgisayar modeminizi e-posta göndermek veya Internet'e erişmek için kullanıyorsanız, yazıcıyı faks göndermek için kullanamazsınız.

Bilgisayarınızdaki telefon bağlantı noktalarının sayısına göre, yazıcıyı bilgisayarınızla kurmanın iki farklı yolu vardır. Başlamadan önce bilgisayarınızda bir mi iki mi telefon bağlantı noktası olduğunu kontrol edin.

 Bilgisayarınızda tek bir telefon bağlantı noktası varsa, çizimde gösterildiği gibi bir paralel ayırıcı (birleştirici de denir) satın almanız gerekir. (Paralel ayırıcının ön tarafında bir adet RJ-11 bağlantı noktası, arka tarafında ise iki adet RJ-11 bağlantı noktası bulunur. İki hatlı telefon ayırıcısı, seri ayırıcı veya ön tarafında iki RJ-11 bağlantı noktası, arka tarafında da bir giriş bulunan bir paralel ayırıcı kullanmayın.)

Şekil 5-15 Paralel ayırıcı örneği

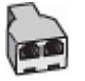

Bilgisayarınızda iki telefon bağlantı noktası varsa, yazıcıyı aşağıda açıklandığı gibi kurun:

Şekil 5-16 Yazıcının arkadan görünümü

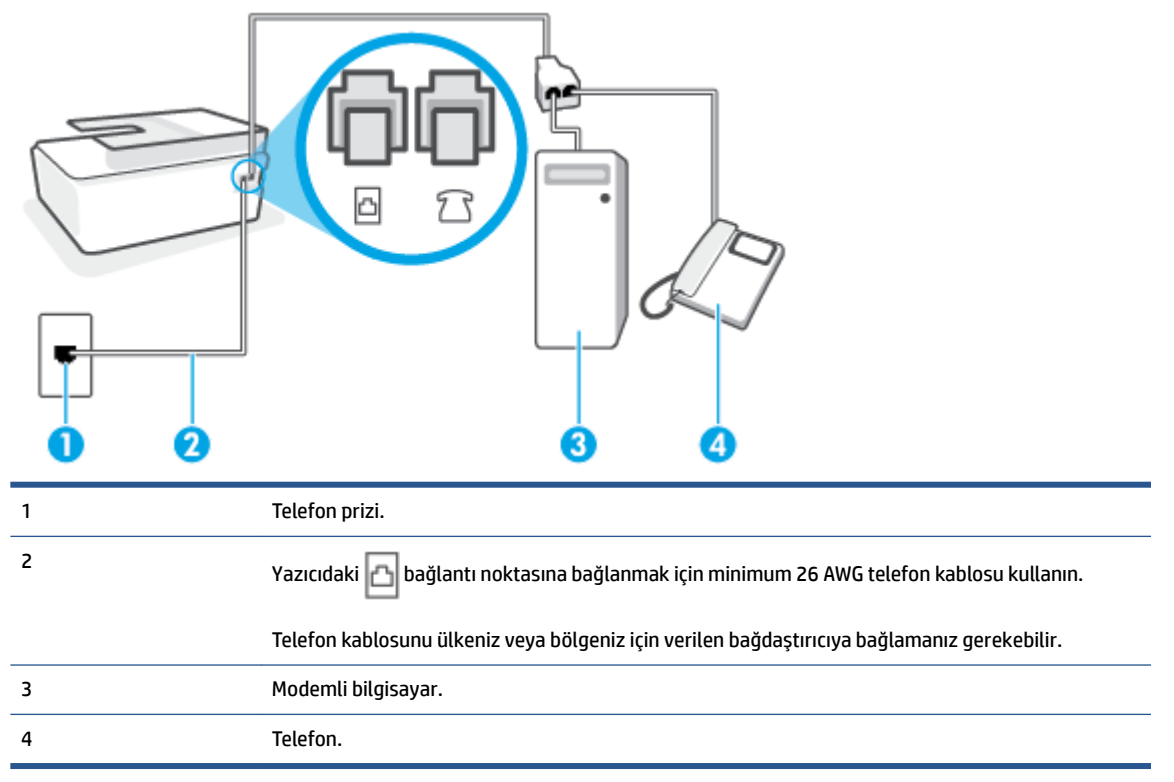

#### Yazıcıyı iki telefon bağlantı noktası bulunan bilgisayarla aynı telefon hattına kurmak için

- 1. Yazıcıdaki 💎 bağlantı noktasından beyaz fişi çıkarın.
- 2. Bilgisayarınızın arkasında (çevirmeli bilgisayar modeminizden) telefon prizine bağlanan telefon kablosunu bulun. Kabloyu telefon duvar jakından çıkarın ve yazıcıdaki 💎 bağlantı noktasına takın.
- 3. Çevirmeli bilgisayar modeminizin arkasındaki "OUT" (Çıkış) bağlantı noktasına telefonu bağlayın.
- 4. Telefon kablosunu kullanarak bir ucunu telefon duvar jakınıza, diğer ucunu da yazıcıdaki 🛅 bağlantı noktasına takın.
- 🖉 NOT: 🛛 Telefon kablosunu ülkeniz veya bölgeniz için verilen bağdaştırıcıya bağlamanız gerekebilir.
- 5. Modem yazılımınız faksları otomatik olarak bilgisayarınıza almak üzere ayarlanmışsa, bu ayarı kapatın.
- 🖉 NOT: Modem yazılımınızdaki otomatik faks alma ayarını kapatmazsanız, yazıcı faksları alamaz.
- 6. Otomatik Yanıt ayarını kapatın.
- 7. Faks sınaması yapın.

Gelen faks aramalarını yanıtlamak için hazır değilseniz yazıcı faksları alamaz.

Yazıcının isteğe bağlı donanımla kurulumunu yaparken sorunlarla karşılaşırsanız, daha fazla yardım için yerel hizmet sağlayıcınıza veya satıcınıza başvurun.

# Faks kurulumunu sınama

Yazıcının durumunu kontrol etmek ve faks işlemi için doğru şekilde kurulduğundan emin olmak için faks kurulumunuzu sınayabilirsiniz. Yazıcıyı faks işlemi için ayarlamayı tamamladıktan sonra bu sınamayı gerçekleştirin. Sınama şunları yapar:

- Faks donanımını sınar
- Yazıcıya doğru türde telefon kablosunun bağlandığını doğrular
- Telefon kablosunun doğru bağlantı noktasına takılıp takılmadığını kontrol eder
- Kabloda çevir sesi olup olmadığını kontrol eder
- Telefon hattının aktif olup olmadığını kontrol eder
- Telefon hattı bağlantınızın durumunu sınar

Yazıcı, sınamanın sonuçlarını gösteren bir rapor yazdırır. Sınama başarısız olursa, sorunun nasıl çözülebileceğine ilişkin bilgi için raporu inceleyin ve sınamayı yeniden yürütün.

#### Faks kurulumunu yazıcının kontrol paneli yoluyla sınamak için

- **1.** Size özel ev veya ofis ayarları yönergelerine göre yazıcıyı faks gönderip alacak şekilde ayarlayın.
- 2. Sınamaya başlamadan önce, yazıcı kafalarının takılı, mürekkep depolarının dolu ve tam boyutlu kağıdın giriş tepsisine yerleştirildiğinden emin olun.
- 3. Yazıcı kontrol paneli ekranındaki Giriş ekranında **Faks** düğmesine dokunun.

#### 4. Kurulum'a dokunun.

5. Araçlar düğmesine, sonra da Faksı Sına'ya dokunun.

Yazıcı sınama durumunu ekranda görüntüler ve bir rapor yazdırır.

- 6. Raporu inceleyin.
  - Sınama geçtiyse ve halen faks alma veya göndermede sorun yaşıyorsanız, ayarları doğrulamak için raporda listelenen faks ayarlarını kontrol edin. Boş ya da yanlış faks ayarı, faks sorunlarına neden olabilir.
  - Sınama başarısız olursa, bulunan sorunların nasıl çözülebileceğine ilişkin bilgi için raporu inceleyin.

# 6 Mürekkep ve yazıcı kafasını yönetme

#### Bu bölüm aşağıdaki konuları içermektedir:

- <u>Mürekkep düzeyleri</u>
- <u>Mürekkep tanklarını doldurma</u>
- <u>Mürekkep sipariş etme</u>
- Yalnızca siyah mürekkep ile yazdırma
- Baskı kalitesini artırma
- Baskı kafalarını (kartuşlar) hizalama
- Baskı kafalarını (kartuşlar) temizleme
- Yazıcıyı temizleme
- <u>Mürekkep ve yazıcı kafasıyla çalışma ipuçları</u>
- Yazıcıyı taşıma

# Mürekkep düzeyleri

Yazıcıdaki mürekkep depolarından mürekkep düzeylerini kontrol edebilirsiniz. Tankların ne zaman doldurulması gerektiğini belirlemek için HP yazıcı yazılımını veya yazıcı kontrol panelini de kontrol edebilirsiniz.

#### Mürekkep düzeylerini yazıcı yazılımından kontrol etmek için (Windows)

- 1. HP yazıcı yazılımında (**Başlat** menüsünden girilir) pencerenin üst kısmındaki **Tahmini Mürekkep** Düzeyleri'ne tıklayın.
- 2. Araç Kutusu uygulamasında **Tahmini Seviyeler** sekmesine tıklayın.

#### Mürekkep düzeylerini yazıcı kontrol panelinden kontrol etmek için

• Giriş ekranından 👌 simgesine (Mürekkep simgesi) dokunun.

# Mürekkep tanklarını doldurma

NOT: Mürekkep depolarının düzgün doldurulmamasından ve/veya HP olmayan mürekkep kullanımından kaynaklanan ürün hizmeti veya onarımları, garanti kapsamında değildir.

#### Mürekkep depolarını doldurmak için

1. Ön kapağı açın.

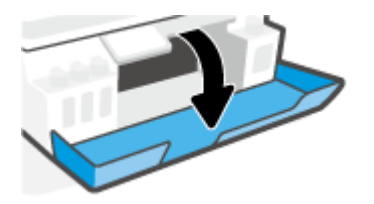

2. Doldurmayı planladığınız mürekkep deposunun kapağını açın.

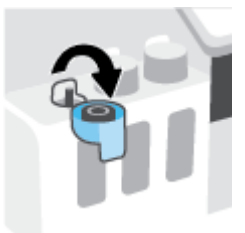

- 3. Sahip olduğunuz mürekkep şişelerine bağlı olarak aşağıdakilerden birini yapın:
  - Çevirmeli kapağa sahip şişeler: Mürekkep şişesinin kapağını çevirerek çıkarın.

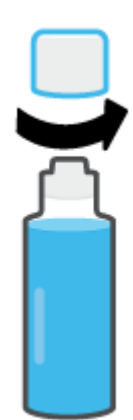

• **Kaldırarak açılan kapağa sahip şişeler:** Mürekkep şişesinin kapağını kıvırarak çıkarın, mührü şişeden çıkarın, kapağı yeniden şişeye takın ve kapağın üst kısmını çekerek açın.

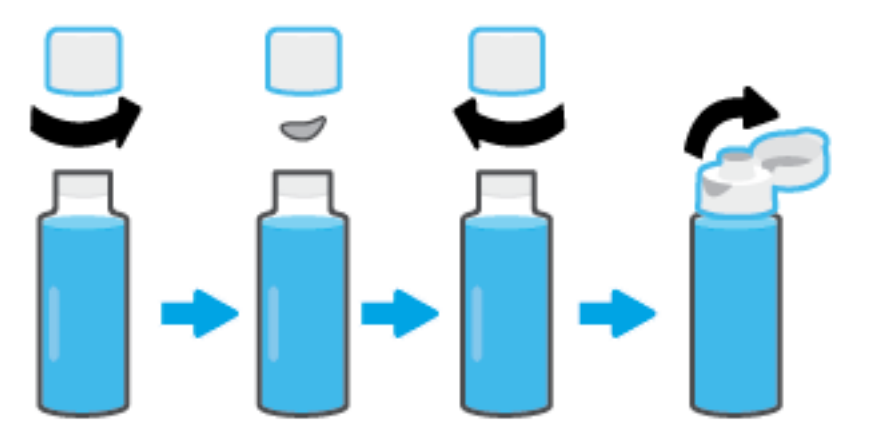

- 4. Mürekkep şişesinin rengiyle mürekkep tankının rengi aynı olmalıdır. Şişeyi tank püskürtme ucunun üzerine getirerek şişenin ucunun püskürtme ucuna düzgün bir şekilde oturmasını sağlayın ve tank dolana kadar mürekkebi tanka akıtın. Mürekkep hemen akmaya başlamazsa şişeyi çıkarın ve tanka düzgün bir şekilde yeniden takın.
  - NOT: Mürekkep doldururken mürekkep şişelerini sıkmayın. Sahip olduğunuz mürekkep şişeleri değişiklik gösterebilir.

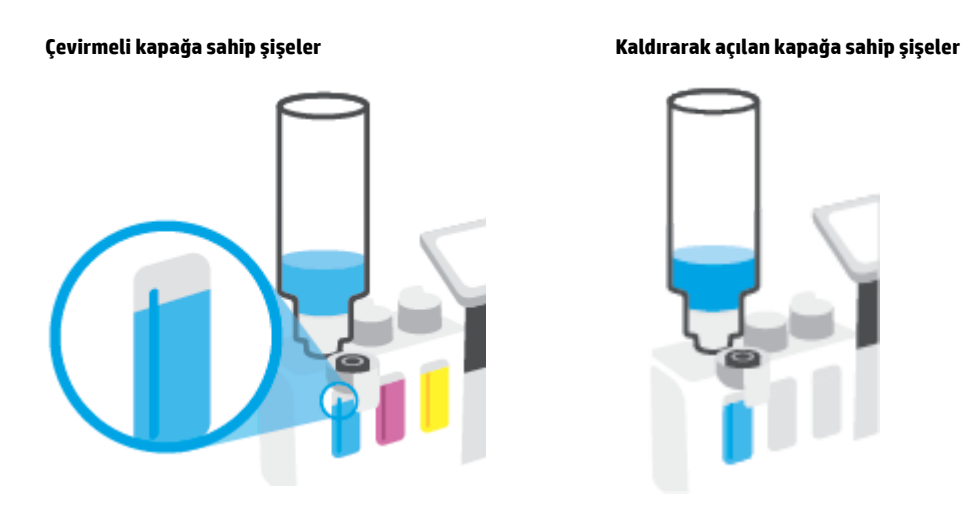

🖄 NOT: Şişede mürekkep kalmışsa şişeyi dik konumda serin ve kuru bir yerde saklayın.

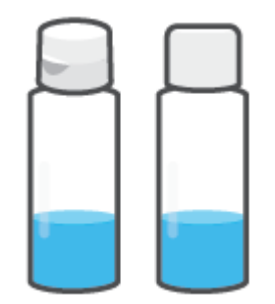

5. Mürekkep deposu kapağını sıkıca kapatın.

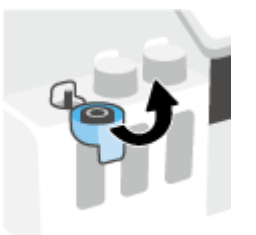

- 6. Diğer mürekkep depolarını doldurmak için adım 2 ila 5'i tekrarlayın.
- 7. Yazıcının ön kapağını kapatın.

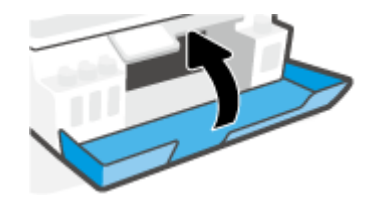

#### Mürekkep şişeleriyle çalışmak için önlemler

Mürekkep şişeleriyle çalışmak için aşağıdaki ipuçlarını kullanın:

- Mürekkep şişelerini çocukların ulaşamayacağı yerlerde tutun.
- Mürekkep şişelerini yalnızca mürekkep tanklarını doldurmayı planladığınızda açın.
- Mürekkebin dökülmesini engellemek için mürekkep şişesini eğmeyin, sallamayın veya sıkmayın.
- Mürekkep şişelerini serin ve karanlık bir yerde saklayın.
- İçmeyin veya ağza almayın.

# Mürekkep sipariş etme

Mürekkep şişesi sipariş etmeden önce mürekkep şişesi numaralarını tespit etmek için mürekkep şişeleri üzerinde yer alan etiketleri görsel olarak kontrol edin. Bu bilgilere ön kapağın içinde bulunan ürün etiketinden de ulaşabilirsiniz.

Orijinal HP sarf malzemeleri sipariş etmek için <u>www.hp.com/buy/supplies</u> adresine gidin. İstendiğinde, ülkenizi/bölgenizi seçin, sonra da istemleri takip ederek yazıcınıza yönelik doğru mürekkep şişelerini bulun.

NOT: Tüm ülkelerde/bölgelerde mürekkep şişeleri çevrimiçi olarak sipariş edilemeyebilir. Ülkenizde/ bölgenizde yoksa yine de sarf malzemesi bilgilerini görüntüleyebilir ve yerel HP bayinden alışveriş yaparken kullanmak üzere referans listesi yazdırabilirsiniz.
# Yalnızca siyah mürekkep ile yazdırma

#### Yalnızca siyah mürekkep ile yazdırma(Windows)

- 1. Yazılımınızdan, Yazdır'ı seçin.
- 2. Yazıcınızın seçili olduğundan emin olun.
- **3.** Özellikler iletişim kutusunu açan düğmeyi tıklatın.

Yazılım uygulamanıza bağlı olarak, bu düğme Özellikler, Seçenekler, Yazıcı Kurulumu, Yazıcı Özellikleri, Yazıcı veya Tercihler olarak adlandırılabilir.

4. Uygun seçenekleri seçin.

#### Windows 10, Windows 8.1 ve Windows 8

- Kağıt/Kalite sekmesine tıklayın.
- Gri Tonlamalı Yazdır seçeneğinin altındaki listeden Yalnızca Siyah Mürekkep öğesini seçin, sonra da Tamam düğmesine tıklayın.

#### Windows 7

- Düzen veya Kağıt/Kalite sekmesinde Gelişmiş düğmesini tıklatarak Gelişmiş Seçenekler iletişim kutusunu açın.
- Gri Tonlamalı Yazdır açılır listesinden Yalnızca Siyah Mürekkep'i seçin, sonra da Tamam'a tıklayın.

# Baskı kalitesini artırma

Baskı kalitesini iyileştirmek için baskı kafalarını (kartuşlar) temizlemenin veya hizalamanın önerilip önerilmediğini belirlemek için yazıcı yazılımından bir tanılama sayfası bastırabilirsiniz.

#### Yazıcı ekranından baskı kalitesi tanılama sayfasını yazdırma

- 1. Giriş tepsisine letter veya A4 kullanılmamış düz beyaz kağıt yükleyin.
- 2. Yazıcı kontrol paneli ekranındaki Giriş ekranından sola kaydırın ve 🔅 simgesine ( Kurulum ) dokunun.
- 3. Araçlar öğesine, sonra da Baskı Kalitesi Raporu'na dokunun.

#### Baskı kalitesi tanılama sayfası yazdırmak için (Windows)

- 1. Giriş tepsisine letter veya A4 kullanılmamış düz beyaz kağıt yükleyin.
- 2. HP yazıcı yazılımında (**Başlat** menüsünden girilir) pencerenin üst kısmındaki **Yazdırma, Tarama ve Faks** öğesine tıklayın.
- 3. Baskı bölümünde Yazıcınızın Bakımı öğesine tıklayarak Araç Kutusu bölümüne erişin.
- Araç Kutusu içinde Aygıt Hizmetleri sekmesine ve daha sonra Baskı Kalitesi Tanılama Sayfası Yazdır seçeneğine tıklayın.

5. Tanılama sayfasındaki camgöbeği, macenta, sarı ve siyah kutuları ve diğer içerikleri inceleyin.

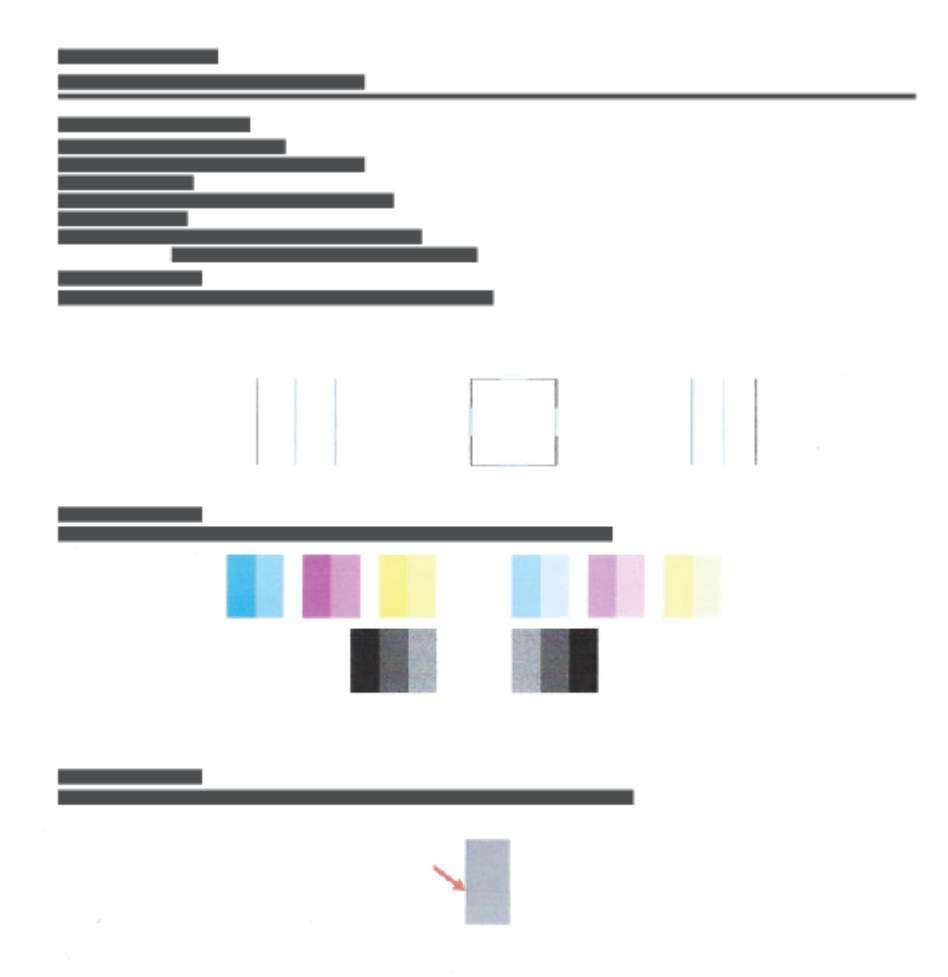

6. Tanılama sayfasında renkli ve siyah kutularda çizikler veya boş kısımlar görünüyorsa, yazıcı kafalarını (kartuşları) temizleyin.

Daha fazla bilgi için, bkz. Baskı kafalarını (kartuşlar) temizleme, sayfa 107.

7. Çıktılarda düz çizgiler tırtıklı görünüyorsa veya tanılama sayfası yazıcı kafalarının hizalanmasının yardımcı olabileceğini belirtmesi durumunda yazıcı kafalarını (kartuşları) hizalayın.

Daha fazla bilgi için, bkz. Baskı kafalarını (kartuşlar) hizalama, sayfa 106.

8. Baskı kalitesi sorunları, yazıcı kafalarını (kartuşları) temizleme ve hizalama sonrasında da sürerse, HP desteğine başvurun.

HP Smart uygulamasından baskı kalitesini de iyileştirebilirsiniz. Uygulama hakkında daha fazla bilgi için bkz. Baskı, tarama ve sorun giderme için HP Smart uygulamasını kullanma, sayfa 13.

# Baskı kafalarını (kartuşlar) hizalama

Baskı kafalarının (kartuşlar) hizalanması baskı kalitesini iyileştirebilir. Baskılarınızda veya baskı kalitesi tanılama sayfasında yanlış hizalanmış renkler veya çizgiler fark ederseniz bir hizalama gerçekleştirmeniz gerekir. Baskı kalitesi tanılama sayfası hakkında daha fazla bilgi için bkz. <u>Baskı kalitesini artırma, sayfa 104</u>.

#### Yazıcı kafalarını (kartuşları) hizalamak için (Windows)

- 1. Giriş tepsisine letter veya A4 kullanılmamış düz beyaz kağıt yükleyin.
- 2. HP yazıcı yazılımında (**Başlat** menüsünden girilir) pencerenin üst kısmındaki **Yazdırma, Tarama ve Faks** öğesine tıklayın.
- 3. Baskı bölümünde Yazıcınızın Bakımı öğesine tıklayarak Araç Kutusu bölümüne erişin.
- Araç Kutusu içinde Aygıt Hizmetleri sekmesine ve ardından istenilen seçeneğe tıklayıp ekrandaki yönergeleri uygulayın.

#### Yazıcı kafasını yazıcı ekranından hizalamak için

- 1. Giriş tepsisine letter veya A4 kullanılmamış düz beyaz kağıt yükleyin.
- 2. Yazıcı kontrol paneli ekranındaki Giriş ekranından sola kaydırın ve 🟠 simgesine ( Kurulum ) dokunun.
- **3. Araçlar** öğesine dokunup **Kartuşları Hizala** seçeneğine dokunduktan sonra ekrandaki yönergeleri izleyin.

# Baskı kafalarını (kartuşlar) temizleme

Baskılarınızda çizikler veya hatalı ya da eksik renkler varsa baskı kafasının temizlenmesi gerekiyor olabilir. Aynı zamanda baskı kalitesi tanılama sayfasını kontrol ederek temizlemenin önerilip önerilmediğini belirleyebilirsiniz. Temizleme işlemi sırasında, baskı kafalarını temizlemek için bir sayfa basılır. Baskı kalitesi tanılama sayfası hakkında daha fazla bilgi için bkz. <u>Baskı kalitesini artırma, sayfa 104</u>.

NOT: Yazıcı kafalarını sadece gerektiğinde temizleyin. Gereksiz yere yapılan temizlik mürekkep israfına ve yazıcı kafalarının ömrünün kısalmasına yol açacaktır.

#### Yazıcı kafalarını (kartuşları) temizlemek için (Windows)

- 1. Giriş tepsisine letter veya A4 kullanılmamış düz beyaz kağıt yükleyin.
- 2. HP yazıcı yazılımında (**Başlat** menüsünden girilir) pencerenin üst kısmındaki **Yazdırma, Tarama ve Faks** öğesine tıklayın.
- 3. Baskı bölümünde Yazıcınızın Bakımı öğesine tıklayarak Araç Kutusu bölümüne erişin.
- Araç Kutusu içinde Aygıt Hizmetleri sekmesine ve ardından istenilen seçeneğe tıklayıp ekrandaki yönergeleri uygulayın.

#### Yazıcı kafasını yazıcı ekranından temizlemek için

- 1. Giriş tepsisine letter veya A4 kullanılmamış düz beyaz kağıt yükleyin.
- 2. Yazıcı kontrol paneli ekranındaki Giriş ekranından sola kaydırın ve 👸 simgesine ( **Kurulum** ) dokunun.
- **3.** Araçlar öğesine dokunup Kartuşları Temizle seçeneğine dokunduktan sonra ekrandaki yönergeleri izleyin.

# Yazıcıyı temizleme

Sayfanın arka tarafının lekelenmesini önlemek için yazıcı yazılımından bir temizleme işlemi başlatabilirsiniz.

#### Yazıcıyı yazıcı yazılımından (Windows) temizlemek için

- 1. Giriş tepsisine letter veya A4 kullanılmamış düz beyaz kağıt yükleyin.
- 2. HP yazıcı yazılımında (**Başlat** menüsünden girilir) pencerenin üst kısmındaki **Yazdırma, Tarama ve Faks** öğesine tıklayın.
- 3. Baskı bölümünde Yazıcınızın Bakımı öğesine tıklayarak Araç Kutusu bölümüne erişin.
- 4. Araç Kutusu içinde **Aygıt Hizmetleri** sekmesine ve ardından istenilen seçeneğe tıklayıp ekrandaki yönergeleri uygulayın.

# Mürekkep ve yazıcı kafasıyla çalışma ipuçları

#### Yazıcı kafası hakkında ipuçları

Yazıcı kafalarıyla çalışmak için aşağıdaki ipuçlarını kullanın:

- Orijinal HP yazıcı kafaları kullanın.
- Yazıcı kafalarının kurumasını önlemek için, yazıcıyı daima Güç düğmesini kullanarak kapatın ve Güç düğmesi ışığının sönmesini bekleyin.
- Onları takmaya hazır olmadan önce yazıcı kafalarını açmayın. Bandı yazıcı kafaları üzerinde bırakmak mürekkep buharlaşmasını azaltır.
- Hem siyah hem de renkli yazıcı kafalarını doğru şekilde takın.

Daha fazla bilgi için, bkz. <u>Kartuş sorunu, sayfa 138</u>.

- Yazıcıyı kurduktan sonra sizden istenene kadar baskı kafası mandalını açmayın.
- En iyi baskı kalitesini elde etmek için yazıcıyı hizalayın. Daha fazla bilgi için bkz. <u>Yazdırma sorunları, sayfa 144</u>.
- Herhangi bir sebeple bir yazıcı kafasını yazıcıdan çıkarmanız gerekirse, en kısa zamanda tekrar takmaya çalışın. Korunmuyorsa, yazıcı kafaları yazıcının dışında kuruyabilir.

#### Mürekkep ipuçları

Mürekkeple çalışmak için aşağıdaki ipuçlarını kullanın:

• Baskı almadan önce mürekkep depolarında mürekkebin az olmadığından emin olun.

Daha fazla bilgi için, bkz. Mürekkep düzeyleri, sayfa 98.

- Mürekkep depolarındaki mürekkep düzeyi azaldığında depoları doldurun. Mürekkebin az olduğu mürekkep depolarıyla baskı almanız yazıcınıza zarar verebilir.
- Yazıcıyı eğmeyin.
- NOT: Orijinal HP yazıcı kafaları ve mürekkep, defalarca kolaylıkla harika sonuçlar elde etmenize yardımcı olmak için tasarlanmış ve HP yazıcıları ve kağıtlarıyla test edilmiştir.

HP olmayan sarf malzemelerinin kalitesini ve güvenilirliğini garanti etmez. HP olmayan sarf malzemelerinin kullanılması nedeniyle gerekli olan ürün servisi veya onarımları garanti kapsamında değildir.

# Yazıcıyı taşıma

Yazıcıya zarar vermemek veya mürekkep sızıntısını engellemek için şu yönergeleri uygulayın.

Yazıcıyı evinizin veya ofisinizin dışına taşırken baskı kafasının mandalını kapalı tutun ve yazıcıyı düz bir şekilde taşıyın.

Yazıcıyı evinizin veya ofisinizin dışına taşıyorsanız yazıcı kutusunda sunulan yazıcıyı taşımayla ilgili yönergelere bakın veya <u>www.support.hp.com</u> bölümünü ziyaret edin.

# 7 Bağlanma

- Başlamadan önce
- Yazıcıyı kurulum moduna alma
- Yazıcınızı yönlendirici ile bir kablosuz ağa bağlama
- Yazıcıya yönlendirici olmadan kablosuz olarak bağlanma (Wi-Fi Direct)
- HP Smart uygulamasını kullanarak yazıcıyı bağlama
- Kablosuz ayarlarını değiştirme
- Yazıcınızı bir USB kablosu ile bilgisayarınıza bağlama (ağ harici bağlantı)
- USB bağlantısını kablosuz ağla değiştirme
- Gelişmiş yazıcı yönetimi araçlarını (ağa bağlı yazıcılar için) kullanma
- <u>Ağa bağlı bir yazıcının kurulması ve kullanılması hakkında ipuçları</u>

# **Başlamadan önce**

Aşağıdakilerden emin olun:

- Kablosuz ağ kurulu ve düzgün çalışıyor.
- Yazıcı ve yazıcıyı kullanan bilgisayarlar aynı ağda (alt ağ).

Yazıcıyı bağlarken kablosuz ağ adı (SSID) ve bir kablosuz parolası girmeniz istenebilir:

- Kablosuz ağınızın adı kablosuz ağ adıdır.
- Kablosuz parolası, başkalarının kablosuz ağınıza izinsiz girmesini önler. Gereken güvenlik düzeyine bağlı olarak, kablosuz ağınız bir WPA parolası ya da WEP anahtarı kullanabilir.

Ağ adını veya kablosuz parolasını kablosuz ağınızı kurduktan sonra değiştirmediyseniz, bazen bunları kablosuz yönlendiricinin arka ya da yan tarafında bulabilirsiniz.

Ağ adını veya güvenlik parolasını bulamıyorsanız ya da bu bilgileri hatırlayamıyorsanız, bilgisayarınızla ya da kablosuz yönlendirici ile birlikte gelen belgelere bakın. Bu bilgileri yine de bulamıyorsanız, ağ yöneticinizle veya kablosuz ağı kuran kişiyle bağlantıya geçin.

# Yazıcıyı kurulum moduna alma

Yazıcıyı ilk açtığınız andan itibaren iki saatten uzun bir süre geçtiyse ve yazıcıyı kablosuz olarak kurmadıysanız yazıcı ağ ayarlarını geri yükleyerek yazıcıyı ağ kurulumu moduna alın. Kurulum modu iki saat sürer. Yazıcının ağ ayarlarının nasıl geri yükleneceği hakkında bilgi için bkz. <u>Orijinal fabrika varsayılanlarını ve ayarları geri yükleme, sayfa 163</u>.

# Yazıcınızı yönlendirici ile bir kablosuz ağa bağlama

- Yazıcınızı HP yazıcı yazılımı kullanarak bir kablosuz ağa bağlama
- Yazıcınızı yazıcı kontrol panelini kullanarak bir kablosuz ağa bağlama

### Yazıcınızı HP yazıcı yazılımı kullanarak bir kablosuz ağa bağlama

Yazıcıyı tümleşik bir kablosuz WLAN 802.11 ağına bağlamak için:

• Kablosuz yönlendirici veya erişim noktası içeren bir kablosuz 802.11b/g/n ağı.

🖄 NOT: Yazıcı 2,4 GHz ve 5 GHz kullanan bağlantıları desteklemektedir.

- Yazıcıyı bağlamak istediğiniz kablosuz ağa bir bilgisayarın daha önce bağlandığından emin olun.
- Ağ adı (SSID).
- WEP anahtarı veya WPA Parolası (gerekiyorsa).

#### Yazıcınızı HP yazıcı yazılımı kullanarak bağlamak için (Windows)

Yazıcıyı HP yazılımı kullanarak kablosuz şekilde bağlıyorsanız yazıcının ağ ayarlarını geri yükleyerek yazıcıyı ağ kurulumu moduna alın. Kurulum modu iki saat sürer. Yazıcının ağ ayarlarının nasıl geri yükleneceği hakkında bilgi için bkz. <u>Orijinal fabrika varsayılanlarını ve ayarları geri yükleme, sayfa 163</u>.

- 1. HP yazıcı yazılımı içinde (**Başlat** menüsünden girilir) **Araçlar**'a tıklayın.
- 2. Aygıt Kurulumu ve Yazılımı'nı tıklatın.
- 3. Yeni aygıt bağla'yı, Kablosuz'u tıklatın, sonra da ekrandaki yönergeleri izleyin.

### Yazıcınızı yazıcı kontrol panelini kullanarak bir kablosuz ağa bağlama

Yazıcı kontrol panelinden Kablosuz Kurulum Sihirbazı'nı kullanarak kablosuz iletişim kurun.

- **WOT:** Devam etmeden önce, <u>Başlamadan önce, sayfa 112</u> bölümünden listeye göz atın.
  - 1. Yazıcı kontrol paneli ekranındaki Giriş ekranında (1) (Kablosuz) düğmesine dokunun.
  - 2. 🔅 (Ayarlar) simgesine dokunun.
  - 3. Kablosuz Kurulum Sihirbazı'na veya Wi-Fi Protected Setup'a dokunun.
  - 4. Kurulumu tamamlamak için ekrandaki yönergeleri izleyin.

# Yazıcıya yönlendirici olmadan kablosuz olarak bağlanma (Wi-Fi Direct)

Wi-Fi Direct ile, bilgisayardan, akıllı telefondan, tabletten veya diğer kablosuz özellikli aygıtlardan, var olan bir kablosuz ağa bağlanmaksızın kablosuz yazdırabilirsiniz.

#### Wi-Fi Direct kullanımına ilişkin yönergeler

**WI-FI** Direct hakkında daha fazla bilgi için <u>www.hp.com/go/wifidirectprinting</u> sayfasını ziyaret edin.

- Yazıcınızın Wi-Fi Direct özelliğinin açık olduğundan emin olun.
- Bilgisayarınızda veya mobil aygıtınızda gerekli yazılımın olduğundan emin olun.
  - Bilgisayar kullanıyorsanız, yazıcıyla birlikte verilen yazıcı yazılımını yüklediğinizden emin olun.

HP yazıcı yazılımını bilgisayara yüklemediyseniz, önce bilgisayarınızı yazıcınız için Wi-Fi Direct özelliğine bağlayın, sonra da yazıcı yazılımını yükleyin. Yazıcı yazılımı tarafından istendiğinde, bağlantı türü olarak **Kablosuz**'u seçin.

- Bir mobil aygıt kullanıyorsanız, uyumlu bir yazdırma uygulaması yüklediğinizden emin olun.
- En fazla beş bilgisayar ve mobil aygıt, aynı Wi-Fi Direct bağlantısını kullanabilir.
- Yazıcı, USB kablosu ile bir bilgisayara veya kablosuz ya da Ethernet bağlantısı üzerinden bir ağa bağlıyken de Wi-Fi Direct özelliği kullanılabilir.
- Wi-Fi Direct özelliği, bir bilgisayarı, mobil aygıtı ya da yazıcıyı internete bağlamak için kullanılamaz.

#### Wi-Fi Direct özelliğini açmak veya kapatmak için

- 1. Yazıcı kontrol paneli ekranındaki Giriş ekranından 🚊 simgesine (Wi-Fi Direct) dokunun.
- 2. 🔅 (Ayarlar) seçeneğine dokunun.
- **3.** Ekranda Wi-Fi Direct öğesinin **Kapalı** olduğu gösteriliyorsa, **Wi-Fi Direct**'in yanındaki geçiş düğmesine dokunarak açın.
- iPUCU: Wi-Fi Direct özelliğini EWS'den de açabilirsiniz. EWS'yi kullanma hakkında daha fazla bilgi için, bkz. Katıştırılmış web sunucusunu açma, sayfa 123.

#### Bağlantı yöntemini değiştirmek için

- 1. Yazıcı kontrol paneli ekranındaki Giriş ekranından  $\tilde{D}_{\Xi}$  simgesine (Wi-Fi Direct) dokunun.
- 2. 🔅 (Ayarlar) seçeneğine dokunun.
- 3. Bağlantı Yöntemi'ne dokunup Otomatik veya El ile'yi seçin.

#### Wi-Fi Direct adını ve parolasını bulma

• Yazıcı kontrol paneli ekranındaki Giriş ekranından ມຼົລ (Wi-Fi Direct) simgesine dokunun.

Ekranda Wi-Fi Direct adı ve parolası görüntülenir.

#### Wi-Fi Direct destekleyen kablosuz özellikli bir mobil aygıttan yazdırmak için

Google Android aygıtları için HP Yazdırma Hizmeti Eklentisinin en son sürümünün mobil aygıtınıza yüklü olduğundan emin olun. Bu eklentiyi Google Play uygulama mağazasından indirebilirsiniz.

- 1. Yazıcıda Wi-Fi Direct özelliğini açtığınızdan emin olun.
- 2. Mobil aygıtınızdaki Wi-Fi Direct özelliğini açın. Daha fazla bilgi için mobil aygıtla birlikte verilen belgelere bakın.
- 3. Mobil aygıtınızdan, yazdırma özellikli bir uygulamadan bir belge seçin, sonra da belgeyi yazdırma seçeneğini belirleyin.

Kullanılabilir yazıcılar listesi belirir.

4. Mobil aygıtınızı bağlamak için, kullanılabilir yazıcılar listesinden DIRECT-\*\*-HP Smart Tank (burada \*\*, yazıcınızı tanımlayan benzersiz karakterlerdir) olarak gösterilen Wi-Fi Direct adını seçin.

Mobil aygıt yazıcıya otomatik olarak bağlanmazsa, yazıcıyı bağlamak için yazıcı kontrol paneli üzerinde yer alan yönergeleri izleyin. Yazıcı kontrol panelinde bir PIN kodu görüntülenirse, PIN kodunu mobil aygıtınıza girin.

Mobil aygıt yazıcıya başarılı biçimde bağlandıktan sonra yazıcı yazdırma işlemine başlar.

#### Wi-Fi Direct desteklemeyen kablosuz özellikli bir mobil aygıttan yazdırmak için

- 1. Mobil aygıtınıza uyumlu bir yazdırma uygulaması yüklediğinizden emin olun. Daha fazla bilgi için, <a href="http://www.hp.com/global/us/en/eprint/mobile\_printing\_apps.html">www.hp.com/global/us/en/eprint/mobile\_printing\_apps.html</a> adresini ziyaret edin.
- 2. Yazıcıda Wi-Fi Direct özelliğini açtığınızdan emin olun. Daha fazla bilgi için bkz. <u>Wi-Fi Direct özelliğini</u> açmak veya kapatmak için, sayfa 115.
- 3. Mobil aygıtınızda kablosuz (Wi-Fi) bağlantıyı açın. Daha fazla bilgi için mobil aygıtla birlikte verilen belgelere bakın.
- 4. Mobil aygıttan yeni bir ağa bağlanın. Yeni bir kablosuz ağa veya bağlantı noktasına bağlanmak için kullanılan normal işlemleri kullanın. Gösterilen kablosuz ağlar listesinden, DIRECT-\*\*-HP Smart Tank (burada \*\*, yazıcınızı tanımlayan benzersiz karakterlerdir) gibi olabilecek Wi-Fi Direct adını seçin.

**NOT:** Wi-Fi Direct adını veya parolasını bulmak için bkz. <u>Wi-Fi Direct adını ve parolasını bulma, sayfa 115</u>.

- 5. İstendiğinde yazıcınızın Wi-Fi Direct parolasını girin.
- 6. Belgenizi yazdırın.

#### Kablosuz özellikli bir bilgisayardan yazdırmak için (Windows)

- 1. Yazıcıda Wi-Fi Direct özelliğini açtığınızdan emin olun. Daha fazla bilgi için bkz. <u>Wi-Fi Direct özelliğini</u> açmak veya kapatmak için, sayfa 115.
- 2. Bilgisayarın Wi-Fi bağlantısını açın. Daha fazla bilgi için bilgisayarla birlikte verilen belgelere bakın.
  - 🖉 NOT: Bilgisayarınız Wi-Fi'yı desteklemiyorsa, Wi-Fi Direct özelliğini kullanamazsınız.

**3.** Bilgisayardan yeni bir ağa bağlanın. Yeni bir kablosuz ağa veya bağlantı noktasına bağlanmak için kullanılan normal işlemleri kullanın. Gösterilen kablosuz ağlar listesinden, DIRECT-\*\*-HP Smart Tank (burada \*\*, yazıcınızı tanımlayan benzersiz karakterlerdir) gibi olabilecek Wi-Fi Direct adını seçin.

İstendiğinde Wi-Fi Direct parolasını girin.

Wi-Fi Direct adını veya parolasını bulmak için bkz. <u>Wi-Fi Direct adını ve parolasını bulma, sayfa 115</u>.

- 4. Yazıcı bilgisayara kablosuz ağ üzerinden yüklenmiş ve bağlıysa, 5. adıma geçin. Yazıcı bilgisayarınıza USB kablosu ile yüklenmiş ve bağlıysa, Wi-Fi Direct bağlantısını kullanarak yazıcı yazılımı özelliğini yüklemek için aşağıdaki adımları izleyin.
  - **a.** İşletim sisteminize bağlı olarak aşağıdakilerden birini yapın:
    - Windows 10: Bilgisayar masaüstünde **Başlat**'a tıklayın, uygulama listesinden **HP**'yi seçin ve yazıcının adını taşıyan simgeyi seçin.
    - Windows 8.1: Başlangıç ekranının sol alt köşesindeki aşağı oku tıklatın, ardından yazıcı adını seçin.
    - Windows 8: Başlangıç ekranında, ekran üzerinde boş bir alanı sağ tıklatın, uygulama çubuğunda **Tüm Uygulamalar**'ı tıklatın, sonra da yazıcı adını seçin.
    - Windows 7: Bilgisayar masaüstünde **Başlat**'a tıklayın, **Tüm Programlar**'ı seçin, **HP** seçeneğini belirleyin, yazıcının klasörüne tıklayın ve yazıcının adını taşıyan simgeyi seçin.
  - **b.** yazıcı yazılımı içinde, **Araçlar**'ı tıklatın.
  - c. Aygıt Kurulumu ve Yazılımı'nı tıklatın, sonra da Yeni aygıt bağla'yı seçin.
  - d. Bağlantı Seçenekleri yazılım ekranı belirdiğinde, Kablosuz'u seçin.

Algılanan yazıcılar listesinden HP yazıcınızı seçin.

- e. Ekrandaki yönergeleri izleyin.
- 5. Belgenizi yazdırın.

# HP Smart uygulamasını kullanarak yazıcıyı bağlama

#### HP Smart uygulamasını kullanarak kurulum yapma

HP Smart uygulamasını kullanarak yazıcıyı kablosuz ağınızda kurabilirsiniz. HP Smart uygulaması iOS, Android, Windows ve Mac cihazlarda desteklenmektedir. Bu uygulama hakkında bilgi için bkz. <u>Baskı, tarama</u> ve sorun giderme için HP Smart uygulamasını kullanma, sayfa 13.

- 1. Hem yazıcınızın hem de cihazınızın açık ve aynı kablosuz ağa bağlı olduğundan emin olun.
- Yazıcıyı ilk açtığınız andan itibaren iki saatten uzun bir süre geçtiyse ve yazıcıyı kablosuz olarak kurmadıysanız yazıcı ağ ayarlarını geri yükleyerek yazıcıyı ağ kurulumu moduna alın. Yazıcının ağ ayarlarının nasıl geri yükleneceği hakkında bilgi için bkz. <u>Orijinal fabrika varsayılanlarını ve ayarları geri</u> yükleme, sayfa 163.
- **3.** Bir iOS ya da Android mobil cihaz kullanıyorsanız cihazda Bluetooth özelliğinin açık olduğundan emin olun.

#### NOT:

- HP Smart uygulaması Bluetooth özelliğini yalnızca yazıcı kurulumu için kullanır. Bu, iOS ve Android mobil cihazlarda kurulum işleminin hızlı ve kolay hale gelmesine yardımcı olur.
- Bluetooth kullanarak yazdırma desteklenmez.
- 4. Cihazınızda HP Smart uygulamasını açın.
- **5. iOS/Android**: HP Smart Giriş ekranında + simgesine (Artı simgesi) dokunun ve ardından yazıcıyı seçin. Yazıcı listede değilse **Yeni yazıcı ekle**'ye dokunun.

**Windows**: HP Smart Giriş ekranında + simgesine (Artı simgesi) tıklayın veya dokunun ve ardından yazıcı seçin ya da ekleyin.

**Mac**: HP Smart Giriş ekranında + simgesine (Artı simgesi) tıklayın ve ardından yazıcıyı seçin. Yazıcı listede yoksa **Yazıcı**'ya tıklayıp **Yeni bir yazıcı kur** seçeneğini belirleyin.

Cihazınızın ekranındaki yönergeleri izleyerek yazıcıyı ağınıza ekleyin.

# Kablosuz ayarlarını değiştirme

Yazıcınızın kablosuz bağlantısını kurup yönetebilir ve çeşitli ağ yönetim görevlerini gerçekleştirebilirsiniz. Bu, ağ ayarları, kablosuz işlevini açıp kapatma ve kablosuz ayarlarını değiştirme hakkında bilgiler yazdırmayı içerir.

#### Yazıcının kablosuz özelliğini açmak veya kapatmak için

Yazıcı kontrol panelindeki mavi Kablosuz ışığı, yazıcının kablosuz özelliği açıkken yanar.

- 1. Yazıcı kontrol paneli ekranındaki Giriş ekranında (🍅) (Kablosuz) ve sonra 🛟 (Ayarlar) düğmesine dokunun.
- 2. Kablosuz özelliğini açmak veya kapatmak için **Kablosuz**'un yanındaki geçiş düğmesine dokunun.

#### Kablosuz ağ sınaması raporu yazdırmak için

- 1. Yazıcı kontrol paneli ekranındaki Giriş ekranında (1) (Kablosuz) ve sonra 🛟 (Ayarlar) düğmesine dokunun.
- 2. Yazdırma Raporları'na dokunun.
- 3. Kablosuz Sınama Raporu'na dokunun.

#### Ağ ayarlarının baskısını alma

Aşağıdakilerden birini yapın:

- Yazıcı kontrol paneli ekranındaki Giriş ekranında (۱) (Kablosuz) düğmesine dokunarak ağ durumu ekranını görüntüleyin. Ağ yapılandırması sayfasını yazdırmak için **Bilgi Yazdır**'a dokunun.
- Yazıcı kontrol paneli ekranındaki Giriş ekranında 🔅 ( Kurulum ) düğmesine, Araçlar'a, sonra da Ağ Yapılandırma Raporu'na dokunun.

#### Kablosuz ayarlarını değiştirmek için (Windows)

Bu yöntem, zaten yazıcı yazılımı yüklediyseniz kullanılabilir.

😰 ÖNEMLİ: Bu yöntem USB kablosu gerektirir. İsteninceye kadar USB kablosunu takmayın.

- 1. HP yazıcı yazılımı içinde (**Başlat** menüsünden girilir) **Araçlar**'a tıklayın.
- 2. Aygıt Kurulumu ve Yazılımı'nı tıklatın.
- 3. Kablosuz Ayarlarını Yeniden Yapılandır'ı seçin. Ekrandaki yönergeleri izleyin.

#### Kablosuz ayarlarını değiştirme (HP Smart uygulaması)

1. Yazıcıyı ilk açtığınız andan itibaren iki saatten uzun bir süre geçtiyse ve yazıcıyı kablosuz olarak kurmadıysanız yazıcı ağ ayarlarını geri yükleyerek yazıcıyı ağ kurulumu moduna alın.

Kurulum modu iki saat sürer. Yazıcının ağ ayarlarının nasıl geri yükleneceği hakkında bilgi için bkz. Orijinal fabrika varsayılanlarını ve ayarları geri yükleme, sayfa 163.

2. HP Smart Giriş ekranında + simgesine (Artı simgesi) dokunun ve ardından yeni bir yazıcı eklemeye yönelik seçeneği belirleyin.

# Yazıcınızı bir USB kablosu ile bilgisayarınıza bağlama (ağ harici bağlantı)

Yazıcı, bilgisayar bağlantısı için arka USB 2.0 Yüksek Hızlı bağlantı noktasını destekler.

yazıcı yazılımı yüklü ise, yazıcı bir tak ve çalıştır aygıtı olarak çalışacaktır. Yazılım yüklenmemişse aşağıdaki adımları izleyerek yazıcıyı USB kablosuyla bağlayın.

#### Yazıcıyı USB kablosuyla bağlamak için

1. HP yazıcı yazılımı çözümünü indirip yüklemek için bilgisayarınızdaki bir web tarayıcısına <u>123.hp.com</u> adresini girin. HP yazıcı yazılımı CD'sini (varsa) kullanabilir ya da yazılımı <u>www.support.hp.com</u> adresinden indirebilirsiniz.

🖄 NOT: İsteninceye kadar USB kablosunu yazıcıya takmayın.

- 2. Ekrandaki yönergeleri izleyin. İstendiğinde, **Bağlantı Seçenekleri** ekranında **USB**'yi seçerek yazıcıyı bilgisayara bağlayın.
- 3. Ekrandaki yönergeleri izleyin.

# USB bağlantısını kablosuz ağla değiştirme

Önce yazıcınızı kurup yazılımı yazıcıyı bilgisayarınıza doğrudan bağlayan bir USB kablosu ile yüklediyseniz, kablosuz ağ bağlantısına kolaylıkla değiştirebilirsiniz. Kablosuz yönlendirici veya erişim noktasına içeren kablosuz bir 802.11b/g/n ağına ihtiyaç duyarsınız.

Bir USB bağlantısını kablosuz ağa değiştirmeden önce, şunlardan emin olun:

- Yazıcı, kabloyu çıkarmanız istenene dek bilgisayarınıza USB kablosu ile bağlı.
- Yazıcıyı bağlamak istediğiniz kablosuz ağa bilgisayarınızın daha önce bağlandığından emin olun.

🖹 NOT: Bu bölümdeki adımları uygulayarak bağlantı kuramazsanız bkz. <u>Ağ ve bağlantı sorunları, sayfa 159</u>.

#### USB bağlantısını kablosuz ağla değiştirmek için (Windows)

- **1.** HP yazıcı yazılımı içinde (**Başlat** menüsünden girilir) **Araçlar**'a tıklayın.
- 2. Aygıt Kurulumu ve Yazılımı'nı tıklatın.
- 3. USB bağlantılı aygıtı kablosuza dönüştür'ü seçin. Ekrandaki yönergeleri izleyin.

Windows 10 yüklü bir bilgisayarda HP Smart uygulamasını kullanarak USB bağlantısından kablosuz ağa geçmek için (Windows)

- 1. Başlamadan önce bilgisayarınızın ve yazıcınızın aşağıdaki gereksinimleri karşıladığından emin olun:
  - Yazıcınız şu anda bilgisayarınıza USB üzerinden bağlı olmalıdır.
  - Bilgisayarınızın bir kablosuz ağa bağlı olması gereklidir.
- 2. HP Smart uygulamasını açın. Bilgi için bkz. <u>Baskı, tarama ve sorun giderme için HP Smart uygulamasını</u> kullanma, sayfa 13.
- **3.** Yazıcınızın seçili olduğundan emin olun.
  - **iPUCU:** Bir yazıcı zaten kurulmuşsa HP Smart'ın Giriş ekranını sola veya sağa kaydırıp yazıcıyı seçebilirsiniz.

Farklı bir yazıcı kullanmak için Giriş ekranındaki + simgesine (Artı simgesi) tıklayın veya dokunun ve ardından farklı bir yazıcı seçin ya da yeni bir yazıcı ekleyin.

 Uygulama ana sayfasının en üstünde "Yazıcınızı kablosuz bağlayarak baskı almayı kolay hale getirin" ifadesini gördüğünüzde Daha Fazla Bilgi seçeneğine tıklayın.

# Gelişmiş yazıcı yönetimi araçlarını (ağa bağlı yazıcılar için) kullanma

Yazıcı bir ağa bağlı olduğunda; durum bilgilerini görüntülemek, ayarları değiştirmek ve yazıcıyı bilgisayarınızdan yönetmek için katıştırılmış web sunucusunu (EWS) kullanabilirsiniz.

- 🖉 NOT: Internet'e bağlanmadan EWS'yi açıp kullanabilirsiniz. Ancak, bazı özellikler kullanılamaz.
- 🕅 NOT: Bazı ayarları görüntülemek veya değiştirmek için parola gerekebilir.
  - <u>Katıştırılmış web sunucusunu açma</u>
  - <u>Cerezler hakkında</u>

### Katıştırılmış web sunucusunu açma

Katıştırılmış web sunucusunu açmak için aşağıdaki yollardan birini kullanabilirsiniz.

#### Katıştırılmış web sunucusunu ağ üzerinden açmak için

- 1. Yazıcının IP adresini veya ana bilgisayar adını (小) (Kablosuz) düğmesine dokunarak veya bir ağ yapılandırması sayfası yazdırarak bulun.
- **NOT:** Yazıcı ağ üzerinde bulunmalı ve bir IP adresi olmalıdır.
- 2. Bilgisayarınızda desteklenen web tarayıcısında, yazıcıya atanmış IP adresini veya ana bilgisayar adını yazın.

Örneğin, IP adresi 123.123.123.123 ise, web tarayıcıya şu adresi yazın: http://123.123.123.123.

#### Katıştırılmış web sunucusunu HP yazıcı yazılımı içinden açmak için (Windows)

- 1. yazıcı yazılımı'nı açın. Daha fazla bilgi için, bkz. <u>HP yazıcı yazılımını açma (Windows), sayfa 12</u>.
- 2. Yazdırma, Tarama ve Faks sekmesine ve ardından Yazıcınızın Bakımı seçeneğine tıklayın.
- 3. Araç Kutusu'nda Aygıt Bilgileri sekmesine tıklayın.
- 4. Yazıcı bilgileri alındıktan sonra sayfanın sağ alt taraflarında bulunan Yazıcı EWS Giriş Sayfası'na tıklayın.

#### Katıştırılmış web sunucusunu Wi-Fi Direct üzerinden açmak için

- 1. Yazıcı kontrol paneli ekranındaki Giriş ekranında  $\tilde{n}_{\Xi}$  (Wi-Fi Direct) düğmesine dokunun.
- 2. 🔅 (Ayarlar) seçeneğine dokunun.
- Ekranda Wi-Fi Direct öğesinin Kapalı olduğu gösteriliyorsa, Wi-Fi Direct'in yanındaki geçiş düğmesine dokunarak açın.
- 4. Kablosuz bilgisayarınızdan, kablosuzu açın, Wi-Fi Direct özelliğini arayıp bağlanın, örneğin: DIRECT-\*\*-HP Smart Tank (burada \*\* yazıcınızı tanımlayan benzersiz karakterlerdir).

İstendiğinde Wi-Fi Direct parolasını girin.

- 🖹 NOT: Wi-Fi Direct adını veya parolasını bulmak için yazıcı kontrol paneli ekranındaki Giriş ekranından ດົລ simgesine (Wi-Fi Direct) dokunun.
- 5. Bilgisayarınızdaki desteklenen bir web tarayıcısına, aşağıdaki adresi girin: http://192.168.223.1.

### Çerezler hakkında

Katıştırılmış Web sunucusu (EWS), tarama yaparken sabit sürücünüze çok küçük metin dosyaları (tanımlama bilgileri) yerleştirir. Bu dosyalar, EWS'nin sonraki ziyaretinizde bilgisayarınızı tanımasını sağlar. Örneğin, EWS dilini yapılandırdıysanız, tanımlama bilgisi hangi dili seçtiğinizi hatırlar ve böylece EWS'ye sonraki erişiminizde sayfalar o dilde görüntülenir. Bazı tanımlama bilgileri (müşteriye özel tercihleri saklayanlar gibi) siz el ile silene dek bilgisayarda depolanır.

Tarayıcınızı tüm çerezleri kabul edecek şekilde veya her çerez teklifini size bildirecek şekilde yapılandırabilirsiniz, böylece hangi çerezleri kabul edip hangilerini reddedeceğinize karar verebilirsiniz. Tarayıcınızı, istenmeyen çerezleri silmek için de kullanabilirsiniz.

NOT: Yazıcınıza bağlı olarak, çerezleri devre dışı bırakırsanız, aşağıdaki özelliklerden bir veya birkaçını devre dışı bırakırsınız:

- Uygulamayı bıraktığınız yerden başlatma (özellikle kurulum sihirbazlarını kullanırken faydalıdır)
- EWS tarayıcı dili ayarını anımsama
- EWS Giriş sayfasını kişiselleştirme

Gizlilik ve çerez ayarlarınızı nasıl değiştireceğiniz ve çerezleri nasıl görüntüleyeceğiniz veya sileceğiniz hakkında bilgi için, Web tarayıcınızla birlikte gelen belgelere bakın.

# Ağa bağlı bir yazıcının kurulması ve kullanılması hakkında ipuçları

Ağa bağlı bir yazıcının kurulması ve kullanılması için aşağıdaki ipuçlarını kullanın:

- Kablosuz ağa bağlı yazıcıyı kurarken, kablosuz yönlendiricinizin veya erişim noktanızın açık olduğundan emin olun. Yazıcı kablosuz yönlendiricileri arar, ardından algılanan ağların adlarını bilgisayarda listeler.
- Bilgisayarınız bir Sanal Özel Ağ'a (VPN) bağlıysa, yazıcı dahil ağınızdaki diğer aygıtlara erişmek için önce VPN bağlantısını kesmeniz gerekir.
- Ağınızı ve yazıcınızı kablosuz yazdırma için yapılandırma konusunda daha fazla bilgi alın. <u>Çevrimiçi daha fazla bilgi için burayı tıklatın</u>.
- Ağ güvenliği ayarlarınızı nasıl bulacağınızı öğrenin. <u>Çevrimiçi daha fazla bilgi için burayı tıklatın.</u>
- Kablosuz ağınızın internet bağlantısı sunduğundan emin olun.
- Yazıcının ağ üzerinde olduğundan emin olun.

Değilse, yazıcı kontrol panelinden Kablosuz Kurulum Sihirbazı'nı kullanarak kablosuz iletişim kurun.

- Hem yazıcının hem de cihazın açık ve aynı kablosuz ağa bağlı olduğundan emin olun.
- Yazıcıyı ilk açtığınız andan itibaren iki saatten uzun bir süre geçtiyse ve yazıcıyı kablosuz olarak kurmadıysanız yazıcı ağ ayarlarını geri yükleyerek yazıcıyı ağ kurulumu moduna alın. Kurulum modu iki saat sürer. Yazıcının ağ ayarlarının nasıl geri yükleneceği hakkında bilgi için bkz. <u>Orijinal fabrika varsayılanlarını ve ayarları geri yükleme, sayfa 163</u>.
- Mobil cihaz kullanıyorsanız cihazda Bluetooth özelliğinin açık olduğundan emin olun.
- HP Print and Scan Doctor hakkında bilgi alın. <u>Çevrimiçi daha fazla bilgi için burayı tıklatın.</u>

🖹 NOT: Bu yardımcı program yalnızca Windows işletim sistemi için sunulmaktadır.

- USB bağlantısından kablosuz bağlantıya nasıl geçeceğinizi öğrenin. <u>Çevrimiçi daha fazla bilgi için burayı</u> <u>tıklatın.</u>
- Yazıcı kurulumu esnasında güvenlik duvarı ve virüsten koruma programlarınızla nasıl çalışacağınızı öğrenin. <u>Çevrimiçi daha fazla bilgi için burayı tıklatın.</u>

# 8 Sorun çözme

Bu bölüm aşağıdaki konuları içermektedir:

- <u>HP çevrimiçi sorun giderme ile yardım alma</u>
- Daha fazla yardım alın
- Yazıcı kontrol panelinden yardım alma
- HP Smart uygulamasından yardım alın
- <u>Sıkışmalar ve kağıt besleme sorunları</u>
- Kartuş sorunu
- Yazdırma sorunları
- Kopyalama sorunları
- Tarama sorunları
- Faks sorunları
- <u>Ağ ve bağlantı sorunları</u>
- Yazıcı donanımı sorunları
- Web Hizmetleri'ni kullanmayla ilgili sorunları giderme
- Orijinal fabrika varsayılanlarını ve ayarları geri yükleme
- Yazıcının bakımını yapma
- HP destek

# HP çevrimiçi sorun giderme ile yardım alma

Yazıcınızın sorunlarını çözmek için bir HP çevrimiçi sorun giderme aracı kullanın. Aşağıdaki tabloyu kullanarak sorununuzu tanımlayın ve uygun bağlantıya tıklayın.

**NOT:** HP çevrimiçi sorun giderme sihirbazları tüm dillerde mevcut olmayabilir.

| Çevrimiçi sorun giderme aracı                                           | Aşağıdakileri nasıl yapacağınızı öğrenmek için bu aracı kullanın:                                                                                     |  |
|-------------------------------------------------------------------------|----------------------------------------------------------------------------------------------------|--|
| <u>Kağıt sıkışması sorunlarını</u><br>giderme                           | Sıkışmış kağıdı yazıcıdan veya belge besleyiciden çıkarın ve kağıt veya kağıt besleme sorunlarını<br>çözün.                                           |  |
| Taşıyıcı sıkışmalarını giderme                                          | Taşıyıcıyı engelleyen nesneleri temizleyin.                                                                                                    |  |
| Baskı işinin basılamaması<br>sorunlarını giderme                        | Yazıcı tepki süresi, sayfaların basılmaması veya "Baskı yapılamıyor" hatalarını çözün.                                                                |  |
| Kopyalama ve tarama sorunları<br>giderme                                | Yazıcının neden kopyalama veya tarama işi yapmadığını belirleyin veya kopya ya da tarama<br>işlerinizin kalitesini iyileştirin.                       |  |
| <u>Baskı kalitesi sorunlarını</u><br>giderme                            | Baskılarınızın kalitesini iyileştirin.                                                                                                    |  |
| <u>Kablosuz bağlantıya yönelik ağ</u><br>ayarlarını bulma               | Kablosuz ağınızın adı (SSID) ve parolasını bulun.                                                                                                    |  |
| <u>Kablosuz ağ bağlantısı</u><br>sorunlarını giderme                    | İlk kez kablosuz bağlantı kurma veya artık çalışmayan bir bağlantıyı düzeltme gibi kablosuz ağ<br>bağlantısı sorunlarını giderin.                     |  |
| <u>USB bağlantısını kablosuza</u><br><u>dönüştürme</u>                  | Yazıcınız ile bilgisayarınız arasındaki bağlantıyı USB'den kablosuza dönüştürün.                                                                      |  |
| Güvenlik duvarı veya virüsten<br>koruma yazılımı sorunlarını<br>giderme | Bir güvenlik duvarı veya virüsten koruma yazılımının bilgisayarınızın yazıcıya bağlanmasını<br>engelleyip engellemediğini belirleyin ve sorunu çözün. |  |
| Faks sorunlarını giderme                                                | Faks gönderme veya alma ya da bilgisayarınıza fakslama sorunlarını çözün.                                                                             |  |
| <u>Wi-Fi Direct bağlantı sorunlarını</u><br>giderme                     | Wi-Fi Direct sorunlarını çözün veya Wi-Fi Direct için yapılandırma yapın.                                                                             |  |
| Mobil ağ sorunlarını giderme                                            | Bir mobil aygıtı yazıcınıza bağlama ile ilgili sorunları çözün.                                                                                       |  |
| HP Print and Scan Doctor                                                | Yazıcı sorunlarını otomatik olarak tanılayın ve çözün.                                                                                                |  |
| (Yalnızca Windows işletim<br>sistemleri için)                           |                                                                                                    |  |
| Sanal HP Temsilcisi                                                     | Sorunları gidermek için Sanal HP Temsilcisi ile sohbet edin.                                                                                          |  |

# Daha fazla yardım alın

| Z            | HP çevrimiçi sorun giderme araçlarıyla yazıcı<br>sorunlarını çözme<br>HP çevrimiçi sorun giderme ile yardım alma, sayfa 127 |           | Yazıcı sorunlarını tanılama ve çözme<br><u>HP Print and Scan Doctor</u><br>(Yalazıca Windows islatim sistemlari isin)       |
|--------------|----------------------------------------------------------------------------------------------------|-----------|----------------------------------------------------------------------------------------------------|
|              |                                                                                                    |           |                                                                                                    |
|              | Yazıcı belgeleri, sorun giderme bilgileri, yazılım<br>güncellemeleri ve daha fazlasını alma<br>www.support.hp.com           | Ē         | Mobil aygıtımı kullanarak HP Smart uygulamasıyla<br>yazıcımı kullanarak baskı ve tarama işleri yapma ve<br>yazıcımı yönetme |
|              |                                                                                                    |           | • iOS/Android: <u>www.hp.com/go/hpsmart-help</u>                                                                            |
|              |                                                                                                    |           | • Windows: <u>www.hp.com/go/hpsmartwin-help</u>                                                                             |
|              |                                                                                                    |           | Mac: <u>www.hp.com/go/hpsmartmac-help</u>                                                                                   |
| رها          | HP Scan yazılımını kullanarak tarama                                                                                        | *00       | Mürekkep sarf malzemeleri sipariş etme                                                                                      |
| راان         | HP Scan software                                                                                                    | $\square$ | HP Sure Supply                                                                                                    |
| 0            | HP desteğe başvurma                                                                                                    | <b>F</b>  | Dilediğim zaman HP ePrint özellikli yazıcımla baskı işi<br>yapabilir miyim?                                                 |
|              | Contact support website                                                                                                    | ЦЦ        |                                                                                                    |
|              |                                                                                                    |           | <u>HP ePrint</u>                                                                                                    |
| r ân         | Ürünümü kaydet                                                                                                    |           | Yazıcı garantisi seçeneklerini görüntüle                                                                                    |
| $\checkmark$ | www.register.hp.com                                                                                                    |           | www.support.hp.com                                                                                                    |

# Yazıcı kontrol panelinden yardım alma

Yazıcının yardım konularını kullanarak yazıcı hakkında daha fazla bilgi edinebilirsiniz. Kimi yardım konuları, kağıt yükleme gibi yordamlarda yol gösteren animasyonlar da içermektedir.

Yardım menüsüne Giriş ekranından erişmek veya bir ekrana yönelik bağlamsal yardıma erişmek için yazıcı kontrol panelinde **?** seçeneğine dokunun.

# HP Smart uygulamasından yardım alın

HP Smart uygulaması, yazıcı sorunları (sıkışmalar ve diğer sorunlar) için uyarıların yanı sıra daha fazla yardım için yardım içeriği bağlantıları ve destekle iletişime geçmek için ek seçenekler sunar. Uygulama hakkında daha fazla bilgi için bkz. <u>Baskı, tarama ve sorun giderme için HP Smart uygulamasını kullanma, sayfa 13</u>.

- 1. Cihazınızda HP Smart uygulamasını açın.
- 2. HP Smart Giriş ekranında, yazıcınızın seçili olduğundan emin olun.
- **iPUCU:** Bir yazıcı zaten kurulmuşsa HP Smart Giriş ekranını sola veya sağa kaydırıp yazıcıyı seçebilirsiniz.

Farklı bir yazıcı kullanmak için Giriş ekranındaki + simgesine (Artı simgesi) tıklayın veya dokunun ve ardından farklı bir yazıcı seçin ya da yeni bir yazıcı ekleyin.

3. Yazıcının durumunu görüntülemek için yazıcıya tıklayın veya dokunun.

# Sıkışmalar ve kağıt besleme sorunları

### Kağıt sıkışmasını ya da taşıyıcı sıkışmasını giderme

| <u>Kağıt sıkışması sorunlarını</u><br>çözün. | Bir HP çevrimiçi sorun giderme sihirbazı kullanma<br>Kağıt sıkışmalarını gidermeye ve kağıt veya kağıt besleme sorunlarını çözmeye yönelik adım adım<br>yönergeleri alın. |
|----------------------------------------------|----------------------------------------------------------------------------------------------------|
| <u>Bir taşıyıcı sıkışmasını</u>              | Bir HP çevrimiçi sorun giderme sihirbazı kullanma                                                                                                    |
| giderin.                                     | Taşıyıcıyı engelleyen bir şey varsa veya kolayca hareket edemiyorsa, adım adım yönergeleri izleyin.                                                                       |

🖹 NOT: HP çevrimiçi sorun giderme sihirbazı tüm dillerde bulunmayabilir.

### Kağıt sıkışmalarını gidermeye yönelik genel Yardım yönergelerini okuyun

Pek çok yerde kağıt sıkışması yaşanabilir. Taşıyıcı sıkışmaları için, kağıt da dahil olmak üzere yazıcı kafası erişim alanından taşıyıcıyı engelleyen tüm nesneleri çıkarın.

NOT: Sıkışan nesneleri çıkarmak için herhangi bir alet veya aygıt kullanmayın. Sıkışan nesneleri yazıcının içinden çıkarırken her zaman dikkatli olun.

#### Kağıt sıkışmasını giriş tepsisinden gidermek için

1. Kağıdı dikkatle giriş tepsisinden dışarı çekin.

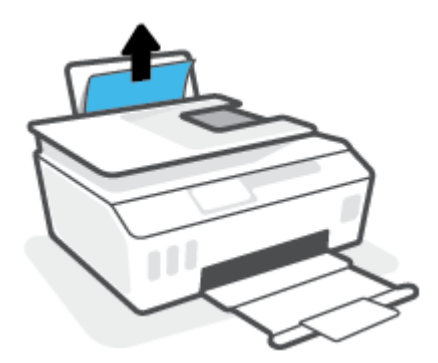

- 2. Kağıt yolunda yabancı nesne olmadığından emin olun, sonra da yeniden kağıt yükleyin.
- **NOT:** Giriş tepsisi kalkanı, kağıt yoluna yabancı kalıntıların düşmesini ve ciddi kağıt sıkışmalarının yaşanmasını engelleyebilir. Giriş tepsisi kalkanını indirmeyin.

#### Kağıt sıkışmasını çıkış tepsisinden gidermek için

Kağıdı dikkatle çıkış tepsisinden dışarı çekin.

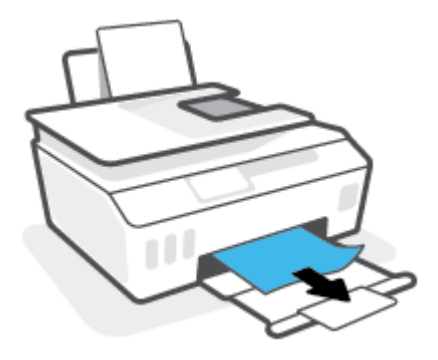

#### Belge besleyicideki kağıt sıkışmasını temizlemek için

1. Belge besleyicinin kapağını kaldırın.

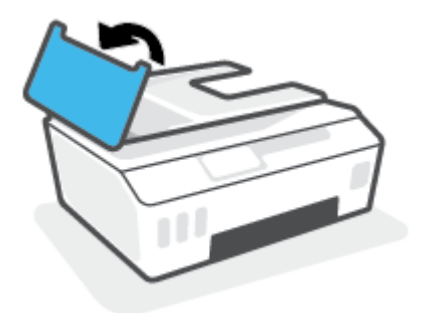

2. Sıkışan kağıdı yavaşça makaralardan dışarı çıkarın.

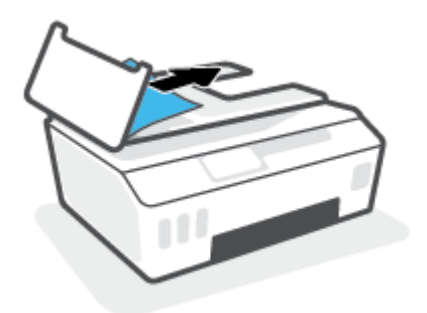

**DİKKAT:** Kağıt, silindirlerden dışarı çıkarılırken yırtılırsa, yazıcının içinde yırtılmış kağıt parçası kalmaması için silindirleri ve dişlileri kontrol edin.

Yazıcıdan tüm kağıt parçalarını temizlemezseniz, kağıt sıkışma sorunları devam edebilir.

3. Sıkıca yerine oturana dek aşağı bastırarak belge besleyici kapağını kapatın.

Kağıt veya diğer nesnelerin sıkışmasını baskı kafası (kartuş) erişim alanından gidermek için

1. Çıkış tepsisi genişleticiyi kapatarak çıkış tepsisini kapatın.

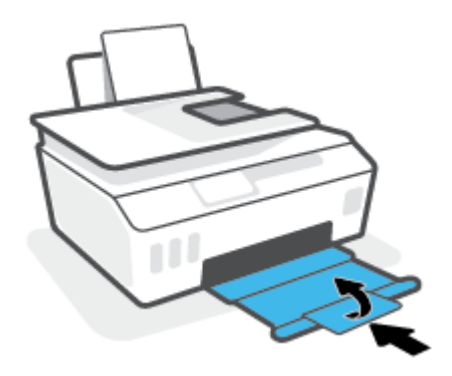

2. Yazıcının ön kapağını açın.

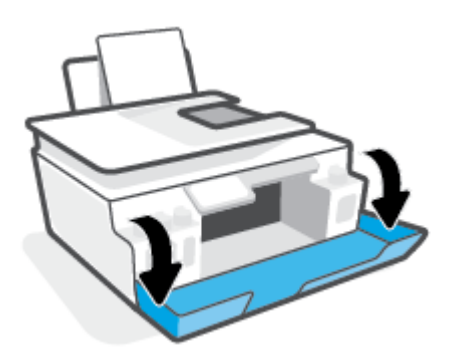

3. Yazıcı kafası erişim kapağını açın.

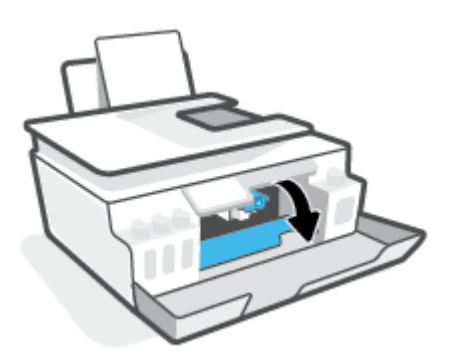

4. Taşıyıcının engellenmediğinden emin olun. Taşıyıcıyı sağa kaydırmanız gerekebilir.

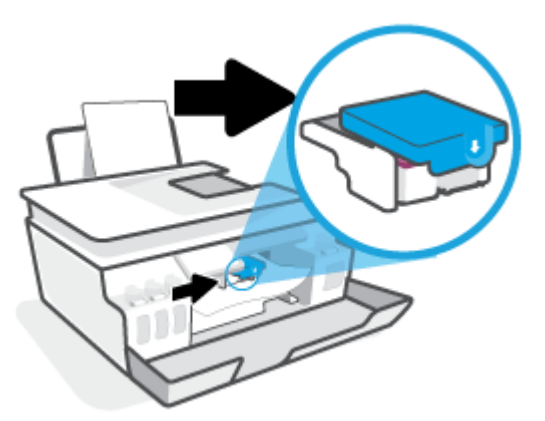

Taşıyıcıyı engelleyen sıkışmış kağıtları veya diğer nesneleri çıkarın.

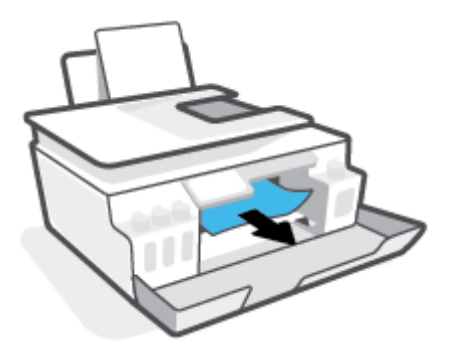

- 5. Baskı kafası mandalının düzgün bir şekilde kapatıldığından emin olun.
  - 🖹 NOT: Yazıcıyı kurduktan sonra sizden istenene kadar baskı kafası mandalını açmayın.

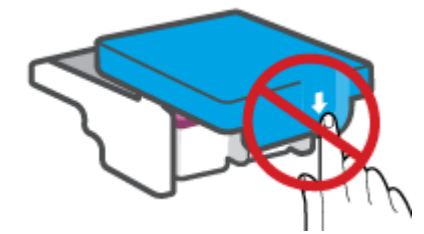

- 6. Yazıcının ön kapağını kapatın.
- 7. Çıkış tepsisini ve tepsi uzantısını dışarı doğru çekin.

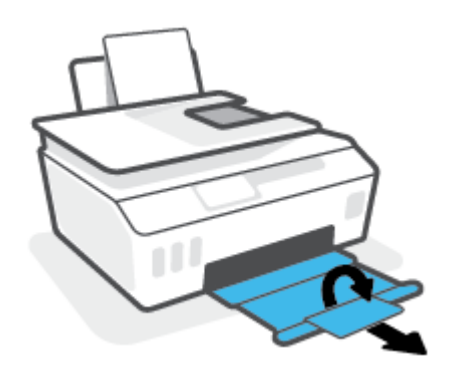

#### Kağıt sıkışmasını yazıcının içinden gidermek için

- NOT: Kağıt sıkışmalarını gidermek için diğer yöntemleri denedikten sonra bu bölümdeki talimatları uygulayın. Başlamadan önce, mürekkebin akmasını önlemek için mürekkep tankı kapaklarının sıkıca kapatıldığından emin olun.
  - 1. Yazıcıyı kapatmak için 🕐 (Güç) düğmesine basın.
  - Alt temizlik kapağına erişmek üzere yazıcının arka tarafına çevrilmesi için yazıcının önünü kaldırın. Yazıcının alt kısmındaki temizlik kapağını bulun, sonra da üzerindeki mandalların ikisini de çekip temizlik kapağını açın.
    - 🕅 NOT: Yazıcıyı eğik konumda uzun süre tutmayın; aksi takdirde mürekkep akabilir.

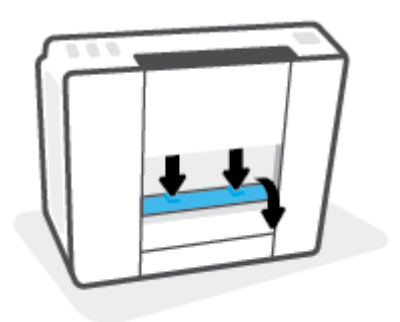

3. Sıkışan kağıdı çıkarın.

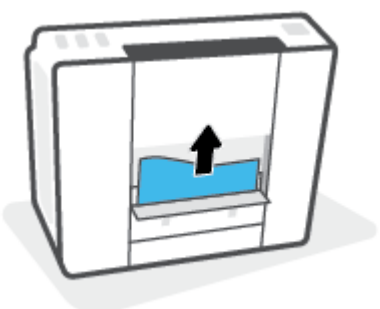

4. Temizlik kapağını kapatın. Her iki mandal da yerine oturana kadar kapağı nazikçe yazıcıya doğru itin.

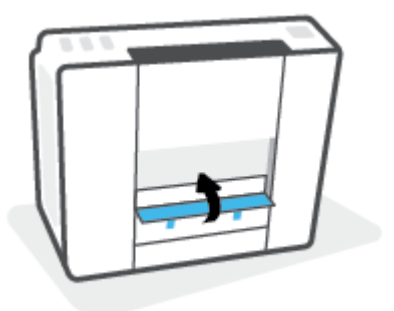

5. Yazıcıyı dik konuma getirin, sonra da yazıcıyı açmak için 🔥 (Güç) düğmesine basın.

### Kağıt sıkışmalarını nasıl önleyebileceğinizi öğrenin

Kağıt sıkışmasını önlemek için bu yönergeleri izleyin.

- Giriş tepsisini aşırı doldurmayın, fakat en iyi sonuç için en az 5 sayfa yüklediğinizden emin olun.
- Kullanılmadığında kağıtları çıkararak ve giriş tepsisini kapatarak yazıcınızı tozdan ve tortulardan koruyun.
- Çıkış tepsisindeki yazdırılmış kağıtları sık sık kaldırın.
- Giriş tepsisine yüklenen kağıdın yatay konumda düz olarak durduğundan ve kenarlarının kıvrılmış ya da buruşmuş olmadığından emin olun.
- Farklı kağıt türleri ve kağıt boyutlarını giriş tepsisinde birlikte kullanmayın; giriş tepsisindeki tüm kağıt destesi aynı tür ve boyutta olmalıdır.

En iyi performans için HP kağıtları kullanın. HP kağıt hakkında daha fazla bilgi için bkz. <u>Kağıtla ilgili temel</u> <u>bilgiler, sayfa 9</u>.

- Giriş tepsisindeki kağıt genişliği kılavuzunu tüm kağıtlara tam olarak yaslanacak şekilde ayarlayın. Kağıt genişliği kılavuzunun giriş tepsisindeki kağıtları kıvırmamasına dikkat edin.
- Kağıdı giriş tepsisinde aşağı doğru fazla zorlamayın.
- Yazdırma işlemi sırasında kağıt eklemeyin. Yazıcıda kağıt bitmek üzereyse, kağıt eklemeden önce kağıt bitti mesajının belirmesini bekleyin.

### Kağıt besleme ile ilgili sorunları çözme

Ne tür bir sorun yaşıyorsunuz?

- Kağıt giriş tepsisinden çekilmiyor
  - Giriş tepsisine kağıt yüklü olduğundan emin olun. Daha fazla bilgi için, bkz. <u>Medya yükleme,</u> sayfa 19.
  - Giriş tepsisindeki kağıt genişliği kılavuzunu tüm kağıtlara tam olarak yaslanacak şekilde ayarlayın.
    Kağıt genişliği kılavuzunun giriş tepsisindeki kağıtları kıvırmamasına dikkat edin.
  - Giriş tepsisindeki kağıt kıvrılmış olmamalıdır. Kıvrılmış kağıdı ters yönde hafifçe bükerek düzeltin.
  - Silindirleri temizleyin.
- Sayfalar eğriliyor
  - Kağıdın giriş tepsisinin en sağ kenarına yüklendiğinden ve kağıt genişliği kılavuzunun kağıdının sol tarafına dayandığından emin olun.
  - Yazıcıya, yalnızca yazdırmadığı zamanlarda kağıt yükleyin.
- Birden fazla kağıt alınıyor
  - Giriş tepsisindeki kağıt genişliği kılavuzunu tüm kağıtlara tam olarak yaslanacak şekilde ayarlayın.
    Kağıt genişliği kılavuzunun giriş tepsisindeki kağıtları kıvırmamasına dikkat edin.
  - Giriş tepsisine aşırı miktarda kağıt yüklenmediğinden emin olun.
  - Yüklü kağıt destesinde birbirine yapışmış sayfa olmadığından emin olun.

- En iyi performans ve verimlilik için HP kağıtları kullanın.
- Silindirleri temizleyin.

#### Silindirleri el ile temizlemek için

- 1. Aşağıdaki malzemeleri hazır edin:
  - Uzun, tüy bırakmayan bir pamuklu bez
  - Damıtılmış, filtrelenmiş veya şişelenmiş su (musluk suyu yazıcıya zarar verebilir)
- 2. Yazıcıyı kapatmak için 🔥 (Güç) düğmesine basın.
- **3.** Güç kablosunu yazıcının arkasından çıkarın.
- 4. Halihazırda çıkmış durumda değilse USB kablosunu çıkarın.
- 5. Giriş tepsisini kaldırın.
- 6. Giriş tepsisi kalkanını kaldırın ve tutun.
- **NOT:** Giriş tepsisi kalkanını çıkarmayın. Giriş tepsisi kalkanı, kağıt yoluna yabancı kalıntıların düşmesini ve kağıt sıkışmalarının yaşanmasını engeller.
- 7. Açık giriş tepsisinden aşağı doğru bakın ve gri renkli kağıt alma silindirlerini bulun. Alanı aydınlatmak için fener gerekebilir.
- 8. Uzun, pamuklu bir bezi şişe suyu veya damıtılmış su ile ıslatın, sonra da bezi sıkarak fazla suyu giderin.
- **9.** Bezi silindirlere bastırın, ardından parmaklarınızla yukarı doğru döndürün. Birikmiş tozu veya kiri çıkarmak için makul bir basınç uygulayın.
- **10.** Giriş tepsisi kalkanını indirin.
- **11.** Silindirleri 10 ila 15 dakika kurumaya bırakın.
- **12.** Güç kablosunu tekrar yazıcının arkasına takın.
- **13.** Gerekirse USB kablosunu yazıcıya yeniden bağlayın.
- 14. Yazıcıyı açmak için Güç düğmesine basın.

# Kartuş sorunu

Bir mesaj, baskı kafası (kartuş) sorunu olduğunu belirtiyorsa sırasıyla aşağıdakileri deneyin:

- **1.** Belirtilen yazıcı kafasının doğru takıldığını onaylayın.
- 2. Baskı kafası temas noktalarını temizleyin.
- 3. Yardım için HP destek ile iletişime geçin. <u>www.support.hp.com</u> adresine gidin.

#### Yazıcı kafasının düzgün takıldığını doğrulamak için

- NOT: Burada verilen yönergeler yalnızca bu bölüm için geçerlidir. Yazıcıyı kurduktan sonra sizden istenene kadar baskı kafası mandalını açmayın.
  - **1.** Yazıcının açık olduğundan emin olun.
  - 2. Çıkış tepsisi genişleticiyi kapatarak çıkış tepsisini kapatın.

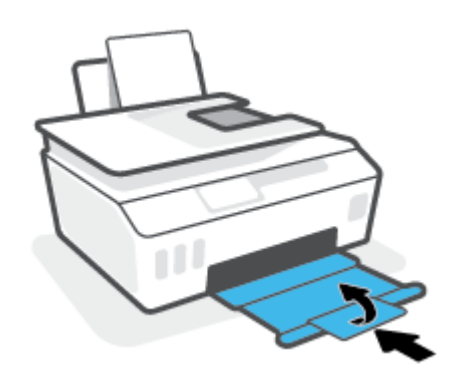

- 3. Yazıcı kafasını çıkarıp yeniden takın.
  - **a.** Yazıcının ön kapağını açın.

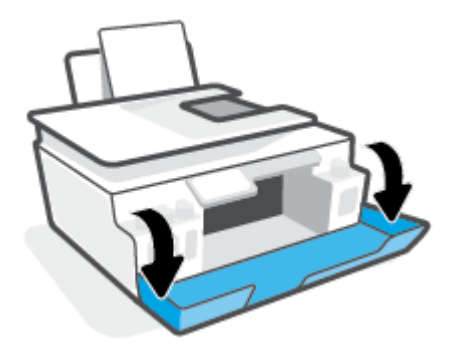
**b.** Yazıcı kafası erişim kapağını açın.

🕅 NOT: Yazıcıyı kurduktan sonra sizden istenene kadar baskı kafası mandalını açmayın.

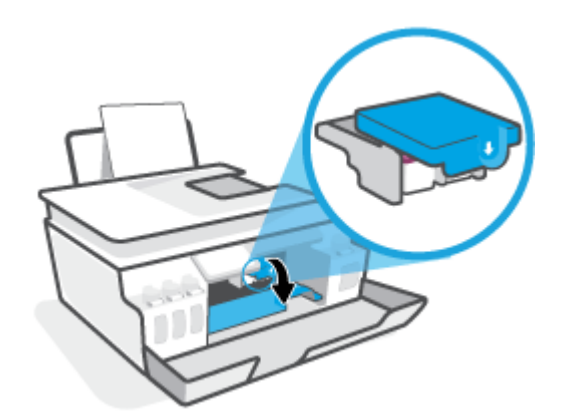

c. Yazıcı kafası mandalını açmak için aşağı itin.

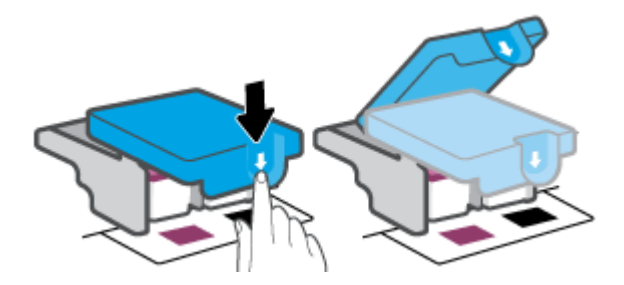

d. Yazıcı kafasını taşıyıcıdan çıkarın.

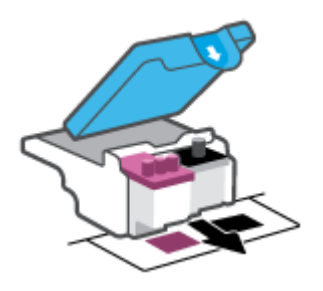

e. Yazıcı kafasının üst kısmında fiş, yazıcı kafasının temas noktalarında ise plastik bant olup olmadığını kontrol edin. Varsa, yazıcı kafasının üst kısmından fişi, temas noktalarından ise plastik bandı çıkarın.

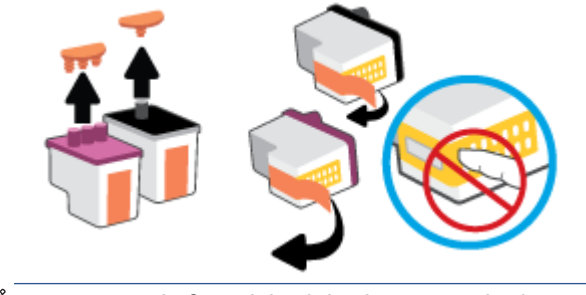

😰 NOT: Yazıcı kafasındaki elektrik temas noktalarına temas etmeyin.

f. Çıt sesiyle yerine oturana kadar yazıcı kafasını yuvaya itin.

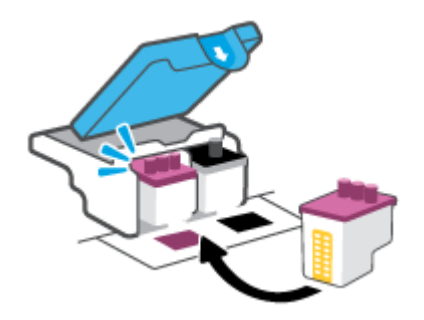

**g.** Baskı kafası mandalını kapatın. Taşıyıcı sıkışması gibi sorunlardan kaçınmak için yazıcı kafasının mandalının düzgün kapatıldığından emin olun.

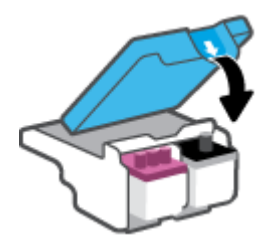

h. Yazıcının ön kapağını kapatın.

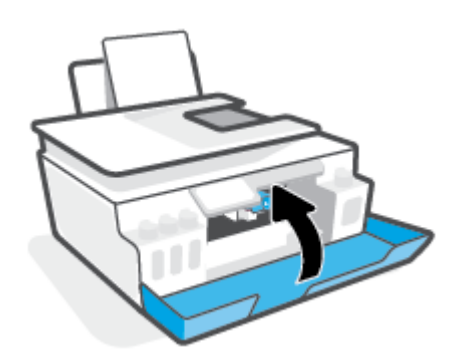

4. Çıkış tepsisini ve tepsi uzantısını dışarı doğru çekin.

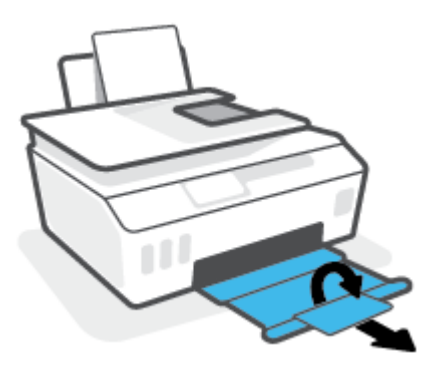

#### Yazıcı kafası temas noktalarını temizlemek için

## 🖹 NOT:

• Yalnızca gerekli durumlarda baskı kafasının mandalını açın ve temas noktalarını temizleyin. Örneğin, bu işlemleri baskı kafasının algılanamadığı durumlarda yapabilirsiniz.

Burada verilen yönergeler yalnızca bu bölüm için geçerlidir. Yazıcıyı kurduktan sonra sizden istenene kadar baskı kafası mandalını açmayın.

- Temizleme işlemi yalnızca birkaç dakika alır. Yazıcı kafalarının yazıcıya en kısa zamanda yeniden takıldığından emin olun. Yazıcı kafalarını yazıcı dışında 30 dakikadan uzun süre bırakmanız önerilmez. Bu, baskı kafalarına zarar verebilir.
- **1.** Yazıcının açık olduğundan emin olun.
- 2. Çıkış tepsisi genişleticiyi kapatarak çıkış tepsisini kapatın.

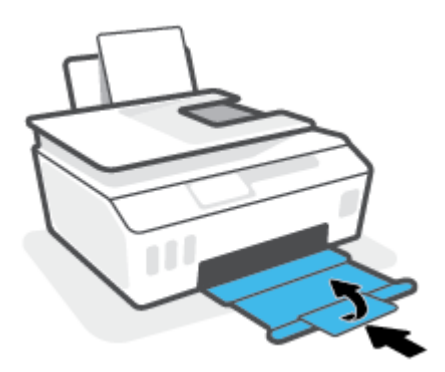

3. Yazıcının ön kapağını açın.

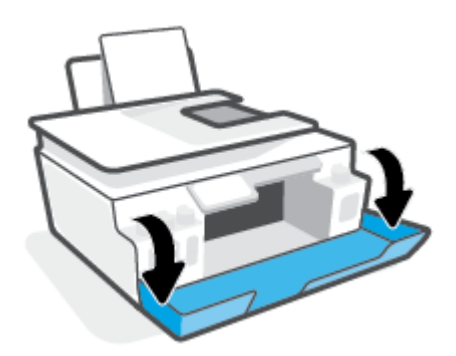

- 4. Baskı kafası erişim kapağını açın.
  - 🖹 NOT: Yazıcıyı kurduktan sonra sizden istenene kadar baskı kafası mandalını açmayın.

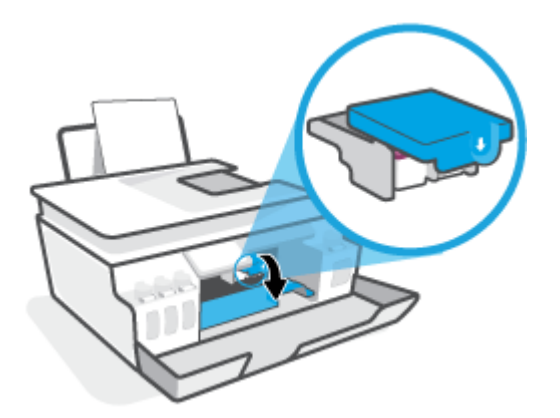

5. Yazıcı kafası mandalını açmak için aşağı itin.

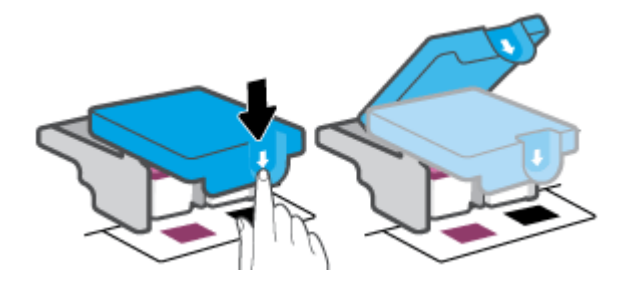

6. Hata mesajında belirtilen yazıcı kafasını çıkarın.

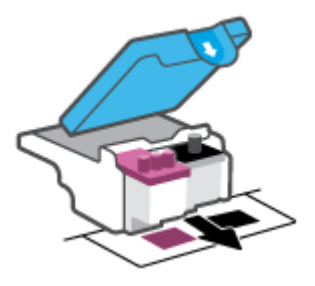

- 7. Yazıcı kafası temas noktalarını ve yazıcı temas noktalarını temizleyin.
  - Baskı kafasını yanlarından tutun ve baskı kafası üzerindeki elektrik temas noktalarını bulun.
     Elektrikli temas noktaları, yazıcı kafası üzerindeki küçük altın renkli noktalardır.

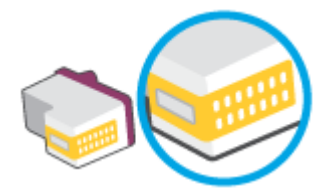

**b.** Temas noktalarını yalnızca kuru, yumuşak ve tüy bırakmayan bir bezle silin.

NOT: Yalnızca temas noktalarını sildiğinizden emin olun ve yazıcı kafasının başka bir yerine mürekkep veya tortu bulaştırmayın.

c. Yazıcının içindeki yazıcı kafasına yönelik temas noktalarını bulun.

Yazıcı temas noktaları, yazıcı kafasındaki temas noktalarını karşılayacak şekilde konumlandırılmış altın renkli kabartılardır.

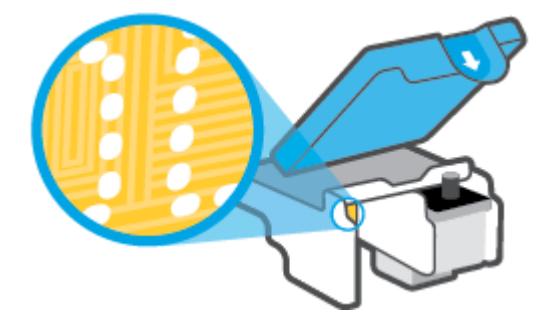

- d. Temas noktalarını silmek için kuru ve tüy bırakmayan bir bez kullanın.
- 8. Yazıcı kafasını yeniden takın.

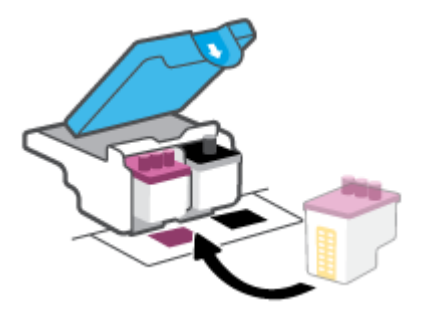

**9.** Baskı kafası mandalını kapatın. Taşıyıcı sıkışması gibi sorunlardan kaçınmak için baskı kafasının mandalının düzgün kapatıldığından emin olun.

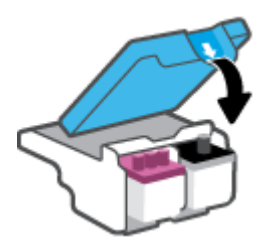

- **10.** Yazıcının ön kapağını kapatın.
- 11. Hata iletisinin kaybolup olmadığına bakın. Hata iletisi almaya devam ediyorsanız yazıcıyı kapatıp açın.

# Yazdırma sorunları

# Yazdırılmayan sayfa (yazdırılamıyor) sorununu düzeltme

| HP Print and Scan Doctor           | HP Print and Scan Doctor, sorunu otomatik olarak tanılayarak çözen bir yardımcı programdır. |  |
|------------------------------------|---------------------------------------------------------------------------------------------|--|
|                                    | NOT: Bu yardımcı program yalnızca Windows işletim sistemi için sunulmaktadır.               |  |
| Yazdırma işlerinin yazdırılamaması | Bir HP çevrimiçi sorun giderme sihirbazı kullanma                                           |  |
| <u>sorunlarını giderin.</u>        | Yazıcı yanıt vermiyor veya yazdırmıyorsa adım adım yönergeleri edinin.                      |  |

🖹 NOT: HP Print and Scan Doctor ve HP çevrimiçi sorun giderme sihirbazları tüm dillerde mevcut olmayabilir.

## Giderilemeyen yazdırma sorunları için Yardım'daki genel yönergeleri okuyun

### Yazdırma sorunlarını çözmek için (Windows)

Yazıcının açık ve giriş tepsisinde kağıt olduğundan emin olun. Yine de yazdıramıyorsanız, aşağıdakileri sırayla deneyin:

- 1. yazıcı yazılımı üzerinden hata mesajını kontrol edin ve ekran yönergelerini izleyerek bunları çözün.
- 2. Bilgisayarınız yazıcıya bir USB kablosu ile bağlıysa, USB kablosunu çıkarıp yeniden takın. Bilgisayarınız yazıcıya kablosuz bağlıysa, bağlantının çalıştığından emin olun.
- 3. Yazıcının duraklatılmadığını veya çevrimdışı olmadığını doğrulayın.

### Yazıcının duraklatılmadığını veya çevrimdışı olmadığını doğrulamak için

- a. İşletim sisteminize bağlı olarak aşağıdakilerden birini yapın:
  - Windows 10: Windows Başlat menüsündeki uygulama listesinden Windows Sistemi'ni seçin, Denetim Masası'nı seçin ve Donanım ve Ses seçeneğinin altındaki Aygıtları ve yazıcıları görüntüle öğesine tıklayın.
  - Windows 8.1 ve Windows 8: Ekranın sağ üst köşesine gelerek veya dokunarak Düğmeler çubuğunu açın, Ayarlar simgesini tıklatın, Denetim Masası'na tıklatın veya dokunun, sonra da Aygıtları ve yazıcıları görüntüle'ye dokunun.
  - Windows 7: Windows Başlat menüsünde Aygıtlar ve Yazıcılar'a tıklayın.
- **b.** Yazdırma kuyruğunu açmak için yazıcınızın simgesine çift tıklayın veya sağ tıklayın ve **Yazdırılana bak** öğesini seçin.
- c. Yazıcı menüsünde Yazdırmayı Duraklat veya Yazıcıyı Çevrimdışı Kullan öğelerinin yanlarında onay işaretleri olmadığından emin olun.
- d. Değişiklikler yaptıysanız yeniden yazdırmayı deneyin.
- 4. Yazıcının varsayılan yazıcı olarak ayarlandığını doğrulayın.

#### Yazıcının varsayılan yazıcı olarak ayarlandığını doğrulamak için

a. İşletim sisteminize bağlı olarak aşağıdakilerden birini yapın:

- Windows 10: Windows Başlat menüsündeki uygulama listesinden Windows Sistemi'ni seçin, Denetim Masası'nı seçin ve Donanım ve Ses seçeneğinin altındaki Aygıtları ve yazıcıları görüntüle öğesine tıklayın.
- Windows 8.1 ve Windows 8: Ekranın sağ üst köşesine gelerek veya dokunarak Düğmeler çubuğunu açın, Ayarlar simgesini tıklatın, Denetim Masası'na tıklatın veya dokunun, sonra da Aygıtları ve yazıcıları görüntüle'ye dokunun.
- Windows 7: Windows Başlat menüsünde Aygıtlar ve Yazıcılar'a tıklayın.
- **b.** Doğru yazıcının varsayılan yazıcı olarak ayarlandığından emin olun.

Varsayılan yazıcının yanında siyah veya yeşil bir daire içinde onay işareti bulunur.

- c. Yanlış yazıcı varsayılan yazıcı olarak ayarlanmışsa, doğru yazıcıyı sağ tıklatıp **Varsayılan Yazıcı Olarak Ayarla**'yı seçin.
- d. Yazıcınızı tekrar kullanmayı deneyin.
- 5. Yazdırma biriktiricisini yeniden başlatın.

### Yazdırma biriktiricisini yeniden başlatmak için

- **a.** İşletim sisteminize bağlı olarak aşağıdakilerden birini yapın:
  - Windows 10 : Windows Başlat menüsünden Windows Sistemi'ne ve ardından Denetim Masası'na tıklayın.
  - Windows 8.1 ve Windows 8 :
  - i. Ekranın sağ üst köşesine gelerek veya dokunarak Düğmeler çubuğunu açın, sonra da **Ayarlar** simgesini tıklatın.
  - ii. Denetim Masası'na tıklatın veya dokunun.
  - Windows 7: Windows Başlat menüsünden Denetim Masası'na tıklayın.
- **b.** Sistem ve Güvenlik'e ve ardından Yönetimsel Araçlar'a tıklayın.
- c. Hizmetler'i çift tıklatın.
- d. Yazdırma Biriktiricisi'ni sağ tıklatın, ardından Özellikler'i tıklatın.
- e. Genel sekmesinde Başlangıç türü açılır listesinden Otomatik'in seçili olduğundan emin olun.
- f. Hizmet durumu bölümünde durumu kontrol edin.
  - Hizmet çalışmıyorsa **Başlat**'a tıklayın.
  - Hizmet çalışıyorsa **Durdur**'a, hizmeti yeniden başlatmak için de **Başlat**'a tıklayın.

Ardından **Tamam**'ı tıklatın.

- 6. Bilgisayarı yeniden başlatın.
- 7. Yazdırma kuyruğunu temizleyin.

### Yazdırma kuyruğunu temizlemek için

**a.** İşletim sisteminize bağlı olarak aşağıdakilerden birini yapın:

- Windows 10: Windows Başlat menüsünden Windows Sistemi'ne ve ardından Denetim Masası'na tıklayın. Donanım ve Ses bölümünde Aygıtları ve yazıcıları görüntüle'ye tıklayın.
- Windows 8.1 ve Windows 8: Ekranın sağ üst köşesine gelerek veya dokunarak Düğmeler çubuğunu açın, Ayarlar simgesini tıklatın, Denetim Masası'na tıklatın veya dokunun, sonra da Aygıtları ve yazıcıları görüntüle'ye tıklatın veya dokunun.
- Windows 7: Windows Başlat menüsünde Aygıtlar ve Yazıcılar'ı tıklatın.
- **b.** Yazıcı simgesine sağ tıklayın ve ardından neyin baskısının alındığını görmek için seçeneği belirleyin.
- c. Yazıcı menüsünden Tüm belgeleri iptal et'i veya Yazdırılacak Belgeleri Temizle'yi tıklatın, sonra da Evet'i tıklatıp onaylayın.
- **d.** Kuyrukta halen belge varsa bilgisayarı yeniden başlatıp yeniden yazdırmayı deneyin.
- **e.** Temiz olduğundan emin olmak için yazdırma kuyruğunu kontrol edin ve yeniden yazdırmayı deneyin.

#### Baskı sorunlarını çözme (OS X ve macOS)

- 1. Hata mesajlarını kontrol edin ve çözün.
- **2.** USB kablosunu çıkarıp yeniden takın.
- 3. Ürünün duraklatılmadığını veya çevrimdışı olmadığını doğrulayın.

Ürünün duraklatılmadığını veya çevrimdışı olmadığını doğrulamak için

- a. Sistem Tercihleri'nde Yazıcılar ve Tarayıcılar'a tıklayın.
- **b. Open Print Queue** (Yazdırma Kuyruğunu Aç) düğmesini tıklatın.
- c. Bir yazdırma işini tıklatıp seçin.

Yazdırma işini yönetmek için şu düğmeleri kullanın:

- **Delete** (Sil): Seçilen yazdırma işini iptal edin.
- Hold (Beklet): Seçili yazdırma işini duraklatın.
- **Resume** (Sürdür): Duraklatılan bir yazdırma işini sürdürün.
- Pause Printer (Yazıcıyı Duraklat): Yazdırma kuyruğundaki tüm yazdırma işlerini duraklatır.
- d. Değişiklikler yaptıysanız yeniden yazdırmayı deneyin.
- 4. Bilgisayarı yeniden başlatın.

## Baskı kalitesi sorunlarını düzeltme

Birçok baskı kalitesi sorununu çözmeye yönelik adım adım yönergeler. Baskı kalitesi sorunlarını çevrimiçi giderme

# Baskı kalitesi sorunlarını gidermek için Yardım'daki genel yönergeleri okuyun

NOT: Baskı kalitesi sorunları önlemek için, yazıcıyı daima Güç düğmesini kullanarak kapatın ve fişi çekene veya anahtarlı uzatma kablosunu kapatana dek Güç düğmesi ışığının sönmesini bekleyin. Bunu yapmak, yazıcı kafalarının kurumaktan korunacakları kapalı konuma geçmesine imkan tanır.

Baskı kalitesini artırmak için bkz. Baskı kalitesini artırma, sayfa 104.

# Kopyalama sorunları

Daha fazla bilgi için bkz. <u>Başarılı tarama ve kopyalama için ipuçları, sayfa 53</u>.

| Kopyalama sorunlarını giderin. | Bir HP çevrimiçi sorun giderme sihirbazı kullanma                                           |
|--------------------------------|---------------------------------------------------------------------------------------------|
|                                | Yazıcı kopya oluşturmuyorsa veya çıktıların kalitesi düşükse, adım adım yönergeleri edinin. |

**NOT:** HP çevrimiçi sorun giderme sihirbazı tüm dillerde bulunmayabilir.

# Tarama sorunları

Daha fazla bilgi için bkz. <u>Başarılı tarama ve kopyalama için ipuçları, sayfa 53</u>.

| HP Print and Scan Doctor | HP Print and Scan Doctor, sorunu otomatik olarak tanılayarak çözen bir yardımcı programdır. |  |
|--------------------------|---------------------------------------------------------------------------------------------|--|
|                          | NOT: Bu yardımcı program yalnızca Windows işletim sistemi için sunulmaktadır.               |  |
| Tarama sorunlarını çözme | Bir HP çevrimiçi sorun giderme sihirbazı kullanın.                                          |  |
|                          | Tarama yapamıyorsanız veya taramaların kalitesi düşükse adım adım yönergeleri alın.         |  |

**NOT:** HP Print and Scan Doctor ve HP çevrimiçi sorun giderme sihirbazları tüm dillerde mevcut olmayabilir.

# Faks sorunları

Önce faks sınaması raporunu çalıştırarak faks ayarlarınızda sorun olup olmadığını görün. Test başarılı olmasına rağmen faks işlemleri sırasında sorun yaşıyorsanız, ayarların doğru olduğundan emin olmak için rapordaki faks ayarlarını kontrol edin.

# Faks sınamasını çalıştırma

Yazıcının durumunu kontrol etmek ve faks işlemi için doğru şekilde kurulduğundan emin olmak için faks kurulumunuzu sınayabilirsiniz. Bu sınamayı yalnızca yazıcıda faks kurulumunu tamamladıktan sonra gerçekleştirin. Sınama şunları yapar:

- Faks donanımını sınar
- Yazıcıya doğru türde telefon kablosunun bağlandığını doğrular
- Telefon kablosunun doğru bağlantı noktasına takılıp takılmadığını kontrol eder
- Kabloda çevir sesi olup olmadığını kontrol eder
- Telefon hattı bağlantınızın durumunu sınar
- Telefon hattının aktif olup olmadığını kontrol eder

### Faks kurulumunu yazıcının kontrol paneli yoluyla sınamak için

- **1.** Size özel ev veya ofis ayarları yönergelerine göre yazıcıyı faks gönderip alacak şekilde ayarlayın.
- 2. Sınamaya başlamadan önce, yazıcı kafalarının takılı olduğundan ve tam boyutlu kağıdın giriş tepsisine yerleştirildiğinden emin olun.
- **3. Faks** ekranında **Kurulum** simgesine, **Kurulum Sihirbazı**'na dokunun, sonra da ekrandaki yönergelerini izleyin.

Yazıcı sınama durumunu ekranda görüntüler ve bir rapor yazdırır.

- 4. Raporu inceleyin.
  - Faks sınaması başarısız olursa, aşağıdaki çözümleri inceleyin.
  - Faks sınamasından geçilmesine rağmen faks sorunları yaşıyorsanız, raporda sıralanan faks ayarlarının doğru olduğundan emin olun. HP'nin çevrimiçi sorun giderme sihirbazını da kullanabilirsiniz.

# Faks sınaması başarısız olursa yapılacaklar

Faks sınamasını çalıştırırsanız ve sınama başarısız olursa, hata hakkında temel bilgileri almak için raporu gözden geçirin. Daha ayrıntılı bilgi için sınamanın hangi kısmının başarısız olduğunu görmek üzere raporu kontrol edin ve sonra deneyebileceğiniz çözümler için bu bölümdeki ilgili başlığa bakın.

#### "Faks Donanımı Sınaması" başarısız

- Yazıcıyı, yazıcı kontrol panelinde bulunan 🕐 (Güç) düğmesine basarak kapatın ve yazıcının arkasındaki güç kablosunu çıkarın. Birkaç saniye sonra güç kablosunu geri takıp gücü açın. Sınamayı tekrar yürütün. Sınama yine yapılamazsa, bu bölümdeki sorun giderme bilgilerini gözden geçirmeye devam edin.
- Bir sınama faksı gönderip almayı deneyin. Faks gönderip alabiliyorsanız hiçbir sorun olmayabilir.
- Sınamayı Faks Kurulum Sihirbazı (Windows) üzerinden yapıyorsanız yazıcının faks almak veya kopyalama yapmak gibi başka bir işle meşgul olmadığından emin olun. Ekranda yazıcının meşgul olduğunu belirten bir mesaj olup olmadığına dikkat edin. Meşgulse, sınamayı çalıştırmadan önce iş tamamlanıp boş duruma gelinceye kadar bekleyin.
- Telefon hattı ayırıcısı kullanıyorsanız faks işlemlerindeki sorunun nedeni bu olabilir. (Ayırıcı, telefon prizine takılan ve üzerine iki ayrı kablo takabildiğiniz bir konektördür.) Ayırıcıyı kaldırmayı ve yazıcıyı duvardaki telefon prizine doğrudan bağlamayı deneyin.

Sorunları giderdikten sonra faks sınamasını tekrar çalıştırın ve yazıcının sınamayı geçip faks işlemleri için hazır olduğundan emin olun. **Faks Donanımı Sınaması** başarısız olmaya ve faks işlemlerinde sorunlar çıkmaya devam ederse HP desteği arayın. <u>www.support.hp.com</u> adresine gidin. Bu web sitesi, birçok yaygın yazıcı sorununu düzeltmenize yardımcı olabilecek bilgiler ve yardımcı programlar sağlamaktadır. İstendiğinde ülkenizi/bölgenizi seçin ve telefonla teknik destek isteme hakkında bilgi almak için **Tüm HP İletişim Bilgileri** öğesini tıklatın.

#### "Faks Etkin Telefon Prizine Takılı" sınaması başarısız oldu

- Telefon kablosunun sağlam olduğundan emin olmak için duvardaki telefon prizi ile yazıcı arasındaki bağlantıyı kontrol edin.
- Yazıcıyı telefon prizine doğru şekilde bağladığınızdan emin olun. Telefon kablosunu kullanarak bir ucunu telefon duvar jakınıza, diğer ucunu da yazıcıdaki 🔂 bağlantı noktasına takın.
- Telefon hattı ayırıcısı kullanıyorsanız faks işlemlerindeki sorunun nedeni bu olabilir. (Ayırıcı, telefon prizine takılan ve üzerine iki ayrı kablo takabildiğiniz bir konektördür.) Ayırıcıyı kaldırmayı ve yazıcıyı duvardaki telefon prizine doğrudan bağlamayı deneyin.
- Yazıcı için kullandığınız telefon prizine, çalışan bir telefon ve telefon kablosu bağlayarak çevir sesi gelip gelmediğini kontrol edin. Çevir sesi duymuyorsanız telefon şirketine başvurun ve hattı kontrol ettirin.
- Bir sınama faksı gönderip almayı deneyin. Faks gönderip alabiliyorsanız hiçbir sorun olmayabilir.

Sorunları giderdikten sonra faks sınamasını tekrar çalıştırın ve yazıcının sınamayı geçip faks işlemleri için hazır olduğundan emin olun.

#### "Telefon Kablosu Faksın Doğru Bağlantı Noktasına Takılı" sınaması başarısız oldu

Telefon hattı ayırıcısı kullanıyorsanız faks işlemlerindeki sorunun nedeni bu olabilir. (Ayırıcı, telefon prizine takılan ve üzerine iki ayrı kablo takabildiğiniz bir konektördür.) Ayırıcıyı kaldırmayı ve yazıcıyı duvardaki telefon prizine doğrudan bağlamayı deneyin.

#### Telefon kablosunu doğru bağlantı noktasına takın

1. Telefon kablosunu kullanarak bir ucunu telefon duvar jakınıza, diğer ucunu da yazıcıdaki 🛅 bağlantı noktasına takın.

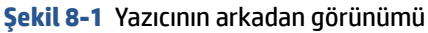

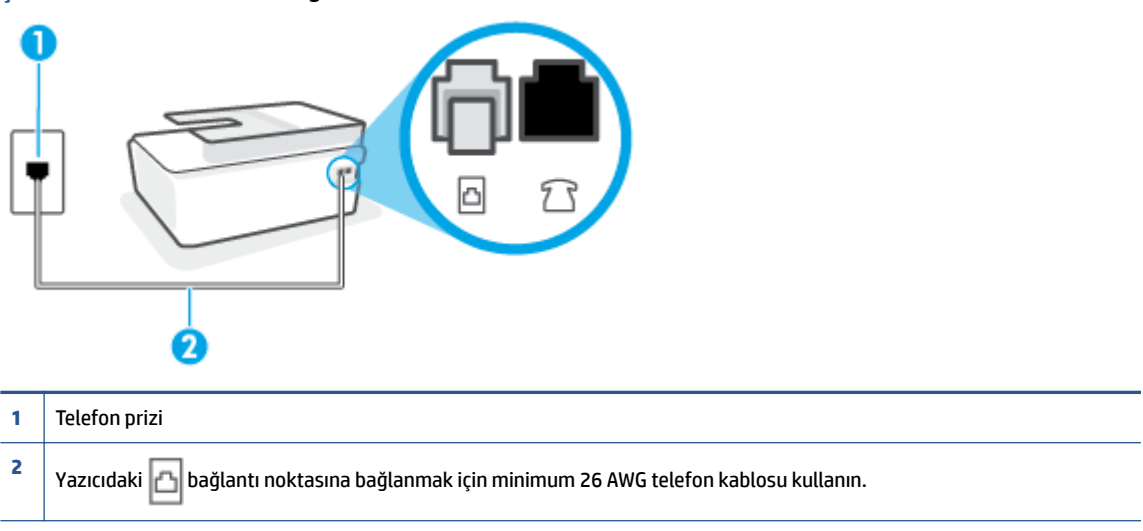

- 2. Telefon kablosunu 🛆 bağlantı noktasına bağladıktan sonra faks sınamasını tekrar çalıştırın ve yazıcının faks işlemleri için hazır olduğundan emin olun.
- 3. Bir sınama faksı gönderip almayı deneyin.

#### "Faksla Doğru Türde Telefon Kablosu Kullanma" sınaması başarısız oldu

• Çizimde gösterildiği gibi, telefon kablosunun bir ucu yazıcıdaki 🛅 bağlantı noktasına, diğer ucu da telefon duvar jakına takılmalıdır.

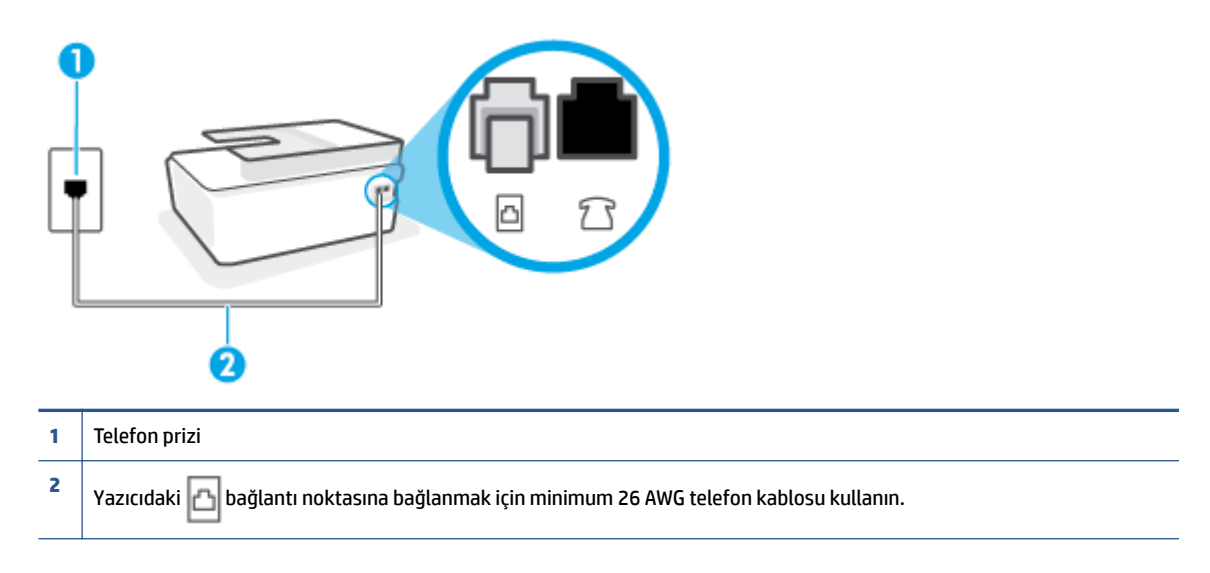

Gerekiyorsa daha uzun bir telefon kablosu kullanın. Telefon aksesuarları satan elektronik mağazalarından telefon kablosu satın alabilirsiniz.

- Telefon kablosunun sağlam olduğundan emin olmak için duvardaki telefon prizi ile yazıcı arasındaki bağlantıyı kontrol edin.
- Telefon hattı ayırıcısı kullanıyorsanız faks işlemlerindeki sorunun nedeni bu olabilir. (Ayırıcı, telefon prizine takılan ve üzerine iki ayrı kablo takabildiğiniz bir konektördür.) Ayırıcıyı kaldırmayı ve yazıcıyı duvardaki telefon prizine doğrudan bağlamayı deneyin.

### "Çevir Sesi Algılama" sınaması başarısız oldu

- Yazıcıyla aynı telefon hattını kullanan diğer donanımlar sınamanın başarısız olmasına neden olabilir.
   Sorunu diğer donanımların yaratıp yaratmadığını anlamak için telefon hattına bağlı her şeyi çıkarın ve sınamayı yeniden çalıştırın. Çevir Sesi Algılama Sınaması diğer aygıtlar olmadan başarılı olursa, sorun diğer donanımlardan birinden veya daha fazlasından kaynaklanıyordur; hangi donanımın soruna neden olduğunu bulana kadar her defasında bir donanımı bağlayarak sınamayı çalıştırımayı deneyin.
- Yazıcı için kullandığınız telefon prizine, çalışan bir telefon ve telefon kablosu bağlayarak çevir sesi gelip gelmediğini kontrol edin. Çevir sesi duymuyorsanız telefon şirketine başvurun ve hattı kontrol ettirin.
- Yazıcıyı telefon prizine doğru şekilde bağladığınızdan emin olun. Telefon kablosunu kullanarak bir ucunu telefon duvar jakınıza, diğer ucunu da yazıcıdaki <a>[]</a> bağlantı noktasına takın.
- Telefon hattı ayırıcısı kullanıyorsanız faks işlemlerindeki sorunun nedeni bu olabilir. (Ayırıcı, telefon prizine takılan ve üzerine iki ayrı kablo takabildiğiniz bir konektördür.) Ayırıcıyı kaldırmayı ve yazıcıyı duvardaki telefon prizine doğrudan bağlamayı deneyin.
- Telefon sisteminiz, bazı özel santral (PBX) sistemleri gibi standart çevir sesi kullanmıyorsa, bu durum sınamanın başarısız olmasına neden olabilir. Bu durum faks gönderme ve alma sorunlarına neden olmaz. Sınama faksı gönderip almayı deneyin.

- Ülke/bölge ayarının ülkenize/bölgenize uygun olarak yapılıp yapılmadığını kontrol edin. Ülke/bölge ayarı yapılmamışsa veya yapılan ayar yanlışsa, sınama başarısız olabilir ve faks göndermede ve almada sorun yaşayabilirsiniz.
- Yazıcıyı analog telefon hattına bağladığınızdan emin olun, aksi takdirde faks gönderemez veya alamazsınız. Telefon hattınızın dijital olup olmadığını kontrol etmek için hatta bir analog telefon bağlayın ve sinyal sesi dinleyin. Normal çevir sesi gelmiyorsa dijital telefonlara göre ayarlanmış bir telefon hattı olabilir. Yazıcıyı analog telefon hattına bağlayıp faks almaya veya göndermeye çalışın.

Sorunları giderdikten sonra faks sınamasını tekrar çalıştırın ve yazıcının sınamayı geçip faks işlemleri için hazır olduğundan emin olun. **Çevir Sesi Algılama** sınaması başarısız olmaya devam ederse telefon şirketinize başvurarak telefon hattını kontrol etmelerini isteyin.

#### "Faks Hattı Durumu" sınaması başarısız

- Yazıcıyı analog telefon hattına bağladığınızdan emin olun, aksi takdirde faks gönderemez veya alamazsınız. Telefon hattınızın dijital olup olmadığını kontrol etmek için hatta bir analog telefon bağlayın ve sinyal sesi dinleyin. Normal çevir sesi gelmiyorsa dijital telefonlara göre ayarlanmış bir telefon hattı olabilir. Yazıcıyı analog telefon hattına bağlayıp faks almaya veya göndermeye çalışın.
- Telefon kablosunun sağlam olduğundan emin olmak için duvardaki telefon prizi ile yazıcı arasındaki bağlantıyı kontrol edin.
- Yazıcıyı telefon prizine doğru şekilde bağladığınızdan emin olun. Telefon kablosunu kullanarak bir ucunu telefon duvar jakınıza, diğer ucunu da yazıcıdaki 🔂 bağlantı noktasına takın.
- Yazıcıyla aynı telefon hattını kullanan diğer donanımlar sınamanın başarısız olmasına neden olabilir. Sorunu diğer donanımların yaratıp yaratmadığını anlamak için telefon hattına bağlı her şeyi çıkarın ve sınamayı yeniden çalıştırın.
  - Faks Hattı Durumu Sınaması diğer aygıtlar olmadan başarılı olursa, sorun diğer aygıtlardan birinden veya daha fazlasından kaynaklanıyordur; hangi aygıtın soruna neden olduğunu bulana kadar her defasında bir aygıtı bağlayarak sınamayı çalıştırmayı deneyin.
  - Faks Hattı Durumu Sınaması diğer aygıtlar olmadan başarısız oluyorsa, yazıcıyı çalışan bir telefon hattına bağlayın ve bu bölümdeki sorun giderme bilgilerini gözden geçirmeye devam edin.
- Telefon hattı ayırıcısı kullanıyorsanız faks işlemlerindeki sorunun nedeni bu olabilir. (Ayırıcı, telefon prizine takılan ve üzerine iki ayrı kablo takabildiğiniz bir konektördür.) Ayırıcıyı kaldırmayı ve yazıcıyı duvardaki telefon prizine doğrudan bağlamayı deneyin.

Sorunları giderdikten sonra faks sınamasını tekrar çalıştırın ve yazıcının sınamayı geçip faks işlemleri için hazır olduğundan emin olun. **Faks Hattı Durumu** sınaması başarısız oluyor ve faksla ilgili sorunlar devam ediyorsa telefon şirketinize başvurarak telefon hattını kontrol etmelerini isteyin.

## Faks sorunlarını giderin.

| Faks sorunlarını giderin. | Bir HP çevrimiçi sorun giderme sihirbazı kullanın.                          |
|---------------------------|-----------------------------------------------------------------------------|
|                           | Faks gönderme veya alma ya da bilgisayarınıza fakslama sorunlarını giderin. |
|                           |                                                                             |

**NOT:** HP çevrimiçi sorun giderme sihirbazı tüm dillerde bulunmayabilir.

# Belirli faks sorunlarını giderme yönelik genel Yardım yönergelerini okuyun

Ne tür bir faks sorunu yaşıyorsunuz?

## Ekranda her zaman Telefon Açık görüntüleniyor

- Gerekiyorsa daha uzun bir telefon kablosu kullanın. Telefon aksesuarları satan elektronik mağazalarından telefon kablosu satın alabilirsiniz.
- Yazıcıyla aynı telefon hattını kullanan diğer donanımlar kullanımda olabilir. Dahili telefonların (aynı telefon hattında bulunan, ancak yazıcıya bağlı olmayan telefonlar) veya diğer donanımların kullanımda olmadığından ya da kapalı olduğundan emin olun. Örneğin, dahili telefon açık konumdaysa ya da eposta göndermek veya Internet'i kullanmak için bilgisayarın modemini kullanıyorsanız, yazıcıyı faks işlemleri için kullanamazsınız.

## Yazıcı faks gönderip alırken sorunla karşılaşıyor

 Yazıcının açık olduğundan emin olun. Yazıcının üzerindeki ekrana bakın. Ekran boşsa ve Güç düğmesinin ışığı yanmıyorsa yazıcı kapalıdır. Güç kablosunun yazıcıya ve prize sıkıca bağlandığından emin olun. Yazıcıyı açmak için () (Güç) düğmesine basın.

Yazıcıyı açtıktan sonra, HP faks göndermeden veya almadan önce beş dakika beklemenizi önerir. Yazıcı açıldıktan sonra başlatılma aşamasındayken faks gönderip alamaz.

• Çizimde gösterildiği gibi, telefon kablosunun bir ucu yazıcıdaki 🛅 bağlantı noktasına, diğer ucu da telefon duvar jakına takılmalıdır.

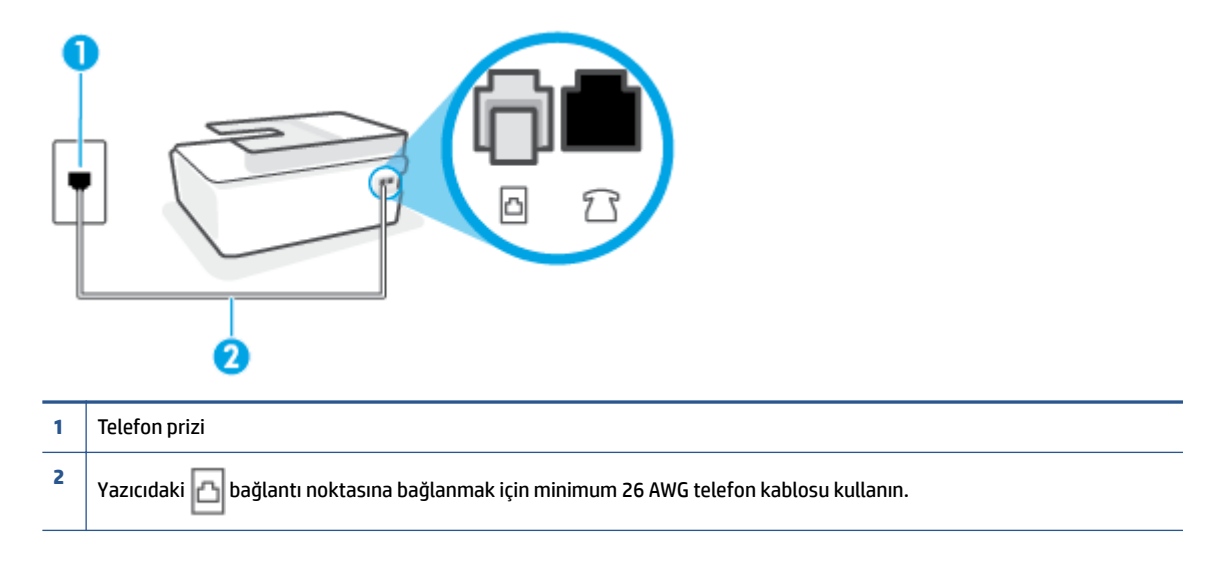

Gerekiyorsa daha uzun bir telefon kablosu kullanın. Telefon aksesuarları satan elektronik mağazalarından telefon kablosu satın alabilirsiniz.

- Yazıcı için kullandığınız telefon prizine, çalışan bir telefon ve telefon kablosu bağlayarak çevir sesi gelip gelmediğini kontrol edin. Çevir sesi duymuyorsanız, tamir için yerel telefon şirketini arayın.
- Yazıcıyla aynı telefon hattını kullanan diğer donanımlar kullanımda olabilir. Örneğin, dahili telefon açık konumdaysa veya e-posta göndermek ya da Internet'i kullanmak için bilgisayarın modemini kullanıyorsanız, yazıcıyı faks işlemleri için kullanamazsınız.

- Başka bir işlemin hataya yol açıp açmadığını kontrol edin. Bilgisayarınızın ekranında size sorunun ne olduğunu ve nasıl çözüleceğini söyleyen bir hata mesajı olup olmadığını kontrol edin. Hata varsa, hata durumu çözülene kadar yazıcı faks gönderip alamaz.
- Telefon hattı bağlantısı parazitli olabilir. Ses kalitesi düşük (parazitli) telefon hatları faks sorunlarına neden olabilir. Telefon prizine bir telefon takıp parazit ya da başka gürültü olup olmadığına bakarak telefon hattının ses kalitesini kontrol edebilirsiniz. Parazit varsa Hata Düzeltme Modu (ECM) kapatın ve faks işlemini tekrar deneyin. ECM'yi değiştirme hakkında daha fazla bilgi için bkz. <u>Hata Düzeltme</u> <u>Modu'nda faks gönderme, sayfa 58</u>. Sorun devam ederse, telefon şirketinize başvurun.
- Dijital abone hattı (DSL) hizmeti kullanıyorsanız, bir DSL filtresinin bağlı olduğundan emin olun, aksi takdirde faks işlemlerini başarıyla gerçekleştiremezsiniz.
- Yazıcının, dijital telefonlara göre ayarlanmış bir telefon prizine bağlı olmadığından emin olun. Telefon hattınızın dijital olup olmadığını kontrol etmek için hatta bir analog telefon bağlayın ve sinyal sesi dinleyin. Normal çevir sesi gelmiyorsa dijital telefonlara göre ayarlanmış bir telefon hattı olabilir.
- Özel bir santral (PBX) veya tümleşik hizmetler sayısal ağı (ISDN) dönüştürücü/uçbirim bağdaştırıcı kullanıyorsanız, yazıcının doğru bağlantı noktasına bağlandığından ve mümkünse, uçbirim bağdaştırıcının ülkeniz/bölgeniz için doğru anahtar türüne ayarlandığından emin olun.
- Yazıcı, DSL hizmetiyle aynı telefon hattını paylaşıyorsa, DSL modem doğru şekilde topraklanmamış olabilir. DSL modemi doğru şekilde topraklanmazsa telefon hattında parazite neden olabilir. Ses kalitesi düşük (gürültülü) telefon hatları fakslama sorunlarına neden olabilir. Duvardaki telefon prizine bir telefon takıp parazit ya da başka gürültü olup olmadığına bakarak telefon hattının ses kalitesini kontrol edebilirsiniz. Parazit olursa DSL modemi kapatın ve 15 dakika boyunca tamamen kapalı kalmasını sağlayın. DSL modemini tekrar açın ve çevir sesini dinleyin.
  - NOT: İleride telefon hattında tekrar parazit olduğunu fark edebilirsiniz. Yazıcı faks gönderip almayı durdurursa bu işlemi yineleyin.

Telefon hattı hala parazitliyse telefon şirketinize başvurun. DSL modeminizi kapatma hakkında bilgi almak üzere destek için DSL sağlayıcınıza başvurun.

• Telefon hattı ayırıcısı kullanıyorsanız faks işlemlerindeki sorunun nedeni bu olabilir. (Ayırıcı, telefon prizine takılan ve üzerine iki ayrı kablo takabildiğiniz bir konektördür.) Ayırıcıyı kaldırmayı ve yazıcıyı duvardaki telefon prizine doğrudan bağlamayı deneyin.

## Yazıcı faks alamıyor ancak gönderebiliyor

- Farklı zil sesleri hizmeti kullanmıyorsanız, yazıcıdaki **Ayırt Edici Zil Sesi** özelliğinin **Tüm Zil Sesleri** olarak ayarlandığından emin olun. Daha fazla bilgi için, <u>Farklı zil sesleri için yanıtlama zil tonunu</u> <u>değiştirme, sayfa 67</u> bölümüne bakın.
- **Otomatik Yanıt** özelliği **Kapalı** olarak ayarlanmışsa, faksları el ile almanız gerekir; aksi takdirde, yazıcı faksları almayacaktır. Faksları el ile alma hakkında bilgi için bkz. <u>Faksı el ile alma, sayfa 59</u>.
- Faks aramaları için kullandığınız telefon numarasında bir sesli mesaj hizmeti de kullanıyorsanız, faksları otomatik olarak değil, elle almalısınız. Bu, gelen faks aramalarını yanıtlamak üzere faksın başında bulunmanız gerektiği anlamına gelir.
- Yazıcıyla aynı telefon hattı üzerinde bir çevirmeli bilgisayar modemi varsa, modeminizle gelen yazılımın faksları otomatik olarak almak üzere ayarlanmış olmadığından emin olun. Faksları otomatik olarak alacak şekilde ayarlanan modemler, telefon hattının yönetimini alarak gelen tüm faksları alır ve yazıcının gelen faks aramalarını almasını engeller.
- Yazıcıyla aynı telefon hattı üzerinde bir telesekreter varsa, aşağıdaki sorunlardan birini yaşayabilirsiniz:

- Telesekreter, yazıcıyla düzgün olarak kurulmamıştır.
- Giden mesajınız, yazıcının faks sinyallerini algılayamayacağı kadar uzun ya da yüksek seste olabilir; bu da arayan faks makinesinin bağlantıyı kesmesine neden olabilir.
- Telesekreteriniz, giden mesajınızdan sonra yazıcının faks sinyallerini algılamasına izin verecek kadar sessiz süre içermiyor olabilir. Bu sorun dijital telesekreterlerde daha yaygındır.

Bu sorunların giderilmesi için aşağıdaki önlemler alınabilir:

- Faks aramaları için kullandığınız telefon hattında telesekreter kullandığınızda, telesekreteri doğrudan yazıcıya bağlamayı deneyin.
- Yazıcının faksları otomatik olarak alacak şekilde ayarlandığından emin olun. Yazıcıyı faksları otomatik olarak alacak şekilde ayarlama hakkında daha fazla bilgi için, <u>Faks alma, sayfa 59</u> bölümüne bakın.
- Yanıt için Çalma Sayısı ayarının telesekreterden daha fazla çalma sayısına ayarlandığından emin olun. Daha fazla bilgi için, <u>Kaç zil sesinden sonra yanıtlanacağını ayarlama, sayfa 67</u> bölümüne bakın.
- Telesekreterin bağlantısını kesin ve sonra bir faks almayı deneyin. Faks gönderme telesekreter olmadan başarılı oluyorsa, sorunun kaynağı telesekreter olabilir.
- Telesekreterinizi tekrar bağlayın ve giden mesajınızı yeniden kaydedin. Yaklaşık 10 saniye süreli bir mesaj kaydedin. Mesajınızı kaydederken yavaş ve alçak sesle konuşun. Sesli mesajın sonunda en az 5 saniyelik bir sessiz boşluk bırakın. Sessiz süreyi kaydederken arkada hiçbir gürültü olmamalıdır. Faks almayı yeniden deneyin.
  - NOT: Bazı dijital telesekreterler, giden mesajınızın sonunda kaydedilen sessizliği saklamayabilir. Mesajınızı dinleyip kontrol edin.
- Yazıcı, telesekreter veya çevirmeli bilgisayar modemi gibi başka telefon donanımıyla aynı telefon hattını paylaşıyorsa, faks sinyali düzeyi düşebilir. Ayırıcı kullanıyorsanız veya telefon kablosunun uzatmak için ek kablo bağladıysanız da sinyal seviyesi düşebilir. Düşük faks sinyali, faks alımı sırasında sorunlara neden olabilir.

Başka bir donanımın sorun yaratıp yaratmadığını anlamak için yazıcı dışındaki her şeyin telefon hattı bağlantısını kesin ve sonra faks almayı deneyin. Diğer donanımlar olmadan faksları başarıyla alabiliyorsanız, sorun diğer donanımlardan birinden veya daha fazlasından kaynaklanıyordur; hangi donanımın soruna neden olduğunu bulana kadar her defasında bir aygıtı ekleyip faks almayı deneyin.

• Faks telefon numaranız için (telefon şirketiniz üzerinden bir farklı zil sesleri hizmeti kullanan) özel bir zil sesiniz varsa, yazıcıdaki **Ayırt Edici Zil Sesi** özelliğinin bununla aynı olacak şekilde ayarlı olduğundan emin olun. Daha fazla bilgi için, <u>Farklı zil sesleri için yanıtlama zil tonunu değiştirme, sayfa 67</u> bölümüne bakın.

### Yazıcı faks gönderemiyor ancak alabiliyor

 Yazıcı çok hızlı veya çok kısa sürede çeviriyor olabilir. Numara dizisine arada beklemeler eklemeniz gerekebilir. Örneğin, telefon numarasını çevirmeden önce dış hat almanız gerekiyorsa, dış hat erişim numarasından sonra duraklama ekleyin. Numaranız 95555555 ise ve 9 dış hatta erişim numarasıysa, şu şekilde bekleme ekleyebilirsiniz: 9-555-5555. Girdiğiniz faks numarasına duraklama girmek için, ekranda bir tire (-) belirinceye dek \* simgesine üst üste dokunun. Faksı monitörden çevirmeyi kullanarak da gönderebilirsiniz. Bu, çevirirken telefon hattını dinlemenize olanak verir. Çevirme hızınızı ve çevirirken istekleri yanıtlamayı ayarlayabilirsiniz. Daha fazla bilgi için, <u>Monitörden arama özelliğini kullanarak faks gönderme, sayfa 56</u> bölümüne bakın.

 Faks gönderirken girdiğiniz numara doğru biçimde değil veya alıcı faks makinesinde sorun var. Bunu kontrol etmek için faks numarasını telefonla arayıp faks sinyali gelip gelmediğini dinleyin. Faks sinyalleri duyamıyorsanız, alıcı faks makinesi açılmamış olabilir veya bağlı olmayabilir ya da alıcının telefon hattı ile bir sesli posta hizmeti karışıyor olabilir. Alıcıdan, sorun olup olmadığını anlamak için alıcı faks makinesini kontrol etmesini isteyebilirsiniz.

# Ağ ve bağlantı sorunları

# Ağ bağlantısı sorunlarını giderme

Aşağıdaki sorun giderme seçeneklerinden birini seçin.

| <u>HP Print and Scan</u><br>Doctor                      | HP Print and Scan Doctor, sorunu otomatik olarak tanılayarak çözen bir yardımcı programdır.                                                                                     |
|---------------------------------------------------------|----------------------------------------------------------------------------------------------------|
|                                                         | NOT: Bu yardımcı program yalnızca Windows işletim sistemi için sunulmaktadır.                                                                                                   |
| Bir HP çevrimiçi<br>sorun giderme<br>sibirbəzi kullanma | • Yazıcınız ister hiç bağlanmamış isterse bağlanmış ve uzun süredir çalışıyor olsun, <u>kablosuz sorunlarınızı</u> giderin.                                                     |
| 51111 Dazi Kullanna                                     | • Bilgisayarınızın yazıcıya bağlanmasını engellediğinden şüpheleniyorsanız <u>güvenlik duvarı veya virüsten</u><br>koruma yazılımı sorununu giderin.                            |
|                                                         | <ul> <li>Kablosuz ağınızın adını (SSID) veya parolasını unuttuysanız <u>Kablosuz bağlantıya yönelik ağ ayarlarını</u><br/><u>bulun</u>.</li> </ul>                              |
|                                                         | <ul> <li>Aygıtlarınız arasındaki USB kablosunu kaldırıp yazıcıyı bir kablosuz ağ üzerinden çalıştırmak için <u>USB</u><br/><u>bağlantısını kablosuza dönüştürme</u>.</li> </ul> |
|                                                         |                                                                                                    |

**NOT:** HP Print and Scan Doctor ve HP çevrimiçi sorun giderme sihirbazları tüm dillerde mevcut olmayabilir.

### Kablosuz sorunlarını giderme konusunda Yardım'daki genel yönergeleri okuyun

▲ Kablosuz ağ sınaması raporunun ve ağ yapılandırma sayfasının baskısını alın. Daha fazla bilgi için bkz. Kablosuz ayarlarını değiştirme, sayfa 119.

# Kablosuz bağlantıya yönelik ağ ayarlarını bulma

Aşağıdaki sorun giderme seçeneklerinden birini seçin.

| HP Print and Scan Doctor                             | HP Print and Scan Doctor, size ağ adını (SSID) ve parolasını (ağ anahtarı) söyleyebilecek bir<br>yardımcı programdır.<br>NOT: Bu yardımcı program yalnızca Windows işletim sistemi için sunulmaktadır. |
|------------------------------------------------------|----------------------------------------------------------------------------------------------------|
| Bir HP çevrimiçi sorun giderme<br>sihirbazı kullanma | Ağ adınızı (SSID) ve kablosuz parolasını nasıl bulabileceğinizi öğrenin.                                                                                                    |

**NOT:** HP Print and Scan Doctor ve HP çevrimiçi sorun giderme sihirbazları tüm dillerde mevcut olmayabilir.

# Wi-Fi Direct bağlantısını düzeltme

Wi-Fi Direct hakkında daha fazla bilgi için bkz. <u>Yazıcıya yönlendirici olmadan kablosuz olarak bağlanma (Wi-Fi</u> <u>Direct</u>), sayfa 115.

| Bir HP çevrimiçi sorun giderme sihirbazı | Wi-Fi Direct sorununuzu giderin veya Wi-Fi Direct özelliğini nasıl yapılandıracağınızı |
|------------------------------------------|----------------------------------------------------------------------------------------|
| kullanma                                 | öğrenin.                                                                               |

🖉 NOT: HP çevrimiçi sorun giderme sihirbazı tüm dillerde bulunmayabilir.

#### Wi-Fi Direct sorunlarını giderme konusunda Yardım'daki genel yönergeleri okuyun

- 1. Yazıcı ekranındaki Wi-Fi Direct simgesinin yandığından emin olun. Wi-Fi Direct özelliğini açmak için bkz. Yazıcıya yönlendirici olmadan kablosuz olarak bağlanma (Wi-Fi Direct), sayfa 115.
- 2. Kablosuz bilgisayarınızdan veya mobil aygıtınızdan kablosuz (Wi-Fi) bağlantıyı açın, sonra da yazıcınızın Wi-Fi Direct adını aratıp bağlanın.
- **3.** İstendiğinde Wi-Fi Direct parolasını girin.
- **4.** Bir mobil aygıt kullanıyorsanız, uyumlu bir yazdırma uygulaması yüklediğinizden emin olun. Mobil yazdırma hakkında daha fazla bilgi için, <u>www.hp.com/global/us/en/eprint/mobile\_printing\_apps.html</u> adresini ziyaret edin.

# USB bağlantısını kablosuza dönüştürme

Bağlantı türünü değiştirmek için bkz. USB bağlantısını kablosuz ağla değiştirme, sayfa 122.

Aşağıdaki sorun giderme seçeneklerinden birini seçin.

| HP Print and Scan Doctor                                    | HP Print and Scan Doctor, sorunu otomatik olarak tanılayarak çözen bir yardımcı programdır. |  |
|-------------------------------------------------------------|---------------------------------------------------------------------------------------------|--|
|                                                             | NOT: Bu yardımcı program yalnızca Windows işletim sistemi için sunulmaktadır.               |  |
| <u>Bir HP çevrimiçi sorun giderme</u><br>sihirbazı kullanma | USB bağlantısını kablosuz veya Wi-Fi Direct olarak değiştirme                               |  |

**NOT:** HP Print and Scan Doctor ve HP çevrimiçi sorun giderme sihirbazları tüm dillerde mevcut olmayabilir.

# Yazıcı donanımı sorunları

## Yazıcı kapağını kapatma

• Yazıcı kafası erişim kapağının ve ön kapağın düzgün bir şekilde kapatıldığından emin olun.

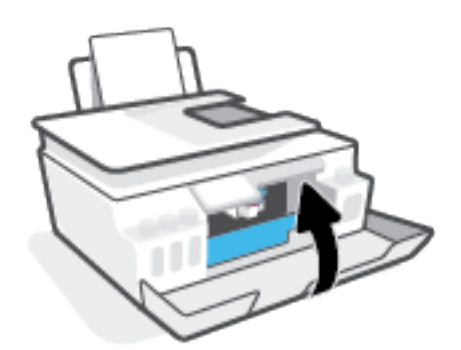

### Yazıcı beklenmedik bir anda kapanıyor

- Elektrik olup olmadığını ve güç bağlantılarını kontrol edin.
- Yazıcıya ait güç kablosunun, çalışır durumdaki bir elektrik prizine sıkıca bağlı olduğundan emin olun.
- NOT: Otomatik Kapanma etkinleşince, enerji kullanımını azaltmaya yardımcı olmak üzere, 2 saatlik işlemsizlik sonrasında yazıcı otomatik olarak kapanır. Daha fazla bilgi için, bkz. <u>Otomatik Kapanma, sayfa 17</u>.

### Yazıcı arızasını çözme

• Yazıcıyı kapatıp açın. Bu sorunu çözmezse, HP'ye başvurun.

# Web Hizmetleri'ni kullanmayla ilgili sorunları giderme

HP ePrint gibi Web Hizmetleri'ni kullanma konusunda sorun yaşıyorsanız, aşağıdakileri kontrol edin:

- Yazıcının kablosuz bağlantı üzerinden Internet'e bağlı olduğundan emin olun.
- Yazıcınıza en son ürün güncelleştirmelerinin yüklü olduğundan emin olun.
- Web Hizmetleri'nin yazıcınızda etkinleştirilmiş olduğundan emin olun. Daha fazla bilgi için bkz. <u>Web</u> <u>Hizmetleri'ni kurma, sayfa 38</u>.
- Ağ hub'ı, anahtarı veya yönlendiricisinin açık olduğundan ve düzgün çalıştığından emin olun.
- Yazıcıyı kablosuz bağlantı kullanarak bağlıyorsanız, kablosuz ağın düzgün şekilde çalıştığından emin olun. Daha fazla bilgi için bkz. <u>Ağ ve bağlantı sorunları, sayfa 159</u>.
- HP ePrint kullanıyorsanız, aşağıdakileri kontrol edin:
  - Yazıcının e-posta adresinin doğru olduğundan emin olun.
  - E-posta iletisinin "Kime" satırında sadece yazıcının e-posta adresinin olduğundan emin olun. "Kime" satırına başka e-posta adresleri eklenirse, gönderdiğiniz eklentiler yazdırılamayabilir.
  - HP ePrint gerekliliklerini karşılayan belgeler gönderdiğinizden emin olun. Daha fazla bilgi için <u>www.hpconnected.com</u> (Her ülkede/bölgede kullanılamayabilir.) adresini ziyaret edin.
- Ağınız Internet'e bağlanırken proxy ayarları kullanıyorsa, girdiğiniz proxy ayarlarının geçerli olduğundan emin olun:
  - Kullandığınız web tarayıcısının (Internet Explorer, Firefox veya Safari gibi) ayarlarını kontrol edin.
  - Güvenlik duvarınızı ayarlayan kişi veya BT yöneticisi ile görüşün.

Güvenlik duvarı tarafından kullanılan proxy ayarları değiştiyse, bu ayarları yazıcının kontrol panelinde veya katıştırılmış web sunucusunda güncellemeniz gerekir. Bu ayarlar güncellenmezse, Web Hizmetleri'ni kullanmanız mümkün olmayacaktır.

Daha fazla bilgi için bkz. Web Hizmetleri'ni kurma, sayfa 38.

**iPUCU:** Web Hizmetleri'ni kurma ve kullanma konusunda ek yardım için, <u>www.hpconnected.com</u> (Her ülkede/bölgede kullanılamayabilir.) adresini ziyaret edin.

# Orijinal fabrika varsayılanlarını ve ayarları geri yükleme

- Yazıcı veya ağ ayarlarında değişiklikler yaptıysanız yazıcıyı orijinal fabrika ayarları veya ağ ayarlarına geri yükleyebilirsiniz.
- Yazıcıyı ilk açtığınız andan itibaren iki saatten uzun bir süre geçtiyse ve yazıcıyı kablosuz olarak kurmadıysanız yazıcı ağ ayarlarını geri yükleyerek yazıcıyı ağ kurulumu moduna alın. Kurulum modu iki saat sürer.
- Yazıcının ağ ayarlarını geri yükleyerek de ağ bağlantısı sorunlarını giderebilirsiniz.

**DİKKAT:** Yazıcının ağ ayarlarını geri yüklerseniz yazıcıyı ağa yeniden bağlamanız gerekir.

### Yazıcıyı orijinal fabrika varsayılanlarına geri döndürmek için

- 1. Yazıcı kontrol paneli ekranındaki Giriş ekranından sola kaydırın ve 👸 simgesine ( **Kurulum** ) dokunun.
- 2. Önce Araçlar seçeneğine, sonra da Fabrika Ayarlarını Geri Yükle'ye dokunup ekrandaki yönergeleri izleyin.

### Yazıcı kontrol panelinden yazıcının ağ ayarlarını geri yükleme

- 1. Giriş ekranında (👘) seçeneğine (Kablosuz) sonra da 🛟 seçeneğine (Ayarlar) dokunun.
- 2. Fabrika Ayarlarını Geri Yükle'ye dokunup ekrandaki yönergeleri izleyin.
- 3. Ağ yapılandırma sayfasını yazdırın ve ağ ayarlarının sıfırlandığını doğrulayın.
- NOT: Yazıcı ağ ayarlarını sıfırladığınızda, daha önce yapılandırılmış olan kablosuz ayarları (bağlantı hızı veya IP adresi gibi) silinir. IP adresi yeniden Otomatik moda ayarlanır.
- iPUCU: Birçok yaygın yazıcı sorununu düzeltmenize yardımcı olabilecek bilgiler ve yardımcı programlar için www.support.hp.com sayfasını ziyaret edebilirsiniz.

(Windows) Yazdırma, tarama ve kopyalama sorunlarını tanılamak ve otomatik olarak onarmak için <u>HP Print</u> <u>and Scan Doctor</u>'nu çalıştırın. Uygulama yalnızca belirli dillerde sunulmaktadır.

# Yazıcının bakımını yapma

- <u>Tarayıcı camını temizleme</u>
- <u>Dış yüzeyi temizleme</u>
- Belge besleyiciyi temizleme

# Tarayıcı camını temizleme

Tarayıcı camındaki, tarayıcı kapak desteğindeki veya tarayıcı çerçevesindeki toz ve kir; performansı ve taramaların kalitesini düşürebilir ve kopyaları belirli bir sayfa boyutuna sığdırma gibi özel özelliklerin doğruluğunu etkileyebilir.

### Tarayıcı camını temizleme

UYARI! Yazıcıyı temizlemeden önce 🕐 düğmesine (Güç düğmesi) basarak yazıcıyı kapatın ve güç kablosunu elektrik prizinden çekin.

1. Tarayıcı kapağını kaldırın.

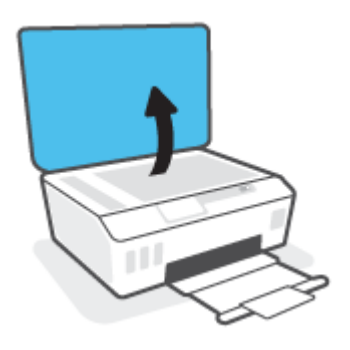

2. Tarayıcı camını ve kapak desteğini, hafif bir cam temizleyicisi püskürtülmüş, lif bırakmayan, yumuşak bir bezle temizleyin.

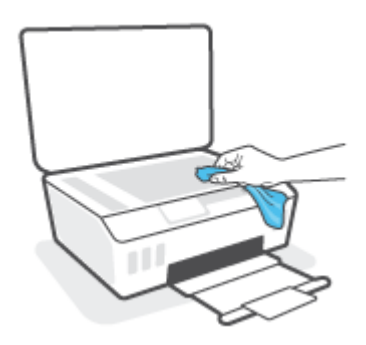

Dikkat: Tarayıcı camını temizlemek için yalnızca cam temizleyicisi kullanın. Tarayıcı camına zarar verebileceğinden aşındırıcılar, aseton, benzen ve karbon tetraklorür içeren temizleyiciler kullanmayın. Tarayıcı camında çizikler bırakabileceğinden izopropil alkolden kaçının.

**DİKKAT:** Cam temizleyiciyi doğrudan tarayıcı camına püskürtmeyin. Çok fazla cam temizleyici uygulanırsa, temizleyici tarayıcı camının altına sızabilir ve tarayıcıya zarar verebilir.

**3.** Tarayıcı kapağını kapatıp yazıcıyı açın.

# Dış yüzeyi temizleme

UYARI! Yazıcıyı temizlemeden önce güç düğmesine 🕐 (Güç) basarak yazıcıyı kapatın ve güç kablosunu elektrik prizinden çekin.

Kasadaki toz, leke ve kirleri silmek için yumuşak, nemli ve tüy bırakmayan bir bez kullanın. Yazıcının iç kısmına ve yazıcı kontrol paneline sıvı girmesine izin vermeyin.

## Belge besleyiciyi temizleme

Belge besleyici birden fazla sayfa alıyorsa veya düz kağıt almıyorsa, silindirleri ve ayırma pabucunu temizleyebilirsiniz.

### Silindirleri veya ayırıcı tamponu temizlemek için

UYARI! Yazıcıyı temizlemeden önce 🖒 düğmesine (Güç düğmesi) basarak yazıcıyı kapatın ve güç kablosunu elektrik prizinden çekin.

1. Belge besleyici tepsisindeki tüm orijinalleri kaldırın.

2. Belge besleyici kapağını kaldırın.

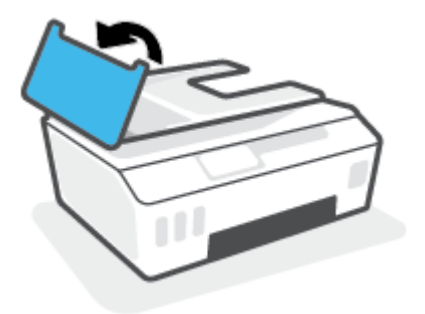

Bu, silindirlere (1) ve ayırma pabucuna (2) kolay erişilmesini sağlar.

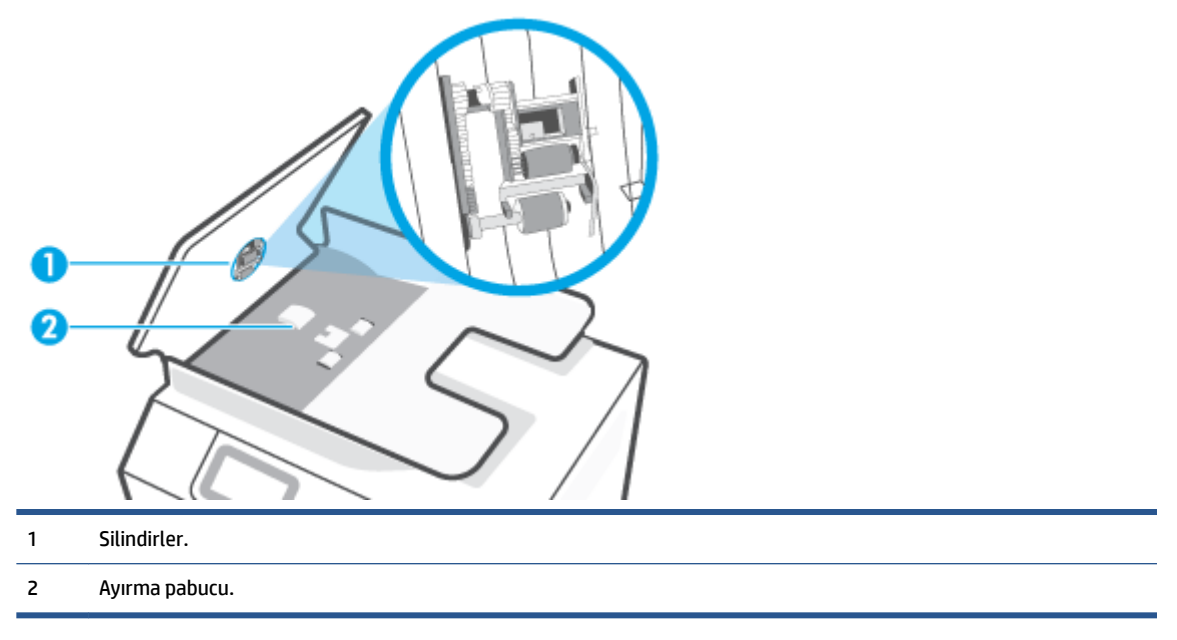

- 3. Lif bırakmayan temiz bir bezi hafifçe saf suyla ıslatın ve fazla suyu sıkın.
- 4. Silindirlerin veya ayırıcı tamponun üzerinde kalmış olabilecek artığı silmek için nemli bezi kullanın.
- **NOT:** Kalıntıları saf su kullanarak çıkaramazsanız, izopropil alkol kullanarak ovalamayı deneyin.
- 5. Belge besleyicinin kapağını kapatın.

# **HP destek**

En son ürün güncelleştirmeleri ve destek bilgileri için <u>www.support.hp.com</u> adresini ziyaret edin. HP çevrimiçi destek, yazıcınız konusunda yardımcı olacak çeşitli seçenekler sunar:

| +        | <b>Sürücüler ve İndirilenler:</b> Yazıcınızla birlikte kutu içinde gelen ürün kılavuzlarının ve belgelerinin yanı sıra<br>yazılım sürücülerini ve güncelleştirmeleri indirin.                                                                         |
|----------|----------------------------------------------------------------------------------------------------|
| <b>f</b> | <b>HP destek forumları:</b> Yaygın sorulara ve sorunlara yanıtlar almak için HP Destek Forumları'nı ziyaret edin. Diğer<br>HP müşterileri tarafından gönderilen soruları görebilir veya oturum açıp kendi soru ve yorumlarınızı<br>gönderebilirsiniz. |
| *        | <b>Sorun giderme:</b> Yazıcınızı tespit etmek ve önerilen çözümleri bulmak için HP çevrimiçi araçlarını kullanın.                                                                                                    |

NOT: Ayrıca yazıcı hatalarını kontrol etmek ve sorun giderme yardımı almak için HP Smart uygulamasını da kullanabilirsiniz. Bu uygulama hakkında daha fazla bilgi için bkz. <u>Baskı, tarama ve sorun giderme için HP</u> <u>Smart uygulamasını kullanma, sayfa 13</u>.

# **Bize Ulaşın**

Bir sorunun çözümü için bir HP teknik destek temsilcisinden yardım almanız gerekiyorsa, <u>Desteğe Başvurun</u> <u>web sitesini</u> ziyaret edin. Garanti kapsamındaki müşteriler için aşağıdaki başvuru seçenekleri ücretsiz olarak sunulmaktadır (garanti kapsamı dışındaki müşteriler için HP aracı yardımlı destek ücret gerektirebilir):

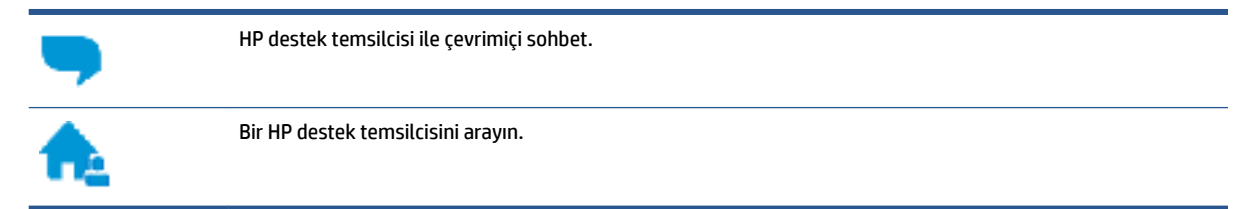

HP desteğe başvururken, aşağıdaki bilgileri hazır bulundurun:

- Ürün adı (yazıcı üzerinde yer alır).
- Ürün numarası (ön kapağın iç kısmında yer alır)

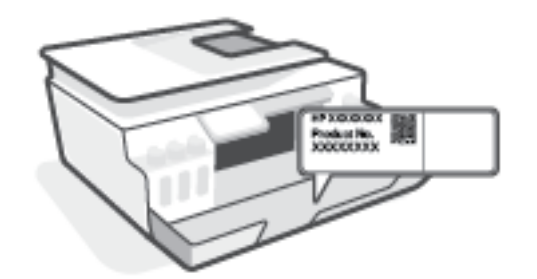

• Seri numarası (yazıcının arkasında veya altında bulunur)

# Yazıcıyı kaydettirme

Sadece birkaç dakikanızı ayırıp kaydettirerek daha hızlı hizmet, daha etkili destek ve ürün destek uyarılarından faydalanabilirsiniz. Yazılımı yüklerden yazıcıyı kaydettirmediyseniz, <u>http://www.register.hp.com</u> adresinden şimdi kaydettirebilirsiniz.

# Ek garanti seçenekleri

Ek ücret karşılığında, yazıcının servis kapsamı genişletilebilir. <u>www.support.hp.com</u> adresine gidin, ülkenizi/ bölgenizi ve dilinizi seçin, ardından yazıcınıza yönelik uzatılmış garanti seçeneklerini inceleyin.

# A Teknik bilgiler

Bu bölüm, HP Company bildirimlerinin yanı sıra yazıcıya yönelik yasal düzenleme ve çevre bilgileri verir. Bu belgede yer alan bilgiler önceden bildirilmeden değiştirilebilir.

Kullanıcı kılavuzları, sorun giderme yardımı ve ürün desteğine erişmek için <u>www.support.hp.com</u> adresini ziyaret edin.

- Çevreyle ve düzenlemelerle ilgili bilgileri (Avrupa Birliği Düzenleme Bildirimi, Kuzey Amerika EMC, Kablosuz ve Telekom bildirimleri ve diğer uyum bildirimleri dahil) bulmak için Kullanım Kılavuzunun "Teknik Bilgiler" başlıklı bölümüne bakın.
- Sık karşılaşılan yazıcı sorunlarını gidermek için Kullanım Kılavuzundaki "Bir sorunu giderin" başlıklı bölüme bakın.

Bu bölüm aşağıdaki konuları içermektedir:

- Belirtimler
- <u>Yasal düzenleme bildirimleri</u>
- <u>Çevreci ürün yönetim programı</u>

# Belirtimler

Daha fazla bilgi için <u>www.support.hp.com</u> adresini ziyaret edin.

#### Sistem gereksinimleri

• İleride çıkacak işletim sistemleri ve desteği hakkında bilgili için <u>www.support.hp.com</u> adresini ziyaret edin.

#### Çevre belirtimleri

- Önerilen çalışma sıcaklığı aralığı: 15°C ila 30°C (59°F ila 86°F)
- Çalıştırma sıcaklığı aralığı: 5°C ila 40°C (41°F ila 104°F)
- Çalıştırma sırasında önerilen Nem aralığı: %20 %80 BN yoğunlaşmasız
- Çalıştırma sırasında Nem aralığı: %15 %80 BN yoğunlaşmasız
- Saklama sıcaklığı aralığı: -40°C ila 60°C (-40°F ila 140°F)
- Yüksek elektromanyetik alanların bulunması durumunda, yazıcıdan alınan çıktılarda biraz bozulma olabilir
- HP, olası yüksek manyetik alanlardan kaynaklanan parazitleri en aza indirmek için 3 m uzunlukta ya da daha kısa USB kablosu kullanılmasını önerir.

#### Giriş tepsisi kapasitesi

- Düz kağıt sayfalar (75 g/m² [20lb]): En fazla 100
- Zarflar: En fazla 10
- Dizin kartları: En fazla 30
- Fotoğraf kağıdı sayfası: En fazla 30

#### Çıkış tepsisi kapasitesi

- Düz kağıt sayfalar (75 g/m² [20lb]): En fazla 30
- Zarflar: En fazla 10
- Dizin kartları: En fazla 30
- Fotoğraf kağıdı sayfası: En fazla 30

#### Kağıt türü ve boyutu

• Desteklenen baskı malzemelerinin tam listesi için yazıcı yazılımına ve gömülü web sunucusuna (EWS) bakın. EWS'yi açmak için bkz. <u>Katıştırılmış web sunucusunu açma, sayfa 123</u>.

#### Kağıt ağırlıkları

- Düz Kağıt. 60 90 g/m² (16 24 lb)
- Zarflar: 75 90 g/m<sup>2</sup> (20 24 lb)

- Kartlar: En fazla 200 g/m² (110 lb dizin maksimum)
- Fotoğraf Kağıdı: Maks. 300 g/m<sup>2</sup> (80 lb)

### Yazdırma belirtimleri

- Baskı hızı, belgenin karmaşıklığına bağlı olarak değişiklik gösterir
- Yöntem: istendiğinde açılan termal inkjet
- Dil: PCL3 GUI

### Kopyalama belirtimleri

- Çözünürlük: 600 dpi'ya kadar
- Dijital görüntü işleme
- Kopyalama hızları modele ve belgenin karmaşıklığına bağlı olarak değişir

### Tarama belirtimleri

- Çözünürlük: 1200 x 1200 ppi optik değerine kadar
  - PPI çözünürlüğü hakkında daha fazla bilgi için tarayıcı yazılımına bakın.
- Renk: 24 bit renkli, 8 bit gri tonlamalı (256 gri düzeyi)
- Camdan maksimum tarama boyutu: 21,6 x 29,7 cm

### Baskı çözünürlüğü

• Desteklenen baskı çözünürlükleri için <u>www.support.hp.com</u> adresini ziyaret edin.

### Ses bilgileri

• Internet'e erişiminiz varsa, aşağıdaki <u>HP web sitesinden</u> ses konusunda bilgi alabilirsiniz.

# Yasal düzenleme bildirimleri

Yazıcı ülkenizde/bölgenizde bulunan yasal düzenleme kurumlarının ürün gereksinimlerini karşılamaktadır.

Bu bölüm aşağıdaki konuları içermektedir:

- <u>Yasal model numarası</u>
- Güç kablosu yönergeleri
- <u>Almanya için görsel ekran işyerleri beyanı</u>
- <u>Almanya için ses emisyonu beyanı</u>
- Avrupa Birliği Yasal Düzenleme Bildirimi
- Uygunluk beyanı
- Yasal kablosuz ve kablolu bildirimleri

# Yasal model numarası

Yasal düzenlemelerde kimlik belirleme amacıyla, ürününüze bir Yasal Düzenleme Model Numarası verilmiştir. Bu yasal düzenleme numarası, pazarlama adıyla ya da ürün numarasıyla karıştırılmamalıdır.

# Güç kablosu yönergeleri

Güç kaynağınızın, ürünün voltaj değerine uygun olduğundan emin olun. Voltaj değeri, ürünün üzerinde yazılıdır. Ürün 100-240 Vac veya 200-240 Vac ve 50/60 Hz ile çalışır.

🗥 DİKKAT: Ürünün hasar görmesini önlemek için, yalnızca ürünle birlikte verilen güç kablosunu kullanın.

# Almanya için görsel ekran işyerleri beyanı

### GS-Erklärung (Deutschland)

Das Gerät ist nicht für die Benutzung im unmittelbaren Gesichtsfeld am Bildschirmarbeitsplatz vorgesehen. Um störende Reflexionen am Bildschirmarbeitsplatz zu vermeiden, darf dieses Produkt nicht im unmittelbaren Gesichtsfeld platziert werden.

## Almanya için ses emisyonu beyanı

Geräuschemission

LpA < 70 dB am Arbeitsplatz im Normalbetrieb nach DIN 45635 T. 19

# Avrupa Birliği Yasal Düzenleme Bildirimi

CE

CE işareti taşıyan ürünler yürürlükteki AB Direktifleri ile ve ilgili Avrupa Uyumlaştırılmış Standartları ile uyumludur. Uygunluk Beyanı, aşağıdaki web sitesinde bulunabilir:

<u>www.hp.eu/certificates</u> (Ürün model adı veya ürünün yasal düzenleme etiketi üzerinde bulunabilecek olan Yasal Düzenleme Model Numarası (RMN) ile aratın.)

Yasal düzenleme konularında başvuru noktası HP Deutschland GmbH, HQ-TRE, 71025, Boeblingen, Almanya'dır.

## Kablosuz işlevselliğine sahip ürünler

#### EMF

• Bu ürün, uluslararası radyo frekansı radyasyonuna maruz kalma şartlarını (ICNIRP) karşılamaktadır.

Bir radyo verici ve alıcı aygıtı içeriyorsa, normal kullanımda 20 cm.lik bir mesafe AB gerekliliklerine uyan radyo frekansına maruz kalma düzeyleri sağlamaktadır.

#### Avrupa'da kablosuz işlevselliği

- 802.11 b/g/n veya Bluetooth radyo özelliğine sahip ürünler için:
  - Bu ürün, 2400 MHz ve 2483,5 MHz arasındaki radyo frekansında 20 dBm (100 mW) veya daha düşük verici gücüyle çalışır.
- 802.11 a/b/g/n radyo özelliğine sahip ürünler için:
  - Bu ürün, 2400 MHz 2483,5 MHz ve 5170 MHz 5710 MHz arasındaki radyo frekanslarında 20 dBm (100 mW) veya daha düşük verici gücüyle çalışır.

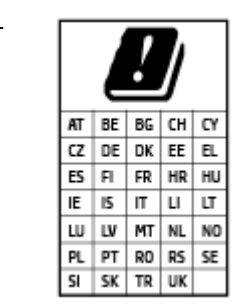

**DİKKAT**: 5,15-5,35 GHz frekans bandına sahip IEEE 802.11x kablosuz LAN, matriste sunulan tüm ülkelerde **yalnızca iç mekanlarda kullanımla** kısıtlıdır. Bu WLAN uygulamasının dış mekanlarda kullanımı, geçerli radyo hizmetleriyle parazitlenme yaşanmasına neden olabilir.

## Uygunluk beyanı

Uygunluk Beyanı <u>www.hp.eu/certificates</u> adresinde bulunabilir.

# Yasal kablosuz ve kablolu bildirimleri

Bu bölüm, kablosuz ve kablolu ürünlere ait olan aşağıdaki düzenleme bilgilerini içerir:

- Brezilya'daki kullanıcılara yönelik bildirim
- <u>Tayvan'daki kullanıcılara yönelik bildirim</u>
- Meksika'daki kullanıcılara yönelik bildirim
- Ukrayna'daki kullanıcılara yönelik bildirim
- <u>Tayvan'daki kullanıcılar için bildirim (5 GHz)</u>

- Sırbistan'daki kullanıcılar için bildirim (5 GHz)
- Tayland'daki kullanıcılar için bildirim (5 GHz)

### Brezilya'daki kullanıcılara yönelik bildirim

Este equipamento não tem direito à proteção contra interferência prejudicial e não pode causar interferência em sistemas devidamente autorizados.

### Tayvan'daki kullanıcılara yönelik bildirim

低功率電波輻射性電機管理辦法

第十二條

經型式認證合格之低功率射頻電機,非經許可,公司、商號或使用者均不得擅自變更頻率、加大功率 或變更設計之特性及功能。

第十四條

低功率射頻電機之使用不得影響飛航安全及干擾合法通信;經發現有干擾現象時,應立即停用,並改 善至無干擾時方得繼續使用。

前項合法通信,指依電信法規定作業之無線電通信。低功率射頻電機須忍受合法通信或工業、科學及 醫藥用電波輻射性電機設備之干擾。

### Meksika'daki kullanıcılara yönelik bildirim

La operación de este equipo está sujeta a las siguientes dos condiciones: (1) es posible que este equipo o dispositivo no cause interferencia perjudicial y (2) este equipo o dispositivo debe aceptar cualquier interferencia, incluyendo la que pueda causar su operación no deseada.

Para saber el modelo de la tarjeta inalámbrica utilizada, revise la etiqueta regulatoria de la impresora.

### Ukrayna'daki kullanıcılara yönelik bildirim

#### Повідомлення для користувачів в Україні

| Технологія, що використовується                    | Радіочастотні діапазони | Максимальна потужність передавання |
|----------------------------------------------------|-------------------------|------------------------------------|
| WLAN Wi-Fi 802.11x (2,4 ГГц)                       | 2400–2483,5 МГц         | < 100 мВт (20 дБм) ЕІВП            |
| Bluetooth з низьким енергоспоживанням (2,4<br>ГГц) | 2400–2483,5 МГц         | < 100 мВт (20 дБм) ЕІВП            |
| Bluetooth (2,4 ГГц)                                | 2400–2483,5 МГц         | < 100 мВт (20 дБм) ЕІВП            |
| WLAN Wi-Fi 802.11х (5 ГГц)                         | 5150–5350 МГц           | < 100 мВт (20 дБм) ЕІВП            |
|                                                    | 5470–5835 МГц           |                                    |

NOT: Відповідні частотні діапазони та максимальна потужність передавання застосовуються, лише якщо в пристрої використовується зазначена технологія підключення.

### Tayvan'daki kullanıcılar için bildirim (5 GHz)

在 5.25-5.35 秭赫頻帶內操作之無線資訊傳輸設備, 限於室內使用。應避免影響附近雷達系統之操作。
## Sırbistan'daki kullanıcılar için bildirim (5 GHz)

Upotreba ovog uredjaja je ogranicna na zatvorene prostore u slucajevima koriscenja na frekvencijama od 5150-5350 MHz.

### Tayland'daki kullanıcılar için bildirim (5 GHz)

เครื่องวิทยุคมนาคมนี้มีระดับการแผ่คลื่นแม่เหล็กไฟฟ้าสอดคล้องตามมาตรฐานความปลอดภัยต่อสุขภาพของมนุษย์จากการ ใช้เครื่องวิทยุคมนาคมที่คณะกรรมการกิจการโทรคมนาคมแห่งชาติประกาศกำหนด

This radio communication equipment has the electromagnetic field strength in compliance with the Safety Standard for the Use of Radio Communication Equipment on Human Health announced by the National Telecommunications Commission.

# Çevreci ürün yönetim programı

HP, çevreye duyarlı bakış açısıyla kaliteli ürünler sağlama ilkesine bağlıdır. Bu ürün, geri dönüşüme katkı sağlayacak şekilde tasarlanmıştır. Doğru işlevsellik ve güvenilirlik özelliklerinden ödün verilmeden malzeme sayısı minimumda tutulmuştur. Birbirine benzemeyen malzemeler kolaylıkla birbirinden ayrılacak şekilde tasarlanmıştır. Mandalların ve diğer bağlantıların bulunması, bunlara ulaşılması ve genel araçlar kullanılarak çıkarılması kolaydır. Sökme ve onarım verimliliği açısından, yüksek öncelikli parçalar çabuk ulaşılabilecek şekilde tasarlanmıştır.

Daha fazla bilgi için aşağıdaki adresteki HP's Commitment to the Environment Web sitesini ziyaret edin:

www8.hp.com/us/en/hp-information/global-citizenship/index.html.

- <u>Ekolojik İpuçları</u>
- Avrupa Birliği Komisyonu Düzenleme1275/2008
- <u>Kağıt</u>
- <u>Plastik</u>
- <u>Güvenlik bilgi formu</u>
- <u>Geri dönüşüm programı</u>
- <u>HP inkjet sarf malzemeleri geri dönüşüm programı</u>
- <u>Güç tüketimi</u>
- Atık ekipmanların kullanıcılar tarafından imha edilmesi
- Brezilya için atıkların bertarafı
- <u>Kimyasal maddeler</u>
- Tehlikeli Maddeler/Elementler ve İçerikleri Tablosu (Çin)
- <u>Sınırlı Maddeler İşaretinin Mevcut Olduğunda Dair Beyan (Tayvan)</u>
- <u>Tehlikeli madde kısıtlamaları (Hindistan)</u>
- <u>Atık Elektrikli ve Elektronik Eşyaların Kontrolü Yönetmeliği (Türkiye)</u>
- <u>EPEAT</u>
- SEPA Çevre Dostu Etiketi Kullanıcı Bilgileri (Çin)
- Yazıcı, Faks ve Fotokopi Makinesi için Çin Enerji Etiketi
- <u>Tayvan'da pil atma</u>
- AB Pil Direktifi
- Brezilya için pil bildirimi
- <u>California Perklorat Madde Bildirimi</u>

# Ekolojik İpuçları

HP, müşterilerinin çevreye olan etkilerini en aza indirmeyi amaç edinmiştir. HP'nin çevre konusundaki girişimleri hakkında daha fazla bilgi almak için HP Eco Solutions web sitesini ziyaret edin.

www.hp.com/sustainableimpact

# Avrupa Birliği Komisyonu Düzenleme1275/2008

Ürünün tüm kablolu ağ bağlantı noktalarının bağlı ve tüm kablosuz ağ bağlantı noktalarının etkin olduğu durumda, ağ bağlantılı bekleme modunda tükettiği güç de dahil olmak üzere ürünle ilgili güç verilerine ulaşmak için <u>www.hp.com/hpinfo/globalcitizenship/environment/productdata/itecodesktop-pc.html</u> adresinde bulabileceğiniz IT ECO Declaration belgesinin P15 kodlu "Ek Bilgiler" bölümüne bakınız.

# Kağıt

Bu ürün, DIN 19309 ve EN 12281:2002'ye göre geri dönüşümlü kağıt kullanımı için uygundur.

# Plastik

25 gramın üzerindeki dönüştürülebilir plastik parçalar, uluslararası standartlara göre işaretlenerek, ürünün kullanım ömrü sona erdiğinde geri dönüşüm için belirlenmeleri kolaylaştırılmıştır.

# Güvenlik bilgi formu

Güvenlik Bilgi Formu, ürün güvenliği ve çevresel bilgiler, <u>www.hp.com/go/ecodata</u> adresinde bulunabilir veya talep üzerine sağlanabilir.

# Geri dönüşüm programı

HP, birçok ülkede/bölgede artan sayıda ürün iade ve geri dönüşüm programları sunar ve dünya çapında en büyük elektronik geri dönüşüm merkezlerinin bazılarıyla ortaktır. HP, en yaygın kullanıma sahip ürünlerini yeniden satışa sunarak kaynakların korunmasını sağlamaktadır. HP ürünlerinin geri dönüştürülmesi ile ilgili daha fazla bilgi için lütfen aşağıdaki sayfayı ziyaret edin:

www.hp.com/recycle

# HP inkjet sarf malzemeleri geri dönüşüm programı

HP, çevreyi korumaya kararlıdır. HP Inkjet Sarf Malzemeleri Geri Dönüşüm Programı, pek çok ülkede/bölgede uygulanmaktadır ve kullanılmış yazıcı kartuşlarınızı ve mürekkep kartuşlarınızı ücretsiz olarak geri dönüştürmenizi sağlar. Daha fazla bilgi içim, şu web sitesine gidin:

www.hp.com/recycle

# Güç tüketimi

ENERGY STAR<sup>®</sup> amblemini taşıyan HP baskı ve görüntüleme aygıtları, ABD Çevre Koruma Ajansı sertifikasına sahiptir. ENERGY STAR sertifikalı görüntüleme ürünlerinde aşağıdaki amblem bulunacaktır:

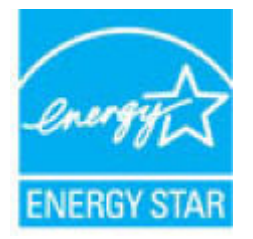

ENERGY STAR sertifikalı görüntülenme ürün modeli ek bilgileri şu adreste listelenmiştir: <u>www.hp.com/go/</u> <u>energystar</u>

# Atık ekipmanların kullanıcılar tarafından imha edilmesi

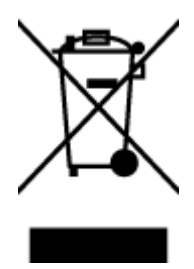

Bu sembol, ürününüzü diğer ev atıkları ile atmamanız gerektiği anlamına gelir. Bunun yerine atık cihazınızı, elektrikli ve elektronik atık cihazların geri dönüştürülmesi için belirtilen toplama noktasına teslim ederek insan sağlığını ve çevreyi korumalısınız. Daha fazla bilgi için, lütfen ev atıkları bertaraf hizmetinize başvurun veya <u>http://www.hp.com/recycle</u> adresine gidin.

# Brezilya için atıkların bertarafı

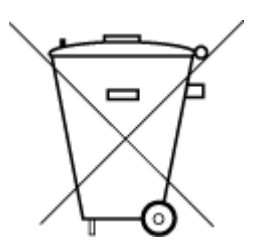

Não descarte o produto eletronico em

Este produto eletrônico e seus componentes não devem ser descartados no lixo comum, pois embora estejam em conformidade com padrões mundiais de restrição a substâncias nocivas, podem conter, ainda que em quantidades mínimas, substâncias impactantes ao meio ambiente. Ao final da vida útil deste produto, o usuário deverá entregá-lo à HP. A não observância dessa orientação sujeitará o infrator às sanções previstas em lei.

Após o uso, as pilhas e/ou baterias dos produtos HP deverão ser entregues ao estabelecimento comercial ou rede de assistência técnica autorizada pela HP.

Para maiores informações, inclusive sobre os pontos de recebimento, acesse:

www.hp.com.br/reciclar

# **Kimyasal maddeler**

lixo comum

HP, REACH (1907/2006 EC No'lu Avrupa Konseyi ve Parlamentosu Düzenlemesi) gibi yasal gereksinimlere uyum doğrultusunda ürünlerimizdeki kimyasal maddeler hakkında müşterilerimize bilgi verme ilkesini benimsemiştir. Bu ürünün kimyasal bilgileriyle ilgili rapor aşağıdaki adreste bulunabilir: <a href="https://www.hp.com/go/reach">www.hp.com/go/reach</a>.

# Tehlikeli Maddeler/Elementler ve İçerikleri Tablosu (Çin)

#### 产品中有害物质或元素的名称及含量

根据中国《电器电子产品有害物质限制使用管理办法》

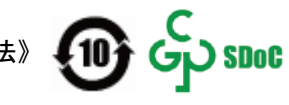

| 部件名称     | 铅          | 汞    | 镉          | 六价铬      | 多溴联苯  | 多溴二苯醚  |  |  |  |
|----------|------------|------|------------|----------|-------|--------|--|--|--|
|          | (Pb)       | (Hg) | (Cd)       | (Cr(VI)) | (PBB) | (PBDE) |  |  |  |
| 外壳和托盘    | $\bigcirc$ | 0    | 0          | 0        | 0     | 0      |  |  |  |
| 电线       | 0          | 0    | 0          | 0        | 0     | 0      |  |  |  |
| 印刷电路板    | Х          | 0    | 0          | 0        | 0     | 0      |  |  |  |
| 打印系统     | х          | 0    | 0          | 0        | 0     | 0      |  |  |  |
| 显示器      | х          | 0    | 0          | 0        | 0     | 0      |  |  |  |
| 喷墨打印机墨盒  | 0          | 0    | 0          | 0        | 0     | 0      |  |  |  |
| 驱动光盘     | х          | 0    | 0          | 0        | 0     | 0      |  |  |  |
| 扫描仪      | х          | 0    | 0          | 0        | 0     | 0      |  |  |  |
| 网络配件     | х          | 0    | $\bigcirc$ | 0        | 0     | 0      |  |  |  |
| 电池板      | Х          | 0    | 0          | 0        | 0     | 0      |  |  |  |
| 自动双面打印系统 | 0          | 0    | 0          | 0        | 0     | 0      |  |  |  |
| 外部电源     | х          | 0    | 0          | 0        | 0     | 0      |  |  |  |

本表格依据 SJ/T 11364 的规定编制。

○:表示该有害物质在该部件所有均质材料中的含量均在 GB/T 26572 规定的限量要求以下。

X:表示该有害物质至少在该部件的某一均质材料中的含量超出 GB/T 26572 规定的限量要求。

此表中所有名称中含 "X" 的部件均符合中国 RoHS 达标管理目录限用物质应用例外清单的豁免。

此表中所有名称中含 "X" 的部件均符合欧盟 RoHS 立法。

注:环保使用期限的参考标识取决于产品正常工作的温度和湿度等条件。

# Sınırlı Maddeler İşaretinin Mevcut Olduğunda Dair Beyan (Tayvan)

#### 台灣 限用物質含有情況標示聲明書

#### Taiwan Declaration of the Presence Condition of the Restricted Substances Marking

|                             | 限用物質及其化學符號<br>Restricted substances and its chemical symbols |            |            |                                    |               |                 |  |  |  |
|-----------------------------|--------------------------------------------------------------|------------|------------|------------------------------------|---------------|-----------------|--|--|--|
| 單元                          |                                                              |            |            |                                    |               |                 |  |  |  |
| Unit                        | 鉛<br>(Pb)                                                    | 汞<br>(Hg)  | 鎘<br>(Cd)  | 六 <b>價鉻</b><br>(Cr <sup>+6</sup> ) | 多溴聯苯<br>(PBB) | 多溴二苯醚<br>(PBDE) |  |  |  |
|                             |                                                              |            |            |                                    |               |                 |  |  |  |
| 列印引擎                        |                                                              | $\bigcirc$ | $\bigcirc$ | $\bigcirc$                         | $\bigcirc$    | 0               |  |  |  |
| Print engine                | —                                                            | 0          | 0          | 0                                  | 0             | 0               |  |  |  |
| 外殼和紙匣                       | $\bigcirc$                                                   | $\bigcirc$ | $\bigcirc$ | $\bigcirc$                         | $\bigcirc$    | $\bigcirc$      |  |  |  |
| External casing and trays   | 0                                                            | 0          | 0          |                                    | 0             | 0               |  |  |  |
| 電源供應器                       | _                                                            | $\bigcirc$ | $\bigcirc$ | $\bigcirc$                         | $\bigcirc$    | $\bigcirc$      |  |  |  |
| Power supply                |                                                              | 0          | 0          | $\bigcirc$                         | 0             | 0               |  |  |  |
| 電線                          | $\bigcirc$                                                   | $\bigcirc$ | $\bigcirc$ | $\bigcirc$                         | $\bigcirc$    | $\bigcirc$      |  |  |  |
| Cables                      | $\bigcirc$                                                   |            | $\bigcirc$ |                                    |               |                 |  |  |  |
| 印刷電路板                       | _                                                            | $\bigcirc$ | $\bigcirc$ | $\bigcirc$                         | $\bigcirc$    | $\bigcirc$      |  |  |  |
| Print printed circuit board |                                                              | 0          | 0          | 0                                  | $\bigcirc$    | 0               |  |  |  |
| 控制面板                        | _                                                            | $\bigcirc$ | $\bigcirc$ | $\bigcirc$                         | $\bigcirc$    | $\bigcirc$      |  |  |  |
| Control panel               |                                                              | 0          | 0          | $\bigcirc$                         | $\bigcirc$    | 0               |  |  |  |
| 墨水匣                         | $\bigcirc$                                                   | $\bigcirc$ | $\bigcirc$ | $\bigcirc$                         | $\bigcirc$    | $\bigcirc$      |  |  |  |
| Cartridge                   | <u> </u>                                                     | 0          | <u> </u>   | $\bigcirc$                         | $\bigcirc$    | 0               |  |  |  |
| 掃描器組件                       | _                                                            | $\bigcirc$ | $\bigcirc$ | $\bigcirc$                         | $\bigcirc$    | $\bigcirc$      |  |  |  |
| Scanner assembly            |                                                              | $\bigcirc$ | $\bigcirc$ | $\bigcirc$                         | $\bigcirc$    | $\bigcirc$      |  |  |  |

備考 1. "超出 0.1 wt %"及"超出 0.01 wt %"係指限用物質之百分比含量超出百分比含量基準值。

Note 1: "Exceeding 0.1 wt %" and "exceeding 0.01 wt %" indicate that the percentage content of the restricted substance exceeds the reference percentage value of presence condition.

備考 2. "〇"係指該項限用物質之百分比含量未超出百分比含量基準值。

Note 2: " $\bigcirc$ " indicates that the percentage content of the restricted substance does not exceed the percentage of reference value of presence.

備考 3. "—"係指該項限用物質為排除項目。

Note 3: "-" indicates that the restricted substance corresponds to the exemption.

若要存取產品的最新使用指南或手冊,請前往<u>www.support.hp.com</u>。選取**搜尋您的產品**,然後依照畫 面上的指示繼續執行。

To access the latest user guides or manuals for your product, go to <u>www.support.hp.com</u>. Select **Find your product**, and then follow the onscreen instructions.

# Tehlikeli madde kısıtlamaları (Hindistan)

This product, as well as its related consumables and spares, complies with the reduction in hazardous substances provisions of the "India E-waste Rule 2016." It does not contain lead, mercury, hexavalent chromium, polybrominated biphenyls or polybrominated diphenyl ethers in concentrations exceeding 0.1 weight % and 0.01 weight % for cadmium, except where allowed pursuant to the exemptions set in Schedule 2 of the Rule.

# Atık Elektrikli ve Elektronik Eşyaların Kontrolü Yönetmeliği (Türkiye)

Türkiye Cumhuriyeti: AEEE Yönetmeliğine uygundur

#### **EPEAT**

Most HP products are designed to meet EPEAT. EPEAT is a comprehensive environmental rating that helps identify greener electronics equipment. For more information on EPEAT go to <u>www.epeat.net</u>. For information on HP's EPEAT registered products go to <u>www.hp.com/hpinfo/globalcitizenship/</u><u>environment/pdf/epeat\_printers.pdf</u>.

# SEPA Çevre Dostu Etiketi Kullanıcı Bilgileri (Çin)

#### 中国环境标识认证产品用户说明

噪声大于 63.0 dB(A) 的办公设备不宜放置于办公室内,请在独立的隔离区域使用。

如需长时间使用本产品或打印大量文件,请确保在通风良好的房间内使用。

如您需要确认本产品处于零能耗状态,请按下电源关闭按钮,并将插头从电源插座断开。

您可以使用再生纸,以减少资源耗费。

#### Yazıcı, Faks ve Fotokopi Makinesi için Çin Enerji Etiketi

#### 复印机、打印机和传真机能源效率标识实施规则

依据"复印机、打印机和传真机能源效率标识实施规则", 该打印机具有中国能效标识。标识上显示的能 效等级和操作模式值根据"复印机、打印机和传真机能效限定值及能效等级"标准("GB 21521")来确定 和计算。

1. 能效等级

产品能效等级分3级,其中1级能效最高。能效限定值根据产品类型和打印速度由标准确定。能 效等级则根据基本功耗水平以及网络接口和内存等附加组件和功能的功率因子之和来计算。

2. 能效信息

喷墨打印机

- 操作模式功率

睡眠状态的能耗按照 GB 21521 的标准来衡量和计算。该数据以瓦特 (W) 表示。

- 待机功率

待机状态是产品连接到电网电源上功率最低的状态。该状态可以延续无限长时间,且使用者 无法改变此状态下产品的功率。对于"成像设备"产品,"待机"状态通常相当于"关闭"状态,但 也可能相当于"准备"状态或者"睡眠"状态。该数据以瓦特 (W) 表示。 – 睡眠状态预设延迟时间

出厂前由制造商设置的时间决定了该产品在完成主功能后进入低耗模式(例如睡眠、自动关机)的时间。该数据以分钟表示。

- 附加功能功率因子之和

网络接口和内存等附加功能的功率因子之和。该数据以瓦特(W)表示。

标识上显示的能耗数据是根据典型配置测量得出的数据,此类配置包含登记备案的打印机依据复印 机、打印机和传真机能源效率标识实施规则所选的所有配置。因此,该特定产品型号的实际能耗可能 与标识上显示的数据有所不同。

要了解规范的更多详情,请参考最新版的 GB 21521 标准。

#### Tayvan'da pil atma

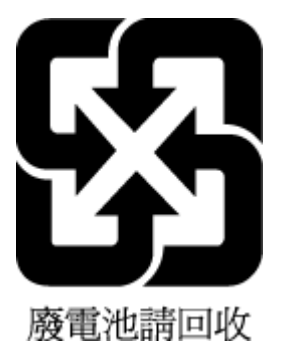

## AB Pil Direktifi

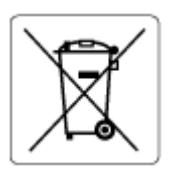

Bu üründe gerçek zamanlı saate veya ürün ayarlarına ait veri bütünlüğünü korumak için kullanılan ve ürün ömrü boyunca kullanılmak üzere tasarlanan bir pil bulunur. Bu pile uygulanacak bakım ve değiştirme işlemleri nitelikli servis teknisyenleri tarafından gerçekleştirilmelidir.

# Brezilya için pil bildirimi

A bateria deste equipamento nao foi projetada para ser removida pelo cliente.

# California Perklorat Madde Bildirimi

Perchlorate material - special handling may apply. See: www.dtsc.ca.gov/hazardouswaste/perchlorate

This product's real-time clock battery or coin cell battery may contain perchlorate and may require special handling when recycled or disposed of in California.

# Dizin

#### A

abone kimlik kodu 66 ADSL, faks kurulumu ve paralel telefon sistemleri 79 ağ bağlantısı kablosuz bağlantı 114 ağlar ayarların baskısını alma ve ayarları görüntüleme 119 arama türü, ayar 68 ayarlar hız, faks 69 ses düzeyi, faks 70 ayırt edici zil sesi paralel telefon sistemleri 80

# B

bakım temizleme 165 baskı alma faks raporlari 73 başlık, faks 66 baud hızı 69 belge beslevici besleme sorunları, sorun aiderme 165 temizleme 165 belirtimler sistem gereksinimleri 170 bellek faksları kaydetme 60 faksları yeniden yazdırma 60 bilgisayar modemi faksla paylaşılan (paralel telefon sistemleri) 83 faksla ve sesli hata paylaşılan (paralel telefon sistemleri) 86 faksla ve sesli mesajla paylaşılan (paralel telefon sistemleri) 94 faksla ve telesekreterle paylaşılan (paralel telefon sistemleri) 90

#### C

cam, tarayıcı temizleme 164

#### Ç

çevir sesi sınaması, başarısız 153 çevirmeli modem faksla paylaşılan (paralel telefon sistemleri) 83 faksla ve sesli hatla paylaşılan (paralel telefon sistemleri) 86 faksla ve sesli mesajla paylaşılan (paralel telefon sistemleri) 94 faksla ve telesekreterle paylasılan (paralel telefon sistemleri) 90 çevre çevre belirtimleri 170 Çevreci ürün yönetim programı 176 çoklu beslemeler, sorun giderme 136

# D

darbeli arama 68 desteklenen işletim sistemleri 170 doğru bağlantı noktası sınaması, faks 151 donanım, faks kurulumu sınaması 151 DSL, faks kurulumu ve paralel telefon sistemleri 79 durum simgeleri 6 düğmeler, kontrol paneli 5 düzenleme bildirimleri 172 kablosuz bildirimleri 173

#### Е

ECM. *Bkz.* hata düzeltme modu el ile faks gönderip alma gönderme 56 elle faks gönderme alma 59 gönderme 56 engellenen faks numaraları kurulum 62

## F

faks alma 59 alma, sorun giderme 155, 156 arama türü, ayar 68 avarlar, değiştirme 66 ayırt edici zil sesi kurulumu (paralel telefon sistemleri) 80 ayrı hat kurulumu (paralel telefon sistemleri) 78 başlık 66 çevir sesi sınaması, başarısız 153 DSL, faks kurulumu (paralel telefon sistemleri) 79 elle alma 59 faksları yedekleme 60 farklı zil sesleri, ton değiştirme 67 gönderme 55 gönderme, sorun giderme 155, 157 günlük temizleme 75 günlük, yazdırma 74 hat durumu sınaması, başarısız 154

hata düzeltme modu 58 hata raporlari 74 hız 69 iletme 61 Internet Protokolü üzerinden 72 ISDN hattı, kurulum (paralel telefon sistemleri) 80 kurulumu sinama 95 küçültme 61 modem ve sesli hat, paylaşımlı (paralel telefon sistemleri) 86 modem ve sesli mesaj, paylaşımlı (paralel telefon sistemleri) 94 modem ve telesekreter, paylaşımlı (paralel telefon sistemleri) 90 modem, paylaşılan (paralel telefon sistemleri) 83 monitörden arama 56, 58 numaraları engelleme 62 onaylama raporları 73 otomatik vanıt 67 paylaşılan telefon hattı kurulumu (paralel telefon sistemleri) 81 PBX sistemi, kurulum (paralel telefon sistemleri) 80 priz sınaması, başarısız 151 raporlar 73 ses düzeyi 70 sesli mesaj, kurulum (paralel telefon sistemleri) 82 sınama başarısız 150 son işlemin ayrıntılarını yazdırma 75 sorun gider 150 telefon kablosu bağlantısı sınaması, başarısız 151 telefon kablosu türü sınaması, başarısız 153 telesekreter ve modem, paylaşımlı (paralel telefon sistemleri) 90 telesekreter, kurulum (paralel telefon sistemleri) 89 yanıt modu 67 yanıtlamadan önceki zil sayısı 67 yeniden arama seçenekleri 68 yeniden yazdırma 60 faks alma elle 59

iletme 61 numaraları engelleme 62 otomatik olarak 59 otomatik yanıt modu 67 yanıtlamadan önceki zil sayısı 67 Faks ekrani 6 faks gönderme basit faks 55 bellekten 57 monitörden arama 56, 58 telefondan 56 faks vavınlama gönderme 58 faksı küçültme 61 faksı otomatik küçültme 61 faksları alma sorun giderme 155, 156 faksları gönderme sorun giderme 155, 157 faksları iletme 61 farklı zil sesleri değiştirme 67

#### G

garanti 168 gelen faksları yedekleme 60 geri dönüşüm mürekkep kartuşları 177 görüntüleme ağ ayarları 119 güç sorun giderme 161 günlük, faks yazdırma 74

# H

hat durumu sınaması, faks 154 hata düzeltme modu 58 hata raporları, faks 74

# L

Internet Protokolü faks, kullanarak 72 ISDN hattı, faksla kurulum paralel telefon sistemleri 80 ışıklar, kontrol paneli 5

# K

kağıt besleme sorununu giderme 136

eğri sayfalar 136 HP, siparis 10 sıkısmaları giderme 131 kağıt besleme sorunları, sorun giderme 136 katıştırılmış web sunucusu açma 123 Webscan 52 kaydetme bellekteki fakslar 60 kıvrılma, sorun giderme yazdırma 136 kontrol paneli durum simgeleri 6 düğmeler 5 ısıklar 5 özellikler 5 kopyalama belirtimler 171 kurulum avırt edici zil sesi (paralel telefon sistemleri) 80 ayrı faks hattı (paralel telefon sistemleri) 78 bilgisayar modemi (paralel telefon sistemleri) 83 bilgisayar modemi ve sesli hat (paralel telefon sistemleri) 86 bilgisayar modemi ve sesli mesaj (paralel telefon sistemleri) 94 bilgisayar modemi ve telesekreter (paralel telefon sistemleri) 90 DSL (paralel telefon sistemleri) 79 faksı sınama 95 farklı zil sesleri 67 paylaşılan telefon hattı (paralel telefon sistemleri) 81 sesli mesaj (paralel telefon sistemleri) 82 sesli mesaj ve bilgisayar modemi (paralel telefon sistemleri) 94 telesekreter (paralel telefon sistemleri) 89 telesekreter ve modem (paralel telefon sistemleri) 90

#### Μ

modem faksla paylaşılan (paralel telefon sistemleri) 83 faksla ve sesli hatla paylaşılan (paralel telefon sistemleri) 86 faksla ve sesli mesajla paylaşılan (paralel telefon sistemleri) 94 faksla ve telesekreterle paylaşılan (paralel telefon sistemleri) 90 monitörden arama 56, 58 müşteri desteği qaranti 168

#### 0

onay raporları, faks 73

#### Ö

önemsiz faks modu 62

#### P

paralel telefon sistemleri avırt edici zil sesi kurulumu 80 ayrı hat kurulumu 78 DSL kurulumu 79 ISDN kurulumu 80 modem kurulumu 83 modem ve sesli mesai kurulumu 94 modem ve telesekreter kurulumu 90 paylaşılan hat kurulumu 81 PBX kurulumu 80 sesli hatla paylaşılan modem kurulumu 86 telesekreter kurulumu 89 PBX sistemi, faksla kurulum paralel telefon sistemleri 80 priz sınaması, faks 151

#### R

raporlar faks sınaması başarısız oldu 150 hata, faks 74 onay, faks 73

#### S

ses düzeyi faks sesleri 70

sesli mesaj faksla kurulum (paralel telefon sistemleri) 82 faksla ve bilgisayar modemiyle paylaşılan (paralel telefon sistemleri) 94 setup ISDN hattı (paralel telefon sistemleri) 80 PBX sistemi (paralel telefon sistemleri) 80 sıkışmalar giderme 131 sınama, faks basarısız 150 kurulum 95 sınamalar, faks bağlantı noktası, başarısız 151 cevir sesi, başarısız 153 donanım, başarısız 151 faks hattı durumu 154 faks telefon kablosu türü sınaması başarısız 153 telefon prizi 151 sistem gereksinimleri 170 siyah beyaz sayfalar faks 54 sorun aider faks 150 faks sınaması 150 sorun giderme birden fazla kağıt alınıyor 136 eğri sayfalar 136 faks çevir sesi sınaması başarısız 153 faks donanımı sınaması başarısız 151 faks hattı sınaması başarısız 154 faks priz sınaması, başarısız 151 faks telefon kablosu bağlantısı sınaması başarısız 151 faksları alma 155, 156 faksları gönderme 155, 157 güç 161 kağıt besleme sorunları 136 kağıt tepsiden alınmıyor 136 kontrol paneli yardım sistemi 129

telefon kablosu türü sınaması 153 yazdırma 161

#### Т

tarama tarama belirtimleri 171 Webscan'den 52 tarayıcı camı temizleme 164 teknik bilailer cevre belirtimleri 170 kopyalama belirtimleri 171 tarama belirtimleri 171 yazdırma belirtimleri 171 telefon defteri faks gönderme 55 grup kişileri oluşturma 65 grup kişilerini değiştirme 65 kişi silme 65 kişiyi değiştirme 64 oluşturma 64 telefon hattı, yanıtlama zil tonu 67 telefon kablosu doğru bağlantı noktasına takılı sınaması başarısız 151 doğru tür sınaması başarısız 153 telefon prizi, faks 151 telefon, faks gönderme kaynağı alma 59 telefondan, faks gönderme 56 gönderme, 56 telesekreter faksla kurulum (paralel telefon sistemleri) 89 faksla ve modemle kurulum 90 temizleme belge besleyici 165 dış yüzey 165 faks günlükleri 75 tarayıcı camı 164 tepsiler besleme sorununu giderme 136 kağıt sıkışmalarını giderme 131 tonlu arama 68

VoIP 72

# W

Webscan 52 Windows sistem gereksinimleri 170

#### Y

yanıtlama zil tonu değiştirme 67 paralel telefon sistemleri 80 yanıtlamadan önceki zil sayısı 67 yasal uyarılar ürününüzün yasal model numarası 172 yazdırma belirtimler 171 faks günlükleri 74 fakslar 60 son faks ayrıntıları 75 sorun giderme 161 yazıcı kontrol paneli faks gönderme 55 yazıcı yazılımı (Windows) açma 12 yazılım Webscan 52 yeniden arama seçenekleri, ayar 68 yeniden yazdırma bellekteki fakslar 60

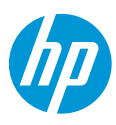